# Modicon TM3 Bus Coupler Programming Guide

EIO000003643.05 01/2022

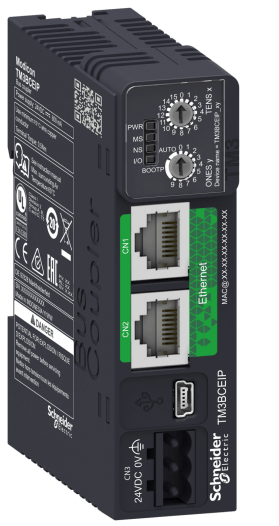

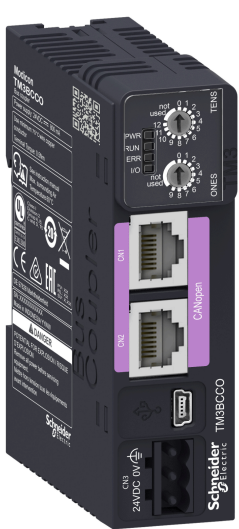

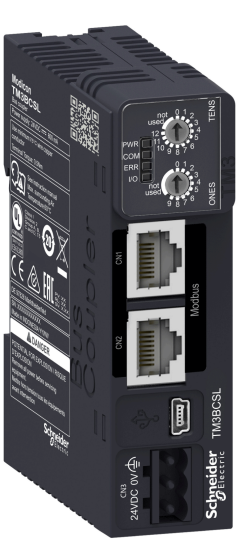

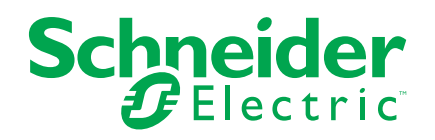

# Legal Information

The Schneider Electric brand and any trademarks of Schneider Electric SE and its subsidiaries referred to in this guide are the property of Schneider Electric SE or its subsidiaries. All other brands may be trademarks of their respective owners.

This guide and its content are protected under applicable copyright laws and furnished for informational use only. No part of this guide may be reproduced or transmitted in any form or by any means (electronic, mechanical, photocopying, recording, or otherwise), for any purpose, without the prior written permission of Schneider Electric.

Schneider Electric does not grant any right or license for commercial use of the guide or its content, except for a non-exclusive and personal license to consult it on an "as is" basis. Schneider Electric products and equipment should be installed, operated, serviced, and maintained only by qualified personnel.

As standards, specifications, and designs change from time to time, information contained in this guide may be subject to change without notice.

To the extent permitted by applicable law, no responsibility or liability is assumed by Schneider Electric and its subsidiaries for any errors or omissions in the informational content of this material or consequences arising out of or resulting from the use of the information contained herein.

As part of a group of responsible, inclusive companies, we are updating our communications that contain non-inclusive terminology. Until we complete this process, however, our content may still contain standardized industry terms that may be deemed inappropriate by our customers.

© 2022 – Schneider Electric. All rights reserved

# **Table of Contents**

| Safety Information                                                | 5           |
|-------------------------------------------------------------------|-------------|
| About the Book                                                    | 6           |
| TM3 Bus Coupler Configuration General Information                 | 11          |
| Modicon TM3 Bus Couplers                                          | 11          |
| TM3 General Description                                           | 12          |
| TM3 I/O Configuration General Description                         | 20          |
| Optional I/O Expansion Modules                                    | 21          |
| TM2 General Description                                           | 24          |
| Adding a Bus Coupler                                              | 25          |
| Adding an Expansion Module                                        | 26          |
| TM3 Ethernet Bus Coupler                                          | 29          |
| TM3 Ethernet Bus Coupler Presentation                             | 29          |
| Ethernet Parameters                                               | 30          |
| EtherNet/IP Adapter                                               | 31          |
| EtherNet/IP Objects Presentation                                  | 33          |
| Identify Object (Class ID = 01 hex)                               | 34          |
| Message Router Object (Class ID = 02 hex)                         | 36          |
| Assembly Object (Class ID = 04 hex)                               | 37          |
| Bus Coupler Diagnostics Object (Class ID = 64 hex)                |             |
| Connection Manager Object (Class ID = 06 hex)                     | 40          |
| I CP/IP Interface Object (Class ID = F5 hex)                      | 41          |
| Ethernet Link Object (Class ID = F6 nex)                          |             |
| EtherNet/IP Interface Diagnostic Object (Class ID = 350 nex)      | 43          |
| Explicit Connections Diagnostic List Object (Class ID = 352 flex) | 45<br>17    |
| Modbus TCP Server                                                 | ۲+47<br>۸8  |
| Web Server                                                        | <del></del> |
| TM3 Configuration via Modbus command                              |             |
| Ring Topology (RSTP)                                              | 80          |
| SNMP                                                              | 80          |
| Diagnostic                                                        | 80          |
| TM3 Modbus Serial Line Bus Coupler                                | 82          |
| TM3 Modbus Serial Line Bus Coupler Presentation                   |             |
| Serial Line Configuration                                         |             |
| Modbus Serial IOScanner                                           | 86          |
| Adding a TM3 Modbus Serial Line Bus Coupler on the Modbus Seria   |             |
| IOScanner                                                         | 87          |
| Web Server                                                        | 88          |
| TM3 Configuration via Modbus Command                              |             |
| Modbus Register Mapping Presentation                              |             |
| Registers in Manufacturer Zone                                    | 111         |
| Registers in Bus Coupler Zone                                     | 114         |
| Registers in IO Modules Zone                                      | 114         |
| Diagnostic                                                        | 117         |
| TM3 CANopen Bus Coupler                                           |             |
| TM3 CANopen Bus Coupler Presentation                              | 121         |
| CANopen Transmission and Monitoring                               | 123         |
|                                                                   |             |

| Configuring the <b>CANopen</b> Interface of the Controller1     | 26  |
|-----------------------------------------------------------------|-----|
| Adding and Configuring of TM3 CANopen Bus Coupler and Expansion |     |
| Modules on the CANopen bus1                                     | 27  |
| Web Server 1                                                    | 30  |
| Object Dictionary1                                              | 40  |
| Objects in Communication Profile Zone1                          | 41  |
| Objects in Manufacturer-specific Zone1                          | 56  |
| Objects in Device-specific Zone1                                | 59  |
| Diagnostic1                                                     | 68  |
| USB Configuration                                               | 72  |
| USB Configuration                                               | 72  |
| Modicon TM3 Bus Coupler HTTPS Certificates                      | 73  |
| Modicon TM3 Bus Coupler HTTPS Certificates1                     | 73  |
| Updating the Firmware1                                          | 74  |
| Updating the Firmware of the Bus Coupler1                       | 74  |
| Factory Reset                                                   | 75  |
| Factory Reset1                                                  | 75  |
| Appendices                                                      | 76  |
| Direct TM3 Configuration through Modbus Commands1               | 76  |
| Glossary                                                        | 209 |
| Index2                                                          | 213 |

# **Safety Information**

# **Important Information**

Read these instructions carefully, and look at the equipment to become familiar with the device before trying to install, operate, service, or maintain it. The following special messages may appear throughout this documentation or on the equipment to warn of potential hazards or to call attention to information that clarifies or simplifies a procedure.

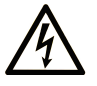

The addition of this symbol to a "Danger" or "Warning" safety label indicates that an electrical hazard exists which will result in personal injury if the instructions are not followed.

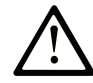

This is the safety alert symbol. It is used to alert you to potential personal injury hazards. Obey all safety messages that follow this symbol to avoid possible injury or death.

## **DANGER**

**DANGER** indicates a hazardous situation which, if not avoided, **will result in** death or serious injury.

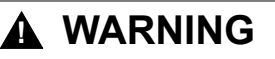

**WARNING** indicates a hazardous situation which, if not avoided, **could result in** death or serious injury.

# 

**CAUTION** indicates a hazardous situation which, if not avoided, **could result** in minor or moderate injury.

### NOTICE

NOTICE is used to address practices not related to physical injury.

## **Please Note**

Electrical equipment should be installed, operated, serviced, and maintained only by qualified personnel. No responsibility is assumed by Schneider Electric for any consequences arising out of the use of this material.

A qualified person is one who has skills and knowledge related to the construction and operation of electrical equipment and its installation, and has received safety training to recognize and avoid the hazards involved.

# **About the Book**

### **Document Scope**

This document describes the configuration of the TM3 bus couplers for EcoStruxure Machine Expert. For further information, refer to the separate documents provided in the EcoStruxure Machine Expert online help.

# **Validity Note**

This document has been updated for the release of EcoStruxure<sup>™</sup> Machine Expert V2.0.2.

The technical characteristics of the devices described in the present document also appear online. To access the information online, go to the Schneider Electric home page www.se.com/ww/en/download/.

The characteristics that are described in the present document should be the same as those characteristics that appear online. In line with our policy of constant improvement, we may revise content over time to improve clarity and accuracy. If you see a difference between the document and online information, use the online information as your reference.

# **Related Documents**

| Title of Documentation                   | Reference Number    |
|------------------------------------------|---------------------|
| TM3 Bus Coupler - Hardware Guide         | EIO000003635 (ENG)  |
|                                          | EIO000003636 (FRE)  |
|                                          | EIO000003637 (GER)  |
|                                          | EIO000003638 (SPA)  |
|                                          | EIO000003639 (ITA)  |
|                                          | EIO000003640 (CHS)  |
|                                          | EIO000003641 (POR)  |
|                                          | EIO000003642 (TUR)  |
| TM3 Digital I/O Modules - Hardware Guide | EIO000003125 (ENG)  |
|                                          | EIO000003126 (FRE)  |
|                                          | EIO0000003127 (GER) |
|                                          | EIO0000003128 (SPA) |
|                                          | EIO000003129 (ITA)  |
|                                          | EIO0000003130 (CHS) |
|                                          | EIO000003424 (POR)  |
|                                          | EIO000003425 (TUR)  |

| Title of Documentation                      | Reference Number   |
|---------------------------------------------|--------------------|
| TM3 Analog I/O Modules - Hardware Guide     | EIO000003131 (ENG) |
|                                             | EIO000003132 (FRE) |
|                                             | EIO000003133 (GER) |
|                                             | EIO000003134 (SPA) |
|                                             | EIO000003135 (ITA) |
|                                             | EIO000003136 (CHS) |
|                                             | EIO000003426 (POR) |
|                                             | EIO000003427 (TUR) |
| TM3 Expert Modules - Hardware Guide         | EIO000003137 (ENG) |
|                                             | EIO000003138 (FRE) |
|                                             | EIO000003139 (GER) |
|                                             | EIO000003140 (SPA) |
|                                             | EIO000003141 (ITA) |
|                                             | EIO000003142 (CHS) |
|                                             | EIO000003428 (POR) |
|                                             | EIO000003429 (TUR) |
| TM3 Transmitter and Receiver Modules -      | EIO000003143 (ENG) |
| Hardware Guide                              | EIO000003144 (FRE) |
|                                             | EIO000003145 (GER) |
|                                             | EIO000003146 (SPA) |
|                                             | EIO000003147 (ITA) |
|                                             | EIO000003148 (CHS) |
|                                             | EIO000003430 (POR) |
|                                             | EIO000003431 (TUR) |
| TM3 Safety Modules - Hardware Guide         | EIO000003353 (ENG) |
|                                             | EIO000003354 (FRE) |
|                                             | EIO000003355 (GER) |
|                                             | EIO000003356 (SPA) |
|                                             | EIO000003357 (ITA) |
|                                             | EIO000003358 (CHS) |
|                                             | EIO000003359 (POR) |
|                                             | EIO000003360 (TUR) |
| Modicon M241 Logic Controller - Programming | EIO000003059 (ENG) |
| Guide                                       | EIO000003060 (FRE) |
|                                             | EIO000003061 (GER) |
|                                             | EIO000003062 (SPA) |
|                                             | EIO000003063 (ITA) |
|                                             | EIO000003064 (CHS) |

| Title of Documentation                         | Reference Number    |
|------------------------------------------------|---------------------|
| Modicon M251 Logic Controller - Programming    | EIO000003089 (ENG)  |
| Guide                                          | EIO000003090 (FRE)  |
|                                                | EIO0000003091 (GER) |
|                                                | EIO000003092 (SPA)  |
|                                                | EIO000003093 (ITA)  |
|                                                | EIO000003094 (CHS)  |
| Modicon M262 Logic/Motion Controller           | EIO000003651 (ENG)  |
|                                                | EIO000003652 (FRE)  |
|                                                | EIO000003653 (GER)  |
|                                                | EIO000003654 (SPA)  |
|                                                | EIO000003655 (ITA)  |
|                                                | EIO000003656 (CHS)  |
|                                                | EIO000003657 (POR)  |
|                                                | EIO000003658 (TUR)  |
| EcoStruxure Machine Expert Programming         | EIO000002854 (ENG)  |
| Guide                                          | EIO000002855 (FRE)  |
|                                                | EIO000002856 (GER)  |
|                                                | EIO000002858 (SPA)  |
|                                                | EIO000002857 (ITA)  |
|                                                | EIO000002859 (CHS)  |
| EcoStruxure Machine Expert Industrial Ethernet | EIO000003053 (ENG)  |
| Overview User Guide                            | EIO000003054 (FRE)  |
|                                                | EIO000003055 (GER)  |
|                                                | EIO000003056 (SPA)  |
|                                                | EIO000003057 (ITA)  |
|                                                | EIO000003058 (CHS)  |

You can download these technical publications and other technical information from our website at www.se.com/ww/en/download/ .

# **Product Related Information**

# **A**WARNING

#### LOSS OF CONTROL

- The designer of any control scheme must consider the potential failure modes of control paths and, for certain critical control functions, provide a means to achieve a safe state during and after a path failure. Examples of critical control functions are emergency stop and overtravel stop, power outage and restart.
- Separate or redundant control paths must be provided for critical control functions.
- System control paths may include communication links. Consideration must be given to the implications of unanticipated transmission delays or failures of the link.
- Observe all accident prevention regulations and local safety guidelines.<sup>1</sup>
- Each implementation of this equipment must be individually and thoroughly tested for proper operation before being placed into service.

Failure to follow these instructions can result in death, serious injury, or equipment damage.

<sup>1</sup> For additional information, refer to NEMA ICS 1.1 (latest edition), "Safety Guidelines for the Application, Installation, and Maintenance of Solid State Control" and to NEMA ICS 7.1 (latest edition), "Safety Standards for Construction and Guide for Selection, Installation and Operation of Adjustable-Speed Drive Systems" or their equivalent governing your particular location.

# **A**WARNING

#### UNINTENDED EQUIPMENT OPERATION

- Only use software approved by Schneider Electric for use with this equipment.
- Update your application program every time you change the physical hardware configuration.

Failure to follow these instructions can result in death, serious injury, or equipment damage.

## **Terminology Derived from Standards**

The technical terms, terminology, symbols and the corresponding descriptions in this manual, or that appear in or on the products themselves, are generally derived from the terms or definitions of international standards.

In the area of functional safety systems, drives and general automation, this may include, but is not limited to, terms such as *safety*, *safety function*, *safe state*, *fault*, *fault reset*, *malfunction*, *failure*, *error*, *error message*, *dangerous*, etc.

Among others, these standards include:

| Standard         | Description                                                                                                    |  |
|------------------|----------------------------------------------------------------------------------------------------|--|
| IEC 61131-2:2007 | Programmable controllers, part 2: Equipment requirements and tests.                                                                                                    |  |
| ISO 13849-1:2015 | Safety of machinery: Safety related parts of control systems.                                                                                                    |  |
|                  | General principles for design.                                                                                                    |  |
| EN 61496-1:2013  | Safety of machinery: Electro-sensitive protective equipment.                                                                                                    |  |
|                  | Part 1: General requirements and tests.                                                                                                    |  |
| ISO 12100:2010   | Safety of machinery - General principles for design - Risk assessment and risk reduction                                                                                                 |  |
| EN 60204-1:2006  | Safety of machinery - Electrical equipment of machines - Part 1: General requirements                                                                                                    |  |
| ISO 14119:2013   | Safety of machinery - Interlocking devices associated with guards - Principles for design and selection                                                                                  |  |
| ISO 13850:2015   | Safety of machinery - Emergency stop - Principles for design                                                                                                    |  |
| IEC 62061:2015   | Safety of machinery - Functional safety of safety-related electrical, electronic, and electronic programmable control systems                                                            |  |
| IEC 61508-1:2010 | Functional safety of electrical/electronic/programmable electronic safety-<br>related systems: General requirements.                                                                     |  |
| IEC 61508-2:2010 | Functional safety of electrical/electronic/programmable electronic safety-<br>related systems: Requirements for electrical/electronic/programmable<br>electronic safety-related systems. |  |
| IEC 61508-3:2010 | Functional safety of electrical/electronic/programmable electronic safety-<br>related systems: Software requirements.                                                                    |  |
| IEC 61784-3:2016 | Industrial communication networks - Profiles - Part 3: Functional safety fieldbuses - General rules and profile definitions.                                                             |  |
| 2006/42/EC       | Machinery Directive                                                                                                    |  |
| 2014/30/EU       | Electromagnetic Compatibility Directive                                                                                                    |  |
| 2014/35/EU       | Low Voltage Directive                                                                                                    |  |

In addition, terms used in the present document may tangentially be used as they are derived from other standards such as:

| Standard         | Description                                                                                              |
|------------------|----------------------------------------------------------------------------------------------------|
| IEC 60034 series | Rotating electrical machines                                                                             |
| IEC 61800 series | Adjustable speed electrical power drive systems                                                          |
| IEC 61158 series | Digital data communications for measurement and control – Fieldbus for use in industrial control systems |

Finally, the term *zone of operation* may be used in conjunction with the description of specific hazards, and is defined as it is for a *hazard zone* or *danger zone* in the *Machinery Directive* (2006/42/EC) and ISO 12100:2010.

**NOTE:** The aforementioned standards may or may not apply to the specific products cited in the present documentation. For more information concerning the individual standards applicable to the products described herein, see the characteristics tables for those product references.

# **TM3 Bus Coupler Configuration General Information**

# Introduction

The Modicon TM3 Bus Couplers are devices designed to manage EtherNet/IP, Modbus TCP, CANopen, or Modbus serial line communication protocols. This chapter provides general information to help you configure TM3 bus coupler in EcoStruxure Machine Expert software.

# **Modicon TM3 Bus Couplers**

### Introduction

The Modicon TM3 Bus Couplers are devices designed to create distributed architectures in association with EtherNet/IP, TM3 /TM2 I/O modules. They are managed by a controller, via fieldbus:

- TM3BCEIP for EtherNet/IP and Modbus TCP
- TM3BCSL for Modbus Serial Line
- TM3BCCOfor CANopen

For more details, see Modicon TM3 Bus Couplers - Hardware Guide.

#### **Modicon TM3 Bus Couplers**

The following table shows the TM3 bus couplers supported by EcoStruxure Machine Expert:

| Reference         | Port                                         | Communication<br>type | Terminal type |
|-------------------|----------------------------------------------|-----------------------|---------------|
| TM3BCEIP,         | 2 isolated switched Ethernet ports           | Ethernet/IP           | RJ45          |
| page 29           |                                              | Modbus TCP            |               |
|                   | 1 USB port                                   | USB 2.0               | mini-B        |
| TM3BCSL, page 82  | 2 isolated RS-485 ports (daisy-<br>chained)  | Modbus Serial Line    | RJ45          |
|                   | 1 USB port                                   | USB 2.0               | mini-B        |
| TM3BCCO, page 121 | 2 isolated CANopen ports (daisy-<br>chained) | CANopen               | RJ45          |
|                   | 1 USB port                                   | USB 2.0               | mini-B        |

# **TM3 General Description**

### Introduction

#### The range of TM3 expansion modules includes:

- Digital modules, classified as follows:
  - Input modules, page 12
  - Output modules, page 13
  - Mixed input/output modules, page 14
- Analog modules, classified as follows:
  - Input modules, page 15
  - Output modules, page 16
  - Mixed input/output modules, page 17
- Expert modules, page 17
- Transmitter and receiver modules, page 18
- Safety modules, page 19

### **TM3 Digital Input Modules**

The following table shows the TM3 digital input expansion modules, with corresponding channel type, nominal voltage/current, and terminal type. For information on configuration of these modules, refer to the TM3 Digital I/O Modules Configuration section.

| Reference | Channels | Channel Type   | Voltage | Terminal Type / Pitch     |
|-----------|----------|----------------|---------|---------------------------|
|           |          |                | Current |                           |
| TM3DI8A   | 8        | Regular inputs | 120 Vac | Removable screw terminal  |
|           |          |                | 7.5 mA  | DIOCK / 5.08 mm           |
| TM3DI8    | 8        | Regular inputs | 24 Vdc  | Removable screw terminal  |
|           |          |                | 7 mA    | DIOCK / 5.08 mm           |
| TM3DI8G   | 8        | Regular inputs | 24 Vdc  | Removable spring terminal |
|           |          |                | 7 mA    | DIOCK / 5.08 mm           |
| TM3DI16   | 16       | Regular inputs | 24 Vdc  | Removable screw terminal  |
|           |          |                | 7 mA    | DIOCK / 3.81 mm           |
| TM3DI16G  | 16       | Regular inputs | 24 Vdc  | Removable spring terminal |
|           |          |                | 7 mA    | DIOCK / 3.81 mm           |
| TM3DI16K  | 16       | Regular inputs | 24 Vdc  | HE10 (MIL 20) connector   |
|           |          |                | 5 mA    |                           |
| TM3DI32K  | 32       | Regular inputs | 24 Vdc  | HE10 (MIL 20) connector   |
|           |          |                | 5 mA    |                           |

### **TM3 Digital Output Modules**

The following table shows the TM3 digital output modules, with corresponding channel type, nominal voltage/current, and terminal type. For information on configuration of these modules, refer to the TM3 Digital I/O Modules Configuration section.

| Reference | Channels | Channel Type               | Voltage                                                      | Terminal Type / Pitch     |
|-----------|----------|----------------------------|--------------------------------------------------------------|---------------------------|
|           |          |                            | Current                                                      |                           |
| TM3DQ8R   | 8        | Relay outputs              | 24 Vdc / 240 Vac                                             | Removable screw terminal  |
|           |          |                            | 7 A maximum per common<br>line / 2 A maximum per<br>output   | block / 5.08 mm           |
| TM3DQ8RG  | 8        | Relay outputs              | 24 Vdc / 240 Vac                                             | Removable spring terminal |
|           |          |                            | 7 A maximum per common<br>line / 2 A maximum per<br>output   |                           |
| TM3DQ8T   | 8        | Regular transistor outputs | 24 Vdc                                                       | Removable screw terminal  |
|           |          | (source)                   | 4 A maximum per common<br>line/0.5 A maximum per<br>output   | DIOCK / 5.08 mm           |
| TM3DQ8TG  | 8        | Regular transistor outputs | 24 Vdc                                                       | Removable spring terminal |
|           |          | (source)                   | 4 A maximum per common<br>line/0.5 A maximum per<br>output   |                           |
| TM3DQ8U   | 8        | Regular transistor outputs | 24 Vdc                                                       | Removable screw terminal  |
|           |          | (SINK)                     | 4 A maximum per common<br>line/0.5 A maximum per<br>output   | DIOCK / 5.08 mm           |
| TM3DQ8UG  | 8        | Regular transistor outputs | 24 Vdc                                                       | Removable spring terminal |
|           |          | (SINK)                     | 4 A maximum per common<br>line/0.5 A maximum per<br>output   | DIOCK / 5.08 mm           |
| TM3DQ16R  | 16       | Relay outputs              | 24 Vdc / 240 Vac                                             | Removable screw terminal  |
|           |          |                            | 8 A maximum per common<br>line / 2 A maximum per<br>output   | DIOCK / S. 81 MIM         |
| TM3DQ16RG | 16       | Relay outputs              | 24 Vdc / 240 Vac                                             | Removable spring terminal |
|           |          |                            | 8 A maximum per common<br>line / 2 A maximum per<br>output   |                           |
| TM3DQ16T  | 16       | Regular transistor outputs | 24 Vdc                                                       | Removable screw terminal  |
|           |          | (source)                   | 4 A maximum per common<br>line / 0.5 A maximum per<br>output | DIOCK / S. 81 MIM         |
| TM3DQ16TG | 16       | Regular transistor outputs | 24 Vdc                                                       | Removable spring terminal |
|           |          | (source)                   | 4 A maximum per common<br>line / 0.5 A maximum per<br>output | DIOCK / S. 81 Min         |
| TM3DQ16U  | 16       | Regular transistor outputs | 24 Vdc                                                       | Removable screw terminal  |
|           |          | (sink)                     | 2 A maximum per common<br>line / 0.3 A maximum per<br>output | DIUCK / 3.8 I MM          |
| TM3DQ16UG | 16       | Regular transistor outputs | 24 Vdc                                                       | Removable spring terminal |
|           |          |                            | 2 A maximum per common<br>line / 0.3 A maximum per<br>output |                           |

| Reference                                                                 | Channels | Channel Type                           | Voltage                                                                | Terminal Type / Pitch   |
|---------------------------------------------------------------------------|----------|----------------------------------------|------------------------------------------------------------------------|-------------------------|
|                                                                           |          |                                        | Current                                                                |                         |
| TM3DQ16TK (see<br>Modicon TM3, Digital<br>I/O Modules,<br>Hardware Guide) | 16       | Regular transistor outputs<br>(source) | 24 Vdc<br>2 A maximum per common<br>line / 0.1 A maximum per<br>output | HE10 (MIL 20) connector |
| TM3DQ16UK (see<br>Modicon TM3, Digital<br>I/O Modules,<br>Hardware Guide) | 16       | Regular transistor outputs<br>(sink)   | 24 Vdc<br>2 A maximum per common<br>line / 0.1 A maximum per<br>output | HE10 (MIL 20) connector |
| TM3DQ32TK                                                                 | 32       | Regular transistor outputs<br>(source) | 24 Vdc<br>2 A maximum per common<br>line / 0.1 A maximum per<br>output | HE10 (MIL 20) connector |
| TM3DQ32UK                                                                 | 32       | Regular transistor outputs (sink)      | 24 Vdc<br>2 A maximum per common<br>line / 0.1 A maximum per<br>output | HE10 (MIL 20) connector |

### TM3 Digital Mixed Input/Output Modules

This following table shows the TM3 mixed I/O modules, with corresponding channel type, nominal voltage/current, and terminal type. For information on configuration of these modules, refer to the TM3 Digital I/O Modules Configuration section.

| Reference | Channels | Channel Type   | Voltage                                                 | Terminal Type / Pitch                       |
|-----------|----------|----------------|---------------------------------------------------------|---------------------------------------------|
|           |          |                | Current                                                 |                                             |
| TM3DM8R   | 4        | Regular inputs | 24 Vdc                                                  | Removable screw terminal<br>block / 5.08 mm |
|           |          |                | 7 mA                                                    |                                             |
|           | 4        | Relay outputs  | 24 Vdc / 240 Vac                                        |                                             |
|           |          |                | 7 A maximum per common<br>line / 2 A maximum per output |                                             |
| TM3DM8RG  | 4        | Regular inputs | 24 Vdc                                                  | Removable spring terminal                   |
|           |          |                | 7 mA                                                    | block /5.08 mm                              |
|           | 4        | Relay outputs  | 24 Vdc / 240 Vac                                        |                                             |
|           |          |                | 7 A maximum per common<br>line / 2 A maximum per output |                                             |
| TM3DM24R  | 16       | Regular inputs | 24 Vdc                                                  | Removable screw terminal<br>block / 3.81 mm |
|           |          |                | 7 mA                                                    |                                             |
|           | 8        | Relay outputs  | 24 Vdc / 240 Vac                                        |                                             |
|           |          |                | 7 A maximum per common<br>line / 2 A maximum per output |                                             |
| TM3DM24RG | 16       | Regular inputs | 24 Vdc                                                  | Removable spring terminal                   |
|           |          |                | 7 mA                                                    |                                             |
|           | 8        | Relay outputs  | 24 Vdc / 240 Vac                                        |                                             |
|           |          |                | 7 A maximum per common<br>line / 2 A maximum per output |                                             |

### **TM3 Analog Input Modules**

The following table shows the TM3 analog input expansion modules, with corresponding channel type, nominal voltage/current, and terminal type. For information on configuration of these modules, refer to the TM3 Analog Input Modules Configuration section.

| Reference | Resolution          | Channels | Channel<br>Type | Mode            | Terminal Type / Pitch                         |
|-----------|---------------------|----------|-----------------|-----------------|-----------------------------------------------|
| ТМЗАІ2Н   | 16 bit, or 15 bit + | 2        | inputs          | 010 Vdc         | Removable screw terminal                      |
|           | sign                |          |                 | -10+10 Vdc      | DIOCK / 5.08 mm                               |
|           |                     |          |                 | 020 mA          |                                               |
|           |                     |          |                 | 420 mA          |                                               |
| TM3AI2HG  | 16 bit, or 15 bit + | 2        | inputs          | 010 Vdc         | Removable spring terminal                     |
|           | sign                |          |                 | -10+10 Vdc      | DIOCK / 5.08 mm                               |
|           |                     |          |                 | 020 mA          |                                               |
|           |                     |          |                 | 420 mA          |                                               |
| TM3AI4    | 12 bit, or 11 bit + | 4        | inputs          | 010 Vdc         | Removable screw terminal                      |
|           | sign                |          |                 | -10+10 Vdc      | DIOCK / 3.81 mm                               |
|           |                     |          |                 | 020 mA          |                                               |
|           |                     |          |                 | 420 mA          |                                               |
| TM3AI4G   | 12 bit, or 11 bit + | 4        | inputs          | 010 Vdc         | Removable spring terminal<br>blocks / 3.81 mm |
|           | sign                |          |                 | -10+10 Vdc      |                                               |
|           |                     |          |                 | 020 mA          |                                               |
|           |                     |          |                 | 420 mA          |                                               |
| TM3AI8    | 12 bit, or 11 bit + | 8        | inputs          | 010 Vdc         | Removable screw terminal<br>block / 3.81 mm   |
|           | Sign                |          |                 | -10+10 Vdc      |                                               |
|           |                     |          |                 | 020 mA          |                                               |
|           |                     |          |                 | 420 mA          |                                               |
|           |                     |          |                 | 020 mA extended |                                               |
|           |                     |          |                 | 420 mA extended |                                               |
| TM3AI8G   | 12 bit, or 11 bit + | 8        | inputs          | 010 Vdc         | Removable spring terminal                     |
|           | Sign                |          |                 | -10+10 Vdc      | blocks / 5.01 min                             |
|           |                     |          |                 | 020 mA          |                                               |
|           |                     |          |                 | 420 mA          |                                               |
|           |                     |          |                 | 020 mA extended |                                               |
|           |                     |          |                 | 420 mA extended |                                               |
| TM3TI4    | 16 bit, or 15 bit + | 4        | inputs          | 010 Vdc         | Removable screw terminal                      |
|           | sign                |          |                 | -10+10 Vdc      | DIOCK / 3.81 mm                               |
|           |                     |          |                 | 020 mA          |                                               |
|           |                     |          |                 | 420 mA          |                                               |
|           |                     |          |                 | Thermocouple    |                                               |
|           |                     |          |                 | PT100/1000      |                                               |
|           |                     |          |                 | NI100/1000      |                                               |

| Reference | Resolution                  | Channels | Channel<br>Type | Mode         | Terminal Type / Pitch                         |
|-----------|-----------------------------|----------|-----------------|--------------|-----------------------------------------------|
| TM3TI4G   | 16 bit, or 15 bit +<br>sign | 4        | inputs          | 010 Vdc      | Removable spring terminal<br>blocks / 3.81 mm |
|           |                             |          |                 | -10+10 Vdc   |                                               |
|           |                             |          |                 | 020 mA       |                                               |
|           |                             |          |                 | 420 mA       |                                               |
|           |                             |          |                 | Thermocouple |                                               |
|           |                             |          |                 | PT100/1000   |                                               |
|           |                             |          |                 | NI100/1000   |                                               |
| TM3TI4D   | 16 bit, or 15 bit +<br>sign | 4        | inputs          | Thermocouple | Removable screw terminal<br>block / 3.81 mm   |
| TM3TI4DG  | 16 bit, or 15 bit +<br>sign | 4        | inputs          | Thermocouple | Removable spring terminal<br>blocks / 3.81 mm |
| ТМЗТІ8Т   | 16 bit, or 15 bit +<br>sign | 8        | inputs          | Thermocouple | Removable screw terminal                      |
|           |                             |          |                 | NTC/PTC      |                                               |
| TM3TI8TG  | 16 bit, or 15 bit +<br>sign | 8        | inputs          | Thermocouple | Removable spring terminal                     |
|           |                             |          |                 | NTC/PTC      | DIOCKS / 3.81 mm                              |

### **TM3 Analog Output Modules**

The following table shows the TM3 analog output modules, with corresponding channel type, nominal voltage/current, and terminal type. For information on configuration of these modules, refer to the TM3 Analog Output Modules Configuration section.

| Reference | Resolution                  | Channels | Channel<br>Type | Mode       | Terminal Type / Pitch                        |
|-----------|-----------------------------|----------|-----------------|------------|----------------------------------------------|
| TM3AQ2    | 12 bit, or 11 bit +         | 2        | outputs         | 010 Vdc    | Removable screw terminal                     |
|           | sign                        |          |                 | -10+10 Vdc | block / 5.00 mm                              |
|           |                             |          |                 | 020 mA     |                                              |
|           |                             |          |                 | 420 mA     |                                              |
| TM3AQ2G   | 12 bit, or 11 bit +         | 2        | outputs         | 010 Vdc    | Removable spring terminal                    |
|           | sign                        |          |                 | -10+10 Vdc | DIOCK / 5.06 IIIII                           |
|           |                             |          |                 | 020 mA     |                                              |
|           |                             |          |                 | 420 mA     |                                              |
| TM3AQ4    | 12 bit, or 11 bit +<br>sign | 4        | outputs         | 010 Vdc    | Removable screw terminal                     |
|           |                             |          |                 | -10+10 Vdc | block / 5.00 mm                              |
|           |                             |          |                 | 020 mA     |                                              |
|           |                             |          |                 | 420 mA     |                                              |
| TM3AQ4G   | 12 bit, or 11 bit +<br>sign | 4        | outputs         | 010 Vdc    | Removable spring terminal<br>block / 5.08 mm |
|           |                             |          |                 | -10+10 Vdc |                                              |
|           |                             |          |                 | 020 mA     |                                              |
|           |                             |          |                 | 420 mA     |                                              |

### TM3 Analog Mixed Input/Output Modules

This following table shows the TM3 analog mixed I/O modules, with corresponding channel type, nominal voltage/current, and terminal type. For information on configuration of these modules, refer to the TM3 Analog Mixed I/O Modules Configuration section.

| Reference | Resolution                  | Channels | Channel<br>Type | Mode         | Terminal Type / Pitch     |
|-----------|-----------------------------|----------|-----------------|--------------|---------------------------|
| TM3AM6    | 12 bit, or 11 bit +<br>sign | 4        | inputs          | 010 Vdc      | Removable screw terminal  |
|           |                             | 2        | outputs         | -10+10 Vdc   | DIOCK / 3.81 mm           |
|           |                             |          |                 | 020 mA       |                           |
|           |                             |          |                 | 420 mA       |                           |
| TM3AM6G   | 12 bit, or 11 bit +         | 4        | inputs          | 010 Vdc      | Removable spring terminal |
|           | sign                        | 2        | outputs         | -10+10 Vdc   | DIOCK / S.OT IIIII        |
|           |                             |          |                 | 020 mA       |                           |
|           |                             |          |                 | 420 mA       |                           |
| ТМЗТМЗ    | 16 bit, or 15 bit +         | 2        | inputs          | 010 Vdc      | Removable screw terminal  |
|           | sign                        |          |                 | -10+10 Vdc   | DIOCK / 5.00 MIM          |
|           |                             |          |                 | 020 mA       |                           |
|           |                             |          |                 | 420 mA       |                           |
|           |                             |          |                 | Thermocouple |                           |
|           |                             |          |                 | PT100/1000   |                           |
|           |                             |          |                 | NI100/1000   |                           |
|           | 12 bit, or 11 bit +<br>sign | 1        | output          | 010 Vdc      |                           |
|           |                             |          |                 | -10+10 Vdc   |                           |
|           |                             |          |                 | 020 mA       |                           |
|           |                             |          |                 | 420 mA       |                           |
| TM3TM3G   | 16 bit, or 15 bit +<br>sign | 2        | inputs          | 010 Vdc      | Removable spring terminal |
|           |                             |          |                 | -10+10 Vdc   | DIOCK / 5.06 MIN          |
|           |                             |          |                 | 020 mA       |                           |
|           |                             |          |                 | 420 mA       |                           |
|           |                             |          |                 | Thermocouple |                           |
|           |                             |          |                 | PT100/1000   |                           |
|           |                             |          |                 | NI100/1000   |                           |
|           | 12 bit, or 11 bit +         | 1        | output          | 010 Vdc      |                           |
|           | sign                        |          |                 | -10+10 Vdc   |                           |
|           |                             |          |                 | 020 mA       |                           |
|           |                             |          |                 | 420 mA       |                           |

### TM3 Expert Modules

The following table shows the TM3 expert expansion modules, with corresponding terminal type. For information on configuration of these modules, refer to the TM3 Expert I/O Modules Configuration section.

| Reference | Description  | Terminal Type / Pitch                        |  |
|-----------|--------------|----------------------------------------------|--|
| TM3XTYS4  | TeSys module | 4 front connectors RJ-45                     |  |
|           |              | 1 removable power supply connector / 5.08 mm |  |

### **TM3 Transmitter and Receiver Modules**

The following table shows the TM3 transmitter and receiver expansion modules, with corresponding terminal type. For information on configuration of these modules, refer to the TM3 Transmitter and Receiver I/O Modules Configuration section.

| Reference                                                                                | Description                            | Terminal Type / Pitch                                                   |
|------------------------------------------------------------------------------------------|----------------------------------------|-------------------------------------------------------------------------|
| TM3XTRA1                                                                                 | Data transmitter module for remote I/O | 1 front connector RJ-45                                                 |
|                                                                                          |                                        | 1 screw for functional ground connection                                |
| TM3XREC1 (see<br>Modicon TM3,<br>Transmitter and<br>Receiver Modules,<br>Hardware Guide) | Data receiver module for remote I/O    | 1 front connector RJ-45<br>1 removable power supply connector / 5.08 mm |

### TM3 Safety Modules

This table contains the TM3 safety modules, with the corresponding channel type, nominal voltage/current, and terminal type:

| Reference             | Function            | Channels              | Channel type  | Voltage                | Terminal type                                             |
|-----------------------|---------------------|-----------------------|---------------|------------------------|-----------------------------------------------------------|
|                       | Category            |                       |               | Current                |                                                           |
| TM3SAC5R              | 1 function,         | 1 or 2 <sup>(1)</sup> | Safety input  | 24 Vdc                 | 3.81 mm (0.15 in.) and                                    |
|                       | category 3          | Start (2)             | Input         | 100 mA maximum         | removable screw terminal                                  |
|                       |                     | 3 in parallel         | Relay outputs | 24 Vdc / 230 Vac       | DIOCK                                                     |
|                       |                     |                       | Normally open | 6 A maximum per output |                                                           |
| TM3SAC5RG             | 1 function,         | 1 or 2 <sup>(1)</sup> | Safety input  | 24 Vdc                 | 3.81 mm (0.15 in.) and                                    |
|                       | category 3          | Start (2)             | Input         | 100 mA maximum         | removable spring terminal                                 |
|                       |                     | 3 in parallel         | Relay outputs | 24 Vdc / 230 Vac       | DIOCK                                                     |
|                       |                     |                       | Normally open | 6 A maximum per output |                                                           |
| TM3SAF5R              | 1 function,         | 2 (1)                 | Safety inputs | 24 Vdc                 | 3.81 mm (0.15 in.) and                                    |
|                       | up to<br>category 4 | Start                 | Input         | 100 mA maximum         | removable screw terminal                                  |
|                       |                     | 3 in parallel         | Relay outputs | 24 Vdc / 230 Vac       | DIOCK                                                     |
|                       |                     |                       | Normally open | 6 A maximum per output |                                                           |
| TM3SAF5RG             | 1 function,         | 2 (1)                 | Safety inputs | 24 Vdc                 | 3.81 mm (0.15 in.) and                                    |
|                       | category 4          | Start                 | Input         | 100 mA maximum         | 5.08 mm (0.20 in.),<br>removable spring terminal<br>block |
|                       |                     | 3 in parallel         | Relay outputs | 24 Vdc / 230 Vac       |                                                           |
|                       |                     |                       | Normally open | 6 A maximum per output |                                                           |
| TM3SAFL5R             | 2 functions,        | 2 (1)                 | Safety inputs | 24 Vdc                 | 3.81 mm (0.15 in.) and                                    |
|                       | category 3          | Start                 | Input         | 100 mA maximum         | removable screw terminal                                  |
|                       |                     | 3 in parallel         | Relay outputs | 24 Vdc / 230 Vac       | DIOCK                                                     |
|                       |                     |                       | Normally open | 6 A maximum per output |                                                           |
| TM3SAFL5RG            | 2 functions,        | 2 (1)                 | Safety inputs | 24 Vdc                 | 3.81 mm (0.15 in.) and                                    |
|                       | category 3          | Start                 | Input         | 100 mA maximum         | removable spring terminal                                 |
|                       |                     | 3 in parallel         | Relay outputs | 24 Vdc / 230 Vac       | DIOCK                                                     |
|                       |                     |                       | Normally open | 6 A maximum per output |                                                           |
| TM3SAK6R              | 3 functions,        | 1 or 2 (1)            | Safety inputs | 24 Vdc                 | 3.81 mm (0.15 in.) and                                    |
|                       | category 4          | Start                 | Input         | 100 mA maximum         | removable screw terminal                                  |
|                       |                     | 3 in parallel         | Relay outputs | 24 Vdc / 230 Vac       |                                                           |
|                       |                     |                       | Normally open | 6 A maximum per output |                                                           |
| TM3SAK6RG             | 3 functions,        | 1 or 2 <sup>(1)</sup> | Safety inputs | 24 Vdc                 | 3.81 mm (0.15 in.) and                                    |
|                       | category 4          | Start                 | Input         | 100 mA maximum         | removable spring terminal                                 |
|                       |                     | 3 in parallel         | Relay outputs | 24 Vdc / 230 Vac       | DIOCK                                                     |
|                       |                     |                       | Normally open | 6 A maximum per output |                                                           |
| (1) Depending on exte | ernal wiring        |                       |               |                        |                                                           |
| (2) Non-monitored sta | art                 |                       |               |                        |                                                           |

# TM3 I/O Configuration General Description

### Introduction

The I/O expansion bus of the bus coupler is formed when you assemble the TM3 I/O expansion modules to the bus coupler.

The following modules are supported:

- TM3 Digital (TM3D•)
- TM3 Analog (TM3A•/T•)
- TM3 Safety (TM3S•)
- TM3 TeSys (TM3XTYS4)
- TM3 Transmitter and Receiver (TM3XTRA1, TM3XREC1)

Specific notes:

- Fallback and filter are only supported by firmware version greater than 2.0 for the TM3 Digital (TM3D•) modules
- You can connect a maximum of 10 TM3 Safety modules to one TM3 bus coupler

#### **Fallback Behavior**

When encountering fieldbus timeout or releasing of bus ownership in Web server session, the TM3 bus coupler:

- applies the fallback values to the outputs of the expansion modules if they have been configured or
- sets the output values of the expansion modules to 0 if no fallback values have been configured.

The TM3 bus coupler sets the output values of the expansion modules to 0 when:

- a new configuration is received from the controller or
- the following TM3 bus coupler IO region is accessed (read and/or write)
  - TM3BCEIP (Ethernet/IP): Assembly Object (Class ID = 04hex)
  - TM3BCEIP (Modbus TCP)/TM3BCSL: Registers 1 199, 3001 3999

The configuration request is sent by the controller after any of the following events is done: reset cold, reset warm, communication timeout.

#### I/O Expansion Bus Error Handling

When the bus coupler detects an expansion module in bus communication error it sets the bus to a "bus off" condition whereby the expansion module outputs, the input image value and the output image value are set to 0. An expansion module is considered to be in bus communication error when an I/O exchange with the expansion module has been unsuccessful for at least 10 consecutive bus task cycles.

Normal I/O expansion bus operation can only be restored after eliminating the source of the error and performing one of the following:

- Power cycle
- New application download
- Issuing a controller Reset Warm or Reset Cold command with EcoStruxure Machine Expert.

#### Match Software and Hardware Configuration

The I/O that may be embedded in your controller is independent of the I/O that you may have added in the form of I/O expansion. It is important that the logical I/O configuration within your program matches the physical I/O configuration of your

installation. If you add or remove any physical I/O to or from the I/O expansion bus or, depending on the controller reference, to or from the controller (in the form of cartridges), then you must update your application configuration. This is also true for any field bus devices you may have in your installation. Otherwise, there is the potential that the expansion bus or field bus no longer function while the embedded I/O that may be present in your controller continues to operate.

### **A**WARNING

#### UNINTENDED EQUIPMENT OPERATION

Update the configuration of your program each time you add or delete any type of I/O expansions on your I/O bus, or you add or delete any devices on your field bus.

Failure to follow these instructions can result in death, serious injury, or equipment damage.

### The Optional Feature for I/O Expansion Modules

The **Optional module** feature provides a more flexible configuration by the acceptance of the definition of modules that are not physically attached to the logic controller. Therefore, a single application can support multiple physical configurations of I/O expansion modules, allowing a greater degree of scalability without the necessity of maintaining multiple application files for the same application.

You must be fully aware of the implications and impacts of marking I/O modules as optional in your application, both when those modules are physically absent and present when running your machine or process. Be sure to include this feature in your risk analysis.

### 

#### UNINTENDED EQUIPMENT OPERATION

Include in your risk analysis each of the variations of I/O configurations that can be realized marking I/O expansion modules as optional, and in particular the establishment of TM3 Safety modules (TM3S...) as optional I/O modules, and make a determination whether it is acceptable as it relates to your application.

Failure to follow these instructions can result in death, serious injury, or equipment damage.

**NOTE:** For more details about this feature, refer to Optional I/O Expansion Modules, page 21.

### **Optional I/O Expansion Modules**

### **Presentation**

The **Optional module** feature provides a more flexible configuration by the acceptance of the definition of modules that are not physically attached to the controller. Therefore, a single application can support multiple physical configurations of I/O expansion modules, allowing a greater degree of scalability without the necessity of maintaining multiple application files for the same application.

Without the **Optional module** feature, when the controller starts up the I/O expansion bus (following a power cycle, application download or initialization command), it compares the configuration defined in the application with the physical I/O modules attached to the I/O bus. Among other diagnostics made, if the controller determines that there are I/O modules defined in the configuration that are not physically present on the I/O bus, an error is detected and the I/O bus does not start.

With the **Optional module** feature, the controller ignores the absent I/O expansion modules that you have marked as optional, which then allows the controller to start the I/O expansion bus.

The controller starts the I/O expansion bus at configuration time (following a power cycle, application download, or initialization command) even if optional expansion modules are not physically connected to the controller.

The TM3 I/O expansion modules can be marked as optional.

**NOTE:** TM3 Transmitter/Receiver modules (the TM3XTRA1 and the TM3XREC1) cannot be marked as optional.

You cannot have two modules with the same internal ID code marked as optional without at least one mandatory module placed between them.

You cannot have two modules with the same internal ID code with the first one marked as optional and the second one as mandatory.

You must be fully aware of the implications and impacts of marking I/O modules as optional in your application, both when those modules are physically absent and present when running your machine or process. Be sure to include this feature in your risk analysis.

# 

#### UNINTENDED EQUIPMENT OPERATION

Include in your risk analysis each of the variations of I/O configurations that can be realized marking I/O expansion modules as optional, and in particular the establishment of TM3 Safety modules (TM3S...) as optional I/O modules, and make a determination whether it is acceptable as it relates to your application.

Failure to follow these instructions can result in death, serious injury, or equipment damage.

### Marking an I/O Expansion Module as Optional

To add an expansion module and mark it as optional in the configuration:

| Step | Action                                                          |
|------|-----------------------------------------------------------------|
| 1    | Add the expansion module to your controller or bus coupler.     |
| 2    | In the <b>Devices tree</b> , double-click the expansion module. |
| 3    | Select the I/O Configuration tab.                               |
| 4    | In the Optional module line, select Yes in the Value column:    |

### **Shared Internal ID Codes**

Controllers and bus couplers identify expansion modules by a simple internal ID code. This ID code is not specific to each reference, but identifies the logical structure of the expansion module. Therefore, different references can share the same ID code.

You cannot have two modules with the same internal ID code declared as optional without at least one mandatory module placed between them.

This table groups the module references sharing the same internal ID code:

| Modules sharing the same internal ID code                                           |
|-------------------------------------------------------------------------------------|
| TM3DI16K, TM3DI16, TM3DI16G                                                         |
| TM3DQ16R, TM3DQ16RG, TM3DQ16T, TM3DQ16TG, TM3DQ16TK, TM3DQ16U, TM3DQ16UG, TM3DQ16UK |
| TM3DQ32TK, TM3DQ32UK                                                                |
| TM3DI8, TM3DI8G, TM3DI8A                                                            |

| Modules sharing the same internal ID code               |  |
|---------------------------------------------------------|--|
| TM3DQ8R, TM3DQ8RG, TM3DQ8T, TM3DQ8TG, TM3DQ8U, TM3DQ8UG |  |
| TM3DM8R, TM3DM8RG                                       |  |
| TM3DM24R, TM3DM24RG                                     |  |
| TM3AI2H, TM3AI2HG                                       |  |
| TM3AI4, TM3AI4G                                         |  |
| TM3AI8, TM3AI8G                                         |  |
| TM3AQ2, TM3AQ2G                                         |  |
| TM3AQ4, TM3AQ4G                                         |  |
| TM3AM6, TM3AM6G                                         |  |
| ТМЗТМЗ, ТМЗТМЗG                                         |  |
| TM3TI4, TM3TI4G                                         |  |
| TM3TI4D, TM3TI4DG                                       |  |
| TM3TI8T, TM3TI8TG                                       |  |
| TM3XTYS4                                                |  |
| TM3SAK6R, TM3SAK6RG                                     |  |
| TM3SAF5R, TM3SAF5RG                                     |  |
| TM3SAC5R, TM3SAC5RG                                     |  |
| TM3SAFL5R, TM3SAFL5RG                                   |  |

# **TM2 General Description**

### Introduction

The range of TM2 expansion modules includes:

- Digital expansion modules
- Analog expansion modules

### **Digital Expansion Modules Features**

The following table shows the digital expansion modules features:

| Module reference | Channels | Channel type      | Voltage/current      | Reference page |
|------------------|----------|-------------------|----------------------|----------------|
| Input Modules    | I        |                   |                      | L. L.          |
| TM2DAI8DT        | 8        | Inputs            | 120 Vac              | TM2DAI8DT      |
|                  |          |                   | 7.5 mA               |                |
| TM2DDI8DT        | 8        | Inputs            | 24 Vdc               | TM2DDI8DT      |
|                  |          |                   | 7 mA                 |                |
| TM2DDI16DT       | 16       | Inputs            | 24 Vdc               | TM2DDI16DT     |
|                  |          |                   | 7 mA                 |                |
| TM2DDI16DK       | 16       | Inputs            | 24 Vdc               | TM2DDI16DK     |
|                  |          |                   | 5 mA                 |                |
| TM2DDI32DK       | 32       | Inputs            | 24 Vdc               | TM2DDI32DK     |
|                  |          |                   | 5 mA                 |                |
| Output Modules   |          |                   | ·                    |                |
| TM2DRA8RT        | 8        | Outputs           | 30 Vdc/230 Vac       | TM2DRA8RT      |
|                  |          | Relay             | 2 A max              |                |
| TM2DRA16RT       | 16       | Outputs           | 30 Vdc/230 Vac       | TM2DRA16RT     |
|                  |          | Relay             | 2 A max              |                |
| TM2DD08UT        | 8        | Outputs           | 24 Vdc               | TM2DDO8UT      |
|                  |          | Transistor sink   | 0.3 A max per output |                |
| TM2DD08TT        | 8        | Outputs           | 24 Vdc               | TM2DDO8TT      |
|                  |          | Transistor source | 0.5 A max per output |                |
| TM2DDO16UK       | 16       | Outputs           | 24 Vdc               | TM2DDO16UK     |
|                  |          | Transistor sink   | 0 1 A max per output |                |
| TM2DDO16TK       | 16       | Outputs           | 24 Vdc               | TM2DDO16TK     |
|                  |          | Transistor source | 0.4.A max per output |                |
| TM2DDO32UK       | 32       | Outputs           | 24 Vdc               | TM2DDO32UK     |
|                  |          | Transistor sink   |                      |                |
|                  | 32       | Outputs           | 24 Vdc               |                |
|                  | 02       |                   |                      |                |
| Mixed Modules    |          | Transistor source |                      |                |
|                  | 4        | Innuts            | 24 V/dc/7 mA         |                |
|                  |          | Outeute           |                      |                |
|                  | 4        | Outputs           | 30 Vac/230VAC        |                |
|                  |          | Relay             | 2 A max              |                |
| IM2DMM24DRF      | 16       | Inputs            | 24 Vdc/7 mA          | TM2DMM24DRF    |
|                  | 8        | Outputs           | 30 Vdc/230VAC        |                |
|                  |          | Relay             | 2 A max              |                |

### **Analog Expansion Modules Features**

The following table shows the analog expansion modules features:

| Module reference Channels |   | Channel type      | Voltage/current         | Reference page |
|---------------------------|---|-------------------|-------------------------|----------------|
| Input Modules             | L |                   |                         |                |
| TM2AMI2HT                 | 2 | High-level inputs | 010 Vdc                 | TM2AMI2HT      |
|                           |   |                   | 420 mA                  |                |
| TM2AMI2LT                 | 2 | Low-level inputs  | Thermocouple type J,K,T | TM2AMI2LT      |
| TM2AMI4LT                 | 4 | Inputs            | 010 Vdc                 | TM2AMI4LT      |
|                           |   |                   | 020 mA                  |                |
|                           |   |                   | PT100/1000              |                |
|                           |   |                   | Ni100/1000              |                |
| TM2AMI8HT                 | 8 | Inputs            | 0 20 mA                 | TM2AMI8HT      |
|                           | 0 | inputo            | 0                       |                |
|                           |   |                   | 010 Vdc                 |                |
| TM2ARI8HT                 | 8 | Inputs            | NIC/PIC                 | I M2ARI8H I    |
| TM2ARI8LRJ                | 8 | Inputs            | PT100/1000              | TM2ARI8LRJ     |
| TM2ARI8LT                 | 8 | Inputs            | PT100/1000              | TM2ARI8LT      |
| Output Modules            | · |                   |                         |                |
| TM2AMO1HT                 | 1 | Outputs           | 010 Vdc                 | TM2AMO1HT      |
|                           |   |                   | 420 mA                  |                |
| TM2AVO2HT                 | 2 | Outputs           | +/- 10 Vdc              | TM2AVO2HT      |
| Mixed Modules             | L |                   |                         |                |
| TM2AMM3HT                 | 2 | Inputs            | 010 Vdc 420 mA          | TM2AMM3HT      |
|                           |   |                   | 010 Vdc 420 mA          |                |
|                           | 1 | Outputs           |                         |                |
| TM2AMM6HT                 | 4 | Inputs            | 010 Vdc 420 mA          | TM2AMM6HT      |
|                           |   |                   | 010 Vdc 420 mA          |                |
|                           | 2 | Outputs           |                         |                |
| TM2ALM3LT                 | 2 | Low-level inputs  | Thermo J,K,T, PT100     | TM2ALM3LT      |
|                           |   |                   | 010 Vdc 420 mA          |                |
|                           | 1 | Outputs           |                         |                |

## Adding a Bus Coupler

#### Adding a TM3 Ethernet Bus Coupler

To add a TM3 Ethernet bus coupler to your project, select the TM3BCEIP in the **Hardware Catalog**, drag it to the **Devices tree**, and drop it on one of the highlighted nodes.

Select **Ethernet** in the **Devices tree** to configure your bus coupler functions (Modbus or EtherNet/IP), depending on your controller.

For more information on adding a device to your project, refer to:

- · Using the Drag-and-drop Method
- Using the Contextual Menu or Plus Button

### Adding a TM3 Modbus Serial Line Bus Coupler

To add a TM3 Modbus Serial Line bus coupler to your project, select the TM3BCSL in the **Hardware Catalog**, drag it to the **Devices tree**, and drop it on one of the highlighted nodes.

#### Select Serial Line > Modbus I/OScanner > TM3BCSL.

For more information on adding a device to your project, refer to:

- · Using the Drag-and-drop Method
- Using the Contextual Menu or Plus Button

#### Adding a TM3 CANopen Bus Coupler

To add a TM3 CANopen bus coupler to your project, select the TM3BCCO in the **Hardware Catalog**, drag it to the **Devices tree**, and drop it on one of the highlighted nodes.

#### Select CANopen bus > CANopen Performance > TM3BCCO.

For more information on adding a device to your project, refer to:

- · Using the Drag-and-drop Method
- Using the Contextual Menu or Plus Button

### Adding an Expansion Module

#### Adding a Module

To add an expansion module to your controller or a bus coupler, select the expansion module in the **Hardware Catalog**, drag it to the **Devices tree**, and drop it on one of the highlighted nodes.

For more information on adding a device to your project, refer to:

- · Using the Drag-and-drop Method
- Using the Contextual Menu or Plus Button

#### I/O Mapping Tab

The I/O mapping of an expansion module is carried out through the **I/O Mapping** tab of the expansion module configuration.

This table describes how to configure an expansion module:

| Step | Action                                                                                                   |
|------|----------------------------------------------------------------------------------------------------|
| 1    | Double-click the expansion module node in the <b>Devices tree</b> to display the <b>I/O Mapping</b> tab. |
| 2    | Edit the parameters of the <b>I/O Mapping</b> tab to configure the expansion module.                     |

This figure shows the I/O Mapping tab:

| ≓ I/C              | ) Mapping                                                                                     | I/O Configurati | on 🍈 In | formation |          |      |               |      |             |  |
|--------------------|-----------------------------------------------------------------------------------------------|-----------------|---------|-----------|----------|------|---------------|------|-------------|--|
| Find Filter        |                                                                                               |                 |         |           | Show all |      |               |      | ~           |  |
| Varia              | able                                                                                          |                 | Mapping | Channel   | Address  | Туре | Default Value | Unit | Description |  |
|                    | inputs                                                                                        |                 |         |           |          |      |               |      |             |  |
| 🕀 🦘 iwModule_1_IW0 |                                                                                               |                 | **      | IW0       | %IW2     | WORD | 0             |      |             |  |
| 🖃 🞑 Outputs        |                                                                                               |                 |         |           |          |      |               |      |             |  |
|                    |                                                                                               |                 |         | QB0       | %QB2     | BYTE | 0             |      |             |  |
|                    |                                                                                               |                 |         |           |          |      |               |      |             |  |
|                    | Reset mapping Always update variables: Enabled 1 (use bus cycle task if not used in any task) |                 |         |           |          |      |               | ~    |             |  |
| *                  | * Create new variable * Tay = Map to existing variable                                        |                 |         |           |          |      |               |      |             |  |

### This table describes each parameter of the I/O Mapping tab:

| Parameter        | Description                                                                                                    |  |  |  |  |  |  |  |
|------------------|----------------------------------------------------------------------------------------------------|--|--|--|--|--|--|--|
| Variable         | Allows you to map the channel on a variable.<br><b>NOTE:</b> Expand the list of variables from the category <b>Inputs</b> or <b>Outputs</b> .<br>You can map a channel by either creating a new variable or mapping to an existing<br>variable.<br><b>Create new variable</b> :                                                                                                    |  |  |  |  |  |  |  |
|                  | Double-click the variable to enter the new variable name. A new variable is created if the variable does not already exist.                                                                                                    |  |  |  |  |  |  |  |
|                  | Map to existing variable:                                                                                                    |  |  |  |  |  |  |  |
|                  | Double-click the variable and click [] to open the <b>Input Assistant</b> window. Select the variable from the list and press <b>OK</b> .                                                                                                    |  |  |  |  |  |  |  |
|                  | This figure shows the Input Assistant window:                                                                                                    |  |  |  |  |  |  |  |
|                  | Input Assistant                                                                                                    |  |  |  |  |  |  |  |
|                  | Text search Categories                                                                                                    |  |  |  |  |  |  |  |
|                  | Variables       Name       Type       Address       Origin            Ware       WigContr       SEC.PLCSystemFB       MyController            WyWortr       SEC.PLCSystemFB       MyController            PolWW       POINTER TO WORD       standard, 3,5,2,0 (sys            Poloconfi       DINT       Application            Poloconfi       DIVT       Application            Poloconfi       OVENTER TO WORD       standard, 3,5,2,0 (sys            Poloconfi       POINTER TO WORD       standard, 3,5,2,0 (sys            Poloconfi       POINTER TO WORD       standard, 3,5,2,0 (sys            Poloconfi       POINTER TO WORD       standard, 3,5,2,0 (sys            Poloconfi       POINTER TO WORD       standard, 3,5,2,0 (sys            Poloconfi       POINTER TO WORD       standard, 3,5,2,0 (sys            ItoD       VAR_GLOBAL       VIX.2.0       DI            With 20 bl       BOOL       %IX0.0       DI            WitoL11       BOOL       %IX1.2       DI            WitoL12       BOOL       %IX1.4       DI            WitoL13       BOOL       %IX0.3       DI     < |  |  |  |  |  |  |  |
| Monning          | Indicates whether the sharped is marginal as a new variable or on aviating variable                                                                                                    |  |  |  |  |  |  |  |
| Channel          | Displays the channel name of the device                                                                                                    |  |  |  |  |  |  |  |
| Address          | Displays the address of the channel.                                                                                                    |  |  |  |  |  |  |  |
|                  | <b>NOTE:</b> If the channel is mapped to an existing variable, corresponding address appears as strikethrough text in the table.                                                                                                    |  |  |  |  |  |  |  |
| Туре             | Displays the data type of the channel.                                                                                                    |  |  |  |  |  |  |  |
| Default<br>Value | Indicates the value taken by the output when the controller is in a <b>STOPPED</b> or <b>HALT</b> state.                                                                                                    |  |  |  |  |  |  |  |
|                  | Double-click the cell to change the default value.                                                                                                    |  |  |  |  |  |  |  |
|                  | <ul> <li>You can toggle between the following values:</li> <li>No value (<i>empty cell</i>)</li> <li><i>TRUE</i></li> <li><i>FALSE</i></li> </ul>                                                                                                    |  |  |  |  |  |  |  |
| Unit             | Displays the unit of the channel value.                                                                                                    |  |  |  |  |  |  |  |
| Description      | Allows you to enter a short description of the channel.                                                                                                    |  |  |  |  |  |  |  |

### I/O Configuration Tab

This tab allows you to configure the module as an optional module. The following illustration is an example showing the I/O Configuration tab:

|                   |                       |          | <b>D</b> ( 10)(1) |            |                          |
|-------------------|-----------------------|----------|-------------------|------------|--------------------------|
| Parameter         | Гуре                  | Value    | Default Value     | Unit       | Description              |
| Poptional module  | Enumeration of BYTE   | No       | No                |            |                          |
| Inputs            |                       |          |                   |            |                          |
| iwo 🥪 iwo         |                       |          |                   |            |                          |
| 🛛 🎓 Туре          | Enumeration of BYTE   | Not used | Not used          |            | Range mode               |
| - 🎓 Scope         | Enumeration of BYTE   | Not used | Not used          |            | Unit                     |
| 🗤 🎓 Minimum       | INT(-3276832766)      | -32768   | -32768            |            | Minimum value            |
| ··🎓 Maximum       | INT(-3276732767)      | 32767    | 32767             |            | Maximum value            |
| ·· 🎓 InputFilter  | INT(01000)            | 0        | 0                 | x 10 ms    | Input filter             |
| Sampling          | Enumeration of BYTE   | 100      | 100               | ms/Channel | Input sampling selection |
| 📄 - 🥪 IW1         |                       |          |                   |            |                          |
| 🔶 Туре            | Enumeration of BYTE   | Not used | Not used          |            | Range mode               |
| · 🎓 Scope         | Enumeration of BYTE   | Not used | Not used          |            | Unit                     |
| . 🎓 Minimum       | INT(-3276832766)      | -32768   | -32768            |            | Minimum value            |
| . 🎓 Maximum       | INT(-3276732767)      | 32767    | 32767             |            | Maximum value            |
| · · 🎓 InputFilter | INT(01000)            | 0        | 0                 | x 10 ms    | Input filter             |
| Sampling          | Enumeration of BYTE   | 100      | 100               | ms/Channel | Input sampling selection |
| 🗐 🛅 Outputs       |                       |          |                   |            |                          |
| 😑 🧼 QW0           |                       |          |                   |            |                          |
| · 🮓 Туре          | Enumeration of BYTE   | Not used | Not used          |            | Range mode               |
| Minimum           | INT(-3276832766)      | -32768   | -32768            |            | Minimum value            |
| Maximum           | INT(-3276732767)      | 32767    | 32767             |            | Maximum value            |
| Diagnostic        |                       |          |                   |            |                          |
| Status Enable     | d Enumeration of BYTE | No       | Yes               |            |                          |

# **TM3 Ethernet Bus Coupler**

# Introduction

This chapter describes how to configure the TM3 Ethernet bus coupler and provides information about Ethernet configuration, Ethernet services and diagnostic. For more details about the device, see Modicon TM3 Bus Coupler - Hardware guide.

# **TM3 Ethernet Bus Coupler Presentation**

### Introduction

The TM3 Ethernet bus coupler is a device designed to manage EtherNet/IP and Modbus TCP communication when using expansion modules with a controller in a distributed architecture. The TM3 Ethernet bus coupler supports the TM3 expansion modules, page 12 and the TM2 expansion modules, page 24.

### **Ethernet Services**

The TM3 Ethernet bus coupler supports the following services:

- IPV4
- IPV6
- EtherNet/IP Adapter, page 31
- Modbus TCP/IP server
- Web server, page 53
- Ring topology, page 80
- SNMP, page 63
- DPWS

### **Ethernet Protocols**

The TM3 Ethernet bus coupler supports the following:

- IP (Internet Protocol)
- UDP (User Datagram Protocol)
- TCP (Transmission Control Protocol)
- ARP (Address Resolution Protocol)
- RSTP (Rapid Spanning Tree Protocol)

### Connections

This table shows the maximum number of connections:

| Connection Type      | Number of Connections                                              |
|----------------------|--------------------------------------------------------------------|
| Modbus TCP/IP server | 8                                                                  |
| EtherNet/IP adapter  | <ul><li>1 Exclusive Owner (Class 1)</li><li>16 (Class 3)</li></ul> |
| Web server           | 32                                                                 |

### **Ethernet Parameters**

### **Ethernet Configuration During Running and Booting States**

The following diagram shows the different ways to change the Ethernet parameters of the TM3 Ethernet bus coupler:

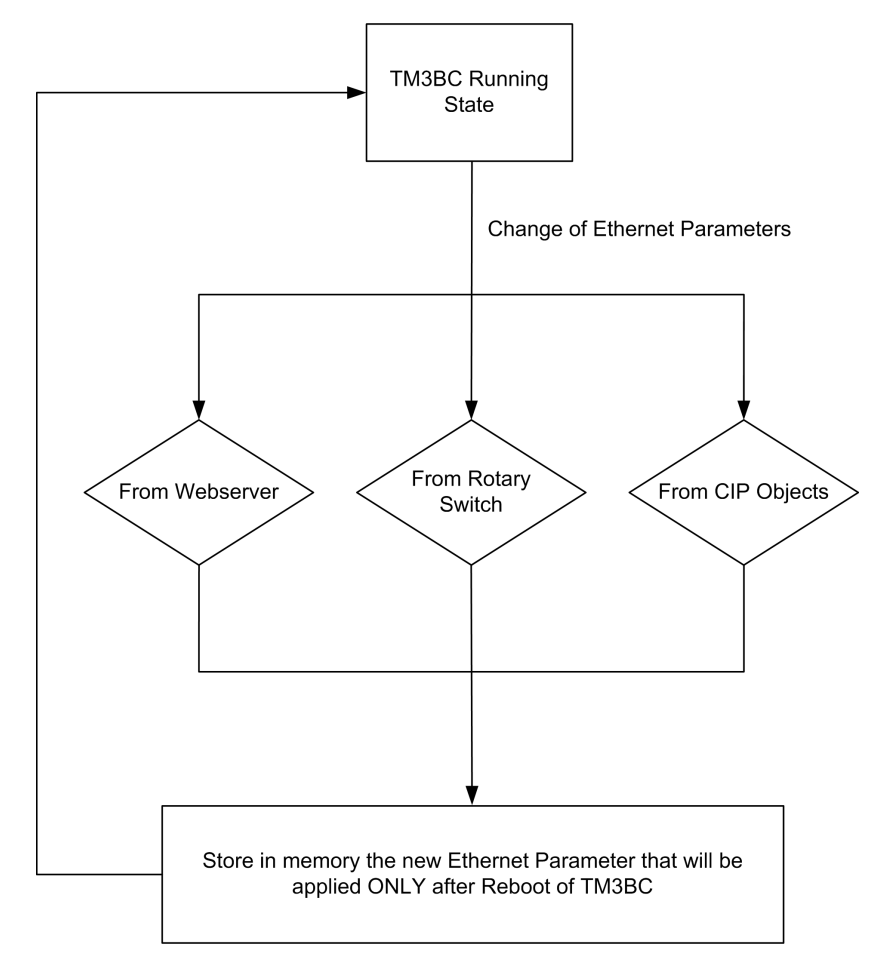

The following diagram shows boot process to apply the Ethernet parameters to the TM3 Ethernet bus coupler:

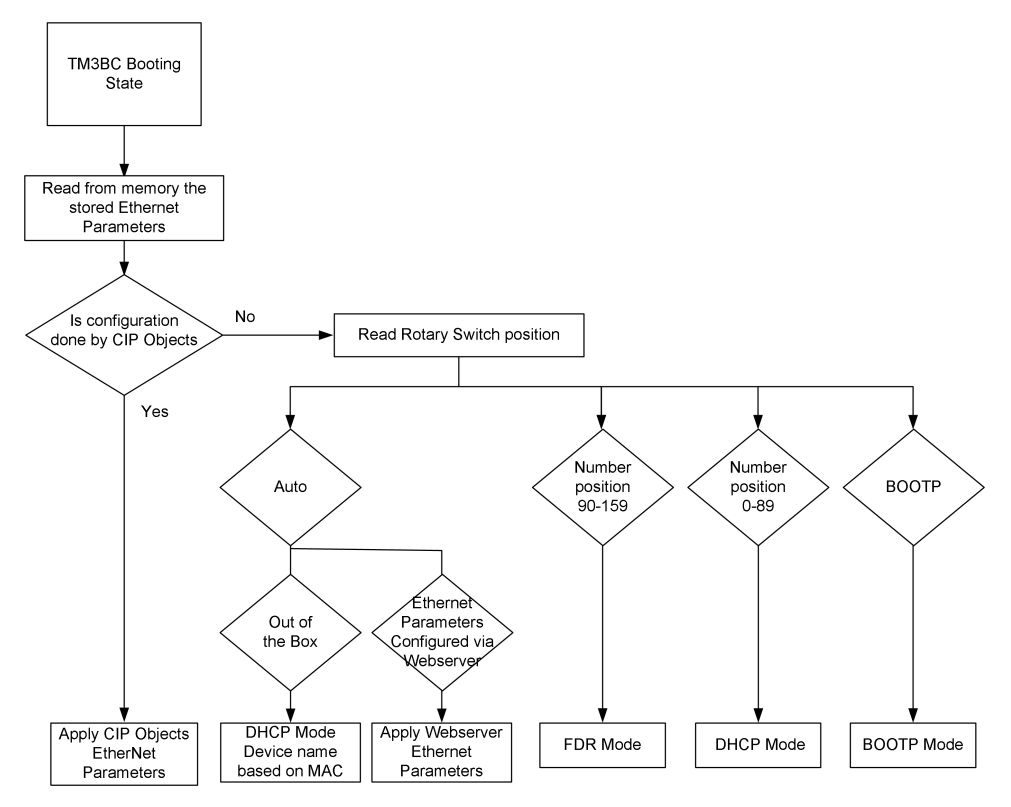

**NOTE:** After a reset to factory settings, TM3BCEIP has the following default values:

Mode: DHCP

Device Name : TM3BCEIP\_MAC4MAC5MAC6

For example, if the MAC address of the TM3BCEIP is 00:80:f4:91:bf:b1 then its device name is: TM3BCEIP\_91bfb1.

**NOTE:** If no DHCP server is present, bus coupler uses its default IP address: 10.10.MAC5.MAC6.

**NOTE:** If multiple changes have been made, only the last one is taken into account after reboot of the TM3 Ethernet bus coupler.

Changes in rotary switches positions during the running state of TM3 Ethernet bus coupler will replace the Ethernet configuration done via Common Industrial Protocol (CIP) object but only after reboot.

Changes in the Ethernet parameters via Web server during the running state of TM3 Ethernet bus coupler will replace the Ethernet configuration done via CIP object but only after reboot.

Changes in the Ethernet parameters via CIP objects during the running state of TM3 Ethernet bus coupler are applied after reboot, regardless of the position of the rotary switches.

### **EtherNet/IP Adapter**

#### Introduction

This section describes the configuration of the TM3 Ethernet bus coupler as an EtherNet/IP adapter.

For further information about EtherNet/IP, refer to the www.odva.org website.

### **EtherNet/IP Adapter Configuration**

To configure your TM3 Ethernet bus coupler as an EtherNet/IP adapter, add the bus coupler to your project, page 25 and select **EtherNet IP Scanner > TM3BCEIP**.

### **EtherNet/IP Parameters Configuration**

To configure the EtherNet/IP parameters, double-click the bus coupler node in the **Devices tree**.

In the Target Settings tab, you can configure the following parameters:

| Element                     | Description                                                                  |  |  |  |
|-----------------------------|------------------------------------------------------------------------------|--|--|--|
| Address Settings            |                                                                              |  |  |  |
| IP Address by DHCP          | IP address is obtained via DHCP.                                             |  |  |  |
|                             | Device name used to retrieve IP address through DHCP, maximum 15 characters. |  |  |  |
| IP Address by BOOTP         | MAC address of the bus coupler.                                              |  |  |  |
| Fixed IP Address            | IP address of the bus coupler.                                               |  |  |  |
| Electronic Keying           |                                                                              |  |  |  |
| Check Device Type           | Type of the bus coupler.                                                     |  |  |  |
| Check Vendor Type           | Vendor code of the bus coupler.                                              |  |  |  |
| Check Product Type          | Product code of the bus coupler.                                             |  |  |  |
| Check Major Revision        | Firmware major version.                                                      |  |  |  |
| Check Minor Revision        | Firmware minor version.                                                      |  |  |  |
| Protocol on the fieldbus    |                                                                              |  |  |  |
| Protocol used by the device | Protocol used. You cannot edit this field.                                   |  |  |  |

Electronic Keying signatures are used to identify the bus coupler.

**Electronic Keying** is information contained in the firmware of the bus coupler (Vendor Code, Product Code, ...).

When the controller scanner starts, it compares each selected electronic keying value with the corresponding information in the TM3 Ethernet bus coupler.

If the TM3 Ethernet bus coupler values are not the same as the application values, the controller no longer communicates with the TM3 Ethernet bus coupler.

#### **Connections on EtherNet/IP Adapter**

To access a target device, an Originator opens a connection which can include several sessions that send requests.

One explicit connection uses one session (a session is a TCP or UDP connection).

One I/O connection uses one session.

The following table shows the EtherNet/IP connections limitations:

| Characteristic       | Maximum                     |
|----------------------|-----------------------------|
| Explicit connections | 16 (Class 3)                |
| I/O connections      | 1 (Class 1) Exclusive Owner |
| Sessions             | 16                          |

**NOTE:** The TM3 bus coupler supports cyclic connections. If an Originator opens a connection using a change of state as a trigger, packets are sent at the RPI rate.

#### EtherNet/IP I/O Mapping Tab

When the data exchanges are configured, you can map variables to be used by the program.

Defined variables are listed in the EtherNet/IP I/O Mapping tab.

For more information on this tab, refer to I/O Mapping Dialog.

### **Bus Cycle Options**

Select the **Bus cycle task** to synchronize the EtherNet/IP adapter data:

- Use parent bus cycle setting (the default),
- MAST
- Any task of the application

**NOTE:** This parameter defines the task responsible for copying the %IW and %QW registers from/to the bus coupler.

## **EtherNet/IP Objects Presentation**

### **EtherNet/IP Objects**

| The | TM3 | bus | coupler | supports th | ne following | objects: |
|-----|-----|-----|---------|-------------|--------------|----------|
|-----|-----|-----|---------|-------------|--------------|----------|

| Object class                                 | Class ID (hex) | Effect on Interface Behavior          |  |
|----------------------------------------------|----------------|---------------------------------------|--|
| TM3 bus coupler configuration object         | 65             | Stores TM2/TM3 module configurations. |  |
| TM3 bus coupler feature configuration object | 64             | Used to prepare/apply configuration.  |  |

### Profile

#### The bus coupler supports the following objects:

| Object class                                     | Class ID<br>(hex) | Cat. | Number of<br>Instances | Effect on Interface Behavior   |
|--------------------------------------------------|-------------------|------|------------------------|--------------------------------|
| Identity Object, page 34                         | 01                | 1    | 1                      | Supports the reset service     |
| Message Router Object, page 36                   | 02                | 1    | 1                      | Explicit message connection    |
| Assembly Object, page 37                         | 04                | 2    | 2                      | Defines I/O data format        |
| Bus Coupler Diagnostics Object, page 38          | 64                | 2    | 2                      | Defines I/O data format        |
| Connection Manager Object, page 40               | 06                | -    | 1                      | -                              |
| TCP/IP Interface Object, page 41                 | F5                | 1    | 1                      | TCP/IP configuration           |
| Ethernet Link Object, page 42                    | F6                | 1    | 1                      | Counter and status information |
| Ethernet/IP Interface Diagnostic Object, page 43 | 350               | 1    | 1                      | -                              |
| I/O Connection Diagnostic Object, page 45        | 352               | 1    | 1                      | -                              |
| Explicit Connection Diagnostic Object , page 47  | 353               | 1    | 1                      | -                              |

# Identify Object (Class ID = 01 hex)

The following table describes the class attributes of the Identity Object:

| Attribute ID<br>(hex) | Access | Name                      | Data Type | Value<br>(hex) | Details                                        |
|-----------------------|--------|---------------------------|-----------|----------------|------------------------------------------------|
| 1                     | Get    | Revision                  | UINT      | 01             | Implementation revision of the Identity Object |
| 2                     | Get    | Max Instances             | UINT      | 01             | The largest instance number                    |
| 3                     | Get    | Number of Instances       | UINT      | 01             | The number of object instances                 |
| 6                     | Get    | Max Class Attribute       | UINT      | 07             | The largest class attributes value             |
| 7                     | Get    | Max Instance<br>Attribute | UINT      | 07             | The largest instance attributes value          |

#### The following table describes the Class Services:

| Service Code (hex) | Name                 | Description                                  |
|--------------------|----------------------|----------------------------------------------|
| 01                 | Get Attribute All    | Returns the value of all class attributes    |
| 0E                 | Get Attribute Single | Returns the value of the specified attribute |

#### The following table describes the Instance Services:

| Service Code (hex) | Name                 | Description                                           |  |
|--------------------|----------------------|-------------------------------------------------------|--|
| 01                 | Get Attribute All    | Returns the value of all class attributes             |  |
| 05                 | Reset <sup>(1)</sup> | Initializes EtherNet/IP component (controller reboot) |  |
| 0E                 | Get Attribute Single | Returns the value of the specified attribute          |  |

<sup>(1)</sup> Reset Service description:

When the Identity Object receives a Reset request, it:

- · determines whether it can provide the type of reset requested
- responds to the request
- · attempts to perform the type of reset requested

The Reset common service has one specific parameter, Type of Reset (USINT), with the following values:

| Value  | Type of Reset                                                                          |  |
|--------|----------------------------------------------------------------------------------------|--|
| 0      | Reboots the controller<br>NOTE: This is the default value if this parameter is omitted |  |
|        |                                                                                        |  |
| 1      | Not supported                                                                          |  |
| 2      | Not supported                                                                          |  |
| 399    | Reserved                                                                               |  |
| 100199 | Vendor specific                                                                        |  |
| 200255 | Reserved                                                                               |  |

| Attribute ID<br>(hex) | Access | Name          | Data Type                     | Value<br>(hex) | Details                                                                                                    |
|-----------------------|--------|---------------|-------------------------------|----------------|----------------------------------------------------------------------------------------------------|
| 1                     | Get    | Vendor ID     | UINT                          | F3             | Schneider Automation ID                                                                                                 |
| 2                     | Get    | Device type   | UINT                          | 0C             | EIP Adapter                                                                                                    |
| 3                     | Get    | Product code  | UINT                          | 1009           | Bus coupler product code                                                                                                |
| 4                     | Get    | Revision      | Struct of<br>USINT,<br>USINT  | _              | Product revision number of the bus coupler <sup>(1)</sup> .<br>Equivalent to the 2 low bytes of the bus coupler version |
| 5                     | Get    | Status        | WORD                          | -              | Status word <sup>(2)</sup>                                                                                              |
| 6                     | Get    | Serial number | UDINT                         | -              | Serial number of the bus coupler                                                                                        |
| 7                     | Get    | Product name  | Struct of<br>USINT,<br>STRING | TM3BCEIP       | -                                                                                                    |

### The following table describes the Instance attributes:

<sup>(1)</sup> Mapped in a WORD:

- MSB: minor revision (second USINT)
- LSB: major revision (first USINT)
- Example: 0205 hex means revision V5.2.

<sup>(2)</sup> Status word (Attribute 5):

| Bit  | Name                            | Description                                                                                                    |
|------|---------------------------------|----------------------------------------------------------------------------------------------------|
| 0    | Owned                           | TRUE indicates that the device is a owner.                                                                                                    |
| 1    | Reserved                        | -                                                                                                    |
| 2    | Configured                      | TRUE indicates that the device application has been configured.                                                                                                    |
| 3    | Reserved                        | -                                                                                                    |
| 47   | Extended Device<br>Status       | <ul> <li>0: Self-testing or undetermined</li> <li>1: Firmware update in progress</li> </ul>                                                                                                    |
| 8    | Minor Recoverable<br>Fault      | TRUE indicates that the device detected an error, which, under most circumstances, is recoverable.<br>This type of event does not lead to a change in the device state.                                                                      |
| 9    | Minor<br>Unrecoverable<br>Fault | TRUE indicates that the device detected an error, which, under most circumstances, is unrecoverable.<br>This type of event does not lead to a change in the device state.                                                                    |
| 10   | Major Recoverable<br>Fault      | TRUE indicates the device detected an error, which requires the device to report an exception and enter into the HALT state.<br>This type of event leads to a change in the device state, but, under most circumstances, is recoverable.     |
| 11   | Major<br>Unrecoverable<br>Fault | TRUE indicates the device detected an error, which requires the device to report an exception and enter into the HALT state.<br>This type of event leads to a change in the device state, but, under most circumstances, is not recoverable. |
| 1215 | Reserved                        | -                                                                                                    |

# Message Router Object (Class ID = 02 hex)

The following table describes the class attributes of the Message Router object:

| Attribute ID<br>(hex) | Access | Name                                | Data Type                      | Value<br>(hex) | Details                                                                                                    |
|-----------------------|--------|-------------------------------------|--------------------------------|----------------|----------------------------------------------------------------------------------------------------|
| 1                     | Get    | Revision                            | UINT                           | 01             | Implementation revision number of the Message Router Object                                                                                                    |
| 2                     | Get    | Max Instances                       | UINT                           | 01             | The largest instance number                                                                                                    |
| 3                     | Get    | Number of Instance                  | UINT                           | 01             | The number of object instances                                                                                                    |
| 4                     | Get    | Optional Instance<br>Attribute List | Struct of<br>UINT, UINT [<br>] | _              | The first 2 bytes contain the number of the optional instance attributes. Each following pair of bytes represents the number of other optional instance attributes (from 100 to 119). |
| 5                     | Get    | Optional Service List               | UINT                           | 0A             | The number and list of any implemented optional services attribute (0: no optional services implemented)                                                                              |
| 6                     | Get    | Max Class Attribute                 | UINT                           | 07             | The largest class attributes value                                                                                                    |
| 7                     | Get    | Max Instance<br>Attribute           | UINT                           | 02             | The largest instance attributes value                                                                                                    |

#### The following table describes the Class Services:

| Service<br>Code (hex) | Name                 | Description                                  |  |  |
|-----------------------|----------------------|----------------------------------------------|--|--|
| 01                    | Get_Attribute_All    | Returns the value of all class attributes    |  |  |
| 0E                    | Get_Attribute_Single | Returns the value of the specified attribute |  |  |

#### The following table describes the Instance Services:

| Service Name<br>Code (hex) |                      | Description                                  |  |  |
|----------------------------|----------------------|----------------------------------------------|--|--|
| 01                         | Get_Attribute_All    | Returns the value of all class attributes    |  |  |
| 0E                         | Get_Attribute_Single | Returns the value of the specified attribute |  |  |

#### The following table describes the Instance attributes:

| Attribute ID<br>(hex) | Access | Name                       | Data Type                      | Value | Description                                                                                                    |
|-----------------------|--------|----------------------------|--------------------------------|-------|----------------------------------------------------------------------------------------------------|
| 1                     | Get    | Implemented Object<br>List | Struct of<br>UINT, UINT [<br>] | -     | Implemented Object list. The first 2 bytes contain<br>the number of implemented objects. Each 2 bytes<br>that follow represents another implemented class<br>number.<br>This list contains the following objects:<br>Identity<br>Message Router<br>Assembly<br>Connection Manager<br>QoS<br>Port<br>TCP/IP Interface |
|                       |        |                            |                                |       |                                                                                                    |
| 2                     | Get    | Number available           | UINT                           | 16    | Maximum number of concurrent CIP (Class 1 or<br>Class 3) connections supported                                                                                                    |
## Assembly Object (Class ID = 04 hex)

| Attribute ID<br>(hex) | Access | Name                                | Data Type                     | Value<br>(hex)   | Details                                                                                                    |
|-----------------------|--------|-------------------------------------|-------------------------------|------------------|----------------------------------------------------------------------------------------------------|
| 1                     | Get    | Revision                            | UINT                          | 02               | Implementation revision of the Assembly object                                                                                                    |
| 2                     | Get    | Max Instances                       | UINT                          | 65               | The largest instance number                                                                                                    |
| 3                     | Get    | Number of Instances                 | UINT                          | 03               | The number of object instances                                                                                                    |
| 4                     | Get    | Optional Instance<br>Attribute List | Struct of:<br>UINT<br>UINT [] | 01<br>04         | The first 2 bytes contain the number of optional instance attributes. Each following pair of bytes represents the number of other optional instance attributes. |
| 5                     | Get    | Optional Service List               | UINT                          | Not<br>supported | The number and list of any implemented optional services attribute (0: no optional services implemented)                                                        |
| 6                     | Get    | Max Class Attribute                 | UINT                          | 07               | The largest class attributes value                                                                                                    |
| 7                     | Get    | Max Instance<br>Attribute           | UINT                          | 04               | The largest instance attributes value                                                                                                    |

The following table describes the class attributes of the Assembly object:

#### The following table describes the Class Services:

| Service<br>Code (hex) | Name                 | Description                                  |
|-----------------------|----------------------|----------------------------------------------|
| 0E                    | Get Attribute Single | Returns the value of the specified attribute |

#### The following table describes the Instance Services:

| Service<br>Code (hex) | Name                 | Description                                   |
|-----------------------|----------------------|-----------------------------------------------|
| 0E                    | Get Attribute Single | Returns the value of the specified attribute  |
| 10                    | Set Attribute Single | Modifies the value of the specified attribute |

#### **Instances Supported**

#### The bus coupler supports two assemblies:

| Name                         | Instance | Data Size |
|------------------------------|----------|-----------|
| TM3BC IO Modules Output Data | 100      | 264 words |
| TM3BC IO Modules Input Data  | 101      | 264 words |

#### **Assembly Assignment**

The following table describes the Instance attributes:

| Attribute ID<br>(hex) | Access  | Name               | Data Type        | Value | Description                                               |
|-----------------------|---------|--------------------|------------------|-------|-----------------------------------------------------------|
| 3                     | Get/Set | Instance Data      | ARRAY of<br>Byte | -     | Data Set service only available for the controller output |
| 4                     | Get     | Instance Data Size | UINT             | 128   | Size of data in byte                                      |

## Bus Coupler Diagnostics Object (Class ID = 64 hex)

The following table describes the class attributes of the bus coupler diagnostics object:

| Attribute ID<br>(hex) | Access | Name          | Data Type | Value<br>(hex) | Details                                                              |
|-----------------------|--------|---------------|-----------|----------------|----------------------------------------------------------------------|
| 1                     | Get    | Revision      | UINT      | 01             | Implementation revision number of the bus coupler diagnostics object |
| 2                     | Get    | Max Instances | UINT      | 01             | The largest instance number                                          |

#### The following table describes the Class Services:

| Service<br>Code (hex) | Name                 | Description                                  |
|-----------------------|----------------------|----------------------------------------------|
| 01                    | Get_Attribute_All    | Returns the value of all class attributes    |
| 0E                    | Get_Attribute_Single | Returns the value of the specified attribute |

#### The following table describes the Instance Services:

| Service<br>Code (hex) | Name                 | Description                                  |
|-----------------------|----------------------|----------------------------------------------|
| 0E                    | Get_Attribute_Single | Returns the value of the specified attribute |

## **Bus Coupler Diagnostics Assignment**

The following table describes the Instance attributes:

| Attribute ID<br>(hex) | Access | Name                           | Data Type | Bits                                                                                                    | Value | Description                                                                                                    |
|-----------------------|--------|--------------------------------|-----------|----------------------------------------------------------------------------------------------------|-------|----------------------------------------------------------------------------------------------------|
| 1                     | Get    | System State                   | UINT      | _                                                                                                    | -     | <ul> <li>0x0: System is booting</li> <li>0x1: TM3 bus is not<br/>configured</li> <li>0x2: A TM3 configuration is<br/>being transferred</li> <li>0x3: A valid TM3 configuration<br/>is applied successfully</li> <li>0x4: TM3 bus is controlled by<br/>EIP scanner</li> <li>0x5: TM3 bus is controlled by<br/>Modbus TCP scanner</li> <li>0x6: TM3 bus is controlled by<br/>Web server</li> <li>0x7: Timeout on fieldbus<br/>refresh</li> <li>0x8: Firmware update in<br/>progress</li> <li>0xA: System state transition in</li> </ul> |
| 2                     | Get    | TM3/TM2 bus and modules status | UINT      | 0, 1 Module 1<br>2, 3 Module 2<br>4, 5 Module 3<br>6, 7 Module 4<br>8, 9 Module 5<br>10, 11 Module 6<br>12, 13 Module 7<br>14, 15 Module 8<br>16, 17 Module 9<br>18, 19 Module 10<br>20, 21 Module 11<br>22, 23 Module 11<br>22, 23 Module 12<br>24, 25 Module 13<br>26, 27 Module 14<br>28, 29 Reserved<br>30, 31 Bus status |       | <ul> <li>Bits value for the module status: <ul> <li>0: Module ok</li> <li>1: Module configuration error</li> <li>2: Module runtime error</li> <li>3: Module not here but optional</li> </ul> </li> <li>Bits value for the bus status: <ul> <li>0: Bus ok</li> <li>1: Bus configuration error</li> <li>2: Bus runtime error</li> <li>3: Bus not configured</li> </ul> </li> </ul>                                                                                                    |

## **Connection Manager Object (Class ID = 06 hex)**

The following table describes the class attributes of the Connection Manager object:

| Attribute ID<br>(hex) | Access | Name                                | Data Type                     | Value<br>(hex) | Details                                                                                                    |
|-----------------------|--------|-------------------------------------|-------------------------------|----------------|----------------------------------------------------------------------------------------------------|
| 1                     | Get    | Revision                            | UINT                          | 01             | Implementation revision of the Connection<br>Manager object                                                                                                    |
| 2                     | Get    | Max Instances                       | UINT                          | 01             | The largest instance number                                                                                                    |
| 3                     | Get    | Number of Instances                 | UINT                          | 01             | The number of object instances                                                                                                    |
| 4                     | Get    | Optional Instance<br>Attribute List | Struct of:<br>UINT<br>UINT [] |                | <ul> <li>The number and list of the optional attributes. The first word contains the number of attributes to follow and each following word contains another attribute code.</li> <li>Following optional attributes include: <ul> <li>total number of incoming connection open requests</li> <li>the number of requests rejected due to non-conforming format of the Forward Open</li> <li>the number of requests rejected because of insufficient resources</li> <li>the number of requests rejected due to parameter value sent with the Forward Open</li> <li>the number of Forward Close requests received</li> <li>the number of Forward Close requests with an invalid format</li> <li>the number of Forward Close requests that could not be matched to an active connection</li> <li>the number of connections that have timed out because the other side has stopped producing, or a network was disconnected</li> </ul> </li> </ul> |
| 6                     | Get    | Max Class Attribute                 | UINT                          | 07             | The largest class attributes value                                                                                                    |
| 7                     | Get    | Max Instance<br>Attribute           | UINT                          | 08             | The largest instance attributes value                                                                                                    |

#### The following table describes the Class Services:

| Service Code (hex) | Name                 | Description                                  |
|--------------------|----------------------|----------------------------------------------|
| 01                 | Get Attribute All    | Returns the value of all class attributes    |
| 0E                 | Get Attribute Single | Returns the value of the specified attribute |

#### The following table describes the Instance Services:

| Service Code (hex) | Name                 | Description                                  |
|--------------------|----------------------|----------------------------------------------|
| 01                 | Get Attribute All    | Returns the value of all instance attributes |
| 0E                 | Get Attribute Single | Returns the value of the specified attribute |
| 4E                 | Forward Close        | Closes an existing connection                |
| 52                 | Unconnected Send     | Sends a multi-hop unconnected request        |
| 54                 | Forward Open         | Opens a new connection                       |

| Attribute ID<br>(hex) | Access | Name                     | Data Type        | Value | Description                                                                                                    |
|-----------------------|--------|--------------------------|------------------|-------|----------------------------------------------------------------------------------------------------|
| 1                     | Get    | Open Requests            | UINT             | -     | Number of Forward Open service requests received                                                                       |
| 2                     | Get    | Open Format<br>Rejects   | UINT             | -     | Number of Forward Open service requests which were rejected due to invalid format                                      |
| 3                     | Get    | Open Resource<br>Rejects | ARRAY of<br>Byte | -     | Number of Forward Open service requests which were rejected due to lack of resources                                   |
| 4                     | Get    | Open Other Rejects       | UINT             | _     | Number of Forward Open service requests which were rejected for reasons other than invalid format or lack of resources |
| 5                     | Get    | Close Requests           | UINT             | -     | Number of Forward Close service requests received                                                                      |
| 6                     | Get    | Close Format<br>Requests | UINT             | -     | Number of Forward Close service requests which were rejected due to invalid format                                     |
| 7                     | Get    | Close Other<br>Requests  | UINT             | -     | Number of Forward Close service requests which were rejected for reasons other than invalid format                     |
| 8                     | Get    | Connection<br>Timeouts   | UINT             | -     | Total number of connection timeouts that have<br>occurred in connections controlled by this<br>Connection Manager      |

The following table describes the Instance attributes:

## **TCP/IP Interface Object (Class ID = F5 hex)**

This object maintains link specific counters and status information for an Ethernet 802.3 communication interface.

The following table describes the class attributes of the TCP/IP Interface Object:

| Attribute ID<br>(hex) | Access | Name                | Data Type                     | Value | Details                                                                                                    |
|-----------------------|--------|---------------------|-------------------------------|-------|----------------------------------------------------------------------------------------------------|
| 1                     | Get    | Revision            | UINT                          | 4     | Implementation revision of the TCP/IP Interface<br>Object                                                                                                    |
| 2                     | Get    | Max Instances       | UINT                          | 1     | The largest instance number                                                                                                    |
| 3                     | Get    | Number of Instances | UINT                          | 1     | The number of object instances                                                                                                    |
| 4                     | Get    | Optional            | Struct of:<br>UINT<br>UINT [] | _     | The first 2 bytes contain the number of optional instance attributes. Each following pair of bytes represents the number of other optional instance attributes. |

The following table describes the Class Services:

| Service Code (hex) | Name                 | Description                                  |
|--------------------|----------------------|----------------------------------------------|
| 01                 | Get Attribute All    | Returns the value of all class attributes    |
| 0E                 | Get Attribute Single | Returns the value of the specified attribute |

#### Instance Codes

Only instance 1 is supported.

#### The following table describes the Instance Services:

| Service Code (hex) | Name                 | Description                                           |
|--------------------|----------------------|-------------------------------------------------------|
| 01                 | Get Attribute All    | Returns the value of all instance attributes          |
| 0E                 | Get Attribute Single | Returns the value of the specified instance attribute |

| Attribute ID<br>(hex) | Access | Name                        | Data Type | Value                     | Description                                                                                                    |
|-----------------------|--------|-----------------------------|-----------|---------------------------|----------------------------------------------------------------------------------------------------|
| 1                     | Get    | Status                      | DWORD     | Bit level                 | <ul> <li>0: The interface configuration attribute has<br/>not been configured.</li> <li>1: The interface configuration contains a valid<br/>configuration.</li> <li>215: Reserved.</li> </ul>                                                                       |
| 2                     | Get    | Configuration<br>Capability | DWORD     | Bit level                 | <ul> <li>0: BOOTP Client</li> <li>2: DHCP Client</li> <li>4: Configuration Settable</li> <li>6: Interface Configuration change requires reset</li> <li>7: Acd Capable</li> <li>All other bits are reserved and set to 0.</li> </ul>                                 |
| 3                     | Get    | Configuration               | DWORD     | Bit level                 | <ul> <li>0: The interface configuration is valid.</li> <li>1: The interface configuration is obtained with BOOTP.</li> <li>2: The interface configuration is obtained with DHCP.</li> <li>3: Reserved</li> <li>All other bits are reserved and set to 0.</li> </ul> |
| 4                     | Get    | Physical Link               | UINT      | Path size                 | Number of 16 bits word in the element path                                                                                                    |
| 5                     | Get    | Interface                   | UDINT     | IP Address                | -                                                                                                    |
|                       |        | configuration               | UDINT     | Network<br>Mask           | -                                                                                                    |
|                       |        |                             | UDINT     | Gateway<br>Address        | -                                                                                                    |
|                       |        |                             | UDINT     | Primary<br>Name           | -                                                                                                    |
|                       |        |                             | UDINT     | Secondary<br>Name         | 0: No secondary name server address has been configured.                                                                                                    |
|                       |        |                             | STRING    | Default<br>Domain<br>Name | 0: No Domain Name is configured                                                                                                    |
| 6                     | Get    | Host Name                   | STRING    | -                         | ASCII characters.                                                                                                    |
|                       |        |                             |           |                           | 0: No host name is configured                                                                                                    |

#### The following table describes the Instance Attributes:

## Ethernet Link Object (Class ID = F6 hex)

This object provides the mechanism to configure a TCP/IP network interface device.

| Attribute ID<br>(hex) | Access | Name                | Data Type | Value<br>(hex) | Details                                             |
|-----------------------|--------|---------------------|-----------|----------------|-----------------------------------------------------|
| 1                     | Get    | Revision            | UINT      | 4              | Implementation revision of the Ethernet Link Object |
| 2                     | Get    | Max Instances       | UINT      | 3              | The largest instance number                         |
| 3                     | Get    | Number of Instances | UINT      | 3              | The number of object instances                      |

#### The following table describes the Class Services:

| Service Code (hex) | Name                 | Description                                  |
|--------------------|----------------------|----------------------------------------------|
| 01                 | Get Attribute All    | Returns the value of all class attributes    |
| 0E                 | Get Attribute Single | Returns the value of the specified attribute |

#### Instance Codes

Only instance 1 is supported.

The following table describes the Instance Services:

| Service Code (hex) | Name                 | Description                                           |
|--------------------|----------------------|-------------------------------------------------------|
| 01                 | Get Attribute All    | Returns the value of all instance attributes          |
| 0E                 | Get Attribute Single | Returns the value of the specified instance attribute |

#### The following table describes the Instance attributes:

| Attribute ID<br>(hex) | Access | Name             | Data Type           | Value     | Description                                                                                                    |
|-----------------------|--------|------------------|---------------------|-----------|----------------------------------------------------------------------------------------------------|
| 1                     | Get    | Interface Speed  | UDINT               | -         | Speed in Mbit/s (10 or 100)                                                                                                    |
| 2                     | Get    | Interface Flags  | DWORD               | Bit level | <ul> <li>0: Link status</li> <li>1: Half/full duplex</li> <li>24: Negotiation status</li> <li>5: Manual setting / requires reset</li> <li>6: Local hardware error detected</li> <li>All other bits are reserved and set to 0.</li> </ul> |
| 3                     | Get    | Physical Address | ARRAY of 6<br>USINT | _         | This array contains the MAC address of the product.<br>Format: XX-XX-XX-XX-XX-XX                                                                                                    |

## EtherNet/IP Interface Diagnostic Object (Class ID = 350 hex)

The following table describes the class attributes of the EtherNet/IP Interface Diagnostic object:

| Attribute ID<br>(hex) | Access | Name         | Data Type | Value<br>(hex) | Details                                         |
|-----------------------|--------|--------------|-----------|----------------|-------------------------------------------------|
| 1                     | Get    | Revision     | UINT      | 01             | Increased by 1 on each new update of the object |
| 2                     | Get    | Max Instance | UINT      | 01             | Maximum instance number of the object           |

| The following table describes the instance attributes of the EtherNet/IP Interfa | се |
|----------------------------------------------------------------------------------|----|
| Diagnostic object:                                                               |    |

| Attribute ID<br>(hex) | Access    | Name                                        | Data Type | Details                                                                                                    |
|-----------------------|-----------|---------------------------------------------|-----------|----------------------------------------------------------------------------------------------------|
| 1                     | Get       | Protocols supported                         | UINT      | <ul> <li>Protocol(s) supported (0=not supported, 1=supported):</li> <li>Bit 0: EtherNet/IP</li> <li>Bit 1: Modbus TCP</li> <li>Bit 2: Modbus Serial</li> <li>Bits 315: Reserved, 0</li> </ul> |
| 2                     | Get       | Connection Diag                             | STRUCT of |                                                                                                    |
|                       |           | Max CIP IO<br>Connections opened            | UINT      | Maximum number of CIP I/O connections opened.                                                                                                    |
|                       |           | Current CIP IO<br>Connections               | UINT      | Number of CIP I/O connections currently opened.                                                                                                    |
|                       |           | Max CIP Explicit<br>Connections opened      | UINT      | Maximum number of CIP explicit connections opened.                                                                                                    |
|                       |           | Current CIP Explicit<br>Connections         | UINT      | Number of CIP explicit connections currently opened                                                                                                    |
|                       |           | CIP Connections<br>Opening Errors           | UINT      | Incremented on each unsuccessful attempt to open a CIP connection.                                                                                                    |
|                       |           | CIP Connections<br>Timeout Errors           | UINT      | Incremented when a CIP connection is timed out.                                                                                                    |
|                       |           | Max EIP TCP<br>Connections opened           | UINT      | Maximum number of TCP connections opened and used for EtherNet/IP communication.                                                                                                    |
|                       |           | Current EIP TCP<br>Connections              | UINT      | Number of TCP connections currently open and being used for EtherNet/IP communication.                                                                                                    |
| 3                     | Get Clear | IO Messaging Diag                           | STRUCT of |                                                                                                    |
|                       |           | IO Production<br>Counter                    | UDINT     | Incremented each time a Class 0/1 CIP message is sent.                                                                                                    |
|                       |           | IO Consumption<br>Counter                   | UDINT     | Incremented each time a Class 0/1 CIP message is received.                                                                                                    |
|                       |           | IO Production Send<br>Errors Counter        | UINT      | Incremented each Time a Class 0/1 message is not sent.                                                                                                    |
|                       |           | IO Consumption<br>Receive Errors<br>Counter | UINT      | Incremented each time a consumption is received that contains an error.                                                                                                    |
| 4                     | Get Clear | Explicit Messaging<br>Diag                  | STRUCT of |                                                                                                    |
|                       |           | Class3 Msg Send<br>Counter                  | UDINT     | Incremented each time a Class 3 CIP message is sent.                                                                                                    |
|                       |           | Class3 Msg Receive<br>Counter               | UDINT     | Incremented each time a Class 3 CIP message is received.                                                                                                    |
|                       |           | UCMM Msg Send<br>Counter                    | UDINT     | Incremented each time a UCMM message is sent.                                                                                                    |
|                       |           | UCMM Msg Receive<br>Counter                 | UDINT     | Incremented each time a UCMM message is received.                                                                                                    |

## I/O Connection Diagnostic Object (Class ID = 352 hex)

The following table describes the class attributes of the IO Connection Diagnostic object:

| Attribute ID<br>(hex) | Access | Name         | Data Type | Value<br>(hex) | Details                                                                                         |
|-----------------------|--------|--------------|-----------|----------------|-------------------------------------------------------------------------------------------------|
| 1                     | Get    | Revision     | UINT      | 01             | Increased by 1 on each new update of the object.                                                |
| 2                     | Get    | Max Instance | UINT      | 01             | Maximum instance number of the object                                                           |
|                       |        |              |           |                | 0n                                                                                              |
|                       |        |              |           |                | where n is the maximum number of CIP I/O connections.                                           |
|                       |        |              |           |                | <b>NOTE:</b> There is an IO Connection Diagnostic object instance for both O->T and T->O paths. |

| Attribute ID<br>(hex) | Access    | Name                                     | Data Type | Details                                                                 |
|-----------------------|-----------|------------------------------------------|-----------|-------------------------------------------------------------------------|
| 1                     | Get Clear | IO Com Diag                              | STRUCT of |                                                                         |
|                       |           | IO Production Counter                    | UDINT     | Incremented each time a production is sent.                             |
|                       |           | IO Consumption Counter                   | UDINT     | Incremented each time a consumption is received.                        |
|                       |           | IO Production Send Errors Counter        | UINT      | Incremented each time a production is not sent due to an error.         |
|                       |           | IO Consumption Receive Errors<br>Counter | UINT      | Incremented each time a consumption is received that contains an error. |
|                       |           | CIP Connection TimeOut Errors            | UINT      | Incremented each time a connection is timed out.                        |
|                       |           | CIP Connection Opening Errors            | UINT      | Incremented on each unsuccessful attempt to open a connection.          |
|                       |           | CIP Connection State                     | UINT      | State of the CIP IO connection.                                         |
|                       |           | CIP Last Error General Status            | UINT      | General status of the last error detected on the connection.            |
|                       |           | CIP Last Error Extended Status           | UINT      | Extended status of the last error detected on the connection.           |
|                       |           | Input Com Status                         | UINT      | Communication status of the inputs.                                     |
|                       |           | Output Com Status                        | UINT      | Communication status of the outputs.                                    |
| 2                     | Get       | Connection Diag                          | STRUCT of |                                                                         |
|                       |           | Production Connection ID                 | UDINT     | Connection ID for production.                                           |
|                       |           | Consumption Connection ID                | UDINT     | Connection ID for consumption.                                          |
|                       |           | Production RPI                           | UDINT     | Requested Packet Interval (RPI) for productions, in $\mu s.$            |
|                       |           | Production API                           | UDINT     | Actual Packet Interval (API) for productions.                           |
|                       |           | Consumption RPI                          | UDINT     | RPI for consumptions.                                                   |
|                       |           | Consumption API                          | UDINT     | API for consumptions.                                                   |
|                       |           | Production Connection Parameters         | UDINT     | Connection parameters for productions.                                  |
|                       |           | Consumption Connection<br>Parameters     | UDINT     | Connection parameters for consumptions.                                 |
|                       |           | Local IP                                 | UDINT     | Local IP address for I/O communication.                                 |
|                       |           | Local UDP Port                           | UINT      | Local UDP port number for I/O communication.                            |
|                       |           | Remote IP                                | UDINT     | Remote IP address for I/O communication.                                |
|                       |           | Remote UDP Port                          | UINT      | Remote UDP port number for I/O communication.                           |
|                       |           | Production Multicast IP                  | UDINT     | Multicast IP address for productions, or 0 if multicast is not used.    |
|                       |           | Consumption Multicast IP                 | UDINT     | Multicast IP address for consumptions, or 0 if multicast is not used.   |
|                       |           | Protocols supported                      | UINT      | Protocol(s) supported (0 = not supported, 1= supported):                |
|                       |           |                                          |           | Bit 0: EtherNet/IP     Bit 1: Modbus TCP                                |
|                       |           |                                          |           | Bit 2: Modbus Serial                                                    |
|                       |           |                                          |           | • Bits 315: Reserved, 0                                                 |

# The following table describes the instance attributes of the I/O Connection Diagnostic object:

#### **Instance Attributes**

The following table describes the Class Services:

| Service Code (hex) Name |                      | Description                                 |
|-------------------------|----------------------|---------------------------------------------|
| 01                      | Get_Attributes_All   | Returns the value of all class attributes.  |
| 0E                      | Get_Attribute_Single | Returns the value of a specified attribute. |
| 4C                      | Get_and_Clear        | Gets and clears a specified attribute.      |

## Explicit Connections Diagnostic List Object (Class ID = 354 hex)

The following table describes the class attributes of the Explicit Connections Diagnostic List object:

| Attribute ID<br>(hex) | Access | Name         | Data Type | Value<br>(hex) | Details                                               |
|-----------------------|--------|--------------|-----------|----------------|-------------------------------------------------------|
| 1                     | Get    | Revision     | UINT      | 01             | Increased by 1 at each new update of the object.      |
| 2                     | Get    | Max Instance | UINT      | 02             | Maximum number of concurrent list accesses supported. |

# The following table describes the instance attributes of the Explicit Connections Diagnostic List object:

| Attribute ID<br>(hex) | Access | Name                                                 | Data Type          | Details                                                               |
|-----------------------|--------|------------------------------------------------------|--------------------|-----------------------------------------------------------------------|
| 1                     | Get    | Number of<br>Connections                             | UINT               | Total number of open Explicit connections                             |
| 2                     | Get    | Explicit Messaging<br>Connections<br>Diagnostic List | ARRAY of<br>STRUCT | Contents of instantiated Explicit Connection Diagnostic objects       |
|                       |        | Originator<br>Connection ID                          | UDINT              | Originator to Target connection ID                                    |
|                       |        | Originator IP                                        | UDINT              | Originator to Target IP address                                       |
|                       |        | Originator TCP Port                                  | UINT               | Originator to Target port number                                      |
|                       |        | Target Connection ID                                 | UDINT              | Target to Originator connection ID                                    |
|                       |        | Target IP                                            | UDINT              | Target to Originator IP address                                       |
|                       |        | Target TCP Port                                      | UINT               | Target to Originator port number                                      |
|                       |        | Msg Send Counter                                     | UDINT              | Incremented each time a Class 3 CIP message is sent on the connection |
|                       |        | Msg Receive<br>Counter                               | UDINT              | Incremented each time a Class 3 CIP message is sent on the connection |

The following table describes the Class Services:

| Service Code (hex) | Name   | Description                                                             |
|--------------------|--------|-------------------------------------------------------------------------|
| 08                 | Create | Creates an instance of the Explicit Connections Diagnostic List object. |
| 09                 | Delete | Deletes an instance of the Explicit Connections Diagnostic List object. |

## **Modbus TCP Server**

## Introduction

Modbus TCP is not based on a hierarchical structure, but on a client/server model.

Without any configuration, the embedded Ethernet port of the bus coupler supports Modbus server.

## Modbus TCP Server

The Modbus server supports the Modbus requests:

| Function Code | Subfunction | Function                            |  |
|---------------|-------------|-------------------------------------|--|
| Dec (Hex)     | Dec (Hex)   |                                     |  |
| 3 (3)         | -           | Read holding register (%MW)         |  |
| 6 (6)         | -           | Write single register (%MW)         |  |
| 16 (10)       | -           | Write multiple registers (%MW)      |  |
| 22 (16)       | -           | Mask write register                 |  |
| 23 (17)       | -           | Read/write multiple registers (%MW) |  |
| 43 (2B)       | 14 (E)      | Read device identification          |  |

## Modbus TCP Configuration

To configure your TM3 Ethernet bus coupler as a Modbus TCP slave device, add the bus coupler, page 25 and select **Modbus TCP IO Scanner > TM3BCEIP**.

### **Diagnostic Request**

This table contains the data selection code list:

| Data Selection<br>Code (hex) | Description                          |
|------------------------------|--------------------------------------|
| 00                           | Reserved                             |
| 01                           | Basic Network Diagnostics            |
| 02                           | Ethernet Port Diagnostic             |
| 03                           | Modbus TCP/Port 502 Diagnostics      |
| 04                           | Modbus TCP/Port 502 Connection Table |
| 05 - 7E                      | Reserved for other public codes      |
| 7F                           | Data Structure Offsets               |

| Zone                                   | Access                                                                              | Registers                                             | Function                                                                                                    |
|----------------------------------------|-------------------------------------------------------------------------------------|-------------------------------------------------------|----------------------------------------------------------------------------------------------------|
| Diagnostic Zone                        | RO                                                                                  | 900 - 901                                             | Bus coupler diagnostics                                                                                                    |
|                                        | RO                                                                                  | 930 - 931                                             | TM2/TM3 bus and modules status                                                                                                    |
|                                        | RO                                                                                  | 932                                                   | System state                                                                                                    |
|                                        | RO                                                                                  | 991 - 992                                             | Communication diagnostics                                                                                                    |
|                                        | RO                                                                                  | 10581066                                              | Ethernet communication parameters                                                                                                    |
|                                        | RO                                                                                  | 11001115                                              | TM3 bus coupler product information                                                                                                    |
|                                        | RO                                                                                  | 2512 - 2513                                           | TM3 bus coupler product serial number                                                                                                  |
| IO Scanner Zone                        | RO                                                                                  | 199                                                   | Subset of bus coupler module input values (first 7 modules) <sup>(1)</sup>                                                             |
|                                        | RW                                                                                  | 101199                                                | Subset of bus coupler module output values (first 7 modules) <sup>(1)</sup>                                                            |
|                                        | RO                                                                                  | 30013499                                              | Bus coupler module input values (all modules)(1)                                                                                       |
|                                        | RW                                                                                  | 35013999                                              | Bus coupler module output values (all modules) <sup>(1)</sup>                                                                          |
|                                        | RO                                                                                  | 1300113499                                            | Bus coupler module input values (all modules) for use with HMI devices.                                                                |
|                                        | RO                                                                                  | 1350113999                                            | Bus coupler module output values (all modules) for use with HMI devices.                                                               |
| Direct TM3<br>Configuration            | Refer too How to<br>Configure:<br>Configuration<br>Management<br>Registers, page 71 | 15000 - 16499                                         | Allow controllers to send TM3 configuration via Modbus requests                                                                        |
| (1) Access to those of registers 30013 | registers returns an error<br>3499, 35013999, 1300                                  | when <b>System State (re</b><br>113999 are valid only | egister 932) is not 5 (TM3 bus controlled by modbus TCP). The values when the register 931 is 0 (Bus status OK, All module status OK). |

## TM3 Bus Coupler Modbus TCP Registers

## **Bus Coupler Diagnostics**

| Registers | Function                | Description                                                                                |
|-----------|-------------------------|--------------------------------------------------------------------------------------------|
| 900       | Bus coupler diagnostics | Bits (08]): Not used                                                                       |
|           |                         | Bit (9): I/O bus runtime error                                                             |
|           |                         | Bits (10-11): Not used                                                                     |
|           |                         | Bit (13): I/O bus not configured or bus configuration error                                |
|           |                         | Bits (14-15): Not used                                                                     |
| 901       | I/O modules status      | Bit (013): Status of first expansion module to status of 14 <sup>th</sup> expansion module |
|           |                         | Bits (14-15): Not used                                                                     |
|           |                         | 0: No error detected                                                                       |
|           |                         | 1: Error detected                                                                          |

## TM3/TM2 Bus and Modules Status

| Registers | Function        | Bits           | Description                                                                                                    |
|-----------|-----------------|----------------|----------------------------------------------------------------------------------------------------|
| 930       | TM3/TM2 bus and | 01 Module 1    | Module status (2 bits per module):                                                                                                    |
|           | modules status  | 23 Module 2    | 0x0: Module OK                                                                                                    |
|           |                 | 45 Module 3    | Ox1: Module configuration error detected     Ox2: Module runtime error detected                                                                                               |
|           |                 | 67 Module 4    | 0x3: Module not present but it is optional module                                                                                                    |
|           |                 | 89 Module 5    |                                                                                                    |
|           |                 | 1011 Module 6  |                                                                                                    |
|           |                 | 1213 Module 7  |                                                                                                    |
|           |                 | 1415 Module 8  |                                                                                                    |
| 931       | TM3/TM2 bus and | 01 Module 9    | Module status (2 bits per module):                                                                                                    |
|           | modules status  | 23 Module 10   | 0x0: Module OK                                                                                                    |
|           |                 | 45 Module 11   | <ul> <li>0x1: Module configuration error detected</li> <li>0x2: Module runtime error detected</li> </ul>                                                                      |
|           |                 | 67 Module 12   | 0x3: Module not present but it is optional module                                                                                                    |
|           |                 | 89 Module 13   |                                                                                                    |
|           |                 | 1011 Module 14 |                                                                                                    |
|           |                 | 1213           | Reserved                                                                                                    |
|           |                 | 1415           | <ul> <li>Bus status:</li> <li>0x0: Bus OK</li> <li>0x1: Bus configuration error detected</li> <li>0x2: Bus runtime error detected</li> <li>0x3: Bus not configured</li> </ul> |

## **System State**

| Registers | Function                  | Description                                                                                                    |  |
|-----------|---------------------------|----------------------------------------------------------------------------------------------------|--|
| 932       | State of the system       | <ul> <li>0x0: System is booting.</li> <li>0x1: TM3 bus is not configured.</li> <li>0x2: A TM3 configuration is being transferred.</li> <li>0x3: A valid TM3 configuration has been applied successfully. The outputs are set to 0.</li> <li>0x4: TM3 bus is controlled by EIP.</li> <li>0x5: TM3 bus is controlled by ModbusTCP IO scanner.</li> <li>0x6: TM3 bus is controlled by Web server</li> <li>0x7: Timeout on fieldbus refresh</li> <li>0x8: Firmware update in progress.</li> <li>0xA: System state transition in progress.</li> </ul> |  |
| 933       | TM3/TM2 bus configuration | <ul> <li>Bits [0]: Modbus TCP Data consistency</li> <li>0x0: Disable</li> <li>0x1: Enable</li> </ul>                                                                                                    |  |

**NOTE:** When Modbus TCP is enabled, the values of the status registers (900...901, 930...932) reflect the state of the TM3 Bus Coupler and connected TM3 Expansion modules. Read these status registers before starting IO exchange and take any appropriate actions that might be necessary.

## **Communication Diagnostic**

| Registers | Function                    | Description                  |
|-----------|-----------------------------|------------------------------|
| 991       | Number of received messages | Number of messages received. |
| 992       | Number of sent messages     | Number of messages sent.     |

## **Ethernet Communication Parameters**

Refer to Configure Network Settings through Modbus command, page 78 on how to use Registers 1050 - 1056 to configure the network configurations.

| Registers | Function                                                         |
|-----------|------------------------------------------------------------------|
| 1050      | Start or apply the network configuration.                        |
|           | 1= Start                                                         |
|           | 0= Apply                                                         |
| 1051      | IP Address HIGH word                                             |
| 1052      | IP Address LOW word                                              |
| 1053      | Subnet Mask HIGH word                                            |
| 1054      | Subnet Mask LOW word                                             |
| 1055      | Gateway Address HIGH word                                        |
| 1056      | Gateway Address LOW word                                         |
| 1057      | Detected error. (Refer to the errors per bit in the table below) |
| 1058      | MAC address                                                      |
| 1059      |                                                                  |
| 1060      |                                                                  |
| 1061      | IP address                                                       |
| 1062      |                                                                  |
| 1063      | Subnet mask                                                      |
| 1064      |                                                                  |
| 1065      | Gateway                                                          |
| 1066      |                                                                  |

#### This table describes the errors per bit for register 1057:

| Bit Field | Error bit                  | Description                                                                                       |  |
|-----------|----------------------------|---------------------------------------------------------------------------------------------------|--|
|           | ( 0 = No error, 1 = Error) |                                                                                                   |  |
| Bit 0     | Invalid IP                 | 90.0.0.1 and 90.0.0.2 are not allowed, as they are reserved in the bus coupler for RNDIS network. |  |
| Bit 1     | Invalid IP                 | Incorrect value for high byte.                                                                    |  |
|           |                            | Value should not be zero.                                                                         |  |
|           |                            | Value should not be greater than or equal to 224.                                                 |  |
|           |                            | Examples of invalid IP adresses:                                                                  |  |
|           |                            | • 0.xxx.xxx.xxx                                                                                   |  |
|           |                            | • 224.xxx.xxx.xx                                                                                  |  |
|           |                            | • 255.xxx.xxx.xxx                                                                                 |  |
| Bit 2     | Invalid IP                 | Loop back is not allowed.                                                                         |  |
|           |                            | The high byte value of IP address or high byte should not be 127.                                 |  |
|           |                            | Example: IP address of 127.xxx.xxx is not allowed.                                                |  |
| Bit 3     | Invalid subnet mask        | The maximum value allowed for last byte is 252.                                                   |  |
|           |                            | Examples of invalid subnet mask values:                                                           |  |
|           |                            | • xxx.xxx.xxx.253                                                                                 |  |
|           |                            | • xxx.xxx.xxx.254                                                                                 |  |
|           |                            | • xxx.xxx.xxx.255                                                                                 |  |
| Bit 4     | Invalid Subnet mask        | Subnet mask must contain continuous ones, with no zero in-between.                                |  |
|           |                            | Example of invalid address:                                                                       |  |
|           |                            | <ul> <li>160.0.0 [10100000.0000000.0000000000000000</li></ul>                                     |  |

| Bit Field | Error bit                  | Description                                                                                                    |  |
|-----------|----------------------------|----------------------------------------------------------------------------------------------------|--|
|           | ( 0 = No error, 1 = Error) |                                                                                                    |  |
| Bit 5     | Invalid IP                 | IP address should not be a broadcast address.                                                                                                    |  |
|           |                            | Broadcast address is calculated by inverting the bits of subnet mask, then bitwise <i>OR</i> with IP address.                                                           |  |
|           |                            | Example: A configuration with IP address of 10.10.0.3 and subnet mask of 255.255.255.252 is invalid because the resulting broadcast address is equal to the IP address. |  |
| Bit 6     | Invalid Subnet             | IP class is not covered.                                                                                                    |  |
|           |                            | The bitwise AND of IP address with inverted bit values of subnet mask should not be 0.                                                                                  |  |
|           |                            | Example: An IP address of 10.10.0.4 and a subnet mask of 255.255.255.252 are not allowed as IP class is not covered by subnet mask.                                     |  |
| Bit 7     | Invalid Gateway            | The high byte value of the gateway address is incorrect.                                                                                                    |  |
|           |                            | Zero is not allowed.                                                                                                    |  |
|           |                            | 127 is not allowed.                                                                                                    |  |
|           |                            | The value should be less than 224.                                                                                                    |  |
|           |                            | Examples of incorrect gateway addresses:                                                                                                    |  |
|           |                            | • 0.xxx.xxx.xxx                                                                                                    |  |
|           |                            | • 127.xxx.xxx                                                                                                    |  |
|           |                            | • 255.xxx.xxx                                                                                                    |  |
| Bit 8     | Invalid Gateway            | Gateway address of 255.255.255 is not allowed.                                                                                                    |  |
| Bit 9     | Invalid IP                 | Returns error if Gateway address is equal to broadcast address.                                                                                                    |  |
|           |                            | Broadcast address is calculated by inverting the bits of subnet mask, then bitwise <i>OR</i> with IP address.                                                           |  |
|           |                            | Example of invalid configuration:                                                                                                    |  |
|           |                            | • IP address: 10.10.0.100                                                                                                    |  |
|           |                            | Subnet mask: 255.255.255.0                                                                                                    |  |
|           |                            | • Gateway: 10.10.0.255                                                                                                    |  |
| Bit 10    | Invalid Gateway            | Host ID is calculated by inverting the bits of subnet mask, then bitwise <i>AND</i> with gateway address. The resultant value should not be 0.                          |  |
|           |                            | Example of invalid configuration:                                                                                                    |  |
|           |                            | Subnet mask: 255.255.255.192                                                                                                    |  |
|           |                            | • Gateway: 10.10.0.192                                                                                                    |  |
| Bit 11    | Invalid IP                 | Network is not reachable.                                                                                                    |  |
|           |                            | Returns error if (IP AND subnet) is not equal to (gateway AND subnet).                                                                                                  |  |
|           |                            | Example of invalid configuration:                                                                                                    |  |
|           |                            | • IP address: 10.10.0.128                                                                                                    |  |
|           |                            | Subnet mask: 255.255.255.192                                                                                                    |  |
|           |                            | • Gateway: 10.10.0.64                                                                                                    |  |
| Bit 12    | Invalid subnet             | Subnet mask 0.0.0 is not allowed.                                                                                                    |  |
| Bit 13    | Not used                   | -                                                                                                    |  |

| Bit Field | Error bit                  | Description                                 |                                                                                       |                                                              |
|-----------|----------------------------|---------------------------------------------|---------------------------------------------------------------------------------------|--------------------------------------------------------------|
|           | ( 0 = No error, 1 = Error) |                                             |                                                                                       |                                                              |
| Bit 14-15 | Status bits: indicate the  | Bit 15                                      | Bit 14                                                                                | Description                                                  |
|           | settings configuration     | 0                                           | 0                                                                                     | Default value at power on.                                   |
|           | 0                          | 1                                           | Bus coupler is saving the network configuration (after 0is written to Register 1050). |                                                              |
|           | 1                          | 0                                           | Network configuration is saved, power cycle is pending.                               |                                                              |
|           |                            | 1                                           | 1                                                                                     | Network configuration is in error or a timeout has occurred. |
|           |                            | Example:                                    |                                                                                       |                                                              |
|           |                            | Without error, saving configuration: 0x4000 |                                                                                       |                                                              |
|           |                            | Configuration saved: 0x8000                 |                                                                                       |                                                              |
|           |                            | Configuration                               | n timeout: 0xC000                                                                     |                                                              |
|           |                            | Zero subnet                                 | error: 0xD000                                                                         |                                                              |

## TM3 Bus Coupler Bus Coupler Product Information

| Registers | Function                                 |
|-----------|------------------------------------------|
| 1100      | TM3 bus coupler product code             |
| 2507-2508 | TM3 bus coupler product firmware version |
| 2512-2513 | TM3 bus coupler product serial number    |
| 2601      | Rotary switch ONES position              |
| 2602      | Rotary switch TENS position              |

## Web Server

### Introduction

The TM3 bus coupler supports a Web server, offering easy access to information such as configuration data, module status, I/O data, network statistics, and diagnostic information. All of this vital information is available using a simple web browser.

In addition the Web server allows you to monitor this information, the bus coupler network and I/O remotely.

You can access the Web server with HTTPS (secure connections). HTTP (non secured connections) is not supported.

The Web server is accessible through the bus coupler USB port, page 172 and Ethernet port by specifying the IP address or hostname in the address bar. You can use the pages of the Web server for network setup and control the I/O module outputs as well as application diagnostics and monitoring. These pages are ready to use with a Web browser. No configuration or programming is required.

Any PC providing a USB (host) port and/or an Ethernet interface can connect to the Web server by using a Web browser.

The Web server can be accessed by the web browsers listed below:

- Microsoft Internet Explorer (version ≥ 11)
- Google Chrome (version ≥ 71)
- Mozilla Firefox (version  $\geq$  64)
- Microsoft Edge (version ≥ 42)

The Web server allows you to monitor a bus coupler remotely, to perform various maintenance activities including modifications to output modules data and network configuration parameters. Care must be taken to ensure that the immediate physical environment of the machine and process is in a state that will not present safety risks to people or property before exercising control remotely.

## 

#### UNINTENDED EQUIPMENT OPERATION

- Define a secure password for the Web server, and do not allow unauthorized or otherwise unqualified personnel to use this feature.
- Ensure that there is a local, competent, and qualified observer present when operating on the controller from a remote location.
- You must have a complete understanding of the application and the machine/process it is controlling before attempting to adjust data, stopping an application that is operating, or starting the controller remotely.
- Take the precautions necessary to assure that you are operating on the intended controller by having clear, identifying documentation within the controller application and its remote connection.

Failure to follow these instructions can result in death, serious injury, or equipment damage.

**NOTE:** The Web server must only be used by authorized and qualified personnel. A qualified person is one who has the skills and knowledge related to the construction and operation of the machine and the process controlled by the application and its installation, and has received safety training to recognize and avoid the hazards involved. No responsibility is assumed by Schneider Electric for any consequences arising out of the use of this feature.

### **Web Server Access**

You can manage the user accounts on the Web server on MAINTENANCE / User Accounts, page 62.

By default, the user name is Administrator, and the password is Administrator. You must change the password at the first login.

## 

#### UNAUTHORIZED DATA ACCESS

- Do not expose the device or device network to public networks and the Internet as much as possible.
- Immediately change the default password to a new secure password.
- Do not distribute passwords to unauthorized or otherwise unqualified personnel.
- · Restrict access to unauthorized personnel.
- Use additional security layers like VPN for remote access and install firewall mechanisms.
- · Validate the effectiveness of these measurements regularly and frequently.

Failure to follow these instructions can result in death, serious injury, or equipment damage.

**NOTE:** A secure password is one that has not been shared or distributed to any unauthorized personnel and does not contain any personal or otherwise obvious information. Further, a mix of upper and lower case letters and numbers offer greater security. You should choose a password length of at least ten characters.

### **Resetting the Password**

To reset the password:

| Step | Action                                                                                    |
|------|-------------------------------------------------------------------------------------------|
| 1    | Connect to the bus coupler using the USB port. Ensure the Ethernet cable is disconnected. |
| 2    | Open the browser.                                                                         |
| 3    | Enter the IP address 90.0.0.1.                                                            |
| 4    | Move the position of any rotary switch to any other position.                             |
|      | Result: MS LED is flashing red. The Restore user accounts button is displayed.            |
| 5    | Click Restore user accounts.                                                              |
| 6    | Move the position of the changed rotary switch to its previous position.                  |
|      | Result: The Restore user accounts button is no longer displayed.                          |

### Login Page

The login page is the entry point to get authenticated by the Web server. The certificate, page 173 must be validated. To access the website login page shown in the following illustration, type in your navigator the IP address of the TM3 bus coupler or IP address 90.0.0.1 if you are connected by USB. To login to the Web server, enter the user name and password and click **Login**.

| TM3BC Web Interface of                           | You have to be authenticated to access this page Username Password Login                |
|--------------------------------------------------|-----------------------------------------------------------------------------------------|
|                                                  | Life is On Schoeider-electric con                                                       |
| This application is protected by copyright law a | nd international treaties -0 2017 Schneider Electric Industries SAS -AI Rights Reserved |

The Web server contains the following pages:

- HOME, page 55
- DIAGNOSTICS, page 56
- CONFIGURATION, page 59
- MONITORING, page 59
- MAINTENANCE, page 61

**NOTE:** The timeout session for each login is ten minutes. When you do not perform any action after you logged in, it redirects you to the login page if you click any button. You need to log in again with user name and password to access the web pages.

#### **HOME Page**

The HOME page shows the product details of TM3 bus coupler.

#### The identification section of HOME page consists of:

| Element                                 | Description                                                                                        |  |
|-----------------------------------------|----------------------------------------------------------------------------------------------------|--|
| Identification                          |                                                                                                    |  |
| Vendor ID                               | Vendor ID of the bus coupler                                                                       |  |
| Vendor Name                             | Vendor name of the bus coupler                                                                     |  |
| Product ID                              | Product ID of the bus coupler                                                                      |  |
| Product Name                            | Product name of the bus coupler                                                                    |  |
| Product Reference                       | Product reference of the bus coupler                                                               |  |
| Serial Number                           | Serial number of the bus coupler                                                                   |  |
| <b>Locate Device</b><br>Q Locate Device | Click the button to locate the bus coupler. The LEDs of the bus coupler flash red for few seconds. |  |

### **DIAGNOSTICS** Page

The **DIAGNOSTICS** page displays the status of the bus coupler.

The **DIAGNOSTICS** page contains the following sub-pages:

- Device, page 56
- Ethernet, page 57
- EtherNet/IP, page 58
- Modbus TCP, page 58

### **DIAGNOSTICS / Device**

The **Device** sub-page displays the details about identification, page 55 and status of the bus coupler:

| Element              | Description                                                                                                    |  |
|----------------------|----------------------------------------------------------------------------------------------------|--|
| Status               |                                                                                                    |  |
| Last Stop Cause      | Displays the cause of the last stop of the bus coupler.                                                                                                    |  |
| USB Port             | Displays whether a USB cable is connected to the bus coupler.                                                                                                    |  |
| Operating Mode       | Displays one of the following operating modes of the bus coupler: <ul> <li>Idle</li> <li>EtherNet/IP</li> <li>Modbus TCP</li> <li>Web interface</li> <li>Firmware update in progress</li> <li>Time Out</li> </ul> |  |
| Configuration Status | <ul> <li>Displays one of the following configuration status of the bus coupler:</li> <li>Not Configured</li> <li>Configured</li> </ul>                                                                            |  |

## **DIAGNOSTICS / Ethernet**

The **Ethernet** sub-page displays the configuration and status of Ethernet connection:

| Element                   | Description                                                                                                    |  |
|---------------------------|----------------------------------------------------------------------------------------------------|--|
| Configuration             |                                                                                                    |  |
| MAC Address               | MAC address of the bus coupler.                                                                                                    |  |
| Mode                      | Displays the IP mode of the bus coupler:<br>• DHCP<br>• BOOTP<br>• Manual<br>• FDR                                                                                                    |  |
| IP Address                | IP address of the bus coupler                                                                                                    |  |
| Subnet Mask               | Subnet mask of the bus coupler                                                                                                    |  |
| Gateway Address           | Gateway address of the bus coupler                                                                                                    |  |
| Reset Reset               | Resets all the counter values to zero.                                                                                                    |  |
| Refresh                   | Refreshes the values.                                                                                                    |  |
| Statistics                |                                                                                                    |  |
| TXBytes                   | Displays the number of the bytes transmitted.                                                                                                    |  |
| TX Frames                 | Displays the number of frames transmitted.                                                                                                    |  |
| ErroneousTXFrames         | Displays the number of the frames transmitted in error.                                                                                                    |  |
| RxBytes                   | Displays the number of the bytes received.                                                                                                    |  |
| RX Frames                 | Displays the number of frames received.                                                                                                    |  |
| ErroneousRXFrames         | Displays the number of the frames received in error.                                                                                                    |  |
| Reset Reset               | Resets all the counter values to zero.                                                                                                    |  |
| Refresh                   | Refreshes the values.                                                                                                    |  |
| Rapid Spanning-Tree Proto | col (RSTP)                                                                                                    |  |
| Service Status            | Displays one of the following status of the bus coupler: <ul> <li>Running</li> <li>Stopped</li> </ul>                                                                                                    |  |
| Bridge ID                 | Made from the Bridge Priority and the MAC address.                                                                                                    |  |
| Bridge Priority           | Read only. The Bridge Priority is defined in MAINTENANCE / Ethernet, page 65.                                                                                                    |  |
| Port State (1)            | Displays one of the following states of the CN1 port: <ul> <li>Disabled</li> <li>Discarding</li> <li>Learning</li> <li>Forwarding</li> </ul>                                                                 |  |
| Port Role (1)             | Displays one of the following roles of the CN1 port: <ul> <li>Root</li> <li>Designated</li> <li>Backup</li> <li>Alternate</li> <li>Disabled</li> </ul> Displays one of the following states of the CN2 port: |  |
|                           | <ul> <li>Disabled</li> <li>Discarding</li> <li>Learning</li> <li>Forwarding</li> </ul>                                                                                                    |  |

| Element       | Description                                                                                                    |
|---------------|----------------------------------------------------------------------------------------------------|
| Port Role (2) | Displays one of the following roles of the CN2 port: <ul> <li>Root</li> <li>Designated</li> <li>Backup</li> <li>Alternate</li> <li>Disabled</li> </ul> |
| Refresh       | Refreshes the values.                                                                                                    |

## **DIAGNOSTICS / EtherNet/IP**

The EtherNet/IP sub-page displays the status information of EtherNet/IP:

| Element                | Description                                                                                  |
|------------------------|----------------------------------------------------------------------------------------------|
| Reset Reset            | Resets all the counter values to zero.                                                       |
| Refresh                | Refreshes the values.                                                                        |
| Statistics             |                                                                                              |
| TX I/O Messages        | Displays the number of I/O messages transmitted through EtherNet/IP.                         |
| RX I/O Messages        | Displays the number of I/O messages received through EtherNet/<br>IP.                        |
| Failed TX I/O Messages | Displays the number of erroneous I/O messages that were not transmitted through EtherNet/IP. |
| Failed RX I/O Messages | Displays the number of erroneous I/O messages that were not received through EtherNet/IP.    |
| UCMM Requests          | Displays the number of UCMM requests.                                                        |

### **DIAGNOSTICS / Modbus TCP**

The Modbus TCP sub-page displays the status information of Modbus TCP:

| Element        | Description                                                                           |
|----------------|---------------------------------------------------------------------------------------|
| Reset Reset    | Resets all the counter values to zero.                                                |
| Refresh        | Refreshes the values.                                                                 |
| Statistics     |                                                                                       |
| TX Messages    | Displays the number of Modbus messages transmitted through Modbus TCP.                |
| RX Messages    | Displays the number of Modbus messages received through Modbus TCP.                   |
| Error Messages | Displays the number of Modbus detected error messages transmitted through Modbus TCP. |

## CONFIGURATION

The **CONFIGURATION** page displays the I/O modules configuration imported from the TM3 Bus Coupler IO Configurator. The configuration file is an .SPF format.

| Element               | Description                                                                                                    |
|-----------------------|----------------------------------------------------------------------------------------------------|
| PROJECT toolbar       |                                                                                                    |
| New                   | Read only button.                                                                                                    |
| Open                  | Allows you to import the I/O modules configuration files generated<br>by the TM3 Bus Coupler IO Configurator. Click <b>Open</b> to import the<br>files.    |
| Save                  | Read only button.                                                                                                    |
| CONFIGURATION toolbar |                                                                                                    |
| Apply                 | Allows you to apply the I/O modules configuration files on the TM3 bus coupler. If the configuration mismatch the hardware, an error message is generated. |
| DEVICES toolbar       | Read only toolbar.                                                                                                    |

## **MONITORING Page**

The **MONITORING** page displays the TM2 and TM3 expansion modules that are connected to the TM3 bus coupler.

MONITORING page without detected modules:

| Detected modules            | 🔡 💻 🎜 Detect 🖬 Take Bus Ownership |
|-----------------------------|-----------------------------------|
|                             | i No module detected              |
| Not configured   Bus is off |                                   |

#### MONITORING page with modules and details:

|                                         | 1                              |                              |                          | 4                                                   |                                  |                    |                                |
|-----------------------------------------|--------------------------------|------------------------------|--------------------------|-----------------------------------------------------|----------------------------------|--------------------|--------------------------------|
| Detected modules                        | Detect 🔒 Release Bus Ownership | Details of slo               | t 2 (TM3D0               | 216T/G)                                             | <mark>≓ Rec</mark>               | oncile             | Force                          |
| ======================================= |                                |                              |                          |                                                     | DISPLAY                          | DEC                | HEX BIN                        |
|                                         |                                | Name                         | Value                    | Prepare                                             | ed Value                         | Unit               | Description                    |
|                                         |                                | ✓ Outputs                    |                          |                                                     |                                  |                    |                                |
|                                         | — 2                            | ∽ QW0                        | 0                        | DEC 16383                                           | [0;65535]                        |                    |                                |
|                                         |                                | Q0                           | False                    | True False                                          | ]                                |                    |                                |
|                                         |                                | Q1                           | False                    | True False                                          | ]                                |                    |                                |
|                                         |                                | Q2                           | False                    | True False                                          | ]                                |                    |                                |
| Slot 0 Slot 1 Slot 2 Slot 3             |                                | Q3                           | False                    | True False                                          | ]                                |                    |                                |
| IMODITE IMODITE IMODITE                 |                                | Q4                           | False                    | True False                                          | ]                                |                    |                                |
| 2222                                    | —3                             | Q5                           | False                    | True False                                          | ]                                |                    |                                |
| Configured   Controlled by              | Web interface                  | Q6                           | False                    | True False                                          | ]                                |                    |                                |
|                                         |                                | Q7                           | False                    | True False                                          | ]                                |                    |                                |
|                                         |                                | Q8                           | False                    | True False                                          | ]                                |                    |                                |
|                                         |                                | Q9                           | False                    | True False                                          | ]                                |                    |                                |
|                                         |                                | Q10                          | False                    | True False                                          | ]                                |                    |                                |
|                                         |                                | Q11                          | False                    | True False                                          | ]                                |                    |                                |
|                                         |                                | Q12                          | False                    | True False                                          | ]                                |                    |                                |
|                                         |                                | Q13                          | False                    | True False                                          | ]                                |                    |                                |
|                                         |                                | Q14                          | False                    | True False                                          | l                                |                    |                                |
|                                         |                                | Q15                          | False                    | True False                                          |                                  |                    |                                |
|                                         |                                | TM3DQ16T (s<br>outputs expan | crew), TM3<br>sion modul | BDQ16TG (spring) <sup>·</sup><br>e with 1 common li | 16-channel, 0.8<br>ne and remova | 5A sou<br>ible ter | rce transistor<br>minal block. |

- 1 Bus Monitoring
- 2 Selected module
- 3 Reconcile button

4 Module details

The **MONITORING** page shows and describes all the modules detected by the bus coupler and allows you to:

- See the state of a selected module (running or not running) and the protocol used.
- Read the value of an input or output.
- Force a value to an output by clicking Force.
- Identify a module by clicking Reconcile.

| Element                       | Description                                                                                                    |  |  |
|-------------------------------|----------------------------------------------------------------------------------------------------|--|--|
| Detect                        | Allows you to detect the modules connected to the bus coupler.                                                        |  |  |
| Take Bus Ownership            | Reserves the bus to allow you to force the module outputs. You                                                        |  |  |
| Release Bus Ownership         | controlled by a controller (EtherNet/IP or Modbus TCP) <sup>(1)</sup> .                                               |  |  |
|                               | <b>Result</b> : You are notified that the I/O bus is controlled by the Web interface. You can edit the output values. |  |  |
|                               | Click <b>Release Bus Ownership</b> to release the control of the I/O bus.                                             |  |  |
| (1) When connected on EtherNe | (1) When connected on EtherNet/IP, the I/O bus is controlled, no matter the controller state. When                    |  |  |

(1) When connected on EtherNet/IP, the I/O bus is controlled, no matter the controller state. When connected on Modbus TCP, the I/O bus is not controlled when the controller is in STOPPED state.

#### **Module Details**

The module details view provides the following data:

- Module name and description
- Module state
- A list of its I/Os

This list of I/Os allows you to view a real-time value of an input and to write the value of an output.

The view has **DISPLAY** buttons to modify the format of the displayed values.

#### **Output Forcing**

- 1. When **Take Bus Ownership** is enabled, click a module to force its outputs.
- 2. Set the output values you wish to force for the module in the **Prepared Values** column of the list of its I/Os.
- 3. Click the **Force** button.
  - Result: A message is displayed.
- 4. Click **I agree** to validate the modifications and send them to the bus coupler. Click **I disagree** to cancel the modifications.

As the modules are not identified automatically, click the  $\ensuremath{\text{Reconcile}}$  button to identify the modules.

### **MAINTENANCE** Page

The **MAINTENANCE** page allows you to view and edit the configuration of the bus coupler.

The **MAINTENANCE** page contains the following sub-pages:

- User Accounts, page 62
- Setup, page 63
- Ethernet, page 65
- Firmware, page 65
- Modules Firmware, page 66
- System Log Files, page 67
- Fast Device Replacement (FDR), page 67

## **MAINTENANCE / User Accounts**

| Element                   | Description                                                                                                    |  |
|---------------------------|----------------------------------------------------------------------------------------------------|--|
| Account Management        |                                                                                                    |  |
| Select an account to edit | it                                                                                                    |  |
| User Name                 | List of the following user accounts:                                                                                                    |  |
|                           | Administrator                                                                                                    |  |
|                           | The <b>Administrator</b> account is configured with a predefined password (Administrator / Administrator). Modify the predefined password after the first connection.   |  |
|                           | Operator                                                                                                    |  |
|                           | This account is disabled by default.                                                                                                    |  |
|                           | Viewer                                                                                                    |  |
|                           | This account is disabled by default.                                                                                                    |  |
|                           | <b>NOTE:</b> Depending on your account, you have access to some web pages. See the table below for the accessible web pages.                                            |  |
| Enabled                   | Selected if the account is enabled.                                                                                                    |  |
| Account Management        |                                                                                                    |  |
| Provide a new password    | for account                                                                                                    |  |
| Current Password          | Enter the current password of the user account.                                                                                                    |  |
| New Password              | Enter a password for the user account.                                                                                                    |  |
|                           | <b>NOTE:</b> Minimum ten characters, maximum 32 characters and use az, AZ, 09 alphanumeric characters. To reset the password, refer to Resetting the Password, page 55. |  |
| Confirm New Password      | Enter the password again of the selected account.                                                                                                    |  |
| Apply                     | Saves your new password.                                                                                                    |  |

The sub-page allows you to enter your login password to access the Web server:

This table describes the accessible pages depending on the user account:

| Web pages            | Sub pages              | Administra-<br>tor | Operator     | Viewer       |
|----------------------|------------------------|--------------------|--------------|--------------|
| HOME                 | -                      | 1                  | 1            | √            |
| MONITORING           | -                      | 1                  | 1            | -            |
| DIAGNOSTICS          | Device                 | 1                  | 1            | 1            |
|                      | Ethernet               | 1                  | 1            | 1            |
|                      | EtherNet/IP            | 1                  | 1            | 1            |
|                      | Modbus TCP             | 1                  | 1            | 1            |
| CONFIGURATION        | -                      | 1                  | -            | -            |
| MAINTENANCE          | Setup                  | 1                  | -            | -            |
|                      | Ethernet               | 1                  | -            | -            |
|                      | User Accounts          | 1                  | <b>√</b> (1) | <b>√</b> (1) |
|                      | Firmware               | 1                  | -            | -            |
|                      | System Log Files       | 1                  | $\checkmark$ | -            |
|                      | - Syslog Server        |                    | -            |              |
|                      | FDR                    | 1                  | -            | -            |
| (1) You can only mod | ify your user account. |                    | ·            |              |

## System Use Notification

The sub-page allows you to define a **System Use Notification** message which is displayed to users at log-in:

| Element                 | Description                                                          |
|-------------------------|----------------------------------------------------------------------|
| System Use Notification |                                                                      |
| Enabled                 | When selected, you can define a message that is displayed at log-in. |
| Message                 | Displays the message defined.                                        |
| Reset                   | Reset to default message.                                            |
| Apply                   | Applies your changes.                                                |

## **MAINTENANCE / Setup**

The following illustration shows the **Setup** sub-page:

| Device Configuration |                                               |       |
|----------------------|-----------------------------------------------|-------|
| Device Name          |                                               |       |
| Enabled Fieldbuses   | EtherNet/IP Modbus TCP                        |       |
| Reset                |                                               | Apply |
| Access Control List  |                                               |       |
| Enabled              |                                               |       |
|                      |                                               | + Add |
|                      | IP Address Range                              |       |
| 10.10.0.0            | Mask 128.0.0.0<br>End Address 127.255.255.255 | ×     |
| 192.168.0.0          | Mask 128.0.0.0<br>End Address 255.255.255.255 | ×     |
| Reset                |                                               | Apply |

| The <b>Setup</b> sub-page allows you to change the configuration settings of the bus coupler: |  |             |
|-----------------------------------------------------------------------------------------------|--|-------------|
| Page Description                                                                              |  | Description |
|                                                                                               |  |             |

| Page                                                                                                    | Description                                                                                                    |  |
|----------------------------------------------------------------------------------------------------|----------------------------------------------------------------------------------------------------|--|
| Device Configuration                                                                                                    |                                                                                                    |  |
| Device Name                                                                                                    | Name of the bus coupler used in DHCP mode.                                                                                                    |  |
|                                                                                                    | If you modified the <b>Device Name</b> , do a power cycle of the bus coupler to take it into account.                                                                                                    |  |
| Enabled Fieldbuses                                                                                                    | Allows you to select the communication types:                                                                                                    |  |
|                                                                                                    | EtherNet/IP     Modbus TCP                                                                                                    |  |
| Cancel                                                                                                    | Cancels the configuration settings.                                                                                                    |  |
| Apply (1)                                                                                                    | Saves the configuration settings.                                                                                                    |  |
| Access Control List (ACL)                                                                                                   | )                                                                                                    |  |
| Enchlad                                                                                                    | Enables or disables the ACL management. Enable it to configure the ID                                                                                                    |  |
| Enabled                                                                                                    | address ranges allowed to communicate with the bus coupler.                                                                                                    |  |
| Add                                                                                                    | Adds a line of IP address range.                                                                                                    |  |
| IP Address Range                                                                                                    | Shows the ranges of IP addresses.                                                                                                    |  |
|                                                                                                    | Each line corresponds to an IP address range allowed to communicate with the bus coupler. The first field represents the starting IP address. The second one is the number of free bits.                                 |  |
|                                                                                                    | The maximum number of ranges is 10.                                                                                                    |  |
| Cancel                                                                                                    | Cancels the configuration settings.                                                                                                    |  |
| Apply <sup>(1)</sup>                                                                                                    | Saves the configuration settings.                                                                                                    |  |
| SNMP                                                                                                    |                                                                                                    |  |
| Enabled                                                                                                    | Enables or disables the SNMP management. Disabled by default.                                                                                                    |  |
| Read-Only Community<br>String                                                                                               | Shows the community name. Allows you to change the community name. The maximum number of characters is 16.                                                                                                    |  |
| Cancel                                                                                                    | Cancels the configuration settings.                                                                                                    |  |
| Apply (1)                                                                                                    | Saves the configuration settings.                                                                                                    |  |
| Modbus TCP Data Consis                                                                                                    | tency                                                                                                    |  |
| Enabled                                                                                                    | Allows an internal copy of the input data registers (3000-3499 or 13000-13499) to be kept since the first read request is received until the second read request is received OR until the monitoring timeout is elapsed. |  |
|                                                                                                    | Is enabled by default when the I/O modules configuration need more than 124 words to read the data of the input.                                                                                                    |  |
| Cancel                                                                                                    | Cancels the configuration settings.                                                                                                    |  |
| Apply (1)                                                                                                    | Saves the configuration settings.                                                                                                    |  |
| TM3 Module and IP Config                                                                                                    | guration via Modbus Commands                                                                                                    |  |
| Enabled                                                                                                    | Allows controller to send TM3 configuration via Modbus requests.                                                                                                    |  |
| Cancel                                                                                                    | Cancels the configuration settings.                                                                                                    |  |
| Apply <sup>(1)</sup>                                                                                                    | Saves the configuration settings.                                                                                                    |  |
| Device Services                                                                                                    |                                                                                                    |  |
| Discovery (DPWS)                                                                                                    |                                                                                                    |  |
| Enabled                                                                                                    | Allows the bus coupler to be located in the LAN via IPv6 or IPv4. Enabled by default.                                                                                                    |  |
| Cancel                                                                                                    | Cancels the configuration settings.                                                                                                    |  |
| Apply (1)                                                                                                    | Saves the configuration settings.                                                                                                    |  |
| (1) Modifying the <i>Setup</i> configuration requires a power cycle of the bus coupler to apply the configuration settings. |                                                                                                    |  |

## **MAINTENANCE / Ethernet**

The **Ethernet** sub-page allows you to change the network settings:

| Element                                               | Description                                                                                                    |  |
|-------------------------------------------------------|----------------------------------------------------------------------------------------------------|--|
| Network Configuration                                 |                                                                                                    |  |
| Mode                                                  | Allows you to select the following operating modes of the bus coupler: <ul> <li>Manual</li> <li>DHCP</li> <li>BOOTP</li> </ul>                                 |  |
| IP Address                                            | IP address of the bus coupler. For more information, refer to TM3 Bus Coupler - Hardware Guide.                                                                |  |
| Subnet Mask                                           | Subnet mask of the bus coupler.                                                                                                    |  |
| Gateway Address                                       | Gateway address of the bus coupler.                                                                                                    |  |
| Apply <sup>(1)</sup>                                  | Saves the configuration settings.                                                                                                    |  |
| Cancel                                                | Cancels the configuration settings.                                                                                                    |  |
| Ping Test                                             |                                                                                                    |  |
| Target IP Address                                     | Allows you to enter the target IP address to check if the bus coupler can reach the device on the network.                                                     |  |
| Ping                                                  | Sends a message to the IP address.                                                                                                    |  |
| RSTP Configuration                                    |                                                                                                    |  |
| Enabled                                               | Enables or disables the RSTP configuration.                                                                                                    |  |
| Bridge Priority                                       | Configure the switch priority to be chosen as the root switch. A low number represents a high priority.                                                        |  |
| Hello Time<br>(milliseconds)                          | Read only tab. Interval between the generation of spanning-tree configuration messages by the root switch. These messages mean that the switch is operational. |  |
| Maximum Age<br>(milliseconds)                         | Read only tab. The number of seconds a switch waits without receiving spanning-tree configuration messages before attempting a configuration.                  |  |
| Forward Delay<br>(milliseconds)                       | Read only tab. The number of seconds the port waits before changing from its spanning-tree learning and listening states to the forwarding state.              |  |
| (1) Modifying the Ethernet of configuration settings. | configuration requires a power cycle of the bus coupler to apply the                                                                                           |  |

### **MAINTENANCE / Firmware**

The **Firmware** sub-page shows the firmware version of the TM3 bus coupler and allows you to update its firmware:

| Element                   | Description                                                     |  |
|---------------------------|-----------------------------------------------------------------|--|
| Current Firmware          |                                                                 |  |
| Firmware                  | Firmware version                                                |  |
| Web interface             | Web server version                                              |  |
| Firmware Update           |                                                                 |  |
| Select a new firmware ver | rsion                                                           |  |
| Select                    | Allows you to select the new firmware file for the bus coupler. |  |
| Apply                     | Allows you to apply the new firmware.                           |  |

**NOTE:** You cannot update the firmware when the TM3 bus coupler cyclically exchanges data with the logic/motion controller. To make sure the bus coupler is not exchanging data, see **MONITORING**, page 59.

To update the bus coupler firmware:

| Step | Action                                                                                                    |
|------|----------------------------------------------------------------------------------------------------|
| 1    | Remove power from the bus coupler.                                                                                                    |
| 2    | Set the rotary switch <b>ONES</b> to the position <b>AUTO</b> .                                                                                |
| 3    | Connect the Ethernet cable.                                                                                                    |
| 4    | Apply power to the bus coupler.                                                                                                    |
| 5    | Log into the Web server.                                                                                                    |
| 6    | Verify in the <b>MONITORING</b> page that the bus coupler is not exchanging data with the controller.                                          |
| 7    | Click MAINTENANCE / Firmware.                                                                                                    |
| 8    | Click <b>Select</b> then select the firmware file.                                                                                             |
|      | Result: A confirmation window is displayed.                                                                                                    |
| 9    | Click I agree.                                                                                                    |
|      | <b>Result</b> : At the end of the download and verification of the file, a confirmation window is displayed.                                   |
| 10   | Click Yes to close the confirmation window then click Apply.                                                                                   |
|      | <b>Result</b> : At the end of the firmware update, a message is displayed to inform you whether the firmware update is completed successfully. |

### **MAINTENANCE / Modules Firmware**

The **Modules Firmware** sub-page shows the firmware version of the modules configured and allows you to update its firmware:

| Element                       | Description                                                                                                    |  |
|-------------------------------|----------------------------------------------------------------------------------------------------|--|
| Modules Firmware Overview     |                                                                                                    |  |
| Slot                          | Slot number of the module                                                                                                    |  |
| Reference                     | Reference of the module                                                                                                    |  |
| Current Firmware              | Firmware version of the module                                                                                                    |  |
| Modules Firmware Management   |                                                                                                    |  |
| Select a new firmware version |                                                                                                    |  |
| Select                        | Allows you to select the new firmware file for the module.                                                                          |  |
|                               | <b>NOTE:</b> You can select only a single firmware file. All modules on the bus corresponding to the selected firmware are updated. |  |
| Apply                         | Allows you to apply the new firmware.                                                                                               |  |

**NOTE:** You cannot update the firmware when the TM3 bus coupler cyclically exchanges data with the logic/motion controller. To make sure the bus coupler is not exchanging data, see **MONITORING**, page 59.

To update the module firmware:

| Step | Action                                                                                                    |                                                  |  |
|------|----------------------------------------------------------------------------------------------------|--------------------------------------------------|--|
| 1    | Remove power from the bus coupler.                                                                                                    |                                                  |  |
| 2    | Set the rotary switch are in address setting po                                                                                                    | osition e.g ONES to 1, TENS to 0.                |  |
| 3    | Connect the USB cable.                                                                                                    |                                                  |  |
| 4    | Apply power to the bus coupler.                                                                                                    |                                                  |  |
| 5    | Log into the Web server.                                                                                                    |                                                  |  |
| 6    | Verify in the <b>MONITORING</b> page that the bus coupler is not exchanging data with the controller.                                                                    |                                                  |  |
| 7    | Click MAINTENANCE / Modules Firmware.                                                                                                    |                                                  |  |
| 8    | Click Select then select the firmware file.                                                                                                    |                                                  |  |
|      | Result: The firmware file is selected.                                                                                                    |                                                  |  |
| 9    | Click Apply.                                                                                                    |                                                  |  |
|      | Result: A confirmation window is displayed.                                                                                                    |                                                  |  |
| 10   | Click I agree.                                                                                                    |                                                  |  |
|      | Result: A restart window is displayed.                                                                                                    |                                                  |  |
| 11   | Click Yes. Click No.                                                                                                    |                                                  |  |
|      | <b>Result</b> : The file is verified and downloaded. Thereafter, a confirmation window is displayed. The TM3 bus coupler reboots and a confirmation window is displayed. | <b>Result</b> : The firmware update is canceled. |  |

## **MAINTENANCE / System Log Files**

The **System Log Files** sub-page lists the log files. Some of the information in the log files comes from internal interactions of the firmware and is intended to be used by Schneider Electric Technical Support:

| Element                                                          | Description                                                            |  |
|------------------------------------------------------------------|------------------------------------------------------------------------|--|
| Log Files                                                        |                                                                        |  |
| Name                                                             | Shows the list of the log files.                                       |  |
| Size                                                             | Displays the size of the log files.                                    |  |
| Download                                                         | Allows you to download the log files.                                  |  |
| SysLogServer                                                     |                                                                        |  |
| Enabled Enable or disable the SysLogServer. Disabled by default. |                                                                        |  |
| Port (TCP)                                                       | Read-only tab. TCP port number for <b>SysLogServer</b> .               |  |
| IP Address                                                       | Allows you to set the bus coupler IP Address.                          |  |
| Cancel                                                           | Cancels the configuration settings.                                    |  |
| Apply                                                            | Saves the configuration settings.                                      |  |
| Action                                                           |                                                                        |  |
| Send Test Message                                                | Allows you to send a test message stored under the folder /usr/Syslog. |  |

## **MAINTENANCE / Fast Device Replacement (FDR)**

FDR mode activation:

The **Fast Device Replacement (FDR)** service allows you to replace an inoperable device by a new one without the need to configure it.

| Mode                            |                                                                                                    | Rotary switches position                                                                                                    |                                                                                                    |
|---------------------------------|----------------------------------------------------------------------------------------------------|----------------------------------------------------------------------------------------------------|----------------------------------------------------------------------------------------------------|
| FDR mode enabled                |                                                                                                    | TENS: 09 to 15                                                                                                    | <b>ONES</b> : 0 to 9                                                                                                    |
| Element                         | Description                                                                                                    |                                                                                                    |                                                                                                    |
| Device Configuration            | Device Configuration                                                                                                    |                                                                                                    |                                                                                                    |
| Device Name                     | Name of the bus coupler. Syntax is TM3BCEIP_+XXY (XX represents <b>TENS</b> switch position and Y represents <b>ONES</b> rotary switch position).<br><b>NOTE:</b> If the bus coupler is in <b>AUTO</b> mode, the name might not respect this syntax.                                     |                                                                                                    |                                                                                                    |
| Ethernet Mode                   | <ul> <li>Manual</li> <li>DHCP</li> <li>BOOTP</li> <li>FDR</li> </ul>                                                                                                    |                                                                                                    |                                                                                                    |
| FDR Configuration               |                                                                                                    |                                                                                                    |                                                                                                    |
| Status                          | •                                                                                                    | Enabled<br>Disabled                                                                                                    |                                                                                                    |
| Auto backup                     | Allov<br>TM3<br>resp                                                                                                    | vs you to enable or disable the au<br>BCEIP is selected, it sends the .p<br>ecting the timing configured in the                                                                                                    | tomatic backup. When the<br>rm file to the FDR server,<br>automatic backup period.                                                                                                    |
| Auto backup period<br>(seconds) | Allows you to set the backup period <b>(600-90000 seconds)</b> . Default value for the backup period is 1800 seconds.                                                                                                    |                                                                                                    |                                                                                                    |
| ControlConfiguration            | Whe<br>•<br>•<br>•<br>•<br>•<br>•                                                                                                    | n FDR is enabled and Auto back<br>Server: at boot, the TM3BCEIP is<br>applies the configuration.<br>Stored: at boot, the TM3BCEIP is<br>and applies the existing configur<br>in FDR is enabled and Auto back<br>of of 600 seconds:<br>Server: at boot, the TM3BCEIP is<br>applies the configuration. The TM<br>the prm.file to the server each 60<br>Stored: at boot, the TM3BCEIP is<br>and applies the existing configur<br>and pushes the prm.file to the server | <ul> <li>up is unchecked</li> <li>requests for the prm.file and</li> <li>does not request for the prm.file ation.</li> <li>up is checked with a Backup</li> <li>requests for the prm.file and</li> <li>M3BCEIP generates and pushes</li> <li>seconds.</li> <li>does not request for the prm.file ation. The TM3BCEIP generates surver each 600 seconds.</li> </ul> |
| Cancel                          | Cancels any changes made to the values.                                                                                                    |                                                                                                    |                                                                                                    |
| Apply                           | Saves the values to the Flash memory.                                                                                                    |                                                                                                    |                                                                                                    |
| FDR Restore                     |                                                                                                    |                                                                                                    |                                                                                                    |
| Current State                   | •                                                                                                    | ldle<br>RestoreInProgress<br>Error                                                                                                    |                                                                                                    |
| LastError                       | • • • •                                                                                                    | No Error<br>EmptyFile<br>NoFile<br>ServerNotFound<br>GenericError                                                                                                    |                                                                                                    |
| Restore Config                  | Allows you to manually restore (by downloading) the device<br>parameters file from the FDR server to the bus coupler and to apply the<br>configuration received without restarting. This button cannot be clicked<br>when the bus coupler is controlled by the controller or by the Web. |                                                                                                    |                                                                                                    |
| FDR Push                        |                                                                                                    |                                                                                                    |                                                                                                    |
| Current State                   | <ul> <li>Idle</li> <li>ConfigurationPushCompleted</li> <li>Error</li> </ul>                                                                                                    |                                                                                                    |                                                                                                    |

| Element     | Description                                                                                                    |  |
|-------------|----------------------------------------------------------------------------------------------------|--|
| LastError   | <ul> <li>No Error</li> <li>EmptyFile</li> <li>NoFile</li> <li>ServerNotFound</li> <li>GenericError</li> </ul>   |  |
| Push Config | Allows you to manually backup (by uploading) the device parameters file from the bus coupler to the FDR server. |  |

## **TM3** Configuration via Modbus command

### Introduction

This section describes how to send TM3 configuration via Modbus command from a controller. The tables used for this configuration mode are in the appendices. Refer to Direct TM3 Configuration through Modbus Commands, page 176.

## **TM3 Module Support**

The following modules are supported:

- TM3 Digital (TM3D•)
- TM3 Analog (TM3A•/T•)
- TM3 Safety (TM3S•)
- TM3 TeSys (TM3XTYS4)
- TM3 Transmitter and Receiver (TM3XTRA1, TM3XREC1)

Limitations and specific notes:

- TM3 optional configuration are not supported by this feature
- Fallback configuration for TM3 analog output is also supported by bus coupler via this feature. Fallback values, if configured, is applied by the bus coupler to the output of analog expansion modules in the following scenarios:
  - fieldbus communication timeout
  - after releasing bus ownership in Web server
- The transmitter and receiver modules are transparent to the bus couplers. Therefore, you must define which is the first module after the TM3XREC1 module in a remote configuration by defining the value in *First module after expander* register.

## **A**WARNING

#### UNINTENDED MACHINE OPERATION

- Set the value in "First module after expander" register to match the physical configuration.
- Refer to appropriate section on how to configure the transmitter and receiver modules.

Failure to follow these instructions can result in death, serious injury, or equipment damage.

### **Enabling TM3 Configuration via Modbus command**

The Modbus command is disabled by default. You can enable the Modbus command by using the rotary switches or via the Web server.

## To enable the Modbus command by using the rotary switches:

| Step | Action                                                                                                    |
|------|----------------------------------------------------------------------------------------------------|
| 1    | Remove power from the bus coupler and disconnect all fieldbus communication cables.                                                                  |
| 2    | Set both rotary switches <b>ONES</b> and <b>TENS</b> to the position <b>3</b> .                                                                      |
| 3    | Apply power to the bus coupler.                                                                                                    |
| 4    | Wait until the <b>MS</b> LED flashes green.                                                                                                    |
| 5    | Within 60 seconds, set the rotary switch <b>ONES</b> to the position <b>BOOTP/AUTO</b> and the rotary switch <b>TENS</b> to the position <b>12</b> . |
|      | Result: The LED MS, NS and IO flash green five times.                                                                                                |
| 6    | Wait until the LED MS, NS and IO flash green five times, then hold solid.                                                                            |
|      | <b>Result:</b> The feature is enabled successfully. The bus coupler is in <i>STANDBY</i> state and no operation is allowed.                          |
| 7    | Remove power from the bus coupler.                                                                                                    |
| 8    | Connect the fieldbus communication cables.                                                                                                    |
| 9    | Apply power to the bus coupler.                                                                                                    |

To enable the Modbus command via the Web server:

| Step | Action                                                                                                    |
|------|----------------------------------------------------------------------------------------------------|
| 1    | Log into the Web server as Administrator.                                                                           |
| 2    | Click on MAINTENANCE > Setup                                                                                        |
| 3    | Check the Modbus TCP checkbox in the Device Configuration view.                                                     |
| 4    | Check the <b>Enabled</b> checkbox in the <b>TM3 Module and IP Configuration via Modbus</b><br><b>Commands</b> view. |
| 5    | Click Apply.                                                                                                    |
|      | Result: Warning window is displayed.                                                                                |
| 6    | Click I Agree.                                                                                                    |
|      | <b>Result:</b> A message is displayed to inform you that the configuration will apply after the next boot-up.       |

See also Maintenance/Setup, page 63.

## How to Configure

| Proceed as follows to configure the TM3 bus coupler: |
|------------------------------------------------------|
|------------------------------------------------------|

| Step | Action                                                                                                    |                                                                                                    |
|------|----------------------------------------------------------------------------------------------------|----------------------------------------------------------------------------------------------------|
| 1    | Write 1 to Register 15000.                                                                                                    |                                                                                                    |
|      | NOTE. This should be a single write he                                                                                                    |                                                                                                    |
| 2    | Write the required configurations to the appropriate Modbus registers.                                                                                                    |                                                                                                    |
|      | Refer to How to Configure: Module Parameters Registers, page 73 for detailed description of the registers.                                                                  |                                                                                                    |
|      | Refer to Direct TM3 Configuration through Modbus Requests: Registers and Default Values for Supported TM3 Modules, page 176 for the default values for each TM3 module.     |                                                                                                    |
| 3    | Write 0 to Register 15000.                                                                                                    |                                                                                                    |
|      | <b>NOTE:</b> This should be a single write Mo                                                                                                    | odbus request.                                                                                                    |
| 4    | The Bus coupler apply the configuration                                                                                                    |                                                                                                    |
|      | <b>Result:</b> If successfully, the configuration is applied and saved in non-volatile memory. Any pre-existing configuration stored in non-volatile memory is overwritten. | <b>Result:</b> If an invalid configuration is<br>detected, the configuration is not applied.<br>Check the Error Diagnostics Modbus<br>registers and the TM3/TM2 Bus and<br>Modules Status, page 50 registers for<br>error information. Error description is also<br>saved in log file, which can be retrieved<br>via the Web server. It is recommended to<br>delete any configuration saved in non-<br>volatile memory and send again the<br>correct configuration. Refer to Deleting<br>Permanent Configuration, page 78 on how<br>to delete configuration. |

#### NOTE:

- Step 1 to 3 must be completed within 10 minutes. After 10 minutes, a configuration timeout occurs and the bus coupler interrupts the configuration process.
- Once a configuration is started, no further configuration initialization shall be allowed until the completion of the configuration, or a configuration timeout has occurred.
- For Analog channels, you must set the minimum and maximum values suitable for this application. The bus coupler firmware does not automatically adjust the minimum and maximum values according to type chosen. The analog values from module are scaled according to the range between the minimum and maximum configuration. For example, if channel type is 0 10 V, and minimum/maximum is set to 0 V and 10000 V respectively, this means the unit of measure would be 10 V / 10000 = 1 mV.
- For the following types of configuration, it is required to configure the specific minimum and maximum value as defined in the respective compatibility table. Configuring any other value results in a configuration error.
  - TM3Al8 -> 0 20 mA extended range and 4 20 mA extended range.
  - Any temperature input with scope set to either in Celsius or Fahrenheit, except for Type B and Type C thermocouple in Fahrenheit. For these two specific use case, refer to the compatibility table for the correct configuration (see Direct TM3 Configuration through Modbus Commands, page 176).
  - Input is set to Ohmmeter

#### Using Rotary Switch to Define the First Module After Expander Value

You can define this value via Modbus command or by using the **TENS** rotary switch.

To define the First Module After Expander Value by using the **TENS** rotary switch:

| Step | Action                                                                                                    |  |
|------|----------------------------------------------------------------------------------------------------|--|
| 1    | Ensure that the <b>TENS</b> rotary switch is set to a position between <b>0</b> and <b>7</b> .                                                                                                    |  |
|      | <b>NOTE:</b> The <b>MS</b> LED flashes red if the rotary switch position is changed after boot-<br>up. You can return the rotary switch to its original position after the configuration<br>process is complete. |  |
| 2    | Start the configuration.                                                                                                    |  |
| 3    | During configuration process, write the value 254 to the Register 15001.                                                                                                    |  |
| 4    | Once all required configuration values have been written, apply the configuration.                                                                                                    |  |
|      | <b>Result:</b> The bus coupler replaces the value in the Register 15001 with the value defined by the <b>TENS</b> rotary switch after configuration is applied successfully.                                     |  |
## How to Configure: Module Parameters Registers

| Register Address | Description                         | Access | Comments                                                                                                    |
|------------------|-------------------------------------|--------|----------------------------------------------------------------------------------------------------|
| 15000            | Control Start/Stop<br>Configuration | RW     | <ul> <li>Write:</li> <li>1 = Start configuration (start to accept modules configuration commands).</li> <li>0 = Apply configuration.</li> <li>Other values result in "Illegal Data Value" exception.</li> <li>Read: <ul> <li>1 = In configuration state</li> <li>0 = Not in configuration state</li> </ul> </li> </ul>                                                                                                    |
| 15001            | First module after expander         | RW     | <ul> <li>Index of the first module after the expander module</li> <li>255 (default) = No modules after the expander</li> <li>0 = 1<sup>st</sup> physical module</li> <li>1 = 2<sup>nd</sup> physical module</li> <li>2 = 3<sup>rd</sup> physical module</li> <li>3 = 4<sup>th</sup> physical module</li> <li>4 = 5<sup>th</sup> physical module</li> <li>5 = 6<sup>th</sup> physical module</li> <li>6 = 7<sup>th</sup> physical module</li> <li>7 = 8<sup>th</sup> physical module</li> <li>254 = Use <b>TENS</b> rotary switch value. See Using Rotary Switch to Define the First Module After Expander Value, page 71.</li> <li>No other values allowed.</li> </ul> |
| 15002            | Remove Permanent<br>Configuration   | RW     | Allows you to remove saved configuration from non-volatile memory.<br>See Deleting Permanent Configuration, page 78.                                                                                                    |
| 15003            | Monitoring Timeout                  | RW     | Timeout value of the bus in millisecond.<br>Range value: 0 – 65535.<br>Default value: 10000.                                                                                                    |
| 15004-15049      | Reserved                            | RO     | The register are reserved and the value is 0.                                                                                                    |
| 15050            | Configurable                        | RO     | <ul> <li>0 = The connected expansion modules are not configurable by using the Modbus command.</li> <li>1 = The connected expansion modules are configurable by using the Modbus command.</li> </ul>                                                                                                    |
| 15051            | Number of modules                   | RO     | Indicates the number of connected expansion modules.                                                                                                    |
| 15052            | Enabling feature                    | RO     | 0 = TM3 configuration via Modbus command is disabled<br>1 = TM3 configuration via Modbus command is enabled                                                                                                    |
| 15053-15059      | Reserved                            | RO     | The register are reserved and the value is 0.                                                                                                    |
| 15060            | Number of errors                    | RO     | Number of errors detected.<br><b>NOTE:</b> A maximum of 10 errors can be detected. A 11 <sup>th</sup> error is not detected by the firmware.                                                                                                    |

This table describes registers dedicated to the overall management of the feature:

| Register Address | Description                                                                         | Access     | Comments                                                                                                    |
|------------------|-------------------------------------------------------------------------------------|------------|----------------------------------------------------------------------------------------------------|
| 15061            | 1st Error - Error Code                                                              | RO         | Error codes:                                                                                                    |
|                  |                                                                                     |            | Register value 0: RESERVED                                                                                                    |
|                  |                                                                                     |            | Register value 1: Invalid Analog channel type                                                                                                    |
|                  |                                                                                     |            | Register value 2: Invalid Analog minimum value                                                                                                    |
|                  |                                                                                     |            | Register value 3: Invalid Analog maximum value                                                                                                    |
|                  |                                                                                     |            | <ul> <li>Register value 4: Configured Analog minimum value is greater<br/>than configured maximum value</li> </ul>                                                                  |
|                  |                                                                                     |            | Register value 5: RESERVED                                                                                                    |
|                  |                                                                                     |            | Register value 6: Invalid filter value (TM3 Analog modules)                                                                                                    |
|                  |                                                                                     |            | Register value 7: Invalid sampling value                                                                                                    |
|                  |                                                                                     |            | Register value 8: Invalid fallback value (TM3 Analog modules)                                                                                                    |
|                  |                                                                                     |            | Register value 9: Invalid Analog scope                                                                                                    |
|                  |                                                                                     |            | <ul> <li>Register value 10: Invalid resistance reterence value R_ref (used<br/>with NTC thermistor only)</li> </ul>                                                                 |
|                  |                                                                                     |            | <ul> <li>Register value 11: Invalid temperature reference value T_ref (used<br/>with NTC thermistor only)</li> </ul>                                                                |
|                  |                                                                                     |            | <ul> <li>Register value 12: Invalid sensitivity value Beta (used with NTC thermistor only)</li> </ul>                                                                               |
|                  |                                                                                     |            | <ul> <li>Register value 13: Invalid value used to configure Functional<br/>Mode (TM3 Digital modules)</li> </ul>                                                                    |
|                  |                                                                                     |            | Register value 14: Invalid filter value (TM3 Digital modules)                                                                                                    |
|                  |                                                                                     |            | <ul> <li>Register value 15: Invalid fallback mode selected (TM3 Digital modules)</li> </ul>                                                                                         |
|                  |                                                                                     |            | Register value 16: Invalid fallback value (TM3 Digital modules)                                                                                                    |
|                  |                                                                                     |            | <ul> <li>Register value 17: Invalid value used to enable or disable module<br/>diagnostics</li> </ul>                                                                               |
|                  |                                                                                     |            | <ul> <li>Register value 18: Configured Functional mode value is not<br/>supported by TM3D• modules with firmware version &lt; 2.0</li> </ul>                                        |
|                  |                                                                                     |            | <ul> <li>Register value 19: Invalid low threshold value (used with<br/>Threshold mode only in TM3 Analog modules)</li> </ul>                                                        |
|                  |                                                                                     |            | <ul> <li>Register value 20: Invalid high threshold value (used with<br/>Threshold mode only in TM3 Analog modules)</li> </ul>                                                       |
|                  |                                                                                     |            | <ul> <li>Register value 21: Configured low threshold value is greater than<br/>configured high threshold value (used with Threshold mode only in<br/>TM3 Analog modules)</li> </ul> |
|                  |                                                                                     |            | Register value 22 – 99: RESERVED                                                                                                    |
|                  |                                                                                     |            | Register value 100: Invalid "First module after expander" value                                                                                                    |
|                  |                                                                                     |            | <ul> <li>Register value 101: Connected module does not support direct<br/>configuration via Modbus commands</li> </ul>                                                              |
|                  |                                                                                     |            | <ul> <li>Register value 102: More than 10 TM3S• Safety modules are<br/>connected</li> </ul>                                                                                         |
|                  |                                                                                     |            | Register value 103 – 65534: RESERVED                                                                                                    |
|                  |                                                                                     |            | Register value 65535: Default value (No error)                                                                                                    |
| 15062            | 1 <sup>st</sup> Error - Module and channel                                          | RO         | <ul> <li>[Bits 0 – 4] Channel index (Value range: 0 – 31)</li> </ul>                                                                                                    |
|                  |                                                                                     |            | [Bits 5 – 7] Reserved                                                                                                    |
|                  |                                                                                     |            | • [Bit 0] 0 = Output, 1 = input<br>• [Bit 0] 0 = Chappel error $1 = Module error$                                                                                                   |
|                  |                                                                                     |            | IBits 10 – 111 Reserved                                                                                                    |
|                  |                                                                                     |            | <ul> <li>[Bits 12 – 15] Module index (Value range: 0 – 13)</li> </ul>                                                                                                    |
|                  |                                                                                     |            | Module error is applicable to error code 13, 17, 18, 101 and 102.                                                                                                    |
|                  |                                                                                     |            | Examples                                                                                                    |
|                  |                                                                                     |            |                                                                                                    |
|                  |                                                                                     |            | is priysical module, 3º prysical output channel = 0x0002                                                                                                    |
|                  |                                                                                     |            | 4 <sup>th</sup> physical module, 3 <sup>rd</sup> physical input channel = 0x3102                                                                                                    |
|                  |                                                                                     |            | 5 <sup>th</sup> physical module, 4 <sup>th</sup> physical output channel = 0x4003                                                                                                   |
|                  |                                                                                     |            | 14 <sup>th</sup> physical module, 32 <sup>nd</sup> physical input channel = 0xD11F                                                                                                  |
| 45000 45000      |                                                                                     | <b>D</b> C | 8 <sup>m</sup> physical module, Module error = 0x7200                                                                                                    |
| 15063-15080      | 2 <sup>na</sup> to 10 <sup>th</sup> Error - Code, and<br>Error - Module and channel | RO         | See registers values Error Code and Error - Module and channel, above.                                                                                                    |
| 15081-15099      | Reserved                                                                            | RO         | The register are reserved and the value is 0.                                                                                                    |

| Address       | Description                                              |
|---------------|----------------------------------------------------------|
| 15100 - 15199 | Configuration parameters of TM3 module at slot number 0  |
| 15200 - 15299 | Configuration parameters of TM3 module at slot number 1  |
| 15300 - 15399 | Configuration parameters of TM3 module at slot number 2  |
| 15400 - 15499 | Configuration parameters of TM3 module at slot number 3  |
| 15500 - 15599 | Configuration parameters of TM3 module at slot number 4  |
| 15600 - 15699 | Configuration parameters of TM3 module at slot number 5  |
| 15700 - 15799 | Configuration parameters of TM3 module at slot number 6  |
| 15800 - 15899 | Configuration parameters of TM3 module at slot number 7  |
| 15900 - 15999 | Configuration parameters of TM3 module at slot number 8  |
| 16000 - 16099 | Configuration parameters of TM3 module at slot number 9  |
| 16100 - 16099 | Configuration parameters of TM3 module at slot number 10 |
| 16200 - 16299 | Configuration parameters of TM3 module at slot number 11 |
| 16300 - 16399 | Configuration parameters of TM3 module at slot number 12 |
| 16400 - 16499 | Configuration parameters of TM3 module at slot number 13 |

## This table describes the configuration registers division:

#### For each section:

| Address Offset | Description                           | Access | Comments                                                                                                    |
|----------------|---------------------------------------|--------|----------------------------------------------------------------------------------------------------|
| 1XY00          | Module Type                           | RO     | Module ID of TM3 module.                                                                                           |
| 1XY01          | Number of Configuration<br>Parameters | RO     | Depends on the module type. For example, "6" means addresses from [1XY08 - 1XY13] are available for configuration. |
| 1XY02 - 1XY07  | Reserved                              | RO     | The register are reserved and the value is 0.                                                                      |
| 1XY08 - 1XY99  | Specific Configuration<br>Parameters  | RW     | For specific parameter configuration 0xFFFF = the register is not available or invalid for modification.           |
|                |                                       |        | ·                                                                                                    |

**NOTE:** XY indicates the slot to which module is connected.  $51 \le XY \le 64$ .

Example: For the first module, "Module Type" is at address 15100 and the 14th module is at address 16400.

| Module Type                          | Module ID (Read only 1XY00) | Configuration Size (Read only 1XY01) (Read/Write<br>Memory starts from 1XY08) |
|--------------------------------------|-----------------------------|-------------------------------------------------------------------------------|
| TM3DI8, page 176                     | 132                         | 9                                                                             |
| TM3DI16, page 177                    | 128                         | 17                                                                            |
| TM3DI32K, page<br>178                | 130                         | 33                                                                            |
| TM3DQ8, page 179                     | 133                         | 17                                                                            |
| TM3DQ16, page<br>180                 | 129                         | 33                                                                            |
| TM3DQ32TK,<br>TM3DQ32UK, page<br>182 | 131                         | 65                                                                            |
| TM3DM8R, page<br>185                 | 134                         | 13                                                                            |
| TM3DM24R, page<br>186                | 135                         | 33                                                                            |
| TM3Al2H, page 187                    | 192                         | 11                                                                            |
| TM3Al4, page 188                     | 193                         | 21                                                                            |
| TM3Al8, page 190                     | 194                         | 41                                                                            |
| TM3TI4, page 193                     | 199                         | 25                                                                            |
| TM3TI4D, page 195                    | 203                         | 25                                                                            |
| TM3TI8T, page 197                    | 200                         | 89                                                                            |
| TM3AQ2, page 202                     | 195                         | 9                                                                             |
| TM3AQ4, page 203                     | 196                         | 17                                                                            |
| TM3AM6, page 204                     | 197                         | 29                                                                            |
| TM3TM3, page 206                     | 198                         | 17                                                                            |
| TM3SAC5R                             | 146                         | 0                                                                             |
| TM3SAF5R                             | 145                         | 0                                                                             |
| TM3SAFL5R                            | 147                         | 0                                                                             |
| TM3SAK6R                             | 144                         | 0                                                                             |
| TM3XTYS4                             | 136                         | 0                                                                             |

## How to Configure: TM3 Module Specific Registers

## How to Configure: Example

| Edition of Module_3 ( | TM3TI4/G)                 |            |                          |
|-----------------------|---------------------------|------------|--------------------------|
| Configuration         | Mapping i Information     |            |                          |
|                       |                           |            |                          |
| Name                  | Value                     | Unit       |                          |
| Optional module       | No                        |            |                          |
| ∽ Inputs              |                           |            |                          |
| ∼ IW0                 |                           |            |                          |
| Туре                  | 0 - 10 V                  |            | Range mode               |
| Scope                 | Normal                    |            | Unit                     |
| Minimum               | DEC 0 [-32768;7999]       |            | Minimum value            |
| Maximum               | DEC 8000 [1;32767]        |            | Maximum value            |
| Input Filter          | DEC 5 [0;1000]            | x 10 ms    | Input Filter             |
| Sampling              | 100                       | ms/Channel | Input sampling selection |
| ∽IW1                  |                           |            |                          |
| Туре                  | K thermocouple            |            | Range mode               |
| Scope                 | Celsius (0.1 °C)          |            | Unit                     |
| Minimum               | DEC -2000 [-32768;32766]  |            | Minimum value            |
| Maximum               | DEC 13000 [-32767;32767]  |            | Maximum value            |
| Input Filter          | DEC 1 [0;1000]            | x 10 ms    | Input Filter             |
| Sampling              | 100 🗸                     | ms/Channel | Input sampling selection |
| ∽IW2                  |                           |            |                          |
| Туре                  | Not used                  |            | Range mode               |
| Scope                 | Not used                  |            | Unit                     |
| Minimum               | DEC -32768 [-32768;32766] |            | Minimum value            |
|                       |                           |            |                          |

This graphic shows the configuration for a TM3 bus coupler + 1 TM3TI4G

This table shows the Modbus registers to write:

| TM3TI4/G            | Address | Value | Description                                    |
|---------------------|---------|-------|------------------------------------------------|
| Ch 0 – type         | 15109   | 1     | 0 – 10 V                                       |
| Ch 0 – Scope        | 15110   | 1     | Unit in Normal                                 |
| Ch 0 - Minimum      | 15111   | 0     | Minimum                                        |
| Ch 0 - Maximum      | 15112   | 8000  | Maximum                                        |
| Ch 0 - Input filter | 15113   | 5     | 50ms filter time                               |
| Ch 0 - Sampling     | 15114   | 0     | 100ms sampling time                            |
| Ch 1 – type         | 15115   | 7     | K Thermocouple                                 |
| Ch 1 – Scope        | 15116   | 2     | Unit in Celsius                                |
| Ch 1 – Minimum      | 15117   | 63536 | Minimum (63536 equal to -2000 in signed value) |
| Ch 1 – Maximum      | 15118   | 13000 | Maximum                                        |
| Ch 1 - Input filter | 15119   | 1     | 10 ms filter time                              |
| Ch 1 - Sampling     | 15120   | 0     | 100 ms sampling time                           |

Modbus Command done via "Write Single Register"

- Address: 15000
- Data bytes: [1]

Modbus Command done via "Write Multiple Registers"

- Address: 15108
- Number of registers: 12
- Data bytes: [1, 1, 0, 8000, 5, 0, 7, 2, 63536, 13000, 1, 0]

Modbus Command done via "Write Single Register"

- Address: 15000
- Data bytes: [0]

### **Deleting Permanent Configuration**

The configuration stored in the non-volatile memory can be deleted by using Modbus command. The following conditions are required:

- The configuration via Modbus command is enabled
- The connected modules are configurable via this command
- The bus coupler is not in *configuring* state (see **System State (register 932)**), controlled by the Web server or updating the firmware.

To delete the configuration by using Modbus command:

| Step | Action                                                                                                    |
|------|----------------------------------------------------------------------------------------------------|
| 1    | Write 0xFF to Register 15002.                                                                                                    |
| 2    | Within 30 seconds, write 0 to Register 15002.                                                                                                    |
|      | Result: The bus coupler attempts to delete the stored configuration.                                                                                                    |
|      | <b>NOTE:</b> If 0 is not written in the register within 30 seconds, a timeout occurs and the stored configuration is not deleted. Register 15002 is reset to 0 by the bus coupler.                                            |
| 3    | Check the System State (register 932)):                                                                                                    |
|      | <b>Result:</b> When the bus coupler state is in <i>not configured state</i> this indicates that the stored configuration has been deleted successfully. The default values are filled in and the error registers are cleared. |

### **Configure Network Settings through Modbus command**

#### You can update:

- The IP address configuration alone (IP address: 1051 1052)
- The IP address configuration and the subnet mask configuration (IP address: 1051 - 1052 and subnet mask: 1053 - 1054)
- The IP address configuration, the subnet mask configuration and the Gateway (IP address: 1051 - 1052, subnet mask: 1053 - 1054 and Gateway: 1055 - 1056)

To update the network parameters via Modbus command:

**NOTE:** A timeout occurs and the configuration is not set if the process described within step 2 is not completed within 60 seconds. When a timeout occurs, register 1050 is reset to 0 by the bus coupler.

| Step | Action                                                                                                    |
|------|----------------------------------------------------------------------------------------------------|
| 1    | Set the rotary switch <b>ONES</b> to the position <b>AUTO</b> .                                                                                                    |
| 2    | <ul> <li>Within 60 seconds:</li> <li>2a: Write 1 to Register 1050 as a single write Modbus request</li> <li>2b: Write the required network configuration to Registers 1051 – 1056</li> <li>2c: Write 0 to Register 1050 as a single write Modbus request.</li> <li>.</li> <li>Result: If the parameters set are valid, the bus coupler saves these parameters.</li> <li>NOTE: If the parameters are not valid, the bus coupler updates the error register</li> </ul> |
|      | 1057 and indicates the detected error.                                                                                                    |
| 3    | Wait for 10 seconds.                                                                                                    |
| 4    | Remove power from the bus coupler.                                                                                                    |
| 5    | Apply power to the bus coupler.  Result: The new network parameters are applied.                                                                                                    |
|      |                                                                                                    |

**NOTE:** Refer to the Ethernet Communication Parameters, page 51 table for more details on registers.

Example of a network settings for IP address of 10.10.0.136 (0x0A0A 0088) with mask 255.0.0.0 (0xFF00 0000) and Gateway 10.10.0.6 (0x0A0A 0006):

| Step | Register | Value to write |
|------|----------|----------------|
| 2a   | 1050     | 1              |
| 2b   | 1051     | 0A0A           |
|      | 1052     | 0088           |
|      | 1053     | FF00           |
|      | 1054     | 0000           |
|      | 1055     | 0A0A           |
|      | 1056     | 0006           |
| 2c   | 1050     | 0              |

#### **Error Management**

If the physical setup is not compatible, the register 15050 is set to 0. The configuration via Modbus commands can not apply and the error is written in the log file. Incompatible physical setup includes the following scenarios:

- · One or more TM2 modules are present in the bus
- One or more TM3XHSC modules are present in the bus
- More than 10 safety modules are present in the bus

When the module configuration registers are written, the values are not validated until the configuration is applied. If an error is detected during the validation, the details about the first 10 errors (error code, module index and channel) are indicated in the registers 15061 – 15080. Validation stops after the first 10 errors. These 10 errors are logged in the log file. The default values for error registers 15061-15080 are 0xFFFF.

During validation, if an analog channel type is set as "Not Used", the subsequent register values associated with this channel is automatically set to default values. Any values configured is ignored, and no errors is triggered.

During validation, if the digital module functional level is set as 1, any subsequent configurations associated with functional level 2 (Fallback, Filter) is set to default values. Any values configured is ignored, and no errors is triggered.

## **Ring Topology (RSTP)**

The TM3 bus coupler supports RSTP ring topology.

For more information, refer to MAINTENANCE / Ethernet, page 65.

## **SNMP**

### Introduction

The Simple Network Management Protocol (SNMP) is used to provide the data and services required for managing a network.

The data is stored in a Management Information Base (MIB). The SNMP protocol is used to read or write MIB data. Implementation of the Ethernet SNMP services is minimal, as only the compulsory objects are handled.

### **SNMP Server**

This table presents the supported standard MIB-2 server objects:

| Object   | Description                    | Access         | Value                                 |
|----------|--------------------------------|----------------|---------------------------------------|
| sysDescr | Text description of the device | Read           | SCHNEIDER Ethernet TM3<br>Bus Coupler |
| sysName  | Node administrative name       | Read/<br>Write | ТМЗВСЕІР                              |

The size of these character strings is limited to 50 characters.

The values written are saved to the controller via SNMP client tool software. The Schneider Electric software for this is ConneXview. ConneXview is not supplied with the controller or bus coupler. For more details, refer to www.se.com.

## Diagnostic

#### **Overview**

In online mode, the **Status** tab of the bus coupler provides monitoring and diagnostics information for the bus coupler and connected modules.

#### **Displaying Diagnostic Information**

| Step | Action                                                                                                    |  |
|------|----------------------------------------------------------------------------------------------------|--|
| 1    | In the <b>Devices Tree</b> , double-click the bus coupler node.                                                             |  |
| 2    | Select the <b>Status</b> tab:                                                                                               |  |
|      | Running: The bus coupler is running.                                                                                        |  |
|      | <ul> <li>Configuration error: At least one configured expansion module is not in the<br/>physical configuration.</li> </ul> |  |
|      | • <b>?</b> : I/O module(s) report(s) an error or is (are) unresponsive.                                                     |  |

**NOTE:** When Modbus TCP is enabled, the values of the status registers (900...901, 930...932) reflect the state of the TM3 Bus Coupler and connected TM3 Expansion modules. Read these status registers before starting IO exchange and take any appropriate actions that might be necessary.

## **TM3 Modbus Serial Line Bus Coupler**

## Introduction

This chapter describes how to configure the serial line communication of the TM3 Modbus Serial Line Bus Coupler. For more details about the device, see Modicon TM3 Bus Coupler - Hardware guide.

## **TM3 Modbus Serial Line Bus Coupler Presentation**

## Introduction

The TM3 Modbus Serial Line bus coupler is a device designed to manage serial line communication when using expansion modules with a controller in a distributed architecture. The TM3 Modbus Serial Line bus coupler supports the TM3 expansion modules, page 12 and the TM2 expansion modules, page 24.

### **Serial Line Profile**

The TM3 Modbus Serial Line bus coupler can be physically connected to the serial port of a master device and it must be declared under a logical node representing the Modbus Serial IOScanner of a device inside EcoStruxure Machine Expert.

### **Modbus Slave Profile**

The TM3 Modbus Serial Line Bus Coupler conforms as a Modbus slave.

The Modbus packet structure is as follows:

|         | Modbus Messages |              |         |
|---------|-----------------|--------------|---------|
| Address | Function Code   | Data         | CRC     |
| 1 byte  | 1 byte          | n-byte field | 2 bytes |

#### The Modbus RTU message frame is as follows:

| Slave Address Function Code |        | Data        | CRC             |  |
|-----------------------------|--------|-------------|-----------------|--|
| 1 byte                      | 1 byte | 0-252 bytes | 2 bytes         |  |
|                             |        |             | CRC Low, CRC Hi |  |

### Serial Line Boot-Up and Operating Mode

The following diagram shows the operating modes of the TM3 Modbus Serial Line Bus Coupler:

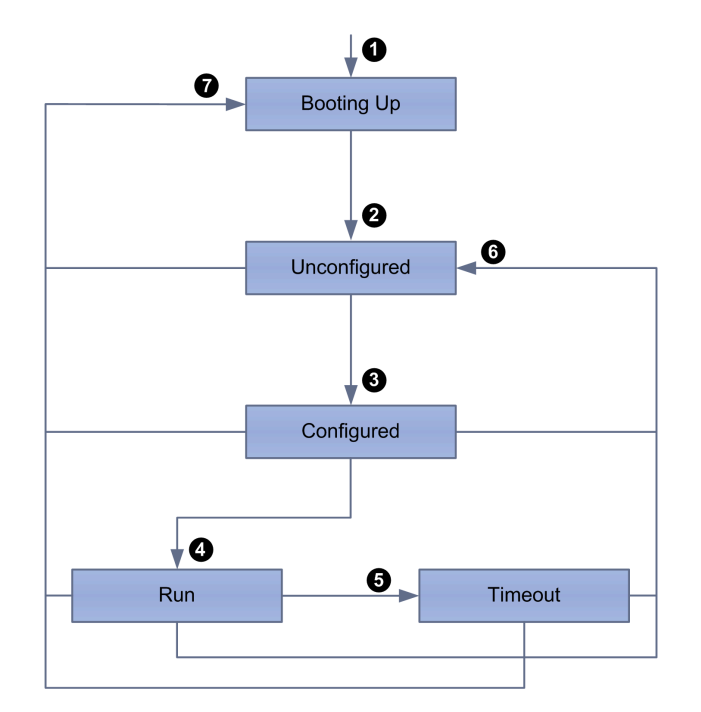

The following table describes the transitions during the boot-up process:

| Item | Description                                                            |
|------|------------------------------------------------------------------------|
| 1    | Device boot-up                                                         |
| 2    | After boot-up, the device automatically enters the Unconfigured state. |
| 3    | The device begins configuration process.                               |
| 4    | The controller has taken control of the device.                        |
| 5    | A timeout error occurred.                                              |
| 6    | A reconfiguration process is initialized.                              |
| 7    | An unrecoverable error caused a system reboot.                         |

## **Serial Line Communication Configuration**

The TM3 Modbus Serial Line bus coupler network interface configuration parameters are defined in the following table:

| Parameter | Value |
|-----------|-------|
| Mode      | RTU   |
| Parity    | EVEN  |
| Stop bit  | 1     |
| Data bit  | 8     |

### **Serial Line Command List**

The list of supported commands is described in the following table:

| Modbus Function Code:<br>Dec Index (Hex) | Sub-Function: Sub-<br>Index | Command                             |
|------------------------------------------|-----------------------------|-------------------------------------|
| 3 (0003H)                                | -                           | Read n registers                    |
| 6 (0006H)                                | -                           | Write a single register             |
| 16 (0010H)                               | -                           | Write n registers                   |
| 22 (0016H)                               | -                           | Mask write register                 |
| 23 (0017H)                               | -                           | Read/Write n registers              |
| 43 (002BH)                               | 14                          | Read slave identification registers |

### **Serial Line Identification Objects**

The Device Identification Modbus command returns the following objects:

| Object ID | Description        | Value              | Туре         |
|-----------|--------------------|--------------------|--------------|
| 0x00      | VendorName         | Schneider Electric | ASCII String |
| 0x01      | ProductCode        | 0x1109             |              |
| 0x02      | MajorMinorRevision | XYxy (MAJORminor)  |              |

### **Serial Line Operating Limits**

The TM3 Modbus Serial Line bus coupler supports slave address from 1 to 127, corresponding to rotary switch address settings. Using addresses outside of the slave address range may disrupt communications between other devices on that serial line.

## 

### UNINTENDED EQUIPMENT OPERATION

Do not use an address outside of the specified range (from 1 to 127).

Failure to follow these instructions can result in injury or equipment damage.

## **Serial Line Configuration**

### Introduction

This section describes the options available to setup up a simple operation with the TM3 Modbus Serial Line bus coupler.

## **Serial Line Configuration**

The following table shows the default configuration of the TM3 Modbus Serial Line bus coupler:

| Item          | Default State                                                               | Empty Application State   |
|---------------|-----------------------------------------------------------------------------|---------------------------|
| TM3 Bus       | Inactive if not configured.                                                 | No module on TM3 Bus.     |
|               | Outputs values = 0                                                          |                           |
| Modbus        | -                                                                           | No manager is configured. |
| Rotary Switch | TENS switch in position 0,<br>ONES switch in position 0<br>(default speed). | -                         |

## To configure the Serial Line using the Web server, click **Maintenance** on the **Modbus Serial Line**.

#### The **Configuration** window is displayed as below:

| Configuration |                                       |
|---------------|---------------------------------------|
| Speed (baud)  | 19200 - Current speed 19200 (bauds/s) |
| Slave Address | 1                                     |
| Parity        | Even                                  |
| Data bits     | 8                                     |
| Stop bits     | 1                                     |
|               |                                       |

TM3BCSL SL

The following parameters must be identical for each serial device connected to the port.

| Element                  | Description                                                                                                   | Configuration supported by the device                                                             |  |
|--------------------------|----------------------------------------------------------------------------------------------------|---------------------------------------------------------------------------------------------------|--|
| Speed (baud)             | Transmission speed in baud                                                                                    | 1200, 2400, 4800, 9600, 19200, 38400, 57600, 115200. Refer<br>to TM3 Bus Coupler Hardware Guide.  |  |
| Parity                   | Used for error detection                                                                                      | Even. Refer to Serial Line communication configuration table page 83.                             |  |
| Data bits                | Number of bits for transmitting data                                                                          | 8. Refer to Serial Line communication configuration table, page 83.                               |  |
| Stop bits                | Number of stop bits                                                                                           | 1. Refer to Serial Line communication configuration table, page 83.                               |  |
| Physical<br>Medium       | <ul><li>Specify the medium to use:</li><li>RS485 (using polarisation resistor or not)</li><li>RS232</li></ul> | RS485                                                                                             |  |
| Polarization<br>Resistor | Polarization resistors are integrated in the controller.<br>They are switched on or off by this parameter.    | <b>NOTE:</b> For proper operation, you must have a single polarization resistor on the RS485 bus. |  |

The serial line ports of your controller are configured for the Machine Expert protocol by default when new or when you update the controller firmware. The Machine Expert protocol is incompatible with that of other protocols such as Modbus Serial Line. Connecting a new controller to, or updating the firmware of a controller connected to, an active Modbus configured serial line can cause the other devices on the serial line to stop communicating. Make sure that the controller is not connected to an active Modbus serial line network before first downloading a valid application having the concerned port or ports properly configured for the intended protocol.

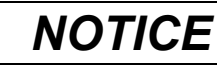

#### INTERRUPTION OF SERIAL LINE COMMUNICATIONS

Be sure that your application has the serial line ports properly configured for Modbus before physically connecting the controller to an operational Modbus Serial Line network.

Failure to follow these instructions can result in equipment damage.

## **Modbus Serial IOScanner**

### Introduction

The TM3 Modbus Serial Line bus coupler is fully-integrated as a Modbus slave device under the Modbus IOScanner.

#### Add a Modbus IOScanner

To add a Modbus IOScanner on a Serial Line, select the **Modbus IOScanner** in the **Hardware Catalog**, drag it to the **Devices tree**, and drop it on one of the highlighted nodes.

For more information on adding a device to your project, refer to:

- · Using the Drag-and-drop Method
- Using the Contextual Menu or Plus Button

### **Modbus IOScanner Configuration**

To configure a Modbus IOScanner on a Serial Line, double-click **Modbus IOScanner** in the **Devices tree**.

The configuration window is displayed with the following parameters:

- Transmission Mode
- Response Timeout (ms)
- Time between Frames (ms)
- Auto-restart Communication

Set the parameters as described in this table:

| Element                                                                                                    | Description                                                                                                    |
|----------------------------------------------------------------------------------------------------|----------------------------------------------------------------------------------------------------|
| Transmission<br>Mode                                                                                                    | <ul> <li>Specifies the transmission mode to use:</li> <li>RTU: uses binary coding and CRC error-checking (8 data bits)</li> <li>ASCII: messages are in ASCII format, LRC error-checking (7 data bits)</li> <li>Set this parameter identical for each Modbus device on the network.</li> <li>NOTE: TM3BCSL supports only RTU.</li> </ul> |
| Response<br>Timeout (ms)                                                                                                    | Timeout used in the exchanges.                                                                                                    |
| Time between<br>Frames (ms)                                                                                                    | Delay to reduce data collision on the bus.<br>Set this parameter identical for each Modbus device on the network.                                                                                                    |
| Auto-restart<br>Communica-<br>tion         Specifies how communication exceptions are handled:           • After a communication error, CODESYS automatically confirms the<br>and attempts to continue executing the Modbus command           • The error must be explicitly confirmed in the slave function block.<br>Set this parameter identical for each Modbus device on the network. |                                                                                                    |

**NOTE:** Do not use function blocks of the PLCCommunication library on a serial line with a Modbus IOScanner configured. This disrupts the Modbus IOScanner exchange.

#### **Bus Cycle Task Selection**

The Modbus IOScanner and the devices exchange data at each cycle of the chosen application task.

To select this task, select the **Modbus Master IO Mapping** tab. The configuration window is displayed as below:

| Modbus Master Configuration     | Modbus Master | I/O Mapping   | Status Information |
|---------------------------------|---------------|---------------|--------------------|
| IEC Objects                     |               |               |                    |
| Variable                        | Mapping       | Туре          |                    |
| 🧼 Modbus_IOScanner              | **            | loDrvMo       |                    |
|                                 |               |               |                    |
|                                 |               |               |                    |
|                                 |               |               |                    |
|                                 |               |               |                    |
|                                 |               |               |                    |
|                                 |               |               |                    |
|                                 |               |               |                    |
|                                 |               |               |                    |
| Create new variable             | 🌍 = Map       | to existing v | variable           |
| Bus cycle options               |               |               |                    |
| Bus cycle task MAS <sup>-</sup> | Г             |               | ~                  |
|                                 |               |               |                    |

The **Bus cycle task** parameter allows you to select the application task that manages the scanner:

- Use parent bus cycle setting: associate the scanner with the application task that manages the controller.
- **MAST**: associate the scanner with the MAST task.
- Another existing task: you can select an existing task and associate it to the scanner. For more information about the application tasks, refer to the EcoStruxure Machine Expert - Programming Guide.

The scan time of the task associated with the scanner must be less than 500 ms.

# Adding a TM3 Modbus Serial Line Bus Coupler on the Modbus Serial IOScanner

#### Introduction

This section describes how to add a device on the Modbus IOScanner.

#### Adding a TM3 Modbus Serial Line Bus Coupler on the Modbus IOScanner

To add a TM3 Modbus Serial Line bus coupler on the Modbus IOScanner, select the TM3BCSL in the **Hardware Catalog**, drag it to the **Devices tree**, and drop it on the **Modbus\_IOScanner** node of the **Devices tree**.

For more information on adding a device to your project, refer to:

- · Using the Drag-and-drop Method
- · Using the Contextual Menu or Plus Button

## TM3 Modbus Serial Line Bus Coupler Configuration

This figure shows the tabs for the module configuration :

| TM3BC_ModbusSL X |                      |                           |                             |        |                |
|------------------|----------------------|---------------------------|-----------------------------|--------|----------------|
| General          | Modbus Slave Channel | Bus Coupler Configuration | 💳 Modbus Master I/O Mapping | Status | () Information |

## **Tabs Description**

| Tab                       | Description                                                                                                    |  |  |
|---------------------------|----------------------------------------------------------------------------------------------------|--|--|
| General                   | <ul> <li>You can access:</li> <li>Slave Address, which is the address configured on the bus coupler. It is limited to 1 - 127.</li> <li>Response Timeout [ms], which is the amount of time in millisecond a master waits for the bus coupler to respond to a request before determining it is non-responsive and proceed to the next scan.</li> </ul>                                                                                                    |  |  |
| Modbus Slave Channel      | <ul> <li>Read only tab. It provides:</li> <li>Number of scans</li> <li>Type of scans (read, read/write, write)</li> <li>Amount of data transferred in each scan</li> </ul>                                                                                                    |  |  |
| Bus Coupler Configuration | <ul> <li>You can access:</li> <li>Monitoring Timeout, which is the amount of time in millisecond the bus coupler waits to respond to a request from the master before determining there is a network and/or a master issue. Then the bus coupler fallback management is triggered.</li> <li>The acceptable range of values is 0 - 65535 milliseconds.</li> <li>A value of 0 disables: <ul> <li>the monitoring timeout in the bus coupler</li> <li>the fallback management in the bus coupler</li> <li>the fallback manage the bus coupler via the Web server</li> </ul> </li> <li>Channels Cycle Time is the configured time of each scan for the bus coupler.</li> </ul> |  |  |
| Modbus Master I/O Mapping | Provides information about the variable name and type associated with the bus coupler.                                                                                                    |  |  |
| Status                    | <ul> <li>You can access the state of I/O modules and communication between bus coupler and controller. The states are described by:</li> <li>Running: The bus coupler is running.</li> <li>Not running: The bus coupler is not running and not exchanging data.</li> <li>Module reports an error: At least one expansion module is in error (configuration or run-time error).</li> <li>Bus failure: A bus communication error (either fieldbus or internal TM3 bus) message has been detected.</li> </ul>                                                                                                    |  |  |

**NOTE:** When Modbus TCP is enabled, the values of the status registers (900...901, 930...932) reflect the state of the TM3 Bus Coupler and connected TM3 Expansion modules. Read these status registers before starting IO exchange and take any appropriate actions that might be necessary.

## Web Server

## Introduction

The TM3 Modbus Serial Line bus coupler supports a Web server, offering easy access to information such as configuration data, module status, I/O data, network

statistics, and diagnostic information. All of this vital information is available using a simple web browser.

In addition the Web server allows you to monitor this information, the bus coupler network and I/O remotely.

You can access the Web server with HTTPS (secure connections). HTTP (non secured connections) is not supported.

The Web server is accessible through the bus coupler USB port, page 172. You can use the pages of the Web server for setup of the network speed and control the I/O modules outputs as well as diagnostics and monitoring. These pages are ready to use with a Web browser. No configuration or programming is required.

Any PC providing a USB (host) port can connect to the Web server by using a Web browser.

The Web server can be accessed by the web browsers listed below:

- Microsoft Internet Explorer (version ≥ 11)
- Google Chrome (version ≥ 71)
- Mozilla Firefox (version  $\geq$  64)
- Microsoft Edge (version ≥ 42)

The Web server allows you to monitor a bus coupler to perform various maintenance activities including modifications to outputs modules data and network speed configuration. Care must be taken to ensure that the immediate physical environment of the machine and process is in a state that will not present safety risks to people or property before exercising control remotely.

## **A**WARNING

#### UNINTENDED EQUIPMENT OPERATION

- Define a secure password for the Web server, and do not allow unauthorized or otherwise unqualified personnel to use this feature.
- Ensure that there is a local, competent, and qualified observer present when operating on the controller from a remote location.
- You must have a complete understanding of the application and the machine/process it is controlling before attempting to adjust data, stopping an application that is operating, or starting the controller remotely.
- Take the precautions necessary to assure that you are operating on the intended controller by having clear, identifying documentation within the controller application and its remote connection.

Failure to follow these instructions can result in death, serious injury, or equipment damage.

**NOTE:** The Web server must only be used by authorized and qualified personnel. A qualified person is one who has the skills and knowledge related to the construction and operation of the machine and the process controlled by the application and its installation, and has received safety training to recognize and avoid the hazards involved. No responsibility is assumed by Schneider Electric for any consequences arising out of the use of this feature.

#### **Web Server Access**

You can manage the user accounts on the Web server on MAINTENANCE / User Accounts, page 96.

To access Web server, ensure that the rotary switches are in address setting location. For more information regarding address setting, please refer to the Modicon TM3 Bus Coupler - Hardware Guide, Setting the Serial Line Address.

By default, the user name is Administrator, and the password is Administrator. You must change the password at the first login.

## 

#### UNAUTHORIZED DATA ACCESS

- Do not expose the device or device network to public networks and the Internet as much as possible.
- Immediately change the default password to a new secure password.
- Do not distribute passwords to unauthorized or otherwise unqualified personnel.
- Restrict access to unauthorized personnel.
- Use additional security layers like VPN for remote access and install firewall mechanisms.
- Validate the effectiveness of these measurements regularly and frequently.

## Failure to follow these instructions can result in death, serious injury, or equipment damage.

**NOTE:** A secure password is one that has not been shared or distributed to any unauthorized personnel and does not contain any personal or otherwise obvious information. Further, a mix of upper and lower case letters and numbers offer greater security. You should choose a password length of at least ten characters.

### **Resetting the Password**

To reset the password:

| Step | Action                                                                          |
|------|---------------------------------------------------------------------------------|
| 1    | Connect to the bus coupler using the USB port.                                  |
| 2    | Open the browser.                                                               |
| 3    | Enter the IP address 90.0.0.1.                                                  |
| 4    | Move the position of any rotary switch to any other position.                   |
|      | Result: ERR LED is flashing red. The Restore user accounts button is displayed. |
| 5    | Click Restore user accounts.                                                    |
| 6    | Move the position of the changed rotary switch to its previous position.        |
|      | Result: The Restore user accounts button is no longer displayed.                |

## Login Page

The login page is the entry point to get authenticated by the Web server. The certificate, page 173 must be validated. To access the website login page shown in the following illustration, type in your navigator the IP address 90.0.0.1. To login to the Web server, enter the user name and password and click **Login**.

| Index Data and the second second seco | You have to be authenticated to access this page<br>Username                                        |
|----------------------------------------------------------------------------------------------------|----------------------------------------------------------------------------------------------------|
|                                                                                                    | Password                                                                                            |
| TM3 Bus Coupler                                                                                                    | Login<br>Restore user accounts                                                                      |
| Web Interface 10,15.11                                                                                                    |                                                                                                    |
| COOO COO                                                                                                    | Life Is On Scheider-                                                                                |
| This application is protected by copyri                                                                                                    | ight law and international treaties. © 2019 Schneider Electric Industries SAS. All Rights Reserved. |

The Web server contains the following pages:

- HOME, page 91
- DIAGNOSTICS, page 91
- CONFIGURATION, page 93
- MONITORING, page 93
- MAINTENANCE, page 95

**NOTE:** The timeout session for each login is ten minutes. When you do not perform any action after you logged in, it redirects you to the login page if you click any button. You need to log in again with user name and password to access the web pages.

#### **HOME / Equipment Overview**

The HOME page displays the product details of TM3 bus coupler.

The Identification section of HOME page consists of:

| Element                                 | Description                                                                                        |  |
|-----------------------------------------|----------------------------------------------------------------------------------------------------|--|
| Vendor Name                             | Vendor name of the bus coupler                                                                     |  |
| Product ID                              | Product ID of the bus coupler                                                                      |  |
| Product Name                            | Product name of the bus coupler                                                                    |  |
| Product Reference                       | Product reference of the bus coupler                                                               |  |
| Serial Number                           | Serial number of the bus coupler                                                                   |  |
| <b>Locate Device</b><br>Q Locate Device | Click the button to locate the bus coupler. The LEDs of the bus coupler flash red for few seconds. |  |

### **DIAGNOSTICS** Page

#### The **DIAGNOSTICS** page shows the status of the bus coupler.

#### The **DIAGNOSTICS** page contains the following sub-pages:

- Device, page 92
- Modbus Serial Line or Modbus TCP, page 92

### **DIAGNOSTICS / Device**

The **Identification** section shows details about identification, page 91 of the bus coupler:

| Element           | Description                          |  |
|-------------------|--------------------------------------|--|
| Vendor Name       | Vendor name of the bus coupler       |  |
| Product ID        | Product ID of the bus coupler        |  |
| Product Name      | Product name of the bus coupler      |  |
| Product Reference | Product reference of the bus coupler |  |
| Serial Number     | Serial number of the bus coupler     |  |

The Status section shows details about the status of the bus coupler:

| Element              | Description                                                                                                    |  |  |
|----------------------|----------------------------------------------------------------------------------------------------|--|--|
| Last Stop Cause      | Displays the cause of the last stop of the bus coupler.                                                                                                    |  |  |
| USB Port             | Displays whether a USB cable is connected to the bus coupler.                                                                                                    |  |  |
| Operating Mode       | Displays one of the following operating modes of the bus coupler: <ul> <li>Idle</li> <li>Modbus Serial</li> <li>Web interface</li> <li>Firmware update in progress</li> <li>Time Out</li> </ul> |  |  |
| Configuration Status | <ul> <li>Displays one of the following configuration status of the bus coupler:</li> <li>Not Configured</li> <li>Configured</li> </ul>                                                          |  |  |

#### **DIAGNOSTICS / Modbus Serial Line**

The **Configuration** section displays the status of Serial Line connection:

| Element       | Description                      |  |
|---------------|----------------------------------|--|
| Current Speed | Transmission speed in baud rate. |  |
| Slave Address | Slave address of the bus coupler |  |

The **Statistics** section shows the current configuration of Serial Line connection:

| Element        | Description                                                                                |
|----------------|--------------------------------------------------------------------------------------------|
| TX Messages    | Displays the number of Modbus messages transmitted through the Serial Line.                |
| RX Messages    | Displays the number of Modbus messages received through the Serial Line.                   |
| Error Messages | Displays the number of Modbus messages with frame errors received through the Serial Line. |
| Reset          | Resets the Statistics values to zero.                                                      |
| Refresh        | Refreshes the Statistics values.                                                           |

## CONFIGURATION

The **CONFIGURATION** page displays the I/O modules configuration imported from the TM3 Bus Coupler IO Configurator. The configuration file is an .SPF format.

| Element               | Description                                                                                                    |  |
|-----------------------|----------------------------------------------------------------------------------------------------|--|
| PROJECT toolbar       |                                                                                                    |  |
| New                   | Read only button.                                                                                                    |  |
| Open                  | Allows you to import the I/O modules configuration files generated<br>by the TM3 Bus Coupler IO Configurator. Click <b>Open</b> to import the<br>files.    |  |
| Save                  | Read only button.                                                                                                    |  |
| CONFIGURATION toolbar |                                                                                                    |  |
| Apply                 | Allows you to apply the I/O modules configuration files on the TM3 bus coupler. If the configuration mismatch the hardware, an error message is generated. |  |
| DEVICES toolbar       | Read only toolbar.                                                                                                    |  |

## **MONITORING Page**

The **MONITORING** page displays the expansion modules that are connected to the TM3 bus coupler.

MONITORING page without detected modules:

| Detected modules            | 🔡 ≡ 🎜 Detect 🕤 Take Bus Ownership |
|-----------------------------|-----------------------------------|
|                             | i No module detected              |
| Not configured   Bus is off |                                   |

#### MONITORING page with modules and details:

|                                                      |                              |                         | 4                                                    |                                  |                    |                                |
|------------------------------------------------------|------------------------------|-------------------------|------------------------------------------------------|----------------------------------|--------------------|--------------------------------|
| Detected modules Center Detect Release Bus Ownership | Details of slo               | t 2 (TM3D0              | Q16T/G)                                              | <mark>≓</mark> Rec               | oncile             | Force                          |
|                                                      |                              |                         |                                                      | DISPLAY                          | DEC                | HEX BIN                        |
|                                                      | Name                         | Value                   | Prepare                                              | ed Value                         | Unit               | Description                    |
|                                                      | ✓ Outputs                    |                         |                                                      |                                  |                    |                                |
|                                                      | ∽ QW0                        | 0                       | DEC 16383                                            | [0;65535]                        |                    |                                |
|                                                      | Q0                           | False                   | True False                                           | ]                                |                    |                                |
|                                                      | Q1                           | False                   | True False                                           | ]                                |                    |                                |
|                                                      | Q2                           | False                   | True False                                           | ]                                |                    |                                |
| Slot 0 Slot 1 Slot 2 Slot 3                          | Q3                           | False                   | True False                                           | ]                                |                    |                                |
|                                                      | Q4                           | False                   | True False                                           | ]                                |                    |                                |
| ㄹ ㄹ ㄹ ㄹ ㅡ 3                                          | Q5                           | False                   | True False                                           | ]                                |                    |                                |
| Configured   Controlled by Web interface             | Q6                           | False                   | True False                                           | ]                                |                    |                                |
|                                                      | Q7                           | False                   | True False                                           | ]                                |                    |                                |
|                                                      | Q8                           | False                   | True False                                           | ]                                |                    |                                |
|                                                      | Q9                           | False                   | True False                                           | ]                                |                    |                                |
|                                                      | Q10                          | False                   | True False                                           | ]                                |                    |                                |
|                                                      | Q11                          | False                   | True False                                           | ]                                |                    |                                |
|                                                      | Q12                          | False                   | True False                                           | ]                                |                    |                                |
|                                                      | Q13                          | False                   | True False                                           | ]                                |                    |                                |
|                                                      | Q14                          | False                   | True False                                           |                                  |                    |                                |
|                                                      | Q15                          | False                   | True False                                           |                                  |                    |                                |
|                                                      | TM3DQ16T (s<br>outputs expan | screw), TM<br>sion modu | 3DQ16TG (spring) <sup>·</sup><br>le with 1 common li | 16-channel, 0.5<br>ne and remova | 5A sou<br>ible ter | rce transistor<br>minal block. |

- 1 Bus Monitoring
- 2 Selected module
- 3 Reconcile button

4 Module details

The **MONITORING** page shows and describes all the modules detected by the bus coupler and allows you to:

- See the state of a selected module (running or not running) and the protocol used.
- Read the value of an input or output.
- Force a value to an output by clicking Force.
- Identify a module by clicking Reconcile.

| Element                                     | Description                                                                                                    |
|---------------------------------------------|----------------------------------------------------------------------------------------------------|
| Detect                                      | Allows you to detect the modules connected to the bus coupler.                                                                                             |
| Take Bus Ownership<br>Release Bus Ownership | Reserves the bus to allow you to force the module outputs. You can click the button when the bus coupler is configured and not controlled by a controller. |
|                                             | <b>Result</b> : You are notified that the I/O bus is controlled by the Web interface. You can edit the output values.                                      |
|                                             | Click <b>Release Bus Ownership</b> to release the control of the I/O bus.                                                                                  |

#### **Module Details**

The module details view provides the following data:

- Module name and description
- Module state
- Filter option to filter I/Os
- A list of its I/Os

This list of I/Os allows you to view a real-time value of an input and to write the value of an output.

The view has **DISPLAY** buttons to modify the format of the displayed values.

#### **Output Forcing**

- 1. When **Take Bus Ownership** is enabled, click a module to force its outputs.
- 2. Set the output values you wish to force for the module in the **Prepared Values** column of the list of its I/Os.
- 3. Click the **Force** button.
  - Result: A message is displayed.
- 4. Click **I agree** to validate the modifications and send them to the bus coupler. Click **I disagree** to cancel the modifications.

As the modules are not identified automatically, click the  $\ensuremath{\text{Reconcile}}$  button to identify the modules.

### **MAINTENANCE** Page

The **MAINTENANCE** page allows you to view and edit the configuration of the bus coupler.

The **MAINTENANCE** page contains the following sub-pages:

- User Accounts, page 96
- Firmware, page 97
- Modules Firmware, page 98
- System Log Files, page 99
- Modbus Serial Line, page 99

## **MAINTENANCE / User Accounts**

## Account Management

The sub-page allows you to define your login password to access the Web server:

| Element                            | Description                                                                                                    |  |  |
|------------------------------------|----------------------------------------------------------------------------------------------------|--|--|
| Account Management                 |                                                                                                    |  |  |
| Select an account to edit          | it                                                                                                    |  |  |
| User Name                          | List of the following user accounts:                                                                                                    |  |  |
|                                    | Administrator                                                                                                    |  |  |
|                                    | The <b>Administrator</b> account is configured with a predefined password (Administrator / Administrator). Modify the predefined password after the first connection.   |  |  |
|                                    | Operator                                                                                                    |  |  |
|                                    | This account is disabled by default.                                                                                                    |  |  |
|                                    | Viewer                                                                                                    |  |  |
|                                    | This account is disabled by default.                                                                                                    |  |  |
|                                    | <b>NOTE:</b> Depending on your account, you have access to some web pages. See the table below for the accessible web pages.                                            |  |  |
| Enabled                            | Selected if the account is enabled.                                                                                                    |  |  |
| Account Management                 |                                                                                                    |  |  |
| Provide a new password for account |                                                                                                    |  |  |
| Current Password                   | Enter the current password of the user account.                                                                                                    |  |  |
| New Password                       | Enter a password for the user account.                                                                                                    |  |  |
|                                    | <b>NOTE:</b> Minimum ten characters, maximum 32 characters and use az, AZ, 09 alphanumeric characters. To reset the password, refer to Resetting the Password, page 90. |  |  |
| Confirm New Password               | Enter the password again of the selected account.                                                                                                    |  |  |
| Apply                              | Saves your new password.                                                                                                    |  |  |

This table describes the accessible pages depending on the user account:

| Web pages                                  | Sub pages             | Administrator | Operator     | Viewer                |
|--------------------------------------------|-----------------------|---------------|--------------|-----------------------|
| HOME                                       | -                     | ✓             | ✓            | ✓                     |
| MONITORING                                 | -                     | 1             | 1            | -                     |
| DIAGNOSTICS                                | Device                | 1             | 1            | ✓                     |
|                                            | Modbus Serial<br>Line | $\checkmark$  | $\checkmark$ | 1                     |
| CONFIGURATION                              | -                     | 1             | -            | -                     |
| MAINTENANCE                                | User Accounts         | 1             | √1           | <b>√</b> <sup>1</sup> |
|                                            | Firmware              | 1             | -            | _                     |
|                                            | System Log Files      | 1             | 1            | -                     |
|                                            | Modbus Serial<br>Line | $\checkmark$  | -            | -                     |
| (1) You can only modify your user account. |                       |               |              |                       |

#### **System Use Notification**

The sub-page allows you to define a **System Use Notification** message which is displayed to users at log-in:

| Element                 | Description                                                          |  |
|-------------------------|----------------------------------------------------------------------|--|
| System Use Notification |                                                                      |  |
| Enabled                 | When selected, you can define a message that is displayed at log-in. |  |
| Message                 | Displays the message defined.                                        |  |
| Reset                   | Reset to default message.                                            |  |
| Apply                   | Applies your changes.                                                |  |

### **MAINTENANCE / Firmware**

The **Firmware** sub-page shows the firmware version of the TM3 bus coupler and allows you to update its firmware:

| Element                       | Description                                                     |  |
|-------------------------------|-----------------------------------------------------------------|--|
| Current Firmware              |                                                                 |  |
| Firmware                      | Firmware version                                                |  |
| Web interface                 | Web server version                                              |  |
| Firmware Update               |                                                                 |  |
| Select a new firmware version |                                                                 |  |
| Select                        | Allows you to select the new firmware file for the bus coupler. |  |
| Apply                         | Applies the new firmware.                                       |  |
| Cancel                        | Cancels firmware modifications.                                 |  |

**NOTE:** You cannot update the firmware when the TM3 bus coupler cyclically exchanges data with the logic/motion controller. To make sure the bus coupler is not exchanging data, see **MONITORING**, page 93.

To update the bus coupler firmware:

| Step | Action                                                                                                    |  |
|------|----------------------------------------------------------------------------------------------------|--|
| 1    | Remove power from the bus coupler.                                                                                                    |  |
| 2    | Ensure rotary switches are in address setting position e.g <b>TENS</b> to 0, <b>ONES</b> to 1.                                                 |  |
| 3    | Connect USB cable to PC then to bus coupler.                                                                                                   |  |
| 4    | Apply power to the bus coupler.                                                                                                    |  |
| 5    | Log into the WWeb server as Administrator.                                                                                                    |  |
| 6    | Verify in the <b>MONITORING</b> page that the bus coupler is not exchanging data with the controller.                                          |  |
| 7    | Click MAINTENANCE / Firmware.                                                                                                    |  |
| 8    | Click Select then select the firmware file.                                                                                                    |  |
|      | Result: A confirmation window is displayed.                                                                                                    |  |
| 9    | Click I agree.                                                                                                    |  |
|      | <b>Result</b> : At the end of the download and verification of the file, a confirmation window is displayed.                                   |  |
| 10   | Click Yes to close the confirmation window then click Apply.                                                                                   |  |
|      | <b>Result</b> : At the end of the firmware update, a message is displayed to inform you whether the firmware update is completed successfully. |  |

### **MAINTENANCE / Modules Firmware**

The **Modules Firmware** sub-page shows the firmware version of the modules configured and allows you to update its firmware:

| Element                       | Description                                                                                                    |  |
|-------------------------------|----------------------------------------------------------------------------------------------------|--|
| Modules Firmware Overview     |                                                                                                    |  |
| Slot                          | Slot number of the module                                                                                                    |  |
| Reference                     | Reference of the module                                                                                                    |  |
| Current Firmware              | Firmware version of the module                                                                                                    |  |
| Modules Firmware Management   |                                                                                                    |  |
| Select a new firmware version |                                                                                                    |  |
| Select                        | Allows you to select the new firmware file for the module.                                                                          |  |
|                               | <b>NOTE:</b> You can select only a single firmware file. All modules on the bus corresponding to the selected firmware are updated. |  |
| Apply                         | Allows you to apply the new firmware.                                                                                               |  |

**NOTE:** You cannot update the firmware when the TM3 bus coupler cyclically exchanges data with the logic/motion controller. To make sure the bus coupler is not exchanging data, see **MONITORING**, page 93.

To update the module firmware:

| Step | Action                                                                                                    |                                                  |  |
|------|----------------------------------------------------------------------------------------------------|--------------------------------------------------|--|
| 1    | Remove power from the bus coupler.                                                                                                    |                                                  |  |
| 2    | Connect the USB cable.                                                                                                    |                                                  |  |
| 3    | Apply power to the bus coupler.                                                                                                    |                                                  |  |
| 4    | Log into the Web server.                                                                                                    |                                                  |  |
| 5    | Verify in the <b>MONITORING</b> page that the bus coupler is not exchanging data with the controller.                                                                                |                                                  |  |
| 6    | Click MAINTENANCE / Modules Firmware.                                                                                                    |                                                  |  |
| 7    | Click Select then select the firmware file.                                                                                                    |                                                  |  |
|      | Result: The firmware file is selected.                                                                                                    |                                                  |  |
| 8    | Click Apply.                                                                                                    |                                                  |  |
|      | Result: A confirmation window is displayed.                                                                                                    |                                                  |  |
| 9    | Click I agree.                                                                                                    |                                                  |  |
|      | Result: A restart window is displayed.                                                                                                    |                                                  |  |
| 10   | Click Yes.                                                                                                    | Click No.                                        |  |
|      | <b>Result</b> : The file is verified and<br>downloaded. Thereafter, a confirmation<br>window is displayed. The TM3 bus coupler<br>reboots and a confirmation window is<br>displayed. | <b>Result</b> : The firmware update is canceled. |  |

## **MAINTENANCE / System Log Files**

The **System Log Files** sub-page lists the log files. Some of the information in the log files comes from internal interactions of the firmware and is intended to be used by Schneider Electric Technical Support:

| Element                                  | Description                                 |  |  |
|------------------------------------------|---------------------------------------------|--|--|
| Log Files                                | Log Files                                   |  |  |
| Select one or more log files to download |                                             |  |  |
| Select                                   | Allows you to select one or more log files. |  |  |
| Name                                     | Shows the list of the log files.            |  |  |
| Size                                     | Displays the size of the log files.         |  |  |
| Download                                 | Allows you to download the log files.       |  |  |

## MAINTENANCE / Modbus Serial Line

The Modbus Serial Line sub-page allows you to change the network settings:

| Element                                                                                                    | Description                                                                                                    |  |
|----------------------------------------------------------------------------------------------------|----------------------------------------------------------------------------------------------------|--|
| Configuration                                                                                                    |                                                                                                    |  |
| Speed (baud)                                                                                                    | Allows you to set the baud rate. You can also set the baud rate using the rotary switch. Refer to Modicon TM3 Bus Coupler Hardware Guide. |  |
| Slave Address                                                                                                    | Displays the Slave Address value for your device.                                                                                         |  |
| Parity                                                                                                    | Used for error detection.                                                                                                    |  |
| Data bits                                                                                                    | Displays the number of bits for transmitting data.                                                                                        |  |
| Stop bits                                                                                                    | Displays the number of stop bits.                                                                                                    |  |
| Apply                                                                                                    | Saves the configuration settings.                                                                                                    |  |
|                                                                                                    | <b>NOTE:</b> Upon confirmation, the bus coupler is automatically reset and the new speed is applied.                                      |  |
| Cancel                                                                                                    | Cancels configuration modifications.                                                                                                    |  |
| Modbus Serial Data Consistency                                                                                                    |                                                                                                    |  |
| Enabled Allows an internal copy of the input data registers (3000-3499 or 13000-13499) to be kept since the first read request is received u the second read request is received OR until the monitoring time elapsed. |                                                                                                    |  |
|                                                                                                    | Is enabled by default when the I/O modules configuration need more than 124 words to read the data of the input.                          |  |
| Cancel                                                                                                    | Cancels the configuration settings.                                                                                                    |  |
| Apply <sup>(1)</sup>                                                                                                    | Saves the configuration settings.                                                                                                    |  |
| TM3 Module Configuration via Modbus Commands                                                                                                    |                                                                                                    |  |
| Enabled                                                                                                    | Allows controller to send TM3 configuration via Modbus command.                                                                           |  |
| Cancel                                                                                                    | Cancels the configuration settings.                                                                                                    |  |
| Apply <sup>(1)</sup>                                                                                                    | Saves the configuration settings.                                                                                                    |  |
| (1) Modifying the Setup configuration requires a power cycle of the bus coupler to apply the configuration settings.                                                                                                   |                                                                                                    |  |

## **TM3** Configuration via Modbus Command

## Introduction

This section describes how to send TM3 configuration via Modbus command from a controller. The tables used for this configuration mode are in the appendices. Refer to Direct TM3 Configuration through Modbus Commands, page 176.

## **TM3 Module Support**

The following modules are supported:

- TM3 Digital (TM3D•)
- TM3 Analog (TM3A•/T•)
- TM3 Safety (TM3S•)
- TM3 TeSys (TM3XTYS4)
- TM3 Transmitter and Receiver (TM3XTRA1, TM3XREC1)

Limitations and specific notes:

- TM3 optional configuration are not supported by this feature
- Fallback configuration for TM3 analog output is also supported by bus coupler via this feature. Fallback values, if configured, is applied by the bus coupler to the output of analog expansion modules in the following scenarios:
  - fieldbus communication timeout
  - after releasing bus ownership in Web server
- The transmitter and receiver modules are transparent to the bus couplers. Therefore, you must define which is the first module after the TM3XREC1 module in a remote configuration by defining the value in *First module after expander* register.

## **A**WARNING

#### UNINTENDED MACHINE OPERATION

- Set the value in "First module after expander" register to match the physical configuration.
- Refer to appropriate section on how to configure the transmitter and receiver modules.

Failure to follow these instructions can result in death, serious injury, or equipment damage.

#### **Enabling TM3 Configuration via Modbus command**

The Modbus command is disabled by default. You can enable the Modbus command by using the rotary switches or via the Web server.

#### To enable the Modbus command by using the rotary switches:

| Step | Action                                                                                                    |
|------|----------------------------------------------------------------------------------------------------|
| 1    | Remove power from the bus coupler and disconnect all fieldbus communication cables.                                                                |
| 2    | Set both rotary switches <b>ONES</b> and <b>TENS</b> to the position <b>3</b> .                                                                    |
| 3    | Apply power to the bus coupler.                                                                                                    |
| 4    | Wait until the <b>COM</b> LED is off.                                                                                                    |
| 5    | Within 60 seconds, set the rotary switch <b>ONES</b> to the position <b>NOT USED</b> and the rotary switch <b>TENS</b> to the position <b>12</b> . |
|      | Result: The LED COM, ERR and IO flash green five times.                                                                                            |
| 6    | Wait until the LED COM, ERR and IO flash green five times, then hold solid.                                                                        |
|      | <b>Result:</b> The feature is enabled successfully. The bus coupler is in <i>STANDBY</i> state and no operation is allowed.                        |
| 7    | Remove power from the bus coupler.                                                                                                    |
| 8    | Connect the fieldbus communication cables.                                                                                                    |
| 9    | Apply power to the bus coupler.                                                                                                    |

To enable the Modbus command via the Web server:

| Step | Action                                                                                                    |  |
|------|----------------------------------------------------------------------------------------------------|--|
| 1    | Log into the Web server as Administrator.                                                                     |  |
| 2    | Click on MAINTENANCE > Setup                                                                                  |  |
| 3    | Check the Enabled checkbox in the TM3 Module via Modbus Commands view.                                        |  |
| 4    | Click Apply.                                                                                                  |  |
|      | Result: Warning window is displayed.                                                                          |  |
| 5    | Click I Agree.                                                                                                |  |
|      | <b>Result:</b> A message is displayed to inform you that the configuration will apply after the next boot-up. |  |

See also MAINTENANCE / Modbus Serial Line, page 99.

## How to Configure

| Step | Action                                                                                                    |                                                                                                    |  |
|------|----------------------------------------------------------------------------------------------------|----------------------------------------------------------------------------------------------------|--|
| 1    | Write 1 to Register 15000.<br><b>NOTE:</b> This should be a single write Modbus request.                                                                                                    |                                                                                                    |  |
| 2    | <ul> <li>Write the required configurations to the appropriate Modbus registers.</li> <li>Refer to How to Configure: Module Parameters Registers, page 104 for detailed description of the registers.</li> <li>Refer to Direct TM3 Configuration through Modbus Requests: Registers and Default Values for Supported TM3 Modules, page 176 for the default values for each TM3</li> </ul> |                                                                                                    |  |
| 3    | module.         Write 0 to Register 15000.         NOTE: This should be a single write Modbus request.                                                                                                    |                                                                                                    |  |
| 4    | The Bus coupler apply the configuration                                                                                                    |                                                                                                    |  |
|      | <b>Result:</b> If successfully, the configuration is applied and saved in non-volatile memory. Any pre-existing configuration stored in non-volatile memory is overwritten.                                                                                                    | <b>Result:</b> If an invalid configuration is<br>detected, the configuration is not applied.<br>Check the Error Diagnostics Modbus<br>registers and the Serial Line Bus Coupler<br>Status Diagnostics, page 119 registers for<br>error information. Error description is also<br>saved in log file, which can be retrieved<br>via the Web server. It is recommended to<br>delete any configuration saved in non-<br>volatile memory and send again the<br>correct configuration. Refer to Deleting<br>Permanent Configuration, page 109 on<br>how to delete configuration. |  |

Proceed as follows to configure the TM3 bus coupler:

#### NOTE:

- Step 1 to 3 must be completed within 10 minutes. After 10 minutes, a configuration timeout occurs and the bus coupler interrupts the configuration process.
- Once a configuration is started, no further configuration initialization shall be allowed until the completion of the configuration, or a configuration timeout has occurred.
- For Analog channels, you must set the minimum and maximum values suitable for this application. The bus coupler firmware does not automatically adjust the minimum and maximum values according to type chosen. The analog values from module are scaled according to the range between the minimum and maximum configuration. For example, if channel type is 0 10 V, and minimum/maximum is set to 0 V and 10000 V respectively, this means the unit of measure would be 10 V / 10000 = 1 mV.
- For the following types of configuration, it is required to configure the specific minimum and maximum value as defined in the respective compatibility table. Configuring any other value results in a configuration error.
  - TM3AI8 -> 0 20 mA extended range and 4 20 mA extended range.
  - Any temperature input with scope set to either in Celsius or Fahrenheit, except for Type B and Type C thermocouple in Fahrenheit. For these two specific use case, refer to the compatibility table for the correct configuration (see Direct TM3 Configuration through Modbus Commands, page 176).
  - Input is set to Ohmmeter

### Using Rotary Switch to Define the First Module After Expander Value

You can define this value via Modbus command or by using the **TENS** rotary switch.

To define the the First Module After Expander Value by using the  $\ensuremath{\text{TENS}}$  rotary switch:

| Step | Action                                                                                                    |
|------|----------------------------------------------------------------------------------------------------|
| 1    | Ensure that the <b>TENS</b> rotary switch is set to a position between <b>0</b> and <b>7</b> .                                                                                                    |
|      | <b>NOTE:</b> The <b>ERR</b> LED flashes red if the rotary switch position is changed after boot-<br>up. You can return the rotary switch to its original position after the configuration<br>process is complete. |
| 2    | Start the configuration.                                                                                                    |
| 3    | During configuration process, write the value 254 to the Register 15001.                                                                                                    |
| 4    | Once all required configuration values have been written, apply the configuration.                                                                                                    |
|      | <b>Result:</b> The bus coupler replaces the value in the Register 15001 with the value defined by the <b>TENS</b> rotary switch after configuration is applied successfully.                                      |

## How to Configure: Module Parameters Registers

This table describes registers dedicated to the overall management of the feature:

| Register Address | Description                         | Access | Comments                                                                                                    |
|------------------|-------------------------------------|--------|----------------------------------------------------------------------------------------------------|
| 15000            | Control Start/Stop<br>Configuration | RW     | <ul> <li>Write:</li> <li>1 = Start configuration (start to accept modules configuration commands).</li> <li>0 = Apply configuration.</li> <li>Other values result in "Illegal Data Value" exception.</li> <li>Read: <ul> <li>1 = In configuration state</li> <li>0 = Not in configuration state</li> </ul> </li> </ul>                                                                                                    |
| 15001            | First module after expander         | RW     | <ul> <li>Index of the first module after the expander module</li> <li>255 (default) = No modules after the expander</li> <li>0 = 1<sup>st</sup> physical module</li> <li>1 = 2<sup>nd</sup> physical module</li> <li>2 = 3<sup>rd</sup> physical module</li> <li>3 = 4<sup>th</sup> physical module</li> <li>4 = 5<sup>th</sup> physical module</li> <li>5 = 6<sup>th</sup> physical module</li> <li>6 = 7<sup>th</sup> physical module</li> <li>7 = 8<sup>th</sup> physical module</li> <li>254 = Use TENS rotary switch value. See Using Rotary Switch to Define The First Module After Expander Value, page 102.</li> <li>No other values allowed.</li> </ul> |
| 15002            | Remove Permanent<br>Configuration   | RW     | Allows you to remove saved configuration from non-volatile memory.<br>See Deleting Permanent Configuration, page 109.                                                                                                    |
| 15003            | Monitoring Timeout                  | RW     | Timeout value of the bus in millisecond.<br>Range value: 0 – 65535.<br>Default value: 10000.                                                                                                    |
| 15004-15049      | Reserved                            | RO     | The register are reserved and the value is 0.                                                                                                    |
| 15050            | Configurable                        | RO     | <ul> <li>0 = The connected expansion modules are not configurable by using the Modbus command.</li> <li>1 = The connected expansion modules are configurable by using the Modbus command.</li> </ul>                                                                                                    |
| 15051            | Number of modules                   | RO     | Indicates the number of connected expansion modules.                                                                                                    |
| 15052            | Enabling feature                    | RO     | 0 = TM3 configuration via Modbus command is disabled<br>1 = TM3 configuration via Modbus command is enabled                                                                                                    |
| 15053-15059      | Reserved                            | RO     | The register are reserved and the value is 0.                                                                                                    |
| 15060            | Number of errors                    | RO     | Number of errors detected.<br><b>NOTE:</b> A maximum of 10 errors can be detected. A 11 <sup>th</sup> error is<br>not detected by the firmware.                                                                                                    |

| Register Address | Description                                                                         | Access | Comments                                                                                                    |  |
|------------------|-------------------------------------------------------------------------------------|--------|----------------------------------------------------------------------------------------------------|--|
| 15061            | 1st Error - Error Code                                                              | RO     | Error codes:                                                                                                    |  |
|                  |                                                                                     |        | Register value 0: RESERVED                                                                                                    |  |
|                  |                                                                                     |        | Register value 1: Invalid Analog channel type                                                                                                    |  |
|                  |                                                                                     |        | Register value 2: Invalid Analog minimum value                                                                                                    |  |
|                  |                                                                                     |        | Register value 3: Invalid Analog maximum value                                                                                                    |  |
|                  |                                                                                     |        | Register value 4: Configured Analog minimum value is greater<br>than configured maximum value                                                                                       |  |
|                  |                                                                                     |        | Register value 5: RESERVED                                                                                                    |  |
|                  |                                                                                     |        | Register value 6: Invalid filter value (TM3 Analog modules)                                                                                                    |  |
|                  |                                                                                     |        | Register value 7: Invalid sampling value                                                                                                    |  |
|                  |                                                                                     |        | Register value 8: Invalid fallback value (TM3 Analog modules)                                                                                                    |  |
|                  |                                                                                     |        | Register value 9: Invalid Analog scope                                                                                                    |  |
|                  |                                                                                     |        | Register value 10: Invalid resistance reference value R_ref     (used with NTC thermistor only)                                                                                     |  |
|                  |                                                                                     |        | Register value 11: Invalid temperature reference value T_ref     (used with NTC thermistor only)                                                                                    |  |
|                  |                                                                                     |        | Register value 12: Invalid sensitivity value Beta (used with NTC thermistor only)                                                                                                   |  |
|                  |                                                                                     |        | <ul> <li>Register value 13: Invalid value used to configure Functional<br/>Mode (TM3 Digital modules)</li> </ul>                                                                    |  |
|                  |                                                                                     |        | Register value 14: Invalid filter value (TM3 Digital modules)                                                                                                    |  |
|                  |                                                                                     |        | <ul> <li>Register value 15: Invalid fallback mode selected (TM3 Digital modules)</li> </ul>                                                                                         |  |
|                  |                                                                                     |        | • Register value 16: Invalid fallback value (TM3 Digital modules)                                                                                                    |  |
|                  |                                                                                     |        | <ul> <li>Register value 17: Invalid value used to enable or disable<br/>module diagnostics</li> </ul>                                                                               |  |
|                  |                                                                                     |        | <ul> <li>Register value 18: Configured Functional mode value is not<br/>supported by TM3D• modules with firmware version &lt; 2.0</li> </ul>                                        |  |
|                  |                                                                                     |        | Register value 19: Invalid low threshold value (used with<br>Threshold mode only in TM3 Analog modules)                                                                             |  |
|                  |                                                                                     |        | Register value 20: Invalid high threshold value (used with<br>Threshold mode only in TM3 Analog modules)                                                                            |  |
|                  |                                                                                     |        | <ul> <li>Register value 21: Configured low threshold value is greater<br/>than configured high threshold value (used with Threshold<br/>mode only in TM3 Apalog modules)</li> </ul> |  |
|                  |                                                                                     |        | Register value 22 – 99: RESERVED                                                                                                    |  |
|                  |                                                                                     |        | Register value 100: Invalid "First module after expander" value                                                                                                    |  |
|                  |                                                                                     |        | Register value 101: Connected module does not support direct     configuration via Modbus commands                                                                                  |  |
|                  |                                                                                     |        | Register value 102: More than 10 TM3S• Safety modules are<br>connected                                                                                                    |  |
|                  |                                                                                     |        | Register value 103 – 65534: RESERVED                                                                                                    |  |
|                  |                                                                                     |        | Register value 65535: Default value (No error)                                                                                                    |  |
| 15062            | 1 <sup>st</sup> Error - Module and                                                  | RO     | <ul> <li>[Bits 0 – 4] Channel index (Value range: 0 – 31)</li> </ul>                                                                                                    |  |
|                  | channel                                                                             | -      | • [Bits 5 – 7] Reserved                                                                                                    |  |
|                  |                                                                                     |        | • [Bit 8] 0 = Output, 1 = Input                                                                                                    |  |
|                  |                                                                                     |        | • [Bit 9] 0 = Channel error, 1 = Module error                                                                                                    |  |
|                  |                                                                                     |        | <ul> <li>[Bits 10 – 11] Reserved</li> </ul>                                                                                                    |  |
|                  |                                                                                     |        | <ul> <li>[Bits 12 – 15] Module index (Value range: 0 – 13)</li> </ul>                                                                                                    |  |
|                  |                                                                                     |        | Module error is applicable to error code 13, 17, 18, 101 and 102.                                                                                                    |  |
|                  |                                                                                     |        | Examples:                                                                                                    |  |
|                  |                                                                                     |        | 1 <sup>st</sup> physical module, 3 <sup>rd</sup> physical output channel = 0x0002                                                                                                   |  |
|                  |                                                                                     |        | 4 <sup>th</sup> physical module, 3 <sup>rd</sup> physical input channel = 0x3102                                                                                                    |  |
|                  |                                                                                     |        | 5 <sup>th</sup> physical module, 4 <sup>th</sup> physical output channel = 0x4003                                                                                                   |  |
|                  |                                                                                     |        | 14 <sup>th</sup> physical module, 32 <sup>nd</sup> physical input channel = 0xD11F                                                                                                  |  |
|                  |                                                                                     |        | 8 <sup>th</sup> physical module, Module error = 0x7200                                                                                                    |  |
| 15063-15080      | 2 <sup>nd</sup> to 10 <sup>th</sup> Error - Code, and<br>Error - Module and channel | RO     | See registers values Error Code and Error - Module and channel, above.                                                                                                    |  |
| 15081-15099      | Reserved                                                                            | RO     | The register are reserved and the value is 0.                                                                                                    |  |

| Address       | Description                                              |
|---------------|----------------------------------------------------------|
| 15100 - 15199 | Configuration parameters of TM3 module at slot number 0  |
| 15200 - 15299 | Configuration parameters of TM3 module at slot number 1  |
| 15300 - 15399 | Configuration parameters of TM3 module at slot number 2  |
| 15400 - 15499 | Configuration parameters of TM3 module at slot number 3  |
| 15500 - 15599 | Configuration parameters of TM3 module at slot number 4  |
| 15600 - 15699 | Configuration parameters of TM3 module at slot number 5  |
| 15700 - 15799 | Configuration parameters of TM3 module at slot number 6  |
| 15800 - 15899 | Configuration parameters of TM3 module at slot number 7  |
| 15900 - 15999 | Configuration parameters of TM3 module at slot number 8  |
| 16000 - 16099 | Configuration parameters of TM3 module at slot number 9  |
| 16100 - 16099 | Configuration parameters of TM3 module at slot number 10 |
| 16200 - 16299 | Configuration parameters of TM3 module at slot number 11 |
| 16300 - 16399 | Configuration parameters of TM3 module at slot number 12 |
| 16400 - 16499 | Configuration parameters of TM3 module at slot number 13 |

## This table describes the configuration registers division:

#### For each section:

| Address Offset | Description                           | Access | Comments                                                                                                    |
|----------------|---------------------------------------|--------|----------------------------------------------------------------------------------------------------|
| 1XY00          | Module Type                           | RO     | Module ID of TM3 module.                                                                                           |
| 1XY01          | Number of Configuration<br>Parameters | RO     | Depends on the module type. For example, "6" means addresses from [1XY08 - 1XY13] are available for configuration. |
| 1XY02 - 1XY07  | Reserved                              | RO     | The register are reserved and the value is 0.                                                                      |
| 1XY08 - 1XY99  | Specific Configuration Parameters     | RW     | For specific parameter configuration 0xFFFF = the register is not available or invalid for modification.           |
|                |                                       |        |                                                                                                    |

**NOTE:** XY indicates the slot to which module is connected.  $51 \le XY \le 64$ .

Example: For the first module, "Module Type" is at address 15100 and the 14thmodule is at address 16400.

## How to Configure: TM3 Module Specific Registers

| Module Type                          | Module ID (Read only 1XY00) | Configuration Size (Read only 1XY01) (Read/Write<br>Memory starts from 1XY08) |
|--------------------------------------|-----------------------------|-------------------------------------------------------------------------------|
| TM3DI8, page 176                     | 132                         | 9                                                                             |
| TM3DI16, page 177                    | 128                         | 17                                                                            |
| TM3DI32K, page<br>178                | 130                         | 33                                                                            |
| TM3DQ8, page 179                     | 133                         | 17                                                                            |
| TM3DQ16, page<br>180                 | 129                         | 33                                                                            |
| TM3DQ32TK,<br>TM3DQ32UK, page<br>182 | 131                         | 65                                                                            |
| TM3DM8R, page<br>185                 | 134                         | 13                                                                            |
| TM3DM24R, page<br>186                | 135                         | 33                                                                            |
| TM3AI2H, page 187                    | 192                         | 11                                                                            |
| TM3Al4, page 188                     | 193                         | 21                                                                            |
| TM3Al8, page 190                     | 194                         | 41                                                                            |
| TM3TI4, page 193                     | 199                         | 25                                                                            |
| TM3TI4D, page 195                    | 203                         | 25                                                                            |
| TM3TI8T, page 197                    | 200                         | 89                                                                            |
| TM3AQ2, page 202                     | 195                         | 9                                                                             |
| TM3AQ4, page 203                     | 196                         | 17                                                                            |
| TM3AM6, page 204                     | 197                         | 29                                                                            |
| TM3TM3, page 206                     | 198                         | 17                                                                            |
| TM3SAC5R                             | 146                         | 0                                                                             |
| TM3SAF5R                             | 145                         | 0                                                                             |
| TM3SAFL5R                            | 147                         | 0                                                                             |
| TM3SAK6R                             | 144                         | 0                                                                             |
| TM3XTYS4                             | 136                         | 0                                                                             |

## How to Configure: Example

| Edition of Module_3 (TM3TI4/G)      |                           |            |                          |  |
|-------------------------------------|---------------------------|------------|--------------------------|--|
| Configuration Mapping i Information |                           |            |                          |  |
|                                     |                           |            |                          |  |
| Name                                | Value                     | Unit       |                          |  |
| Optional module                     | No                        |            |                          |  |
| ∽ Inputs                            |                           |            |                          |  |
| ∽IW0                                |                           |            |                          |  |
| Туре                                | 0 - 10 V                  |            | Range mode               |  |
| Scope                               | Normal                    |            | Unit                     |  |
| Minimum                             | DEC 0 [-32768;7999]       |            | Minimum value            |  |
| Maximum                             | DEC 8000 [1;32767]        |            | Maximum value            |  |
| Input Filter                        | DEC 5 [0;1000]            | x 10 ms    | Input Filter             |  |
| Sampling                            | 100                       | ms/Channel | Input sampling selection |  |
| ∽IW1                                |                           |            |                          |  |
| Туре                                | K thermocouple            |            | Range mode               |  |
| Scope                               | Celsius (0.1 °C)          |            | Unit                     |  |
| Minimum                             | DEC -2000 [-32768;32766]  |            | Minimum value            |  |
| Maximum                             | DEC 13000 [-32767;32767]  |            | Maximum value            |  |
| Input Filter                        | DEC 1 [0;1000]            | x 10 ms    | Input Filter             |  |
| Sampling                            | 100 🗸                     | ms/Channel | Input sampling selection |  |
| ∽IW2                                |                           |            |                          |  |
| Туре                                | Not used                  |            | Range mode               |  |
| Scope                               | Not used                  |            | Unit                     |  |
| Minimum                             | DEC -32768 [-32768;32766] |            | Minimum value            |  |
|                                     |                           |            |                          |  |

This graphic shows the configuration for a TM3 bus coupler + 1 TM3TI4G

This table shows the Modbus registers to write:

| TM3TI4/G            | Address | Value | Description                                    |
|---------------------|---------|-------|------------------------------------------------|
| Ch 0 – type         | 15108   | 1     | 0 – 10 V                                       |
| Ch 0 – Scope        | 15109   | 1     | Unit in Normal                                 |
| Ch 0 - Minimum      | 15110   | 0     | Minimum                                        |
| Ch 0 - Maximum      | 15111   | 8000  | Maximum                                        |
| Ch 0 - Input filter | 15112   | 5     | 50ms filter time                               |
| Ch 0 - Sampling     | 15113   | 0     | 100ms sampling time                            |
| Ch 1 – type         | 15114   | 7     | K Thermocouple                                 |
| Ch 1 – Scope        | 15115   | 2     | Unit in Celsius                                |
| Ch 1 – Minimum      | 15116   | 63536 | Minimum (63536 equal to -2000 in signed value) |
| Ch 1 – Maximum      | 15117   | 13000 | Maximum                                        |
| Ch 1 - Input filter | 15118   | 1     | 10 ms filter time                              |
| Ch 1 - Sampling     | 15119   | 0     | 100 ms sampling time                           |

Modbus Command done via "Write Single Register"

- Address: 15000
- Data bytes: [1]

Modbus Command done via "Write Multiple Registers"

- Address: 15108
- Number of registers: 12
- Data bytes: [1, 1, 0, 8000, 5, 0, 7, 2, 63536, 13000, 1, 0]
Modbus Command done via "Write Single Register"

- Address: 15000
- Data bytes: [0]

#### **Deleting Permanent Configuration**

The configuration stored in the non-volatile memory can be deleted by using Modbus command. The following conditions are required:

- The configuration via Modbus command is enabled
- · The connected modules are configurable via this command
- The bus coupler is not in *configuring* state (see **System State (register 932)**), controlled by the Web server or updating the firmware.

To delete the configuration stored by using Modbus command:

| Step | Action                                                                                                    |
|------|----------------------------------------------------------------------------------------------------|
| 1    | Write OxFF to Register 15002.                                                                                                    |
| 2    | Within 30 seconds, write 0 to Register 15002.                                                                                                    |
|      | Result: The bus coupler attempts to delete the stored configuration.                                                                                                    |
|      | <b>NOTE:</b> If 0 is not written in the register within 30 seconds, a timeout occurs and the stored configuration is not deleted. Register 15002 is reset to 0 by the bus coupler.                                           |
| 3    | Check the System State (register 932)):                                                                                                    |
|      | <b>Result:</b> The bus coupler state is in <i>not configured state</i> which indicates that the permanent configuration has been deleted successfully. The default values are filled in and the error registers are cleared. |

#### **Error Management**

If the physical setup is not compatible, the register 15050 is set to 0. The configuration via Modbus commands can not apply and the error is written in the log file. Incompatible physical setup includes the following scenarios:

- One or more TM2 modules are present in the bus
- One or more TM3XHSC modules are present in the bus
- More than 10 safety modules are present in the bus

When the module configuration registers are written, the values are not validated until the configuration is applied. If an error is detected during the validation, the details about the first 10 errors (error code, module index and channel) are indicated in the registers 15061 – 15080. Validation stops after the first 10 errors. These 10 errors are logged in the log file. The default values for error registers 15061-15080 are 0xFFFF.

During validation, if an analog channel type is set as "Not Used", the subsequent register values associated with this channel is automatically set to default values. Any values configured is ignored, and no errors is triggered.

During validation, if the digital module functional level is set as 1, any subsequent configurations associated with functional level 2 (Fallback, Filter) is set to default values. Any values configured is ignored, and no errors is triggered.

# **Modbus Register Mapping Presentation**

#### Introduction

#### The register mapping includes:

- Manufacturer Zone, page 111
- Bus Coupler Zone, page 114

- IO Modules Zone, page 114
  - Attached TM3/TM2 expansion IO modules input register values
  - Attached TM3/TM2 expansion IO modules output register values
  - Attached TM3/TM2 expansion IO modules configuration and status
- TM3 Configuration via Modbus Command, page 102

#### **Overview**

The Manufacturer Zone is defined by Registers 0 - 1115.

The following table shows register mapping for the TM3 Modbus Serial Line bus coupler :

| Functions                                         | Registers               | Description                                                                         |
|---------------------------------------------------|-------------------------|-------------------------------------------------------------------------------------|
| Subset of Module Input Registers                  | 0                       | Not used                                                                            |
|                                                   | 1 - 99                  | Input for module<br><b>NOTE:</b> 1 - 99 is Mirror of 3001 - 3099 (1)                |
| Subset of Module Output Registers                 | 100                     | Not used                                                                            |
|                                                   | 101 - 199               | Output for module<br><b>NOTE:</b> 101 - 199 is Mirror of 3501 - 3599 <sup>(1)</sup> |
| Diagnostics/Status Registers                      | 900                     | Bus coupler diagnostics                                                             |
|                                                   | 901                     | IO module error                                                                     |
|                                                   |                         | Extend to maximum 14 modules                                                        |
|                                                   | 902 - 929               | Reserved                                                                            |
|                                                   | 930 - 931               | IO module status                                                                    |
|                                                   | 932                     | System state                                                                        |
|                                                   | 990 - 993               | Serial line communication diagnostics                                               |
| Managing TM3 Configuration Behavior<br>Registers  | 1000 - 1008             | TM3 configuration action control                                                    |
| Managing Serial Line Connection Registers         | 1050 - 1054             | Serial line communication configuration                                             |
| Modules Description on IO Bus                     | 1100 - 1115             | Product code/firmware version and module ID code                                    |
| (1) Access to those registers returns an error wh | en System State (regist | er 932) is not 4 (TM3 controlled by Modbus SL IOScanner). The                       |

isters 3001...3499, 3501...3999, 13001...13999 are valid only when the **register 931** is 0 (Bus status OK, All module status

The attributes in the table below define the access rights of a particular object:

| Attribute | Description            |
|-----------|------------------------|
| RO        | Read Only access.      |
| RW        | Read and Write access. |

OK).

| Zone                                                                                                    | Registers     | Access                                                                                                    | Function                                                                 |
|----------------------------------------------------------------------------------------------------|---------------|----------------------------------------------------------------------------------------------------|--------------------------------------------------------------------------|
| Bus Coupler Zone                                                                                                    | 2500 - 2999   | RO                                                                                                    | Bus coupler status and configuration                                     |
| IO Modules Zone                                                                                                    | 3000 - 3499   | RO                                                                                                    | Full set of input registers for I/O modules attached to bus coupler (1)  |
|                                                                                                    | 3500 - 3999   | RW                                                                                                    | Full set of output registers for I/O modules attached to bus coupler (1) |
|                                                                                                    | 4000 - 6999   | RW                                                                                                    | Configuration of all attached modules                                    |
|                                                                                                    | 13000 - 13999 | RO                                                                                                    | Mirrored IO data to provide access to HMI device                         |
| Direct TM3 Configuration                                                                                                    | 15000 - 16499 | Refer to How<br>to Configure:<br>Configuration<br>Management<br>Registers,<br>page 102       Allow controllers to send TM3 configuration directly via Modbus<br>requests |                                                                          |
| (1) Access to those registers returns an error when System State (register 932) is not 4 (TM3 controlled by Modbus SL IOScanner |               |                                                                                                    |                                                                          |

#### The following zones support the TM3BCSL Modbus data access requirements:

The following table shows the sub-function mapping of the TM3BCSL Modbus:

| Functions                                     | Registers     | Description                                    |
|-----------------------------------------------|---------------|------------------------------------------------|
| Bus Coupler Status and Configuration          | 2500 - 2627   | -                                              |
| Full set of IO Modules Inputs Data Registers  | 3000          | Not used                                       |
|                                               | 3001 - 3499   | Input values                                   |
| Full set of IO Modules Outputs Data Registers | 3500          | Not used                                       |
|                                               | 3501 - 3999   | Output values                                  |
| All attached Modules Configuration            | 4000 - 6799   | IO Module Configuration for 1st to 14th module |
| Full set of IO Modules Inputs Data Registers  | 13000         | Not used                                       |
| (RO) for HMI device                           | 13001 - 13499 | Input values                                   |
| Full set of IO Modules Outputs Data Registers | 13500         | Not used                                       |
|                                               | 13501 - 13999 | Output values                                  |

# **Registers in Manufacturer Zone**

#### **Input Registers**

The following table shows register mapping for expansion module input value. Note this is for backward compatibility purposes with legacy products and application:

| Register | Function                                          | Description                |
|----------|---------------------------------------------------|----------------------------|
| 0        | Not used                                          | -                          |
| 1        | Input value of first expansion module with inputs | Varies depending on module |
|          | -                                                 | -                          |
| 99       | -                                                 | -                          |

## **Output Registers**

The following table shows register mapping for expansion module output value. Note this is for backward compatibility purposes with legacy products and application:

| Register | Function                                            | Description                |
|----------|-----------------------------------------------------|----------------------------|
| 100      | Not used                                            | -                          |
| 101      | Output value of first expansion module with outputs | Varies depending on module |
|          | -                                                   | -                          |
| 199      | -                                                   | -                          |

#### **Diagnostics Registers**

Diagnostic registers manage alert and alarm conditions. There are diagnostics registers dedicated for configuration errors, IO module errors, and communication errors among others. Refer to status diagnostic table, page 119.

#### **Management Registers**

The following table shows the bus coupler module management registers:

| Registers   | Functions                                                                                                    |
|-------------|----------------------------------------------------------------------------------------------------|
| 1000 - 1004 | Reserved registers                                                                                                    |
| 1005        | Reset expansion bus. This function is used to update the new expansion module I/O parameters.<br>NOTE: All outputs are set to zero when the bus is reset. |
| 1006 - 1007 | Reserved registers                                                                                                    |
| 1009        | Fieldbus timeout counter                                                                                                    |
| 1010 - 1049 | Reserved registers                                                                                                    |

## **Managing the Serial Line Connection**

The following table shows the serial line connection management registers:

| Registers   | Function                  |
|-------------|---------------------------|
| 1050        | Slave serial line address |
| 1051        | Baud rate                 |
| 1052        |                           |
| 1053        | Parity (Default Even - 2) |
| 1054        | Mode (RTU - 0)            |
| 1055 - 1099 | Reserved registers        |

**NOTE:** This is for information only. Modifying the values has no impact on the configuration.

# **Bus Coupler and Module Description Registers**

The following table shows the registers supported by TM3 bus coupler for expansion modules:

| Register | Access | Function                         |
|----------|--------|----------------------------------|
| 1100     | RO     | TM3 bus coupler product code     |
| 1101     | RO     | TM3 bus coupler software version |
| 1102     | RO     | Type of expansion module 1       |
| 1103     | RO     | Type of expansion module 2       |
| 1104     | RO     | Type of expansion module 3       |
| 1105     | RO     | Type of expansion module 4       |
| 1106     | RO     | Type of expansion module 5       |
| 1107     | RO     | Type of expansion module 6       |
| 1108     | RO     | Type of expansion module 7       |
| 1109     | RO     | Type of expansion module 8       |
| 1110     | RO     | Type of expansion module 9       |
| 1111     | RO     | Type of expansion module 10      |
| 1112     | RO     | Type of expansion module 11      |
| 1113     | RO     | Type of expansion module 12      |
| 1114     | RO     | Type of expansion module 13      |
| 1115     | RO     | Type of expansion module 14      |

# **Registers in Bus Coupler Zone**

# **Bus Coupler Status and Configuration**

The following table shows registers used for the Bus Coupler Status and Configuration interface:

| Register                             | Function                            | Description           |
|--------------------------------------|-------------------------------------|-----------------------|
| 2502 - 2506                          | Reserved                            | Not used              |
| 2507                                 | Firmware major revision             | -                     |
| 2508                                 | Firmware minor revision             | -                     |
| 2512 - 2513                          | Serial number                       | -                     |
| 2514 - 2515                          | Reserved                            | Not used              |
| 2518                                 | Total number of IO modules detected | Maximum of 14 modules |
| 2519                                 | Slave 0 module ID, if present       | -                     |
| 2520                                 | Slave 1 module ID, if present       | -                     |
| 2521                                 | Slave 2 module ID, if present -     |                       |
| 2522                                 | Slave 3 module ID, if present -     |                       |
| 2523                                 | Slave 4 module ID, if present -     |                       |
| 2524                                 | 24 Slave 5 module ID, if present -  |                       |
| 2525 Slave 6 module ID, if present - |                                     | -                     |
| 2526 Slave 7 module ID, if present - |                                     | -                     |
| 2527 Slave 8 module ID, if present - |                                     | -                     |
| 2528                                 | Slave 9 module ID, if present       | -                     |
| 2529                                 | 2529 Slave 10 module ID, if present |                       |
| 2530                                 | Slave 11 module ID, if present      | -                     |
| 2531                                 | Slave 12 module ID, if present -    |                       |
| 2532                                 | Slave 13 module ID, if present -    |                       |
| 2601                                 | Value of Rotary switch ONES         | -                     |
| 2602                                 | Value of Rotary switch TENS         | -                     |

# **Registers in IO Modules Zone**

# **Expansion IO Modules Configuration Register**

The following table shows the register mapping for TM2/TM3:

| Register    | Access | Registers | Function             |
|-------------|--------|-----------|----------------------|
| 4000 - 6799 | RW     | n         | Module configuration |

# Input Registers

The following table shows register mapping for expansion module input value:

| Register | Function                                          | Bit Assignment             |
|----------|---------------------------------------------------|----------------------------|
| 3000     | Not used                                          | -                          |
| 3001     | Input value of first expansion module with inputs | Varies depending on module |
|          | -                                                 | -                          |
| 3499     | -                                                 | -                          |

# **Output Registers**

The following table shows register mapping for expansion module output value:

| Register | Function                                            | Bit Assignment             |
|----------|-----------------------------------------------------|----------------------------|
| 3500     | Not used                                            | -                          |
| 3501     | Output value of first expansion module with outputs | Varies depending on module |
|          | -                                                   | -                          |
| 3999     | -                                                   | -                          |

# **Expansion Module Register Size**

The following table provides a reference on the number of read/write registers required to exchange data associated with a particular TM2/TM3:

| Reference                      | Number of Input Registers | Number of Output Registers |
|--------------------------------|---------------------------|----------------------------|
| TM2 DDI8DT                     | 1                         | 0                          |
| TM2 DAI8DT                     | 1                         | 0                          |
| TM2 DDI16DT                    | 1                         | 0                          |
| TM2 DDI16DK                    | 1                         | 0                          |
| TM2 DDI32DK                    | 2                         | 0                          |
| TM2 DDO8TT                     | 0                         | 1                          |
| TM2 DDO8UT                     | 0                         | 1                          |
| TM2 DRA8RT                     | 0                         | 1                          |
| TM2 DDO16TK                    | 0                         | 1                          |
| TM2 DDDO16UK                   | 0                         | 1                          |
| TM2 DRA16RT                    | 0                         | 1                          |
| TM2 DDO32TK                    | 0                         | 2                          |
| TM2 DDO32UK                    | 0                         | 2                          |
| TM2 DMM8DRT                    | 1                         | 1                          |
| TM2 DMM24DRF                   | 1                         | 1                          |
| TM2 AMI2HT                     | 2                         | 0                          |
| TM2 AM01HT                     | 0                         | 1                          |
| TM2 AMM3HT                     | 2                         | 1                          |
| TM2 AMM6HT                     | 4                         | 2                          |
| TM2 ALM3LT                     | 2                         | 1                          |
| TM2 AVO2HT                     | 0                         | 2                          |
| TM2 AMI2LT                     | 2                         | 0                          |
| TM2 AMI4LT                     | 4                         | 0                          |
| TM2 AMI8HT                     | 8                         | 0                          |
| TM2 ARI8HT                     | 8                         | 0                          |
| TM2 ARI8LT                     | 8                         | 0                          |
| TM2 ARI8LRJ                    | 8                         | 0                          |
| ТМЗАМ6, ТМЗАМ6G                | 10                        | 2                          |
| TM3AI2H, TM3AI2HG              | 4                         | 0                          |
| TM3AI4, TM3AI4G                | 8                         | 0                          |
| TM3AI8, TM3AI8G                | 16                        | 0                          |
| TM3TI4T, TM3TI4TG              | 8                         | 0                          |
| TM3TI8T, TM3TI8TG              | 16                        | 0                          |
| ТМЗТМЗ,ТМЗТМЗG                 | 5                         | 1                          |
| TM3AQ2, TM3AQ2G                | 2                         | 2                          |
| TM3AQ4, TM3AQ4G                | 4                         | 4                          |
| TM3DI8,TM3DI8G,TM3DI8A         | 1                         | 0                          |
| TM3DI16, TM3DI16G,<br>TM3DI16K | 1                         | 0                          |
| TM3DI32K                       | 2                         | 0                          |
| TM3DM8R, TM3DM8RG              | 1                         | 1                          |
| TM3DM24R,TM3DM24RG             | 1                         | 1                          |

| Reference                                                                                    | Number of Input Registers | Number of Output Registers |
|----------------------------------------------------------------------------------------------|---------------------------|----------------------------|
| TM3DQ8R, TM3DQ8RG,<br>TM3DQ8T, TM3DQ8U,<br>TM3DQ8TG, TM3DQ8UG                                | 0                         | 1                          |
| TM3DQ16R, TM3DQ16T,<br>TM3DQ16U, TM3DQ16RG,<br>TM3DQ16TG, TM3DQ16TK,<br>TM3DQ16UG, TM3DQ16UK | 0                         | 1                          |
| TM3DQ32TK, TM3DQ32UK                                                                         | 0                         | 2                          |
| TM3SAC5R, TM3SAF5R,<br>TM3SAFL5R, TM3SAK6R                                                   | 1                         | 1                          |
| TM3XTYS4                                                                                     | 1                         | 1                          |

# Diagnostic

#### **Overview**

In online mode, the **Status** tab of the bus coupler provides monitoring and diagnostics information for the bus coupler and connected modules.

## **Displaying Diagnostic Information**

Bus coupler and expansion module status information is displayed under the **Status** tab of the bus coupler in EcoStruxure Machine Expert.

For more information, refer to Status tabs description, page 88.

#### **Status LEDs**

The following graphic shows the LEDs of TM3 Modbus Serial Line bus coupler:

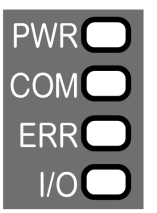

| LED | Color | Status   | Description                                                                                                    |
|-----|-------|----------|----------------------------------------------------------------------------------------------------|
| PWR | Green | On       | Power is applied.                                                                                                    |
|     |       | Off      | Power is removed. All LED indicators are off.                                                                                             |
| СОМ | Green | Flashing | Data sending and receiving.                                                                                                    |
|     |       | Off      | No data exchanged.                                                                                                    |
|     | Red   | Flashing | Device is receiving an incorrect data frame.                                                                                              |
| ERR | Red   | Flashing | Device has detected an error that is, under most circumstances, recoverable. For example:                                                 |
|     |       |          | <ul> <li>Rotary switch position changed during operational mode.<br/>Return to the initial position to reset the LED behavior.</li> </ul> |
|     |       |          | Error detected during firmware update.                                                                                                    |
|     |       |          | Communication and configuration errors.                                                                                                   |
|     |       | Off      | No error detected.                                                                                                    |
| I/O | Green | Flashing | Device has received and applied the expansion modules configuration.                                                                      |
|     |       | On       | Device is communicating with the expansion modules.                                                                                       |
|     | Green | Flashing | The physical configuration is inconsistent with the software                                                                              |
|     | Red   | On       | configuration. No data exchange (status and 1/O) is occurring.                                                                            |
|     | Green | On       | The physical configuration is inconsistent with the software                                                                              |
|     | Red   | On       | configuration. I/O data is not applied.                                                                                                   |
|     | Green | On       | At least one TM2 or TM3 expansion module did not respond to                                                                               |
|     | Red   | Flashing |                                                                                                    |
|     |       | Off      | No configuration. Device is not communicating with the expansion modules.                                                                 |

The following table describes the status LEDs:

**NOTE:** With the exception of the **PWR** LED, each LED is ON for a few seconds, then OFF during boot sequence. The LED behavior rules apply when the boot is completed successfully.

# Serial Line Bus Coupler Status Diagnostics

The following table provides detailed information regarding the bus coupler status, expansion module status as well as communication statistics:

| Register  | Function                | Bit            | Description                                                                     |
|-----------|-------------------------|----------------|---------------------------------------------------------------------------------|
| 900       | Bus and modules status  | 08             | Reserved                                                                        |
|           |                         | 9              | Communication error or external error                                           |
|           |                         | 1012           | Reserved                                                                        |
|           |                         | 13             | Expansion modules missing or incorrectly configured                             |
|           |                         | 1415           | Reserved                                                                        |
| 901       | Expansions error        | 0              | Module 1 error                                                                  |
|           |                         | 1              | Module 2 error                                                                  |
|           |                         | 2              | Module 3 error                                                                  |
|           |                         | 3              | Module 4 error                                                                  |
|           |                         | 4              | Module 5 error                                                                  |
|           |                         | 5              | Module 6 error                                                                  |
|           |                         | 6              | Module 7 error                                                                  |
|           |                         | 7              | Module 8 error                                                                  |
|           |                         | 8              | Module9 error                                                                   |
|           |                         | 9              | Module 10 error                                                                 |
|           |                         | 10             | Module 11 error                                                                 |
|           |                         | 11             | Module 12 error                                                                 |
|           |                         | 12             | Module 13 error                                                                 |
|           |                         | 13             | Module 14 error                                                                 |
|           |                         | 1415           | Reserved                                                                        |
| 902 - 929 | Reserved                | -              | Reserved                                                                        |
| 930       | TM3/TM2 bus and modules | 01 Module 1    | Module status (2 bits per module):                                              |
|           | Status                  | 23 Module 2    | Ox0: Module OK                                                                  |
|           |                         | 45 Module 3    | Ox1: Module configuration error detected     Ox2: Module runtime error detected |
|           |                         | 67 Module 4    | Ox3: Module not present but it is optional module                               |
|           |                         | 89 Module 5    |                                                                                 |
|           |                         | 1011 Module 6  |                                                                                 |
|           |                         | 1213 Module 7  |                                                                                 |
|           |                         | 1415 Module 8  |                                                                                 |
| 931       | TM3/TM2 bus and modules | 01 Module 9    | Module status (2 bits per module):                                              |
|           | Status                  | 23 Module 10   | Ox0: Module OK                                                                  |
|           |                         | 45 Module 11   | Ox1: Module configuration error detected     Ox2: Module runtime error detected |
|           |                         | 67 Module 12   | • 0x3: Module not present but it is optional module                             |
|           |                         | 89 Module 13   |                                                                                 |
|           |                         | 1011 Module 14 |                                                                                 |
|           |                         | 1213           | Reserved                                                                        |
|           |                         | 1415           | Bus status:                                                                     |
|           |                         |                | Ox0: Bus OK     Ox1: Bus configuration error detected                           |
|           |                         |                | 0x1: Bus configuration error detected     0x2: Bus runtime error detected       |
|           |                         |                | 0x3: Bus not configured                                                         |

| Register | Function                  | Bit | Description                                                                           |
|----------|---------------------------|-----|---------------------------------------------------------------------------------------|
| 932      | System State              | -   | 0x0: System is booting.                                                               |
|          |                           |     | <ul> <li>0x1: TM3 bus is not configured.</li> </ul>                                   |
|          |                           |     | 0x2: A TM3 configuration is being transferred.                                        |
|          |                           |     | <ul> <li>0x3: A valid TM3 configuration has been applied<br/>successfully.</li> </ul> |
|          |                           |     | 0x4: TM3 bus is controlled by Modbus SL<br>IOScanner.                                 |
|          |                           |     | 0x5: TM3 bus is controlled by Web server.                                             |
|          |                           |     | 0x6: Timeout on fieldbus refresh                                                      |
|          |                           |     | 0x7: Firmware update in progress                                                      |
|          |                           |     | 0x9: System state transition in progress.                                             |
| 933      | TM3/TM2 bus configuration | -   | Bits [0]: Modbus Serial Data consistency                                              |
|          |                           |     | 0x0: Disable                                                                          |
|          |                           |     | Ox1: Enable                                                                           |

**NOTE:** When Modbus TCP is enabled, the values of the status registers (900...901, 930...932) reflect the state of the TM3 Bus Coupler and connected TM3 Expansion modules. Read these status registers before starting IO exchange and take any appropriate actions that might be necessary.

# Serial Line Bus Coupler Communication Diagnostics

The following table provides information regarding the registers for communication management:

| Register | Function                     | Description                                                                       |
|----------|------------------------------|-----------------------------------------------------------------------------------|
| 990      | Not used                     | -                                                                                 |
| 991      | Number of received messages  | Number of messages received                                                       |
| 992      | Number of sent messages      | Number of messages sent                                                           |
| 993      | Number of non-valid messages | Number of corrupted messages (format error in the request, invalid action or CRC) |

# **TM3 CANopen Bus Coupler**

# Introduction

This chapter describes how to configure the TM3 CANopen Bus Coupler using CANopen communication mode. For more details about the device, see Modicon TM3 Bus Coupler - Hardware guide.

# **TM3 CANopen Bus Coupler Presentation**

#### Introduction

The TM3 CANopen bus coupler is a device designed to manage CANopen communication when using expansion modules with a controller in a distributed architecture. The TM3 CANopen bus coupler supports the TM3 expansion modules, page 12 and the TM2 expansion modules, page 24

#### **CANopen profile**

The TM3 CANopen bus coupler conforms to CiA 401 CANopen device profile for generic I/O modules, and supports the CANopen protocol as defined in CiA 301 CANopen application layer and communication profile. This coupler makes it possible to use PDO/SDO configuration to access and manage I/O values, parameters, and diagnostics.

#### **Device Profile**

The table below shows functions supported by the TM3 CANopen bus coupler and their codes:

| Function          | Function Code<br>(Binary) | Function Code<br>(Hex) | Resulting COB-ID<br>(Decimal) |
|-------------------|---------------------------|------------------------|-------------------------------|
| NMT               | 0000                      | 0                      | 0                             |
| SYNC              | 0001                      | 80                     | 128                           |
| EMERGENCY (EMCY)  | 0001                      | 81 – FF                | 129 – 255                     |
| TPDO1 (Tx)        | 0011                      | 181 – 1FF              | 385 – 511                     |
| RPDO1 (Rx)        | 0100                      | 201 – 27F              | 513 – 639                     |
| TPDO2 (Tx)        | 0101                      | 281 – 2FF              | 641 – 767                     |
| RPDO2 (Rx)        | 0110                      | 301 – 37F              | 769 – 895                     |
| TPDO3 (Tx)        | 0111                      | 381 – 3FF              | 897 – 1023                    |
| RPDO3 (Rx)        | 1000                      | 401 – 47F              | 1025 – 1151                   |
| TPDO4 (Tx)        | 1001                      | 481 – 4FF              | 1153 – 1279                   |
| RPDO4 (Rx)        | 1010                      | 501 – 57F              | 1281 – 1407                   |
| SDO (Tx)          | 1011                      | 581 – 5FF              | 1409 – 1535                   |
| SDO (Rx)          | 1100                      | 601–67F                | 1537 – 1663                   |
| NMT Error Control | 1110                      | 701 – 77F              | 1793 - 1919                   |

**NOTE:** If additional TPDO/RPDO (from 5th to the last) are required, the COB-IDs are allocated automatically by EcoStruxure Machine Expert and can also be defined manually.

# **CANopen Boot-up and Operating Modes**

The following diagram shows the operating modes of the TM3 CANopen bus coupler:

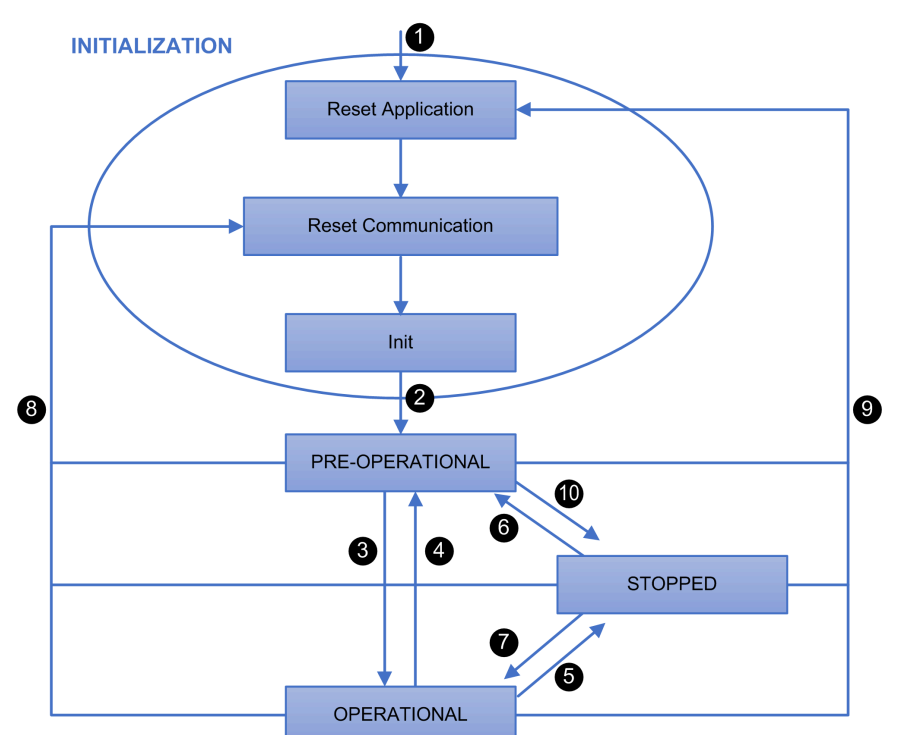

| Number | Description                                                                                                    |
|--------|----------------------------------------------------------------------------------------------------|
| 1      | Device power up.                                                                                                    |
| 2      | After initiation, the device automatically goes into PRE-OPERATIONAL state.                                                      |
| 3      | The device is configured and the controller takes control of the device.                                                         |
|        | NMT START NODE command received from the controller.                                                                             |
| 4      | The following conditions can cause this transition:                                                                              |
|        | <ul> <li>A timeout or a CANopen bus error has occurred and the value in the 1029H<br/>object is 00H (PRE-OPERATIONAL)</li> </ul> |
|        | A NMT ENTER PRE-OPERATIONAL command is received from the controller                                                              |
| 5      | The following conditions can cause this transition:                                                                              |
|        | <ul> <li>A timeout or a CANopen bus error has occurred and the value in the 1029H<br/>object is 02H (STOPPED)</li> </ul>         |
|        | A NMT STOP NODE command is received from the controller                                                                          |
| 6      | The device has recovered and the controller sent a NMT ENTER PRE-<br>OPERATIONAL command.                                        |
| 7      | The device has recovered and the controller sent a NMT START NODE command.                                                       |
| 8      | A NMT RESET COMMUNICATION command is sent from the controller.<br>Communication Profile Objects are reset to default values.     |
| 9      | The controller sent a NMT RESET NODE command. All Objects are reset to default values.                                           |
| 10     | The controller sent a NMT STOP NODE command.                                                                                     |

The Objects must be well-configured before entering OPERATIONAL state for bus coupler to be properly functional. Specifically, objects related to TM3 configuration must be re-configured prior to entering OPERATIONAL state. For relevant objects, refer to the object in Manufacturer-specific zone section, page 156.

## **CAN Bus Format**

The supported CAN bus format is CAN2.0A for CANopen.

# **CANopen Transmission and Monitoring**

## Introduction

CANopen is an open industry-standard communication protocol and device profile specification (EN 50325-4) that is based on the Controller Area Network (CAN) protocol. The "Layer 7" protocol was developed for embedded networking applications and defines communication and device functions for CAN-based systems.

CANopen supports both cyclic and event driven communication, allowing you to reduce bus load to a minimum but still maintain short reaction times.

## **Process Data Object (PDO)**

PDOs are objects which provide the communication interface with process data and enable them to be exchanged in real time. The set of PDOs on a CANopen device describes the implicit exchanges between this device and its communication partners on the network. The exchange of PDOs is authorized when the device is in 'OPERATIONAL' mode.

There are two types of PDOs:

- transmit PDO (TPDO): PDO transmitted by the device
- receive PDO (RPDO): PDO received by the device

#### **Transmission Modes**

TM3 CANopen bus coupler supports three types of PDO transmission mode:

| Transfer Code Type | Transmission Mode     | Description                                                                    |
|--------------------|-----------------------|--------------------------------------------------------------------------------|
| 0                  | Acyclic - Synchronous | Send PDO on first SYNC message following an event                              |
| 1-240              | Cyclic - Synchronous  | Send PDO every x <b>SYNC</b> messages, where x can be configured from 1 to 240 |
| 255 (Default)      | Asynchronous          | Send PDO on event                                                              |

A further two options are associated with event-triggered PDOs:

 Inhibit Time: The Inhibit Time utility is used to define a minimum time delay before transmission of a new PDO. This avoids overloading the bus where a significant number of events occur in rapid succession. The Inhibit Time is expressed in multiples of 100 µs.

This feature is available for Type 255 (Asynchronous) transfer.

This table shows an example of values:

| Value (dec) | Timing (ms) |
|-------------|-------------|
| 0           | 0           |
| 10          | 1           |
| 100         | 10          |
| 1000        | 100         |
| 10000       | 1000        |
| 65535       | 6553.5      |

• Event Time: The Event Time is used to define an expiry time delay where transmission of a PDO will be forced, even if there has been no change in status. The Event Time is expressed in milliseconds.

This feature is available for Type 255 (Asynchronous).

This table shows an example of values:

| Value (dec) | Timing (ms)           |
|-------------|-----------------------|
| 0           | 0 (deactivates timer) |
| 10          | 10                    |
| 100         | 100                   |
| 1000        | 1000                  |
| 10000       | 10000                 |
| 65535       | 65535                 |

#### Service Data Object (SDO)

An SDO allows a device's data to be accessed by using explicit requests. The SDO service is available when the device is in 'OPERATIONAL' or 'PRE-OPERATIONAL' state.

There are two types of SDO:

- Read SDOs (download SDO)
- Write SDOs (upload SDO)

The SDO protocol is based on a Client/Server model. For a Download SDO, the client (typically the controller) sends a request indicating the object to be read. The server (in this case the bus coupler) returns the data contained within the object. For an Upload SDO, the client (typically the controller) sends a request indicating the object to be written to and the desired value. After the object has been updated, the server (in this case the bus coupler) returns a confirmation message.

If an SDO is not processable by the server (bus coupler), the server returns an error code (Abort Code). This applies to both Download and Upload SDO. If the server does not respond within a pre-configured time period (SDO Timeout), the client will issue an SDO timeout abort code.

#### **Error Control Protocols**

Error control protocols are used to detect communication errors on the network. There are two protocols: node-guarding and heartbeat. These two monitoring mechanisms are especially important in the CANopen system. Devices connected to the bus do not regularly indicate their presence in operating mode, especially when commanded by **Event**.

**NOTE:** A CANopen device cannot support monitoring using both monitoring methods - **Guarding** and **Heartbeat** - concurrently. If both configurations are received by the device, it will only use the **Heartbeat** monitoring method.

#### **Node Guarding**

In this protocol, the NMT master (typically the controller) polls each NMT slave (bus coupler, for example) at regular time intervals, known as **Guard Time**. The slave responses with its NMT state. If the slave does not receive a poll after a defined period, called **Lifetime**, this slave transitions to the state as configured in the object **1029H**, page 151 and generates a life guarding event. For the bus coupler, it transitions to the state as configured in the object **1029H** (if object **1029H** is left as default), fallback management is engaged, and guarding event is generated. **Lifetime** is defined as follow: **Lifetime = Guard Time x Lifetime Factor**. The object **100CH** contains the guard time parameter expressed in milliseconds. The object **100DH** contains the **Lifetime factor** parameter. **Guard Time** and **Lifetime** can be configured differently for different slaves.

When one of the two parameters **Lifetime Factor** or **Guard Time** is set to 0 (default configuration), the slave does not perform monitoring. To activate monitoring over time, you must enter a value (minimum 2) in the object **100DH** and specify a time in milliseconds in the object **100CH**.

Typical values for the **Guard Time** parameter lie between 200 ms and 2 s.

In order to maintain a more reliable and secure operation, you must enter a **Lifetime Factor** (object **100DH**) with a value of 2 or greater. If a value of 1 is used, and should a delay occur due to the processing of high priority messages or internal processing on the node-guarding master, the slave may inadvertently transition to the state as configured in the object **1029H**.

# 

#### UNINTENDED MACHINE OPERATION

Set the Lifetime Factor (object 100DH) to a value no less than 2 when enabling Node Guarding.

Failure to follow these instructions can result in death, serious injury, or equipment damage.

Monitoring is performed in the following way:

| Phase | Description                                                                                                    |
|-------|----------------------------------------------------------------------------------------------------|
| 1     | The master sets <b>Remote-Frames</b> (or <b>Remote-Transmit-Request</b> request messages) on the Guarding-CobID of the slaves to be monitored.                                                                                                    |
| 2     | The slaves concerned respond by sending the <b>Guarding</b> message. This message contains the <b>Status-Code</b> of the slave and the <b>Toggle-Bit</b> , which changes after each message.                                                      |
| 3     | The NMT (Network Management Telegram) master compares the <b>Status</b> and <b>Toggle-Bit</b> information: if they are not in the expected state or if no response is received, the NMT master considers that an error has occurred on the slave. |

**NOTE:** Even if the monitoring function over time is disabled (**Guard Time** and **Lifetime-Factor** registers set to 0), the slave responds to a remote request from the master. For the **Guarding** message, the initial value of the **Toggle-Bit** sent in the first **Guarding** message is 0. Then, the **Toggle** bit changes in each subsequent **Guarding** message, which makes it possible to indicate if a message has been lost.

The network state of the device is indicated in the seven remaining bits:

| Network state     | Response (hex) |
|-------------------|----------------|
| 'STOPPED'         | 04H or 84H     |
| 'PRE-OPERATIONAL' | 7FH or FFH     |
| 'OPERATIONAL'     | 05H or 85H     |

#### **Heartbeat Mechanism**

In this protocol, the producer transmits a **Heartbeat** message periodically, depending on the **Producer Heartbeat Time** parameter (in milliseconds) configured in object **1017H**. Devices responsible for monitoring this message will have a **Consumer Heartbeat Time** parameter (in milliseconds), configured in object **1016H**. If the producer **Heartbeat** message is not received within the configured time of the consumer devices, the devices generates a **Heartbeat** event. For the bus coupler, it transitions to the CANopen state as configured in the object 1029H, fallback management is engaged and **Heartbeat** event is generated.

The message Heartbeat indicates the device status on a byte, composing of:

- The most significant bit is reserved and always has a value of 0
- The 7 least significant bits provide the status for the device producing the **Heartbeat** message

The possible values are as follows:

| Status of the Heartbeat Producer | Value (Decimal) |
|----------------------------------|-----------------|
| BOOT-UP                          | 0               |
| STOPPED                          | 4               |
| OPERATIONAL                      | 5               |
| 'PRE-OPERATIONAL'                | 127             |

# **Configuring the CANopen Interface of the Controller**

#### Introduction

This section describes the configuration of the CANopen interface of the controller.

## **Configuring the CAN Bus**

To configure the **CAN** bus of your controller, proceed in the following way:

| Step | Action                                                                |                          |                                      |                        |                           |  |  |  |
|------|-----------------------------------------------------------------------|--------------------------|--------------------------------------|------------------------|---------------------------|--|--|--|
| 1    | Under the controller, double-o                                        | click the CAN_1 (CAN     | open Bus) node                       |                        |                           |  |  |  |
| 2    | Configure the baudrate (by default: 250000 bits/s):                   |                          |                                      |                        |                           |  |  |  |
|      | Baudrate (bits/s):<br>Network:                                        | 250000<br>0              | *<br>*                               | CANopen                |                           |  |  |  |
|      | Online Bus Access  Block SDO, DTM and N  NOTE: The Online Bus screen. | IMT access while applica | ation is running<br>you to block the | sending of SDO, DTM, a | nd NMT through the status |  |  |  |

#### Adding a CANopen Performance Manager

To add the CANopen Performance functionality on the CANopen bus, select the **CANopen\_Performance** in the **Hardware Catalog**, drag it to the **Devices tree**, and drop it on the **CAN\_1 (CANopen Bus)** node of the **Devices tree**.

For more information on adding a device to your project, refer to:

- · Using the Drag-and-drop Method
- Using the Contextual Menu or Plus Button

#### **Configuring a CANopen Performance Manager**

To configure **CANopen\_Performance**, double-click **CAN\_1 > CANopen Performance** in the **Devices tree**. This dialog box appears:

| CAN_1 CANopen_Performance ×                           |
|-------------------------------------------------------|
| General CANopen I/O Mapping O Information             |
| General                                               |
| Node ID: 127 Check and Fix Configuration              |
| Autostart CANopenManager 🗹 Polling of Optional Slaves |
| Start Slaves NMT Error Behaviour:                     |
| NMT Start All (if possible)                           |
| ⊿ Guarding                                            |
| Enable Heartbeat Producing                            |
| Node ID: 127                                          |
| Producer Time (ms): 200                               |
| ▷ Sync ▷ TIME                                         |
|                                                       |
|                                                       |

The **CANopen\_Performance** configuration dialog is divided into four areas:

- General: General information containing node ID and enabled configuration options of the controller as a CANopen master.
- **Guarding**: If **Enable Heartbeat Producing** is selected, the controller is configured as a Heartbeat Producer. Refer to **Heartbeat** Mechanism, page 125. The default setting is heartbeat producing at 200 ms.
- Sync: When Enable Sync Producing is selected, the controller is configured as a sync producer.
- TIME: Not editable.

For more details to configure **CANopen\_Manager** tab, refer to Software / Communication / Device Editors / CAN-Based Fieldbuses / CANopen / CANopen Manager (Master) / Tab 'CANopen Manager - General' found in the Machine Expert V1.2 online help.

# Adding and Configuring of TM3 CANopen Bus Coupler and Expansion Modules on the CANopen bus

#### Introduction

This section describes how to add a bus coupler on the CANopen bus.

#### Adding a TM3 CANopen Bus Coupler and Expansion Modules on the CANopen bus

**NOTE:** You must add a **CANopen\_Performance** CANopen manager under the **CAN\_1 (CANopen Bus)** node.

To add a TM3 CANopen bus coupler on the CANopen bus, select the **TM3BCCO** in the **Hardware Catalog**, drag it to the **Devices tree**, and drop it under **CAN\_1 > CANopen\_Performance** CANopen manager of the **Devices tree**.

For more information on adding a device to your project, refer to:

- · Using the Drag-and-drop Method
- Using the Contextual Menu or Plus Button

Add the required expansion modules under **TM3BCCO**. Refer to Adding a TM3 CANopen bus coupler, page 26.

# **TM3 CANopen Bus Coupler Configuration**

This figure shows the tabs for the module configuration:

| CAN_1 CANopen_Performance TM3BC_CANopen × |         |      |      |                    |                     | •             |        |  |
|-------------------------------------------|---------|------|------|--------------------|---------------------|---------------|--------|--|
|                                           | General | PDOs | SDOs | CANopen Parameters | CANopen I/O Mapping | O Information | Status |  |

## **Tabs Description**

| Tab                 | Description                                                                                                    |
|---------------------|----------------------------------------------------------------------------------------------------|
| General             | The Node ID of the bus coupler is configured here.                                                                                                    |
|                     | In addition, to access full options, such as node-guarding<br>configuration, select <b>Enable Expert Setting</b> . For more details,<br>refer to Software > Communication > Device Editors > CANbus<br>Configuration Editor > CAN-Based Fieldbuses > CANopen ><br>CANopen Manager (Master) > CANopen Remote Device Slave<br>Tab 'CANopen Remote Device - General' found in the<br>EcoStruxure Machine Expert online help.<br><b>NOTE:</b> TM3 CANopen bus coupler cannot be configured<br>as a sync producer. |
| PDOs                | EcoStruxure Machine Expert automatically creates, enables<br>and maps the <b>Receive PDOs</b> and <b>Transmit PDOs</b> to match the<br>expansion modules after the bus coupler. This enables the bus<br>coupler to properly exchange I/O data with the controller without<br>requiring manual mapping. Hence, no manual configuration<br>(adding/deleting/editing of PDO mapping) is enabled.<br>Modification of the PDO properties is enabled. To do so, double-                                             |
|                     | click the <b>PDO</b> to open the <b>PDO Properties</b> window. Refer to CANopen Transmission and Monitoring, page 123 for detail.                                                                                                    |
|                     | <b>NOTE:</b> The bus coupler supports PDO transmission by Remote Transmission Request (RTR), hence this option is disabled.                                                                                                    |
| SDOs                | EcoStruxure Machine Expert generates automatically the SDOs commands that will properly configure the bus coupler. Hence, no manual configuration is required or enabled.                                                                                                    |
|                     | <b>NOTE: Enable Expert Setting</b> in <b>General</b> must be enabled to display the detailed comments.                                                                                                    |
| CANopen parameters  | Provides information about the parameters associated with the bus coupler.                                                                                                    |
| CANopen I/O Mapping | Provides information about the variable name and type<br>associated with the bus coupler. The bus coupler send<br>information about its diagnostics to the controller. You can map<br>this variable.                                                                                                    |
| Status              | You can access:                                                                                                    |
|                     | <ul> <li>NMT Commands if Block SDO, STM and NMT access<br/>while application is running is unselected in CAN_1<br/>window.</li> </ul>                                                                                                    |
|                     | You can access the state of I/O modules and communication between bus coupler and controller. The states are described by:                                                                                                    |
|                     | Running: The bus coupler is running.                                                                                                    |
|                     | <ul> <li>Not running: The bus coupler is not running and not exchanging data.</li> </ul>                                                                                                    |
|                     | • <b>Module reports an error</b> : At least one expansion module is in error (configuration or run-time error).                                                                                                    |
|                     | Diagnostic message available: An error message has been issued by the bus coupler.                                                                                                    |
|                     | <ul> <li>Redundancy Mode Passive: The fieldbus master is<br/>currently not sending data because another master is in<br/>active mode.</li> </ul>                                                                                                    |

# Special Configuration Associated with all TM2 / TM3 modules with Analog Inputs

CANopen supports data transmission via specific events. For analog inputs, this can be when input values falls below a threshold value (lower limit), exceeds an

upper threshold (upper limit), or when the change in value exceeds the last transmitted value by a specified amount (delta). The event configuration can be done singularly or in combination. For example, if both upper limit of 5000 and delta of 100 is enabled and configured, then a value must both exceed 5000 and have changed by more than +/- 100 before it will be sent.

**NOTE:** If all events (upper limit, lower limit and delta) are disabled and PDO transmission type is configured as acyclic or asynchronous type (0 or 255), no analog data will be transmitted.

To perform the configuration, after double-clicking on appropriate Analog device, under **I/O Configuration** tab, there will be a section titled **CANopen**. Each available channel will have an option to configure upper limit, lower limit and delta. Below shows an example. By default, upper and lower limit are disabled and delta is enabled with value of 50.

This graphic shows the configuration event when the channel **IW0** is enabled in **Input** section:

|         | ¶+ Module_1_1 x               |                                 |          |               |            |                                         |
|---------|-------------------------------|---------------------------------|----------|---------------|------------|-----------------------------------------|
| 🗯 1/0 N | Apping I/O Configuration      | <ul> <li>Information</li> </ul> |          |               |            |                                         |
| Param   | eter                          | Туре                            | Value    | Default Value | Unit       | Description                             |
|         | Optional module               | Enumeration of BYTE             | No       | No            |            |                                         |
| i 应     | Inputs                        |                                 |          |               |            |                                         |
|         | - 🧼 IW0                       |                                 |          |               |            |                                         |
|         | - 췕 Туре                      | Enumeration of BYTE             | 0 - 10 V | Not used      |            | Range mode                              |
|         | 🛷 Minimum                     | INT(-327689999)                 | 0        | -32768        |            | Minimum value                           |
|         | - 🛷 Maximum                   | INT(132767)                     | 10000    | 32767         |            | Maximum value                           |
|         | - 🗼 InputFilter               | INT(010000)                     | 0        | 0             | x 10 ms    | Input filter                            |
|         | 🖓 Sampling                    | Enumeration of BYTE             | 1        | 1             | ms/Channel | Input sampling selection                |
|         | - 🧼 IW1                       |                                 |          |               |            |                                         |
|         | - 췕 Туре                      | Enumeration of BYTE             | 0 - 10 V | Not used      |            | Range mode                              |
|         | - 🗇 Minimum                   | INT(-327689999)                 | 0        | -32768        |            | Minimum value                           |
|         | - 🛷 Maximum                   | INT(132767)                     | 10000    | 32767         |            | Maximum value                           |
|         | 🛷 InputFilter                 | INT(010000)                     | 0        | 0             | x 10 ms    | Input filter                            |
|         | - 🏈 Sampling                  | Enumeration of BYTE             | 1        | 1             | ms/Channel | Input sampling selection                |
| Ē       | 🧼 IW2                         |                                 |          |               |            |                                         |
| Ĥ       | 🧼 IW3                         |                                 |          |               |            |                                         |
| ė 📬     | Diagnostic                    |                                 |          |               |            |                                         |
|         | - 🛷 StatusEnabled             | Enumeration of BYTE             | Yes      | Yes           |            |                                         |
| 🖻 🚞     | CANopen                       |                                 |          |               |            |                                         |
|         | - 🧼 IWO                       |                                 |          |               |            |                                         |
|         | - 🏟 Lower limit               | Enumeration of BYTE             | No       | No            |            | Enable or disable lower limit threshold |
|         | - 🏟 Lower limit threshold     | INT(010000)                     | 0        | 0             |            | Lower limit threshold value             |
|         | - ᡝ Upper limit               | Enumeration of BYTE             | No       | No            |            | Enable or disable upper limit threshold |
|         | 🏘 Upper limit threshold       | INT(010000)                     | 1        | 0             |            | Upper limit threshold value             |
|         | - 🗇 Delta interrupt           | Enumeration of BYTE             | Yes      | No            |            | Enable or disable delta interrupt       |
|         | - 🏈 Delta interrupt threshold | UINT(010000)                    | 50       | 0             |            | Delta interrupt threshold value         |
|         | - 🧼 IW1                       |                                 |          |               |            |                                         |
|         | - 🏟 Lower limit               | Enumeration of BYTE             | No       | No            |            | Enable or disable lower limit threshold |
|         | 🏘 Lower limit threshold       | INT(010000)                     | 0        | 0             |            | Lower limit threshold value             |
|         | - 🏟 Upper limit               | Enumeration of BYTE             | No       | No            |            | Enable or disable upper limit threshold |
|         | - 🏟 Upper limit threshold     | INT(010000)                     | 1        | 0             |            | Upper limit threshold value             |
|         | - 🏟 Delta interrupt           | Enumeration of BYTE             | Yes      | No            |            | Enable or disable delta interrupt       |
|         |                               | UINT(010000)                    | 50       | 0             |            | Delta interrupt threshold value         |
| Ē.      | - 🧼 IW2                       |                                 |          |               |            |                                         |
| Ĥ       | 🧼 IW3                         |                                 |          |               |            |                                         |

| I/O Mapping I/O Configuration | Information         |          |               |            |                                     |
|-------------------------------|---------------------|----------|---------------|------------|-------------------------------------|
| rameter                       | Туре                | Value    | Default Value | Unit       | Description                         |
|                               | Enumeration of BYTE | No       | No            |            |                                     |
| inputs                        |                     |          |               |            |                                     |
| 🚔 - 🧼 IW0                     |                     |          |               |            |                                     |
| - 췕 Туре                      | Enumeration of BYTE | 0 - 10 V | Not used      |            | Range mode                          |
| - 🇇 Minimum                   | INT(-327689999)     | 0        | -32768        |            | Minimum value                       |
| - 🏘 Maximum                   | INT(132767)         | 10000    | 32767         |            | Maximum value                       |
| 🏘 InputFilter                 | INT(010000)         | 0        | 0             | x 10 ms    | Input filter                        |
| 🖓 Sampling                    | Enumeration of BYTE | 1        | 1             | ms/Channel | Input sampling selection            |
| 🖨 🧼 IW1                       |                     |          |               |            |                                     |
| - 🧼 Туре                      | Enumeration of BYTE | 0 - 10 V | Not used      |            | Range mode                          |
| - 🧼 Minimum                   | INT(-327689999)     | 0        | -32768        |            | Minimum value                       |
| - 💜 Maximum                   | INT(132767)         | 10000    | 32767         |            | Maximum value                       |
| - 🛷 InputFilter               | INT(010000)         | 0        | 0             | x 10 ms    | Input filter                        |
| - 🏈 Sampling                  | Enumeration of BYTE | 1        | 1             | ms/Channel | Input sampling selection            |
| 😟 🧼 IW2                       |                     |          |               |            |                                     |
| 🛓 🧼 IW3                       |                     |          |               |            |                                     |
| Diagnostic                    |                     |          |               |            |                                     |
| StatusEnabled                 | Enumeration of BYTE | Yes      | Yes           |            |                                     |
| CANopen                       |                     |          |               |            |                                     |
| 🚍 🧼 IWO                       |                     |          |               |            |                                     |
| - 췕 Lower limit               | Enumeration of BYTE | No       | No            |            | Enable or disable lower limit thres |
| - 🏟 Lower limit threshold     | INT(010000)         | 0        | 0             |            | Lower limit threshold value         |
| - 🧇 Upper limit               | Enumeration of BYTE | No       | No            |            | Enable or disable upper limit thres |
| - 🔷 Upper limit threshold     | INT(010000)         | 1        | 0             |            | Upper limit threshold value         |
| - 🇇 Delta interrupt           | Enumeration of BYTE | Yes      | No            |            | Enable or disable delta interrupt   |
| belta interrupt threshold     | UINT(010000)        | 50       | 0             |            | Delta interrupt threshold value     |
| 🚍 - 🧼 IW1                     |                     |          |               |            |                                     |
| - 🔷 Lower limit               | Enumeration of BYTE | No       | No            |            | Enable or disable lower limit thres |
| - 🏘 Lower limit threshold     | INT(010000)         | 0        | 0             |            | Lower limit threshold value         |
| - 🗇 Upper limit               | Enumeration of BYTE | No       | No            |            | Enable or disable upper limit thres |
| - 🔷 Upper limit threshold     | INT(010000)         | 1        | 0             |            | Upper limit threshold value         |
| - 🏈 Delta interrupt           | Enumeration of BYTE | Yes      | No            |            | Enable or disable delta interrupt   |
| 🛷 Delta interrupt threshold   | UINT(010000)        | 50       | 0             |            | Delta interrupt threshold value     |

This graphic shows the configuration event when the channel **IW1** is disabled in **Input** section:

Finally, analog input values intrinsically have some fluctuations over time. The level of fluctuations is partly dependent on the stability of the module input. Refer to the TM3 Analog I/O Modules - Hardware Guide to understand the capabilities of the modules used so that proper values are configured for the events.

# Web Server

#### Introduction

The TM3 bus coupler supports a Web server, offering easy access to information such as configuration data, module status, I/O data, network statistics, and diagnostic information. All of this vital information is available using a simple web browser.

In addition the Web server allows you to monitor this information, the bus coupler network and I/O remotely.

You can access the Web server with HTTPS (secure connections). HTTP (non secured connections) is not supported.

The Web server is accessible through the bus coupler USB port, page 172. You can use the pages of the Web server for setup and control as well as application

diagnostics and monitoring. These pages are ready to use with a Web browser. No configuration or programming is required.

Any PC providing a USB (host) port can connect to the Web server by using a Web browser.

The Web server can be accessed by the web browsers listed below:

- Microsoft Internet Explorer (version ≥ 11)
- Google Chrome (version  $\geq$  71)
- Mozilla Firefox (version  $\geq$  64)
- Microsoft Edge (version  $\geq$  42)

The Web server allows you to monitor a bus coupler and its application remotely, to perform various maintenance activities including modifications to data and configuration parameters. Care must be taken to ensure that the immediate physical environment of the machine and process is in a state that will not present safety risks to people or property before exercising control remotely.

# **A**WARNING

#### UNINTENDED EQUIPMENT OPERATION

- Define a secure password for the Web server, and do not allow unauthorized or otherwise unqualified personnel to use this feature.
- Ensure that there is a local, competent, and qualified observer present when operating on the controller from a remote location.
- You must have a complete understanding of the application and the machine/process it is controlling before attempting to adjust data, stopping an application that is operating, or starting the controller remotely.
- Take the precautions necessary to assure that you are operating on the intended controller by having clear, identifying documentation within the controller application and its remote connection.

Failure to follow these instructions can result in death, serious injury, or equipment damage.

**NOTE:** The Web server must only be used by authorized and qualified personnel. A qualified person is one who has the skills and knowledge related to the construction and operation of the machine and the process controlled by the application and its installation, and has received safety training to recognize and avoid the hazards involved. No responsibility is assumed by Schneider Electric for any consequences arising out of the use of this feature.

#### Web Server Access

You can manage the user accounts on the Web server on MAINTENANCE / User Accounts, page 137.

To access Web server, ensure that the rotary switch are in address setting location. For more information regarding address setting, please refer to the Modicon TM3 Bus Coupler - Hardware Guide, Setting the CANopen Address.

By default, the user name is Administrator, and the password is Administrator. You must change the password at the first login.

# 

#### UNAUTHORIZED DATA ACCESS

- Do not expose the device or device network to public networks and the Internet as much as possible.
- · Immediately change the default password to a new secure password.
- Do not distribute passwords to unauthorized or otherwise unqualified personnel.
- Restrict access to unauthorized personnel.
- Use additional security layers like VPN for remote access and install firewall mechanisms.
- Validate the effectiveness of these measurements regularly and frequently.

# Failure to follow these instructions can result in death, serious injury, or equipment damage.

**NOTE:** A secure password is one that has not been shared or distributed to any unauthorized personnel and does not contain any personal or otherwise obvious information. Further, a mix of upper and lower case letters and numbers offer greater security. You should choose a password length of at least ten characters.

#### **Resetting the Password**

To reset the password:

| Step | Action                                                                          |
|------|---------------------------------------------------------------------------------|
| 1    | Connect to the bus coupler using the USB port.                                  |
| 2    | Open the browser.                                                               |
| 3    | Enter the IP address 90.0.0.1.                                                  |
| 4    | Move the position of any rotary switch to any other position.                   |
|      | Result: ERR LED is flashing red. The Restore user accounts button is displayed. |
| 5    | Click Restore user accounts.                                                    |
| 6    | Move the position of the changed rotary switch to its previous position.        |
|      | Result: The Restore user accounts button is no longer displayed.                |

## Login Page

The login page is the entry point to get authenticated by the Web server. The certificate, page 173 must be validated. To access the website login page shown in the following illustration, type in your navigator the IP address 90.0.0.1. To login to the Web server, enter the user name and password and click **Login**.

| Paseword            |              |
|---------------------|--------------|
|                     |              |
|                     | gin          |
| TM3 Bus Coupler Web | ints         |
|                     | lor          |
| Life Is On Surgers  | tric<br>.com |

The Web server contains the following pages:

- HOME, page 133
- DIAGNOSTICS, page 133
- MONITORING, page 134
- MAINTENANCE, page 136

**NOTE:** The timeout session for each login is ten minutes. When you do not perform any action after you logged in, it redirects you to the login page if you click any button. You need to log in again with user name and password to access the web pages.

#### **HOME / Equipment Overview**

The HOME page displays the product details of TM3 bus coupler.

The identification section of HOME page consists of:

| Element                                 | Description                                                                                        |  |  |
|-----------------------------------------|----------------------------------------------------------------------------------------------------|--|--|
| Identification                          |                                                                                                    |  |  |
| Vendor ID                               | Vendor ID of the bus coupler                                                                       |  |  |
| Vendor Name                             | Vendor name of the bus coupler                                                                     |  |  |
| Product ID                              | Product ID of the bus coupler                                                                      |  |  |
| Product Name                            | Product name of the bus coupler                                                                    |  |  |
| Product Reference                       | Product reference of the bus coupler                                                               |  |  |
| Serial Number                           | Serial number of the bus coupler                                                                   |  |  |
| <b>Locate Device</b><br>Q Locate Device | Click the button to locate the bus coupler. The LEDs of the bus coupler flash red for few seconds. |  |  |

#### **DIAGNOSTICS** Page

The **DIAGNOSTICS** page shows the status of the bus coupler.

The **DIAGNOSTICS** page contains the following sub-pages:

- Device, page 134
- CANopen, page 134

## **DIAGNOSTICS / Device**

| Element              | Description                                                                                                    |  |  |
|----------------------|----------------------------------------------------------------------------------------------------|--|--|
| Status               |                                                                                                    |  |  |
| Last Stop Cause      | Displays the cause of the last stop of the bus coupler.                                                                                                    |  |  |
| USB Port             | Displays whether a USB cable is connected to the bus coupler.                                                                                                    |  |  |
| Operating Mode       | <ul> <li>Displays one of the following operating modes of the bus coupler:</li> <li>Idle</li> <li>CANopen</li> <li>Web interface</li> <li>Firmware update in progress</li> <li>Time Out</li> </ul> |  |  |
| Configuration Status | <ul> <li>Displays one of the following configuration status of the bus coupler:</li> <li>Not Configured</li> <li>Configured</li> </ul>                                                             |  |  |

## **DIAGNOSTICS / CANopen**

The **Configuration** section displays the status of CANopen connection:

| Element           | Description                                        |
|-------------------|----------------------------------------------------|
| Bitrate (Kbits/s) | Current transmission speed in kilobits per second. |
| Node ID           | Slave address of bus coupler.                      |

The **Statistics** section shows the current state and latest error messages for the bus coupler:

| Element      | Description                                                                                                    |
|--------------|----------------------------------------------------------------------------------------------------|
| Device State | Current CANopen state of the bus coupler.                                                                                         |
| Latest Error | Last 10 EMCY error codes issued by the bus coupler. The latest erros are displayed on top. Timestamp is in seconds since boot-up. |

#### **MONITORING Page**

The  $\ensuremath{\textbf{MONITORING}}$  page displays the expansion modules that are connected to the TM3 bus coupler.

#### MONITORING page without detected modules:

| Detected modules            | 🔡 💻 🔁 Detect 🕤 Take Bus Ownership |
|-----------------------------|-----------------------------------|
|                             | i No module detected              |
| Not configured   Bus is off |                                   |

|                          | 1               |                         |                              |                          | 4                                       |                                  |                   |                                 |
|--------------------------|-----------------|-------------------------|------------------------------|--------------------------|-----------------------------------------|----------------------------------|-------------------|---------------------------------|
| Detected modules         | <i></i> ∂Detect | 🔒 Release Bus Ownership | Details of slo               | t 2 (TM3D                | Q16T/G)                                 | <mark>≓ Rec</mark>               | oncile            | Force                           |
|                          |                 |                         |                              |                          |                                         | DISPLAY                          | DEC               | HEX BIN                         |
|                          |                 |                         | Name                         | Value                    | Prepar                                  | ed Value                         | Unit              | Description                     |
|                          |                 |                         | ✓ Outputs                    |                          |                                         |                                  |                   |                                 |
|                          | 2               |                         | ∽ QW0                        | 0                        | DEC 16383                               | [0;65535]                        |                   |                                 |
|                          |                 |                         | Q0                           | False                    | True False                              | ]                                |                   |                                 |
|                          |                 |                         | Q1                           | False                    | True False                              | ]                                |                   |                                 |
|                          |                 |                         | Q2                           | False                    | True False                              | ]                                |                   |                                 |
| Slot 0 Slot 1 Slot 2 Slo | ot 3            |                         | Q3                           | False                    | True False                              | ]                                |                   |                                 |
|                          |                 |                         | Q4                           | False                    | True False                              | ]                                |                   |                                 |
|                          | 3               |                         | Q5                           | False                    | True False                              | ]                                |                   |                                 |
| Configured   Controlle   | ed by Web in    | terface                 | Q6                           | False                    | True False                              | ]                                |                   |                                 |
|                          |                 |                         | Q7                           | False                    | True False                              | ]                                |                   |                                 |
|                          |                 |                         | Q8                           | False                    | True False                              | ]                                |                   |                                 |
|                          |                 |                         | Q9                           | False                    | True False                              | ]                                |                   |                                 |
|                          |                 |                         | Q10                          | False                    | True False                              | ]                                |                   |                                 |
|                          |                 |                         | Q11                          | False                    | True False                              | ]                                |                   |                                 |
|                          |                 |                         | Q12                          | False                    | True False                              | ]                                |                   |                                 |
|                          |                 |                         | Q13                          | False                    | True False                              | ]                                |                   |                                 |
|                          |                 |                         | Q14                          | False                    | True False                              |                                  |                   |                                 |
|                          |                 |                         | Q15                          | False                    | True False                              |                                  |                   |                                 |
|                          |                 |                         | TM3DQ16T (s<br>outputs expan | screw), TM<br>Ision modu | 3DQ16TG (spring)<br>le with 1 common li | 16-channel, 0.8<br>ne and remova | 5A sou<br>able te | rce transistor<br>rminal block. |

#### MONITORING page with modules and details:

- 1 Bus Monitoring
- 2 Selected module
- 3 Reconcile button
- 4 Module details

The **MONITORING** page shows and describes all the modules detected by the bus coupler and allows you to:

- See the state of a selected module (running or not running) and the protocol used.
- Read the value of an input or output.
- Force a value to an output by clicking **Force**.
- · Identify a module by clicking Reconcile.

| Element                                     | Description                                                                                                    |  |
|---------------------------------------------|----------------------------------------------------------------------------------------------------|--|
| Detect                                      | Allows you to detect the modules connected to the bus coupler.                                                                                                    |  |
| Take Bus Ownership<br>Release Bus Ownership | Reserves the bus to allow you to force the module outputs. You can click the button when the bus coupler is configured and not controlled by a controller.                    |  |
|                                             | <b>Result</b> : You are notified that the I/O bus coupler is controlled by the Web interface when you are in <b>Take Bus Ownership</b> state. You can edit the output values. |  |
|                                             | Click <b>Release Bus Ownership</b> to release the control of the I/O bus.                                                                                                    |  |

#### **Module Details**

The module details view provides the following data:

- Module name and description
- Module state
- Filter option to filter I/Os
- A list of its I/Os

This list of I/Os allows you to view a real-time value of an input and to write the value of an output. You can also view the value in binary state, hexadecimal state and decimal state.

The view has **DISPLAY** buttons to modify the format of the displayed values.

#### **Output Forcing**

- 1. When **Take Bus Ownership** is enabled, click a module to force its outputs.
- 2. Set the output values you wish to force for the module in the **Prepared Values** column of the list of its I/Os.
- 3. Click the Force button.

**Result:** A message is displayed.

4. Click I agree to validate the modifications and send them to the bus coupler.

Click I disagree to cancel the modifications.

As the modules are not identified automatically or correctly, click the **Reconcile** button to identify the modules.

#### **MAINTENANCE** Page

The **MAINTENANCE** page allows you to view and edit the configuration of the bus coupler.

The MAINTENANCE page contains the following sub-pages:

- User Accounts, page 137
- Firmware, page 138
- Modules Firmware, page 139
- System Log Files, page 140
- CANopen, page 140

# **MAINTENANCE / User Accounts**

## Account Management

The sub-page allows you to enter your login password to access the Web server:

| Element                            | Description                                                                                                    |  |  |
|------------------------------------|----------------------------------------------------------------------------------------------------|--|--|
| Account Management                 |                                                                                                    |  |  |
| Select an account to edit          | it                                                                                                    |  |  |
| User Name                          | List of the following user accounts:                                                                                                    |  |  |
|                                    | Administrator                                                                                                    |  |  |
|                                    | The <b>Administrator</b> account is configured with a predefined password (Administrator / Administrator). Modify the predefined password after the first connection.    |  |  |
|                                    | Operator                                                                                                    |  |  |
|                                    | This account is disabled by default.                                                                                                    |  |  |
|                                    | Viewer                                                                                                    |  |  |
|                                    | This account is disabled by default.                                                                                                    |  |  |
|                                    | <b>NOTE:</b> Depending on your account, you have access to some web pages. See the table below for the accessible web pages.                                             |  |  |
| Enabled                            | Selected if the account is enabled.                                                                                                    |  |  |
| Account Management                 |                                                                                                    |  |  |
| Provide a new password for account |                                                                                                    |  |  |
| Current Password                   | Enter the current password of the user account.                                                                                                    |  |  |
| New Password                       | Enter a password for the user account.                                                                                                    |  |  |
|                                    | <b>NOTE:</b> Minimum ten characters, maximum 32 characters and use az, AZ, 09 alphanumeric characters. To reset the password, refer to Resetting the Password, page 132. |  |  |
| Confirm New Password               | Enter the password again of the selected account.                                                                                                    |  |  |
| Арріу                              | Saves your new password.                                                                                                    |  |  |

This table describes the accessible pages depending on the user account:

| Web pages                                  | Sub pages        | Administrator | Operator     | Viewer       |
|--------------------------------------------|------------------|---------------|--------------|--------------|
| HOME                                       | _                | ✓             | ✓            | ✓            |
| MONITORING                                 | -                | 1             | 1            | _            |
| DIAGNOSTICS                                | Device           | 1             | 1            | ✓            |
|                                            | CANopen          | √             | 1            | ✓            |
| MAINTENANCE                                | User Accounts    | √             | <b>√</b> (1) | <b>√</b> (1) |
|                                            | Firmware         | 1             | -            | -            |
|                                            | System Log Files | ✓             | √            | -            |
|                                            | CANopen          | 1             | _            | -            |
| (1) You can only modify your user account. |                  |               |              |              |

#### **System Use Notification**

The sub-page allows you to define a **System Use Notification** message which is displayed to users at log-in:

| Element                 | Description                                                          |  |  |
|-------------------------|----------------------------------------------------------------------|--|--|
| System Use Notification |                                                                      |  |  |
| Enabled                 | When selected, you can define a message that is displayed at log-in. |  |  |
| Message                 | Displays the message defined.                                        |  |  |
| Reset                   | Reset to default message.                                            |  |  |
| Apply                   | Applies your changes.                                                |  |  |

#### **MAINTENANCE / Firmware**

The **Firmware** sub-page shows the firmware version of the TM3 bus coupler and allows you to update its firmware:

| Element                       | Description                                                     |  |  |
|-------------------------------|-----------------------------------------------------------------|--|--|
| Current Firmware              |                                                                 |  |  |
| Firmware                      | Firmware version                                                |  |  |
| Web interface                 | Web server version                                              |  |  |
| Firmware Update               |                                                                 |  |  |
| Select a new firmware version |                                                                 |  |  |
| Select                        | Allows you to select the new firmware file for the bus coupler. |  |  |
| Apply                         | Allows you to apply the new firmware.                           |  |  |
| Cancel                        | Cancels firmware modifications.                                 |  |  |

**NOTE:** You cannot update the firmware when the TM3 bus coupler cyclically exchanges data with the logic/motion controller. To make sure the bus coupler is not exchanging data, see **MONITORING**, page 134.

To update the bus coupler firmware:

| Step | Action                                                                                                    |
|------|----------------------------------------------------------------------------------------------------|
| 1    | Remove power from the bus coupler.                                                                                                    |
| 2    | Ensure rotary switches are in address setting position e.g. <b>ONES</b> to 1, <b>TENS</b> to 0.                                                |
| 3    | Connect USB cable to PC then to bus coupler.                                                                                                   |
| 4    | Apply power to the bus coupler.                                                                                                    |
| 5    | Log into the Web server as Administrator.                                                                                                    |
| 6    | Verify in the <b>MONITORING</b> page that the bus coupler is not exchanging data with the controller.                                          |
| 7    | Click MAINTENANCE / Firmware.                                                                                                    |
| 8    | Click Select then select the firmware file.                                                                                                    |
|      | Result: A confirmation window is displayed.                                                                                                    |
| 9    | Click I agree.                                                                                                    |
|      | <b>Result</b> : At the end of the download and verification of the file, a confirmation window is displayed.                                   |
| 10   | Click <b>Yes</b> to close the confirmation window then click <b>Apply</b> .                                                                    |
|      | <b>Result</b> : At the end of the firmware update, a message is displayed to inform you whether the firmware update is completed successfully. |

## **MAINTENANCE / Modules Firmware**

The **Modules Firmware** sub-page shows the firmware version of the modules configured and allows you to update its firmware:

| Element                       | Description                                                                                                    |  |
|-------------------------------|----------------------------------------------------------------------------------------------------|--|
| Modules Firmware Overview     |                                                                                                    |  |
| Slot                          | Slot number of the module                                                                                                    |  |
| Reference                     | Reference of the module                                                                                                    |  |
| Current Firmware              | Firmware version of the module                                                                                                    |  |
| Modules Firmware Management   |                                                                                                    |  |
| Select a new firmware version |                                                                                                    |  |
| Select                        | Allows you to select the new firmware file for the module.                                                                          |  |
|                               | <b>NOTE:</b> You can select only a single firmware file. All modules on the bus corresponding to the selected firmware are updated. |  |
| Apply                         | Allows you to apply the new firmware.                                                                                               |  |

**NOTE:** You cannot update the firmware when the TM3 bus coupler cyclically exchanges data with the logic/motion controller. To make sure the bus coupler is not exchanging data, see **MONITORING**, page 134.

To update the module firmware:

| Step | Action                                                                                                    |                                          |  |
|------|----------------------------------------------------------------------------------------------------|------------------------------------------|--|
| 1    | Remove power from the bus coupler.                                                                                                    |                                          |  |
| 2    | Connect the USB cable.                                                                                                    |                                          |  |
| 3    | Apply power to the bus coupler.                                                                                                    |                                          |  |
| 4    | Log into the Web server.                                                                                                    |                                          |  |
| 5    | Verify in the <b>MONITORING</b> page that the bus coupler is not exchanging data with the controller.                                                                      |                                          |  |
| 6    | Click MAINTENANCE / Modules Firmware.                                                                                                    |                                          |  |
| 7    | Click Select then select the firmware file.                                                                                                    |                                          |  |
|      | Result: The firmware file is selected.                                                                                                    |                                          |  |
| 8    | Click Apply.                                                                                                    |                                          |  |
|      | Result: A confirmation window is displayed.                                                                                                    |                                          |  |
| 9    | Click I agree.                                                                                                    |                                          |  |
|      | Result: A restart window is displayed.                                                                                                    |                                          |  |
| 10   | Click Yes.                                                                                                    | Click No.                                |  |
|      | <b>Result</b> : The file is verified and<br>downloaded. The, a confirmation window is<br>displayed. The TM3 bus coupler reboots<br>and a confirmation window is displayed. | Result: The firmware update is canceled. |  |

# **MAINTENANCE / System Log Files**

The **System Log Files** sub-page lists the log files. Some of the information in the log files comes from internal interactions of the firmware and is intended to be used by Schneider Electric Technical Support:

| Element                                  | Description                                 |  |
|------------------------------------------|---------------------------------------------|--|
| Log Files                                |                                             |  |
| Select one or more log files to download |                                             |  |
| Select                                   | Allows you to select one or more log files. |  |
| Name                                     | Shows the list of the log files.            |  |
| Size                                     | Displays the size of the log files.         |  |
| Download                                 | Allows you to download the log files.       |  |

## **MAINTENANCE / CANopen**

The **Configuration** sub-page allows you to configure the speed of the TM3 bus coupler:

| Element         | Description                                                                                                    |
|-----------------|----------------------------------------------------------------------------------------------------|
| Speed (Kbits/s) | Allows you to set the transmission speed in kilobits per second. You can also set the baud rate using the rotary switch. Refer to Modicon TM3 Bus Coupler Hardware Guide. |
| Node ID         | Displays the Slave Address value for your device.                                                                                                    |
| Apply           | Saves the configuration settings.<br><b>NOTE:</b> Upon confirmation, the bus coupler will automatically reset<br>and new speed will be applied.                           |
| Cancel          | Cancels configuration modifications.                                                                                                    |

# **Object Dictionary**

#### **Index Ranges**

In the CANopen protocol, there are three main sets of profile zones as shown in the table below:

| Index               | Zone                         |
|---------------------|------------------------------|
| 1000-1A37, page 141 | Communication profile zone   |
| 2000-3300, page 156 | Manufacture-specific zone    |
| 6000-6426, page 159 | Device-specific profile zone |

## **Object Codes**

The object codes are shown in the table below:

| Code   | Description                                                                                          |
|--------|----------------------------------------------------------------------------------------------------|
| ARRAY  | A multiple data field object where each data field is a simple variable of the SAME basic data type. |
| RECORD | A multiple data field object where the data fields may be any combination of simple variables.       |
| VAR    | A single value.                                                                                      |

## **Access Attributes**

The attribute in the table below defines the access rights of a particular object:

| Attribute | Description                          |
|-----------|--------------------------------------|
| Const     | Read only access. Value is constant. |
| RO        | Read Only access.                    |
| RW        | Read and Write access.               |

# **Objects in Communication Profile Zone**

# **Communication Objects**

The TM3 CANopen bus coupler supports the following communication objects:

| Index                     | Name                                             |
|---------------------------|--------------------------------------------------|
| 1000, page 141            | Device type                                      |
| 1001, page 142            | Error register                                   |
| 1002, page 143            | Manufacturer status register                     |
| 1003, page 144            | Pre-defined error field                          |
| 1005, page 145            | COB-ID SYNC                                      |
| 1006, page 146            | Communication cycle period                       |
| 1008, page 147            | Manufacturer device name                         |
| 100A, page 147            | Manufacturer software version                    |
| 100C, page 147            | Guard time                                       |
| 100D, page 148            | Life time factor                                 |
| 1014, page 148            | COB-ID EMCY                                      |
| 1016, page 149            | Consumer heartbeat time                          |
| 1017, page 149            | Producer heartbeat time                          |
| 1018, page 150            | Identity Object                                  |
| 1027, page 150            | Module list                                      |
| 1029, page 151            | Error behavior                                   |
| 1200, page 152            | 1st Server SDO parameter                         |
| 1201, page 152            | 2nd Server SDO parameter                         |
| 1400 - 141CH, page<br>153 | 1st to 29th receive PDO communication parameter  |
| 1600 - 161CH, page<br>153 | 1st to 29th receive PDO mapping parameter        |
| 1800 - 1837, page 154     | 1st to 56th transmit PDO communication parameter |
| 1A00 - 1A37, page 155     | 1st to 56th transmit PDO mapping parameter       |

# **Object 1000H: Device Type**

This object indicates the device type and its functionalities.

The following table provides a general overview of the object:

| Object Attribute | Value      |  |
|------------------|------------|--|
| Sub-index        | 0          |  |
| Description      | -          |  |
| Code             | VAR        |  |
| Data Type        | UNSIGNED32 |  |
| Access           | RO         |  |
| PDO Allowed      | No         |  |
| Range            | UNSIGNED32 |  |
| Default Value    | 0x00800191 |  |

The object value consists of the following two 16-bit fields:

- Least Significant
   401Dec or 191H (for CANopen standard inputs / outputs).
- Most Significant

Provides details of the bus coupler's functionalities, described in the following table.

**NOTE:** The value depends on the type TM2/TM3 modules connected.

| Bit  | Meaning                                                 |  |
|------|---------------------------------------------------------|--|
| 1    | The device has digital inputs                           |  |
| 2    | The device has digital outputs                          |  |
| 3    | The device has analog inputs                            |  |
| 4    | The device has analog outputs                           |  |
| 5-7  | Not used                                                |  |
| 8    | 0 = The device supports predefined, generic PDO mapping |  |
|      | 1 = The device supports device-specific PDO mapping     |  |
| 9-16 | Not used                                                |  |

#### **Object 1001H: Error Register**

This object allows the bus coupler to indicate internal faults. When a fault is detected, the corresponding bit is activated.

The following table provides a general overview of the object:

| Object Attribute | Value     |
|------------------|-----------|
| Sub-index        | 0         |
| Description      | -         |
| Code             | VAR       |
| Data Type        | UNSIGNED8 |
| Access           | RO        |
| PDO Allowed      | Yes       |
| Range            | UNSIGNED8 |
| Default Value    | -         |

The following table describes the error type that can be displayed by the bus coupler in the 8-bit field:

| Bit | Meaning               | Comment                                                                                                    |
|-----|-----------------------|----------------------------------------------------------------------------------------------------|
| 0   | Generic error         | Set when any error is detected.                                                                                 |
| 1   | Reserved (0)          | -                                                                                                    |
| 2   | Reserved (0)          | -                                                                                                    |
| 3   | Reserved (0)          | -                                                                                                    |
| 4   | Communication error   | Set when communication issues have occurred.                                                                    |
| 5   | Device specific       | Device profile related issues.                                                                                  |
| 6   | Reserved (0)          | -                                                                                                    |
| 7   | Manufacturer specific | Set when an error occurs in the application layer (bus coupler issues, firmware update, rotary switch changed). |

# **Object 1002H: Manufacturer Status Register**

This object provides key status information of the bus coupler as well as the connected TM2/TM3 modules.

The following table provides a general overview of the object:

| Object Attribute | Value      |
|------------------|------------|
| Sub-index        | 0          |
| Description      | -          |
| Code             | VAR        |
| Data Type        | UNSIGNED32 |
| Access           | RO         |
| PDO Allowed      | Yes        |
| Range            | UNSIGNED32 |
| Default Value    | -          |

Diagnostics data is saved in the 32-bit field. This object is contained in the EMCY message and is transmitted when an error occurs. The table below shows the bit assignment.

| Bit  | Meaning                      |  |
|------|------------------------------|--|
| 01   | 1st expansion module status  |  |
| 23   | 2nd expansion module status  |  |
| 45   | 3rd expansion module status  |  |
| 67   | 4th expansion module status  |  |
| 89   | 5th expansion module status  |  |
| 1011 | 6th expansion module status  |  |
| 1213 | 7th expansion module status  |  |
| 1415 | 8th expansion module status  |  |
| 1617 | 9th expansion module status  |  |
| 1819 | 10th expansion module status |  |
| 2021 | 11th expansion module status |  |
| 2223 | 12th expansion module status |  |
| 2425 | 13th expansion module status |  |
| 2627 | 14th expansion module status |  |
| 2829 | Not used                     |  |
| 3031 | Bus status                   |  |

Bit values for the bus status:

- 0 = No fault
- 1 = Configuration fault
- 2 = Runtime fault
- 3 = Not configured

Bit values for the module status:

- 0 = No fault
- 1 = Configuration fault
- 2 = Runtime fault
- 3 = Not configured but optional

#### **Object 1003H: Predefined Error Field**

This object stores the most recent faults, as well as their characteristics:

- The EMCY error code is stored in the least significant word.
- Additional Information is stored in the most significant word.
- Subindex 0 contains the number of recorded errors.

The following table provides a general overview of the object:

| Object Attribute | Value                     | Value             |
|------------------|---------------------------|-------------------|
| Sub-index        | 0                         | 110               |
| Description      | Number of recorded errors | Most recent error |
| Code             | ARRAY                     |                   |
| Data Type        | UNSIGNED8                 | UNSIGNED32        |
| Access           | RW                        | RO                |
| PDO Allowed      | No                        |                   |
| Range            | 0-10                      | -                 |
| Default Value    | 0                         | -                 |

This object stores the most recent faults, as well as their characteristics

| Byte         | Value                                                                                              |
|--------------|----------------------------------------------------------------------------------------------------|
| MSW MSB 2131 | Faulty module number (bus coupler = 0, 1 <sup>st</sup> module = 1,, 14 <sup>th</sup> module = 14.) |
| MSW LSB 1623 | Error Register 1001H                                                                               |
| LSW 015      | EMCY Error Code                                                                                    |

When a new fault appears, the codes already present are moved into the upper level sub-indexes: the fault in sub-index 1 is moved to sub-index 2, the fault in sub-index 2 is moved to sub-index 3, etc.
| Error Code<br>(EMCY-Byte 0<br>+1) | Diagnostics                       | Cause                                                                                                    |
|-----------------------------------|-----------------------------------|----------------------------------------------------------------------------------------------------|
| 0x0000                            | ERROR_RESET_OR_NO_ERROR           | An error has been corrected                                                                                       |
| 0x0080                            | ANALOG_DISABLE                    | Analog inputs interrupt disabled                                                                                  |
| 0x1000                            | GENERIC_ERROR                     | An internal communication error occurred                                                                          |
| 0x6101                            | SOFTWARE_RX_QUEUE_OVERRUN         | Receive memory capacity exceeded                                                                                  |
| 0x6102                            | SOFTWARE_TX_QUEUE_OVERRUN         | Transmit memory capacity exceeded                                                                                 |
| 0x7001                            | KPI_CONFIGURATION_TIMEOUT         | Bus coupler configuration transfer timeout                                                                        |
| 0x7002                            | KPI_CONFIGURATION_ERROR           | Bus coupler configuration mismatch                                                                                |
| 0x7003                            | KPI_RUNTIME_ERROR                 | Bus coupler runtime error                                                                                         |
| 0x8110                            | MESSAGE_LOST                      | Indicates that one or more CAN message has been lost                                                              |
| 0x8120                            | CAN_IN_ERROR_PASSIVE_MODE         | CAN error counter threshold is exceeded and bus coupler has entered passive mode                                  |
| 0x8130                            | NODE_GUARD_OR_HEARTBEAT_<br>ERROR | The module has not received a node<br>guard message or a heartbeat<br>message within the configured time<br>frame |
| 0x8140                            | BUS_OFF_RECOVERED                 | The controller has recovered from a previous CAN bus off situation.                                               |
| 0x8210                            | PDO_LENGTH                        | PDO was not processed because the received data length does not match the expected one                            |
| 0x8250                            | RPDO_TIMEOUT                      | RPDO timeout                                                                                                    |
| 0xF001                            | SYNC_TIMEOUT                      | SYNC timeout                                                                                                    |
| 0xFF01                            | FW_UPDATE_ERROR                   | An error occurred during the firmware update of bus coupler                                                       |
| 0xFF02                            | TM3_FW_UPDATE_ERROR               | An error occurred during the firmware update of expansion module                                                  |
| 0xFF03                            | ROTARY_SWITCH_CHANGED             | Rotary switch positions have been changed after power up                                                          |
| 0xFF04                            | KPI_NOT_CONFIGURED_IN_OP          | Bus coupler is not configured even though it is in 'OPERATIONAL' state                                            |

The following table provides the EMCY error codes, their diagnostics and causes:

#### **Object 1005H: COB-ID SYNC Message**

This object contains the synchronization message identifier.

| Object Attribute | Value      |
|------------------|------------|
| Sub-index        | 0          |
| Description      | -          |
| Code             | VAR        |
| Data Type        | UNSIGNED32 |
| Access           | RW         |
| PDO Allowed      | No         |
| Range            | UNSIGNED32 |
| Default Value    | 80H        |

The communication parameters for the synchronization telegram are stored in this 32-bit field. The structure is shown in table below:

| MSb |    | Bit | LSb |                                         |                   |
|-----|----|-----|-----|-----------------------------------------|-------------------|
|     | 31 | 30  | 29  | 28 - 11                                 | 10 - 0            |
|     | Х  | 0   | 0   | 000000000000000000000000000000000000000 | 11-Bit Identifier |

The default value is 80H, allowing the device to receive SYNC-telegrams with COB-ID 80H. The following table explains the value of individual bits:

| Bit        | Value         | Meaning                                 | Comment       |
|------------|---------------|-----------------------------------------|---------------|
| 31 (MSb)   | х             | -                                       | Unused        |
| 30         | 0             | Device does not create sync objects     | -             |
|            | 1             | Device creates sync<br>objects          | Not supported |
| 29         | 0             | 11-Bit ID (CAN 2.0A)                    | -             |
|            | 1             | 29-Bit ID (CAN 2.0B)                    | Not supported |
| 28-11      | If bit 29 = 0 | 000000000000000000000000000000000000000 | -             |
|            | lf bit 29 = 1 | Bit 28-11 from 29-Bit ID                | Not supported |
| 10-0 (LSb) | -             | Bit 10 - 0 of ID identifier             | -             |

#### **Object 1006H: Communication Cycle Period**

This object describes the time interval between two SYNC signals. This interval must be at least 10 ms with a minimum increment of 1ms. The entry must be a double word. If unused, the value of this field is zero

The following table provides a general overview of the object:

| Object Attribute | Value      |
|------------------|------------|
| Sub-index        | 0          |
| Description      | -          |
| Code             | VAR        |
| Data Type        | UNSIGNED32 |
| Access           | RW         |
| PDO Allowed      | No         |
| Range            | UNSIGNED32 |
| Default Value    | 0          |

The following table provides an example of configured values of this object and their respective time intervals:

| Value Type     | Decimal    | Hexadecimal | Interval SYNC in MS |
|----------------|------------|-------------|---------------------|
| Standard Value | 0          | ОН          | -                   |
| Minimum Value  | 10 000     | 0000 2710H  | 10                  |
|                | 25 000     | 0000 61A8H  | 25                  |
|                | 250 000    | 0003 D090H  | 250                 |
|                | 1 000 000  | 000F 4240H  | 1 000               |
|                | 5 000 000  | 004C 4B40H  | 5 000               |
| Maximum Value  | 10 000 000 | 0098 9680H  | 10 000              |

## **Object 1008H: Manufacturer Device Name**

This object contains the device name. Device information can be stored in ASCII string. The default setting for device identification is TM3BCCO.

The following table provides a general overview of the object:

| Object Attribute | Value          |
|------------------|----------------|
| Sub-index        | 0              |
| Description      | -              |
| Code             | VAR            |
| Data Type        | Visible String |
| Access           | Const          |
| PDO Allowed      | No             |
| Range            | -              |
| Default Value    | ТМЗВССО        |

#### **Object 100AH: Manufacturer Software Version**

This object contains the software version of the bus coupler as an ASCII string, in the form "xx.yy.zz".

The following table provides a general overview of the object:

| Object Attribute | Value                            |
|------------------|----------------------------------|
| Sub-index        | 0                                |
| Description      | -                                |
| Code             | VAR                              |
| Data Type        | Visible String                   |
| Access           | Const.                           |
| PDO Allowed      | No                               |
| Range            | -                                |
| Default Value    | Depends on the embedded firmware |

#### **Object 100CH: Guard-Time**

This object contains the guard-time parameter expressed in milliseconds.

| Object Attribute | Value      |
|------------------|------------|
| Sub-index        | 0          |
| Description      | -          |
| Code             | VAR        |
| Data Type        | UNSIGNED16 |
| Access           | RW         |
| PDO Allowed      | No         |
| Range            | UNSIGNED16 |
| Default Value    | 0          |

#### **Object 100DH: Lifetime Factor**

This object contains the lifetime factor parameter.

The following table provides a general overview of the object:

| Object Attribute | Value     |
|------------------|-----------|
| Sub-index        | 0         |
| Description      | -         |
| Code             | VAR       |
| Data Type        | UNSIGNED8 |
| Access           | RW        |
| PDO Allowed      | No        |
| Range            | UNSIGNED8 |
| Default Value    | 0         |

Lifetime is calculated as: Lifetime = Guard-time x Lifetime factor.

If the default value is set to 0, the master is not monitored (no life guarding).

# **A**WARNING

#### UNINTENDED MACHINE OPERATION

Set the Lifetime Factor (object 100DH) to a value no less than 2 when enabling Node Guarding.

Failure to follow these instructions can result in death, serious injury, or equipment damage.

#### Object 1014H: COB-ID Emergency (EMCY-COB-ID) Message

This object contains the emergency message identifier.

The following table provides a general overview of the object:

| Object Attribute | Value       |
|------------------|-------------|
| Sub-index        | 0           |
| Description      | -           |
| Code             | VAR         |
| Data Type        | UNSIGNED32  |
| Access           | RW          |
| PDO Allowed      | No          |
| Range            | UNSIGNED32  |
| Default Value    | 80H+Node-ID |

The following table shows the structure of the EMCY object COB-ID:

| Bit      |    |    |                           |                   |
|----------|----|----|---------------------------|-------------------|
| 31 (MSb) | 30 | 29 | 28 - 11                   | 10 - 0 (LSb)      |
| 0        | 0  | 0  | 0000000000000000000-<br>0 | 11-Bit Identifier |

Bit value and definition are shown in the following table:

| Bit        | Value         | Meaning                                  |
|------------|---------------|------------------------------------------|
| 31 (MSb)   | 0             | Reserved                                 |
| 30         | 0             | Reserved                                 |
| 29         | 0             | 11-Bit ID (CAN 2.0A)                     |
|            | 1             | 29-Bit ID (CAN 2.0B) - Not supported     |
| 28-11      | If bit 29 = 0 | 0000000000000000                         |
|            | lf bit 29 = 1 | Bit 28-11 from 29 bit ID - Not supported |
| 10-0 (LSb) | -             | Bit 10 - 0 of ID identifier              |

#### **Object 1016H: Consumer Heartbeat Time**

The consumer heartbeat time defines the expected heartbeat cycle time in milliseconds. The bus coupler can monitor heartbeat messages from one heartbeat producer device.

The following table provides a general overview of the object:

| Object Attribute | Value                                         | Value      |
|------------------|-----------------------------------------------|------------|
| Sub-index        | 0                                             | 1          |
| Description      | Number of sub-indices Consumer heartbeat time |            |
| Code             | ARRAY                                         |            |
| Data Type        | UNSIGNED8                                     | UNSIGNED32 |
| Access           | RO                                            | RW         |
| PDO Allowed      | No                                            |            |
| Range            | 1H - 7FH                                      | UNSIGNED32 |
| Default Value    | 1                                             | 0          |

The contents of sub-index 1 is as follows:

| Bit   | Value                              |
|-------|------------------------------------|
| 31-24 | 0000000                            |
| 23-16 | Address of monitored module        |
| 15-0  | Maximum time to receive heartbeat. |

In case of timeout without reception of heartbeat message, the bus coupler sends an EMCY message, applies fallback to the expansion modules I/Os and transitions to the state as configured in object 1029H, page 151.

### **Object 1017H: Producer Heartbeat Time**

This object configures the bus coupler as a heartbeat producer and defines the heartbeat cycle time.

The following table provides a general overview of the object:

| Object Attribute | Value      |
|------------------|------------|
| Sub-index        | 0          |
| Description      | -          |
| Code             | VAR        |
| Data Type        | UNSIGNED16 |
| Access           | RW         |
| PDO Allowed      | No         |
| Range            | UNSIGNED16 |
| Default Value    | 0          |

When configured, the bus coupler periodically transmits a heartbeat message to one or more devices in the network. A value of 0 disables the bus coupler as a heartbeat producer.

#### **Object 1018H: Identity Object**

This object provides general information about the CANopen device, including the:

- vendor ID
- product code
- revision number
- serial number

The following table provides a general overview of the object:

| Object Attribute | Value          | Value      | Value        | Value           | Value         |
|------------------|----------------|------------|--------------|-----------------|---------------|
| Sub-index        | 0              | 1          | 2            | 3               | 4             |
| Description      | Number of I/Os | Vendor ID  | Product code | Revision Number | Serial Number |
| Code             | RECORD         | RECORD     | RECORD       | RECORD          | RECORD        |
| Data Type        | UNSIGNED8      | UNSIGNED32 | UNSIGNED32   | UNSIGNED32      | UNSIGNED32    |
| Access           | RO             | RO         | RO           | RO              | RO            |
| PDO Allowed      | No             | No         | No           | No              | No            |
| Range            | 1H - 4H        | UNSIGNED32 | UNSIGNED32   | UNSIGNED32      | UNSIGNED32    |
| Default Value    | 4              | 0x0500005a | 811044       | -               | -             |

The Revision Number, when converted to hexadecimal form, represents the firmware version in "xx.yy.zz" format. For example, if the integer value read back from Sub-index 3 converts to 0x010015 (hexadecimal form), this represents firmware version v1.0.15.

#### **Object 1027H: Module List**

This object provides a list of modules connected to the bus coupler.

The following table provides a general overview of the object:

| Object Attribute | Value                                          | Value                        | Value | Value         |
|------------------|------------------------------------------------|------------------------------|-------|---------------|
| Sub-index        | 0                                              | 1                            | -     | Ν             |
| Description      | Number of<br>connected<br>expansion<br>modules | First module<br>Product code | -     | N module code |
| Code             | ARRAY                                          |                              |       |               |
| Data Type        | UNSIGNED8 UNSIGNED16                           |                              |       |               |
| Access           | RO                                             |                              |       |               |
| PDO Allowed      | No                                             |                              |       |               |
| Range            | 0 - 14                                         | UNSIGNED16                   | -     | UNSIGNED16    |
| Default Value    | -                                              | -                            | -     | -             |

When there is no extension module, this object still exists with a value of 14 to represent the maximum number of expansion modules supported. However, the values of other sub-indices are 0.

#### **Object 1029H: Error Behavior**

This object is used to define the NMT state of the bus coupler if an error is detected. By default, the bus coupler enters '**PRE-OPERATIONAL**' in an error event

Device failures include the following errors:

- Bus-off state of the CAN interface
- · Life guarding or heartbeat event has occurred
- Sync timeout has occurred
- PDO Event Time error has occurred

The following table provides a general overview of the object:

| Object Attribute | Value                                                                      | Value |  |
|------------------|----------------------------------------------------------------------------|-------|--|
| Sub-index        | 0 1                                                                        |       |  |
| Description      | Number of sub-indices CANopen state after detection of communication error |       |  |
| Code             | ARRAY                                                                      |       |  |
| Data Type        | UNSIGNED8                                                                  |       |  |
| Access           | RO RW                                                                      |       |  |
| PDO Allowed      | No                                                                         |       |  |
| Range            | UNSIGNED8                                                                  |       |  |
| Default Value    | 1 0                                                                        |       |  |

The following table explains the values of sub-index 1:

| Value   | Definition                                                                       |
|---------|----------------------------------------------------------------------------------|
| 00h     | Change to NMT state Pre-Operational (only if currently in NMT state Operational) |
| 01h     | No change of the NMT state                                                       |
| 02h     | Change to NMT state Stopped                                                      |
| 03h-FFh | Reserved                                                                         |

# **Object 1200H: Server SDO Parameter**

The object contains the SDO parameters of the bus coupler, where the bus coupler acts as a server.

The following table provides a general overview of the object:

| Object Attribute | Value             | Value                   | Value                   |
|------------------|-------------------|-------------------------|-------------------------|
| Sub-index        | 0                 | 1                       | 2                       |
| Description      | Number of entries | COB-ID Client to Server | COB-ID Server to Client |
| Code             | RECORD            |                         |                         |
| Data Type        | UNSIGNED8         | UNSIGNED32              | UNSIGNED32              |
| Access           | RO                |                         |                         |
| PDO Allowed      | No                |                         |                         |
| Range            | 2                 | UNSIGNED32              | UNSIGNED32              |
| Default Value    | 2                 | 600H + Node-ID          | 580H + Node ID          |

The COB-ID structure is shown in table below:

| MSb |    | Bit | LSb                                     |                   |
|-----|----|-----|-----------------------------------------|-------------------|
| 31  | 30 | 29  | 28 - 11                                 | 10 - 0            |
| 0   | 0  | 0   | 000000000000000000000000000000000000000 | 11-Bit Identifier |

The following table explains the value of individual bits:

| Bit        | Value         | Meaning                                      |
|------------|---------------|----------------------------------------------|
| 31 (MSb)   | 0             | SDO exists / is valid                        |
|            | 1             | SDO does not exist / is invalid              |
| 30         | 0             | Reserved                                     |
| 29         | 0             | 11-Bit ID (CAN 2.0A)                         |
|            | 1             | 29-Bit ID (CAN 2.0B) - Not supported         |
| 28-11      | If bit 29 = 0 | 000000000000000                              |
|            | If bit 29 = 1 | Bit 28-11 from 29-Bit COB-ID - Not supported |
| 10-0 (LSb) | -             | Bit 10 - 0 of COB-ID identifier              |

# **Object 1201H: Server SDO Parameter**

The object contains a second server SDO parameter object.

| Object Attribute | Value             | Value                   | Value                   | Value                  |
|------------------|-------------------|-------------------------|-------------------------|------------------------|
| Sub-index        | 0                 | 1                       | 2                       | 3                      |
| Description      | Number of entries | COB-ID Client to Server | COB-ID Server to Client | Node-ID of the Client. |
| Code             | RECORD            |                         |                         | ·                      |
| Data Type        | UNSIGNED8         | UNSIGNED32              |                         |                        |
| Access           | RO                | RW                      |                         |                        |
| PDO Allowed      | No                |                         |                         |                        |
| Range            | 3                 | UNSIGNED32              |                         |                        |
| Default Value    | 3                 | User defined            | User defined            | -                      |

### **Object 1400H to 141CH: Receive PDO Communication Parameter**

Each object contains the PDO communication parameters for the respective receive PDOs supported by the bus coupler.

The following table provides a general overview of the object:

| Object Attribute | Value             | Value      | Value                | Value          | Value  | Value      | Value             |
|------------------|-------------------|------------|----------------------|----------------|--------|------------|-------------------|
| Sub-index        | 0                 | 1          | 2                    | 3              | 4      | 5          | 6                 |
| Description      | Number of entries | COB-ID     | Transmission<br>type | Not applicable |        | Event Time | Not<br>applicable |
| Code             | RECORD            |            |                      |                | RECORD |            |                   |
| RECORD           |                   |            |                      |                |        |            |                   |
| Data Type        | UNSIGNED8         | UNSIGNED32 | UNSIGNED8            |                |        | UNSIGNED16 |                   |
| Access           | RO                | RW         | RW                   |                |        | RW         |                   |
| PDO Allowed      | No                |            |                      |                |        | No         |                   |
| Range            | 5                 | UNSIGNED32 | UNSIGNED8            |                |        | UNSIGNED16 |                   |
| Default Value    | 5                 | -          | 255                  | 1              |        | 0          |                   |

The COB-ID structure is shown in table below:

| MSb |    | Bit | LSb                                     |                   |
|-----|----|-----|-----------------------------------------|-------------------|
| 31  | 30 | 29  | 28 - 11                                 | 10 - 0            |
| 0   | Х  | 0   | 000000000000000000000000000000000000000 | 11-Bit Identifier |

The following table explains the value of individual bits:

| Bit        | Value         | Meaning                                      |
|------------|---------------|----------------------------------------------|
| 31 (MSb)   | 0             | PDO exists / is valid                        |
|            | 1             | PDO does not exist / is invalid              |
| 30         | х             | Unused                                       |
| 29         | 0             | 11-Bit ID (CAN 2.0A)                         |
|            | 1             | 29-Bit ID (CAN 2.0B)                         |
| 28-11      | If bit 29 = 0 | 0000000000000000                             |
|            | If bit 29 = 1 | Bit 28-11 from 29-Bit COB-ID - Not supported |
| 10-0 (LSb) | -             | Bit 10 - 0 of COB-ID identifier              |

Allowed transmission type:

| -     | Cyclic | Acy-<br>clic | Synchro-<br>nous | Asynchro-<br>nous | Comments                                               |
|-------|--------|--------------|------------------|-------------------|--------------------------------------------------------|
| 0-240 | 1      | -            | √                | -                 | Data from PDO is taken into account<br>on Sync message |
| 255   | -      | -            | -                | $\checkmark$      | Data from PDO is taken into account immediately        |

Sub-index 05h contains the **Event Time**. The value is defined as multiple of 1 ms. The value of 0 shall disable the **Event Time**. The RPDO may use the time for deadline monitoring. The deadline monitoring is activated within the next reception of an RPDO after configuring the **Event Time**. A timeout results in an indication to the local application.

#### **Object 1600H to 161CH: Receive PDO Mapping Parameter**

Each object describes the mapped objects that is transported by the respective PDOs to the bus coupler.

| Object<br>Attribute | Value             | Value                | Value             | Value             | Value             | Value                | Value                |
|---------------------|-------------------|----------------------|-------------------|-------------------|-------------------|----------------------|----------------------|
| Sub-index           | 0                 | 1                    | 2                 | 3                 | 4                 | 5                    | n                    |
| Description         | Number of entries | 1st object in<br>PDO | 2nd object in PDO | 3rd object in PDO | 4th object in PDO | 5th object<br>in PDO | Nth object<br>in PDO |
| Code                | RECORD            |                      |                   |                   |                   |                      |                      |
| Data Type           | UNSIGNED8         | UNSIGNED32           |                   |                   |                   |                      |                      |
| Access              | RW                |                      |                   |                   |                   |                      |                      |
| PDO Allowed         | No                |                      |                   |                   |                   |                      |                      |
| Range               | 8                 | UNSIGNED32           |                   |                   |                   |                      |                      |
| Default value       | 1                 | 6200 01 08 H         | 0                 | 0                 | 0                 | 0                    | 0                    |
| 1601h               | 1                 | 6411 01 10 H         | 6411 02 10 H      | 6411 03 10 H      | 6411 04 10 H      |                      |                      |
| 10011               | 1                 | 6411 05 10 H         | 6411 06 10 H      | 6411 07 10 H      | 6411 08 10 H      |                      |                      |
| 16020               | 1                 | 6411 09 10 H         | 6411 0A 10 H      | 6411 0B 10 H      | 6411 0C 10 H      |                      |                      |
| 1603h<br>Others     | 0                 | 0                    | 0                 | 0                 | 0                 |                      |                      |

The following table provides a general overview of the object:

#### **Data Field Structure**

Each data object to be transported is represented as follows:

| Bits    | 31 to 16                                 | 15 to 8                                      | 7 to 0                                       |
|---------|------------------------------------------|----------------------------------------------|----------------------------------------------|
| Data    | Index number of object to be transported | Sub-index number of object to be transported | Length of object to be transported (in bits) |
| Example | 6200H                                    | 01H                                          | 08H                                          |

#### **Object 1800H to 1837H: Transmit PDO Communication Parameter**

Each object contains the PDO communication parameters for the respective transmit PDOs supported by the bus coupler.

The following table provides a general overview of the object:

| Object Attribute | Value             | Value      | Value                | Value        | Value    | Value      |
|------------------|-------------------|------------|----------------------|--------------|----------|------------|
| Sub-index        | 0                 | 1          | 2                    | 3            | 4        | 5          |
| Description      | Number of entries | COB-ID     | Transmission<br>type | Inhibit time | Reserved | Event Time |
| Code             | RECORD            |            | Not applicable       | RECORD       |          |            |
| Data Type        | UNSIGNED8         | UNSIGNED32 | UNSIGNED8            | UNSIGNED16   |          | UNSIGNED16 |
| Access           | RO                | RW         |                      |              | RW       |            |
| PDO Allowed      | No                |            |                      | No           |          |            |
| Range            | 5                 | UNSIGNED32 | UNSIGNED8            | UNSIGNED16   |          | UNSIGNED16 |
| Default Value    | 5                 | -          | 255                  | 0            |          | 0          |

The COB-ID structure is shown in table below:

| MSb |    | Bit | LSb               |                   |
|-----|----|-----|-------------------|-------------------|
| 31  | 30 | 29  | 28 - 11           | 10 - 0            |
| 0   | 0  | 0   | 00000000000000000 | 11-Bit Identifier |

The following table explains the value of individual bits:

| Bit        | Value         | Meaning                                      |
|------------|---------------|----------------------------------------------|
| 31 (MSb)   | 0             | PDO exists / is valid                        |
|            | 1             | PDO does not exist / is invalid              |
| 30         | 0             | RTR allowed on this PDO                      |
|            | 1             | No RTR allowed on this PDO - Not supported   |
| 29         | 0             | 11-Bit ID (CAN 2.0A)                         |
|            | 1             | 29-Bit ID (CAN 2.0B) - Not supported         |
| 28-11      | If bit 29 = 0 | 0000000000000000                             |
|            | If bit 29 = 1 | Bit 28-11 from 29-Bit COB-ID - Not supported |
| 10-0 (LSb) | -             | Bit 10 - 0 of COB-ID identifier              |

Allowed transmission type:

| value | Cyclic | Acyclic | Synchro-<br>nous | Asynchro-<br>nous | Comments                                      |
|-------|--------|---------|------------------|-------------------|-----------------------------------------------|
| 0     | -      | 1       | $\checkmark$     | -                 | send PDO next Sync<br>message following event |
| 1-240 | 1      | -       | $\checkmark$     | -                 | send PDO every X Sync<br>message              |
| 255   | -      | -       | -                | √                 | Send PDO on event                             |

For a digital input, an event is generated when the input value changes.

For an analog input, depending on the configuration of object 6421H, the following three scenarios can activate an event:

- · the input value exceeds an upper threshold value
- · the input value falls below a lower threshold value
- the input value changes more than configured delta value

Sub-index 03h contains the inhibit time. The time is the minimum interval between successive PDO transmission if the transmission type is set to 255. The value is defined in multiples of 100  $\mu$ s. The value of 0 disables the inhibit time.

Sub-index 04h is reserved.

Sub-index 05h contains the **Event Time**. The time is the maximum interval for PDO transmission if the transmission type is set to 255. The value is defined in multiples of 1 ms. The value of 0 disables the **Event Time**.

#### **Object 1A00H to 1A37: Transmit PDO Mapping Parameter**

Each object describes the mapped objects that is transmitted by the respective transmit PDOs of the bus coupler.

| Object<br>Attribute                                         | Value                 | Value                                                     | Value                                            | Value                                            | Value                                            | Value                | Value                   |
|-------------------------------------------------------------|-----------------------|-----------------------------------------------------------|--------------------------------------------------|--------------------------------------------------|--------------------------------------------------|----------------------|-------------------------|
| Sub-index                                                   | 0                     | 1                                                         | 2                                                | 3                                                | 4                                                | 5                    | n                       |
| Description                                                 | Number of entries     | 1st object in<br>PDO                                      | 2nd object in<br>PDO                             | 3rd object in<br>PDO                             | 4th object in<br>PDO                             | 5th object in<br>PDO | Nth<br>object<br>in PDO |
| Code                                                        | RECORD                |                                                           |                                                  |                                                  |                                                  |                      |                         |
| Data Type                                                   | UNSIGNED8             | UNSIGNED32                                                |                                                  |                                                  |                                                  |                      |                         |
| Access                                                      | RW                    |                                                           |                                                  |                                                  |                                                  |                      |                         |
| PDO Allowed                                                 | No                    |                                                           |                                                  |                                                  |                                                  |                      |                         |
| Range                                                       | 8                     | UNSIGNED32                                                |                                                  |                                                  |                                                  |                      |                         |
| Default value<br>1A00h<br>1A01h<br>1A02h<br>1A03h<br>Others | 1<br>4<br>4<br>4<br>0 | 6000 0108H<br>6401 0110H<br>6401 0510H<br>6401 0910H<br>0 | 0<br>6401 0210H<br>6401 0610H<br>6401 0A10H<br>0 | 0<br>6401 0310H<br>6401 0710H<br>6401 0B10H<br>0 | 0<br>6401 0410H<br>6401 0810H<br>6401 0C10H<br>0 | 0<br>0<br>0<br>0     | 0                       |

The following table provides a general overview of the object:

#### **Data Field Structure**

Each data object to be transported is represented as follows:

| Bits    | 31 to 16                                 | 15 to 8                                      | 7 to 0                                       |
|---------|------------------------------------------|----------------------------------------------|----------------------------------------------|
| Data    | Index number of object to be transported | Sub-index number of object to be transported | Length of object to be transported (in bits) |
| Example | 6000H                                    | 01H                                          | 08H                                          |

# **Objects in Manufacturer-specific Zone**

### **Device Manufacturer-specific objects**

The TM3 CANopen bus coupler supports the following objects:

| Index          | Name                                               |
|----------------|----------------------------------------------------|
| 2200, page 157 | System state                                       |
| 2300, page 157 | Analog channel diagnostics                         |
| 2301, page 157 | Analog channel diagnostics interrupt source        |
| 2302, page 158 | Analog channel diagnostics global interrupt enable |
| 2303, page 158 | Analog channel diagnostics interrupt mask          |
| 3000, page 159 | Configuration buffer                               |
| 3300, page 159 | Extension bus reset                                |

### **Object 2200H: System State**

The following table provides a general overview of the object:

| Object Attribute | Value        |
|------------------|--------------|
| Name             | System State |
| Code             | VAR          |
| Data Type        | UNSIGNED8    |
| Access           | RO           |
| PDO Allowed      | Yes          |
| Range            | 0-9          |
| Default Value    | -            |

This table indicates the meaning of each value

| Value | Meaning                    |
|-------|----------------------------|
| 0     | SYS_BOOTING                |
| 1     | SYS_NO_CONF_IO_BUS         |
| 2     | SYS_CONFIGURING_IO_BUS     |
| 3     | SYS_CONFIGURED_IO_BUS      |
| 4     | SYS_RUN_CANOPEN            |
| 5     | SYS_RUN_WEBSERVER          |
| 6     | SYS_FIELDBUS_TIMEOUT       |
| 7     | SYS_FW_UPDATE              |
| 8     | Reserved for internal use  |
| 9     | SYS_TRANSITION_IN_PROGRESS |

## **Object 2300H: Analog Channel Diagnostics**

The following table provides a general overview of the object:

| Object Attribute | Value                   | Value                                        | Value                                          |
|------------------|-------------------------|----------------------------------------------|------------------------------------------------|
| Sub-index        | 0                       | 1                                            | n                                              |
| Description      | Number of analog inputs | Read diagnostic byte of first analog channel | Read diagnostic byte of<br>last analog channel |
| Code             | ARRAY                   |                                              |                                                |
| Data Type        | UNSIGNED8               |                                              |                                                |
| Access           | RO                      |                                              |                                                |
| PDO Allowed      | No Yes                  |                                              |                                                |
| Range            | 0-112                   | UNSIGNED8                                    |                                                |

# **Object 2301H: Analog Channel Diagnostics Interrupt Source**

This object determines which channel's diagnostics byte has produced an interrupt. Bits set relate to the channel number that have produced interrupts. The sub-index is automatically reset after it is read by SDO.

| Object Attribute | Value                           | Value                                        | Value                                         | Value                                         | Value                                                 |
|------------------|---------------------------------|----------------------------------------------|-----------------------------------------------|-----------------------------------------------|-------------------------------------------------------|
| Sub-index        | 0                               | 1                                            | 2                                             | 3                                             | 4                                                     |
| Description      | Number of 32-<br>channels group | Analog channel,<br>interrupt source 0-<br>31 | Analog channel,<br>interrupt source 32-<br>63 | Analog channel,<br>interrupt source 64-<br>95 | Analog channel,<br>interrupt source<br>Channel 96-127 |
| Code             | ARRAY                           |                                              |                                               |                                               |                                                       |
| Data Type        | UNSIGNED32                      |                                              |                                               |                                               |                                                       |
| Access           | RO                              |                                              |                                               |                                               |                                                       |
| PDO Allowed      | No                              |                                              |                                               |                                               |                                                       |
| Range            | 0-4                             | UNSIGNED32                                   |                                               |                                               |                                                       |
| Default Value    | -                               |                                              |                                               |                                               |                                                       |

The following table provides a general overview of the object:

#### **Object 2302H: Analog Channel Diagnostics Global Interrupt Enable**

This object enables and disables globally the interrupt behavior of the Analog Channel Diagnostics. It is activated by default.

The following table provides a general overview of the object:

| Object Attribute | Value                                             |
|------------------|---------------------------------------------------|
| Name             | Analog channel diagnostic global interrupt enable |
| Code             | VAR                                               |
| Data Type        | Boolean                                           |
| Access           | RW                                                |
| PDO Allowed      | No                                                |
| Default Value    | TRUE                                              |

- TRUE = global interrupt enabled
- FALSE = global interrupt disabled

#### **Object 2303H: Analog Channel Diagnostic Interrupt Mask**

This object determines which channel status diagnostic can activate an interrupt.

The following table provides a general overview of the object:

| Object Attribute | Value                 | Value                                                      | Value                                                     |
|------------------|-----------------------|------------------------------------------------------------|-----------------------------------------------------------|
| Sub-index        | 0                     | 1                                                          | n                                                         |
| Description      | Number of sub-indices | Interrupt mask for first 8<br>analog channel<br>diagnostic | Interrupt mask for last 8<br>analog channel<br>diagnostic |
| Code             | ARRAY                 |                                                            |                                                           |
| Data Type        | UNSIGNED8             |                                                            |                                                           |
| Access           | RO RW                 |                                                            |                                                           |
| PDO Allowed      | No                    |                                                            |                                                           |
| Range            | 0-14                  | UNSIGNED8                                                  |                                                           |
| Default Value    | 14                    | FFH                                                        |                                                           |

Each sub-index represents one group of 8 analog channel diagnostic. The bit definition is:

- 1 = interrupt enabled
- 0 = interrupt disabled

# **Object 3000H: Configuration Buffer**

The following table provides a general overview of the object:

| Object Attribute | Value                                                        |
|------------------|--------------------------------------------------------------|
| Sub-index        | 0                                                            |
| Description      | Configuration Buffer for the internal TM3 configuration data |
| Code             | VAR                                                          |
| Data Type        | DOMAIN                                                       |
| Access           | RW                                                           |
| PDO Allowed      | No                                                           |
| Range            | 0-2.5 kB                                                     |

#### **Object 3300H: Extension Bus Reset**

This object is used to control the state of the internal TM3 bus.

The following table provides a general overview of the object:

| Object Attribute | Value               |
|------------------|---------------------|
| Name             | Extension bus reset |
| Code             | VAR                 |
| Data Type        | UNSIGNED16          |
| Access           | RW                  |
| PDO Allowed      | No                  |
| Default value    | 0                   |

This table indicates the meaning of each value

| Bit register 0 | Meaning                                           |
|----------------|---------------------------------------------------|
| Set to 1       | Extension bus in reset state                      |
| Set to 0       | Reset state is released if consistency is correct |

# **Objects in Device-specific Zone**

#### **Device-Specific Profile Objects**

The supports the following objects:

| TM3 CANopen bus coupler                    |  |  |
|--------------------------------------------|--|--|
| Index Name                                 |  |  |
| 6000, page 160 Digital Inputs 8 Bits: read |  |  |

| Index          | Name                                     |
|----------------|------------------------------------------|
| 6000, page 160 | Digital Inputs 8 Bits: read              |
| 6002, page 161 | Digital Inputs 8 bits: polarity          |
| 6005, page 161 | Global Interrupt enable digital 8-bit    |
| 6006, page 161 | Digital Inputs 8 bits: interrupt mask    |
| 6100, page 162 | Digital Inputs 16 Bits: read             |
| 6102, page 162 | Digital Inputs 16 Bits: polarity         |
| 6106, page 163 | Digital Inputs 16 Bits: interrupt mask   |
| 6200, page 163 | Digital Outputs 8 bits: write            |
| 6202, page 164 | Digital Outputs 8 bits polarity          |
| 6300, page 164 | Digital Outputs 16 bits: write           |
| 6302, page 164 | Digital Outputs 16 bits polarity         |
| 6401, page 165 | Analog Inputs 16 Bits: read              |
| 6411, page 165 | Analog Outputs 16 Bits: write            |
| 6421, page 166 | Analog Input interrupt trigger selection |
| 6422, page 166 | Analog Input interrupt source            |
| 6423, page 167 | Analog Input global interrupt enable     |
| 6424, page 167 | Analog Input interrupt upper limit       |
| 6425, page 167 | Analog Input interrupt lower limit       |
| 6426, page 168 | Analog Input interrupt delta unsigned    |
|                |                                          |

# Object 6000H: Digital Inputs 8 Bits Read

| Object Attribute | Value                 | Value                       | Value                         |
|------------------|-----------------------|-----------------------------|-------------------------------|
| Sub-index        | 0                     | 1                           | n                             |
| Description      | Number of sub-indices | Read first 8 digital inputs | Read last 8 digital<br>inputs |
| Code             | ARRAY                 |                             |                               |
| Data Type        | UNSIGNED8             |                             |                               |
| Access           | RO                    |                             |                               |
| PDO Allowed      | No Yes                |                             |                               |
| Range            | 0-180 UNSIGNED8       |                             |                               |
| Default Value    | -                     |                             |                               |

## **Object 6002H: Digital Inputs 8 Bits Polarity**

The following table provides a general overview of the object:

| Object Attribute | Value                  | Value                                               | Value                                              |  |
|------------------|------------------------|-----------------------------------------------------|----------------------------------------------------|--|
| Sub-index        | 0                      | 1                                                   | n                                                  |  |
| Description      | Number of input 8 bits | Polarity configuration of<br>first 8 digital inputs | Polarity configuration of<br>last 8 digital inputs |  |
| Code             | ARRAY                  |                                                     |                                                    |  |
| Data Type        | UNSIGNED8              |                                                     |                                                    |  |
| Access           | RO RW                  |                                                     |                                                    |  |
| PDO Allowed      | No                     |                                                     |                                                    |  |
| Range            | 0-180 UNSIGNED8        |                                                     |                                                    |  |
| Default Value    | -                      | 00H                                                 |                                                    |  |

The bit definition is:

- 1 = input inverted
- 0 = input not inverted

#### **Object 6005H: Global Interrupt Enable Digital 8-bit**

This object enables and disables globally the interrupt behavior of the digital inputs.

The following table provides a general overview of the object:

| Object Attribute | Value                                 |
|------------------|---------------------------------------|
| Name             | Digital input global interrupt enable |
| Code             | VAR                                   |
| Data Type        | Boolean                               |
| Access           | RO                                    |
| PDO Allowed      | No                                    |
| Default Value    | TRUE                                  |

- TRUE = global interrupt enabled
- FALSE = global interrupt disabled

#### **Object 6006H: Digital Inputs 8 Bits Interrupt Mask**

This object determines which digital input can activate an interrupt. When an interrupt is enabled, any change at the digital input (low-to-high or high-to-low) activates the interrupt.

The following table provides a general overview of the object:

| Object Attribute | Value                 | Value                                                  | Value                                                       |  |
|------------------|-----------------------|--------------------------------------------------------|-------------------------------------------------------------|--|
| Sub-index        | 0                     | 1                                                      | n                                                           |  |
| Description      | Number of sub-indices | Interrupt configuration for the first 8 digital inputs | Interrupt configuration<br>for the last 8 digital<br>inputs |  |
| Code             | ARRAY                 |                                                        |                                                             |  |
| Data Type        | UNSIGNED8             |                                                        |                                                             |  |
| Access           | RO RW                 |                                                        |                                                             |  |
| PDO Allowed      | No                    |                                                        |                                                             |  |
| Range            | 0-180 UNSIGNED8       |                                                        |                                                             |  |
| Default Value    | -                     | - FFH                                                  |                                                             |  |

The bit configuration is:

- 1 = interrupt enabled
- 0 = interrupt disabled

#### **Object 6100H: Digital Inputs 16 Bits Read**

The following table provides a general overview of the object:

| Object Attribute | Value                 | Value                        | Value                       |  |
|------------------|-----------------------|------------------------------|-----------------------------|--|
| Sub-index        | 0                     | 1                            | n                           |  |
| Description      | Number of sub-indices | Read first 16 digital inputs | Read last 16 digital inputs |  |
| Code             | ARRAY                 |                              |                             |  |
| Data Type        | UNSIGNED8 UNSIGNED16  |                              |                             |  |
| Access           | RO                    |                              |                             |  |
| PDO Allowed      | No                    | Yes                          |                             |  |
| Range            | 0-90                  | UNSIGNED16                   |                             |  |

# **Object 6102H: Digital Inputs 16 Bits Polarity**

The following table provides a general overview of the object:

| Object Attribute | Value                 | Value                                             | Value                                               |  |
|------------------|-----------------------|---------------------------------------------------|-----------------------------------------------------|--|
| Sub-index        | 0                     | 1                                                 | n                                                   |  |
| Description      | Number of sub-indices | Polarity configuration of first 16 digital inputs | Polarity configuration of<br>last 16 digital inputs |  |
| Code             | ARRAY                 |                                                   |                                                     |  |
| Data Type        | UNSIGNED8             | UNSIGNED16                                        |                                                     |  |
| Access           | RO                    | RW                                                |                                                     |  |
| PDO Allowed      | No                    |                                                   |                                                     |  |
| Range            | 0-90                  | UNSIGNED16                                        |                                                     |  |
| Default Value    | -                     | 00Н                                               |                                                     |  |

The bit configuration is:

- 1 = input inverted
- 0 = input not inverted

## **Object 6106H: Digital Inputs 16 Bits Interrupt Mask**

This object determines which digital input can activate an interrupt. When an interrupt is enabled, any change at the digital input (low-to-high or high-to-low) activates the interrupt.

The following table provides a general overview of the object:

| Object Attribute | Value                 | Value                                                   | Value                                                        |  |
|------------------|-----------------------|---------------------------------------------------------|--------------------------------------------------------------|--|
| Sub-index        | 0                     | 1                                                       | n                                                            |  |
| Description      | Number of sub-indices | Interrupt configuration for the first 16 digital inputs | Interrupt configuration<br>for the last 16 digital<br>inputs |  |
| Code             | ARRAY                 |                                                         |                                                              |  |
| Data Type        | UNSIGNED8             | UNSIGNED16                                              |                                                              |  |
| Access           | RO                    | RW                                                      |                                                              |  |
| PDO Allowed      | No                    |                                                         |                                                              |  |
| Range            | 0-90                  | UNSIGNED16                                              |                                                              |  |
| Default Value    | -                     | FFFFh                                                   |                                                              |  |

The bit configuration is:

- 1 = interrupt enabled
- 0 = interrupt disabled

#### **Object 6200H: Digital Outputs 8 Bits Write**

| Object Attribute | Value                 | Value                              | Value                            | Value                              |
|------------------|-----------------------|------------------------------------|----------------------------------|------------------------------------|
| Sub-index        | 0                     | 1                                  | 2                                | n                                  |
| Description      | Number of sub-indices | Write to digital outputs<br>1 to 8 | Write to digital outputs 9 to 16 | Write to last 8 digital<br>outputs |
| Code             | ARRAY                 | ARRAY                              |                                  |                                    |
| Data Type        | UNSIGNED8             |                                    |                                  |                                    |
| Access           | RO RW                 |                                    |                                  |                                    |
| PDO Allowed      | No                    | Yes                                |                                  |                                    |
| No               |                       |                                    |                                  |                                    |
| Range            | 0-180                 | UNSIGNED8                          |                                  |                                    |
| Default Value    | -                     | 00H                                |                                  |                                    |

## **Object 6202H: Digital Outputs 8 Bits Polarity**

The following table provides a general overview of the object:

| Object Attribute | Value                 | Value                                                | Value                                               |
|------------------|-----------------------|------------------------------------------------------|-----------------------------------------------------|
| Sub-index        | 0                     | 1                                                    | n                                                   |
| Description      | Number of sub-indices | Polarity configuration of<br>first 8 digital outputs | Polarity configuration of<br>last 8 digital outputs |
| Code             | ARRAY                 |                                                      |                                                     |
| Data Type        | UNSIGNED8             |                                                      |                                                     |
| Access           | RO RW                 |                                                      |                                                     |
| PDO Allowed      | No                    |                                                      |                                                     |
| Range            | 0-180 UNSIGNED8       |                                                      |                                                     |
| Default Value    | - 00Н                 |                                                      |                                                     |

The bit configuration is:

- 1 = input inverted
- 0 = input not inverted

## **Object 6300H: Digital Outputs 16 Bits Write**

The following table provides a general overview of the object:

| Object Attribute | Value                 | Value                             | Value                            |  |
|------------------|-----------------------|-----------------------------------|----------------------------------|--|
| Sub-index        | 0                     | 1                                 | n                                |  |
| Description      | Number of sub-indices | Write to first 16 digital outputs | Write to last 16 digital outputs |  |
| Code             | ARRAY                 |                                   |                                  |  |
| Data Type        | UNSIGNED16            |                                   |                                  |  |
| Access           | RO RW                 |                                   |                                  |  |
| PDO Allowed      | No                    | Yes                               |                                  |  |
| Range            | 0-90                  | UNSIGNED16                        |                                  |  |
| Default Value    | -                     | 00H                               |                                  |  |

### **Object 6302H: Digital Outputs 16 Bits Polarity**

| Object Attribute | Value                 | Value                                              | Value                                             |  |
|------------------|-----------------------|----------------------------------------------------|---------------------------------------------------|--|
| Sub-index        | 0                     | 1                                                  | n                                                 |  |
| Description      | Number of sub-indices | Polarity configuration of first 16 digital outputs | Polarity configuration of last 16 digital outputs |  |
| Code             | ARRAY                 |                                                    |                                                   |  |
| Data Type        | UNSIGNED16            |                                                    |                                                   |  |
| Access           | RO RW                 |                                                    |                                                   |  |
| PDO Allowed      | No                    |                                                    |                                                   |  |
| Range            | 0-90                  | UNSIGNED16                                         |                                                   |  |
| Default Value    | -                     | 00H                                                |                                                   |  |

# Object 6401H: Analog Inputs 16 Bits Read

The following table provides a general overview of the object:

| Object Attribute | Value                           | Value                           | Value                  |  |
|------------------|---------------------------------|---------------------------------|------------------------|--|
| Sub-index        | 0                               | 1                               | n                      |  |
| Description      | Number of analog input channels | Read first analog input channel | Read last analog input |  |
| Code             | ARRAY                           |                                 |                        |  |
| Data Type        | UNSIGNED8                       | INTEGER16                       |                        |  |
| Access           | RO                              |                                 |                        |  |
| PDO Allowed      | No                              | Yes                             |                        |  |
| Range            | 0-112                           | INTEGER16                       |                        |  |
| Default Value    | 00H                             |                                 |                        |  |

# **Object 6411H: Analog Outputs 16 Bits Write**

| Object Attribute | Value                            | Value                                   | Value                                  |  |
|------------------|----------------------------------|-----------------------------------------|----------------------------------------|--|
| Sub-index        | 0                                | 1                                       | n                                      |  |
| Description      | Number of analog output channels | Write to first analog<br>output channel | Write to last analog<br>output channel |  |
| Code             | ARRAY                            |                                         |                                        |  |
| Data Type        | UNSIGNED8 INTEGER16              |                                         |                                        |  |
| Access           | RO                               | RW                                      |                                        |  |
| PDO Allowed      | No                               | Yes                                     |                                        |  |
| Range            | 0-56                             | INTEGER16                               |                                        |  |
| Default Value    | 00                               |                                         |                                        |  |

# **Object 6421H: Analog Inputs Interrupt Trigger Selection**

The following table provides a general overview of the object:

| Object Attribute | Value                   | Value                                              | Value                                                   |  |
|------------------|-------------------------|----------------------------------------------------|---------------------------------------------------------|--|
| Sub-index        | 0                       | 1                                                  | n                                                       |  |
| Description      | Number of analog inputs | Interrupt trigger selection for first analog input | Interrupt trigger<br>selection for last analog<br>input |  |
| Code             | ARRAY                   |                                                    |                                                         |  |
| Data Type        | UNSIGNED8               |                                                    |                                                         |  |
| Access           | RO RW                   |                                                    |                                                         |  |
| PDO Allowed      | No                      |                                                    |                                                         |  |
| Range            | 0-112                   | UNSIGNED8                                          |                                                         |  |
| Default Value    | ОН                      |                                                    |                                                         |  |

| Bit | Meaning                     |  |  |  |
|-----|-----------------------------|--|--|--|
| 0   | Upper threshold exceeded    |  |  |  |
| 1   | Lower threshold exceeded    |  |  |  |
| 2   | iput change more than delta |  |  |  |
| 3   | Not used                    |  |  |  |
| 4   | Not used                    |  |  |  |
| 5   | Not used                    |  |  |  |
| 6   | Not used                    |  |  |  |
| 7   | Not used                    |  |  |  |

#### **Object 6422H: Analog Inputs 16 Bits Interrupt Source**

This object determines which channel has produced an interrupt. Bits set relate to the channel number that have produced interrupts. The sub-index is automatically reset after it is read by SDO.

The following table provides a general overview of the object:

| Object Attribute | Value                           | Value                                             | Value                                              | Value                                              | Value                                               |
|------------------|---------------------------------|---------------------------------------------------|----------------------------------------------------|----------------------------------------------------|-----------------------------------------------------|
| Sub-index        | 0                               | 1                                                 | 2                                                  | 3                                                  | 4                                                   |
| Description      | Number of 32-<br>channel groups | Analog input<br>interrupt source,<br>channel 0-31 | Analog input<br>interrupt source,<br>channel 32-63 | Analog input<br>interrupt source,<br>channel 64-95 | Analog input<br>interrupt source,<br>channel 96-127 |
| Code             | ARRAY                           |                                                   |                                                    |                                                    |                                                     |
| Data Type        | UNSIGNED8                       | SIGNED8 UNSIGNED32                                |                                                    |                                                    |                                                     |
| Access           | RO                              |                                                   |                                                    |                                                    |                                                     |
| PDO Allowed      | No                              |                                                   |                                                    |                                                    |                                                     |
| Range            | 0-4                             | UNSIGNED32                                        |                                                    |                                                    |                                                     |
| Default Value    | -                               | 0000H                                             |                                                    |                                                    |                                                     |

The bit configuration is:

- 1 = interrupt enabled
- 0 = interrupt disabled

#### **Object 6423H: Analog Input Global Interrupt Enable**

This object enables and disables globally the interrupt behavior of the analog inputs.

The following table provides a general overview of the object:

| Object Attribute | Value                                |  |
|------------------|--------------------------------------|--|
| Name             | Analog input global interrupt enable |  |
| Code             | VAR                                  |  |
| Data Type        | Boolean                              |  |
| Access           | RW                                   |  |
| PDO Allowed      | No                                   |  |
| Default Value    | TRUE                                 |  |

- TRUE = global interrupt enabled
- FALSE = global interrupt disabled

#### **Object 6424H: Analog Inputs Upper Limit**

This object defines the upper threshold of an analog input to trigger an interrupt event.

The following table provides a general overview of the object:

| Object Attribute | Value                           | Value                    | Value                       |
|------------------|---------------------------------|--------------------------|-----------------------------|
| Sub-index        | 0                               | 1                        | n                           |
| Description      | Number of analog input channels | Upper limit of channel 0 | Upper limit of channel<br>N |
| Code             | ARRAY                           |                          |                             |
| Data Type        | UNSIGNED8                       | INTEGER32                |                             |
| Access           | RO RW                           |                          |                             |
| PDO Allowed      | No                              |                          |                             |
| Range            | 0-112                           | INTEGER32                |                             |
| Default Value    | 0                               | FFFFH                    |                             |

#### **Object 6425H: Analog Inputs Lower Limit**

This object defines the lower threshold of an analog input to trigger an interrupt event.

| Object Attribute | Value                           | Value                    | Value                       |
|------------------|---------------------------------|--------------------------|-----------------------------|
| Sub-index        | 0                               | 1                        | n                           |
| Description      | Number of analog input channels | Lower limit of channel 0 | Lower limit of channel<br>N |
| Code             | ARRAY                           |                          |                             |
| Data Type        | UNSIGNED8                       | INTEGER32                |                             |
| Access           | RO                              | RW                       |                             |
| PDO Allowed      | No                              |                          |                             |
| Range            | 0-112                           | INTEGER32                |                             |
| Default Value    | 0                               | 0000H                    |                             |

#### **Object 6426H: Analog Inputs Delta Value**

This object defines the delta value of an analog input to trigger an interrupt event. The delta is the threshold to reach between the current value and the last value that was transmitted by the bus coupler.

The following table provides a general overview of the object:

| Object Attribute | Value                           | Value                    | Value                       |
|------------------|---------------------------------|--------------------------|-----------------------------|
| Sub-index        | 0                               | 1                        | n                           |
| Description      | Number of analog input channels | Delta value of channel 0 | Delta value of channel<br>N |
| Code             | ARRAY                           |                          |                             |
| Data Type        | UNSIGNED8                       | UNSIGNED32               |                             |
| Access           | RO                              | RW                       |                             |
| PDO Allowed      | No                              |                          |                             |
| Range            | 0-112                           | UNSIGNED32               |                             |
| Default Value    | 0                               | FFFFH                    |                             |

# Diagnostic

#### **Overview**

In online mode, the **Status** tab of the bus coupler provides monitoring and diagnostics information for the bus coupler and connected modules.

#### **Displaying Diagnostic Information**

The bus coupler status register (object 1002) is accessible as a variable in EcoStruxure Machine Expert. Select the **CANopen I/O Mapping** tab to access the variable.

In addition, bus coupler and expansion module status information is also displayed under the Status tab of the bus coupler in EcoStruxure Machine Expert. tabs description, page 128.

#### **EMCY** Telegram

The bus coupler will send an EMCY telegram under certain internal error situations. The telegram is 8-bytes long and its structure is shown in table below.

| EMCY                        | EMCY Telegram Structure |                                             |                |                |      |  |   |  |
|-----------------------------|-------------------------|---------------------------------------------|----------------|----------------|------|--|---|--|
| Byte                        | 7                       | 6      5      4      3      2      1      0 |                |                |      |  | 0 |  |
| Manufacture status register |                         | Affected module<br>number                   | Error register | EMCY e<br>code | rror |  |   |  |
|                             | Object 1002H            |                                             | Object 1003H   |                |      |  |   |  |

For example, in the following diagnostic message `EMCY Code:7002; Register 80; Field:40 00 01 00 05.' (displayed in Status tab of the bus coupler in EcoStruxure Machine Expert).

- 7002 matches the bytes 1 and 0 (EMCY error code)
- 80 matches the byte 2 (EMCY Error register)
- 40 00 01 00 matches the bytes 7, 6, 5 and 4 (Manufacture status register)
- 05 matches the byte 3 (Affected module number)

For details of each portion of the telegram, refer to the Object Dictionary, page 140.

If an EMCY telegram is generated, the EMCY error code is displayed in the Web server, page 134. The full EMCY telegram can be seen in EcoStruxure Machine Expert, under **TM3BC\_CANopen > Status** tab.

### **Status LEDs**

The following graphic shows the LEDs of TM3 CANopen bus coupler:

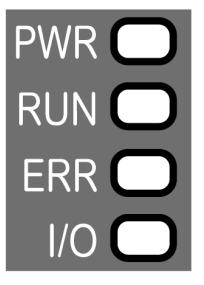

The following table describes the status LEDs:

| LED | Color        | Status                                                                                             | Description                                                                                                    |
|-----|--------------|----------------------------------------------------------------------------------------------------|----------------------------------------------------------------------------------------------------|
| PWR | Green        | On                                                                                                 | Power is applied.                                                                                                    |
|     |              | Off                                                                                                | Power is removed. All LED indicators are off.                                                                                       |
| RUN | Green        | On                                                                                                 | Device status is operational.                                                                                                    |
|     |              | Flickering                                                                                         | In conjunction with a flickering <b>ERR</b> LED,<br>automatic search for the bus communication<br>speed.                            |
|     |              | Flashing                                                                                           | Device status is pre-operational.                                                                                                   |
|     |              | Single flash                                                                                       | Device status is stopped.                                                                                                    |
|     |              | Triple flash                                                                                       | Firmware upgrade.                                                                                                    |
| ERR | Red          | On                                                                                                 | Bus off.                                                                                                    |
|     |              | Flickering                                                                                         | In conjunction with a flickering <b>RUN</b> LED, automatic search for the bus communication speed.                                  |
|     |              | Flashing                                                                                           | Invalid CANopen stack configuration.                                                                                                |
|     |              | Single flash                                                                                       | An internal error counter in the CAN controller<br>has reached or exceeded the error frame limit<br>threshold (error frame).        |
|     |              | Double flash                                                                                       | Error control event detected. Detection of a guard<br>event (NMT-Slave or NMT-master) or a heartbeat<br>event (Heartbeat consumer). |
|     | Triple flash | Synchronization error detected: message not received from sync producer within the defined period. |                                                                                                    |
|     |              | Quadruple flash                                                                                    | <b>Event Time</b> error detected: An expected PDO has not been received before the <b>Event Time</b> elapsed.                       |
|     |              | Off                                                                                                | No error detected.                                                                                                    |
| I/O | Green        | Flashing                                                                                           | Device has received and applied the expansion modules configuration.                                                                |
|     |              | On                                                                                                 | Device is communicating with the expansion modules.                                                                                 |
|     | Red          | Single flash                                                                                       | Expansion module configuration transfer timeout.                                                                                    |
|     | Green        | Flashing                                                                                           | The physical configuration is inconsistent with the software configuration. No data exchange (status                                |
|     | Red          | On                                                                                                 | and I/O) is occurring.                                                                                                    |
|     | Green        | On                                                                                                 | The physical configuration is inconsistent with the                                                                                 |
|     | Red          | On                                                                                                 | software configuration. no data is not applied.                                                                                     |
|     | Green        | On                                                                                                 | At least one TM2 or TM3 expansion module did                                                                                        |
|     | Red          | Flashing                                                                                           | cycles.                                                                                                    |
|     |              | Off                                                                                                | No configuration. Device is not communicating with the expansion modules.                                                           |

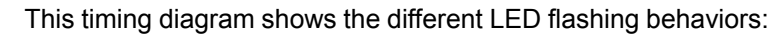

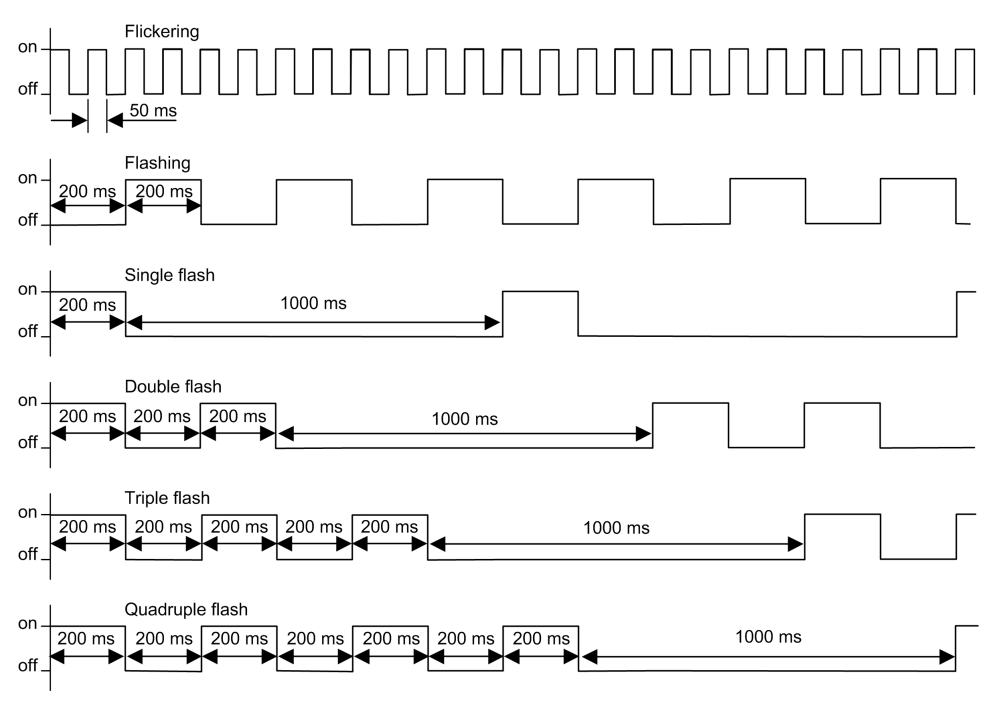

**NOTE:** With the exception of the **PWR** LED, each LED is ON for a few seconds, then OFF during the boot sequence. The LED behavior rules apply when the boot is completed successfully.

# **USB** Configuration

# **USB** Configuration

#### Introduction

To access the Web server via USB, you can download the **SE RNDIS PSX TM3 Bus Coupler Connection** or configure an Ethernet interface of the USB-RNDIS.

### Using the SE RNDIS PSX TM3 Bus Coupler Connection

You can download the **SE RNDIS PSX TM3 Bus Coupler Connection** which creates an RNDIS connection automatically.

#### **Configuring the Virtual Ethernet Link**

Follow these steps to configure the Ethernet interface of the USB-RNDIS port:

| Step       | Action                                                                                                    |  |  |  |
|------------|----------------------------------------------------------------------------------------------------|--|--|--|
| 1          | Remove power from the bus coupler.                                                                                                    |  |  |  |
| 2          | Ensure rotary switches are in address setting position, e.g <b>TENS</b> to 0, <b>ONES</b> to 1 (address 1 to 127 are allowed) <sup>(1)</sup> . |  |  |  |
| 3          | Connect the USB cable to the PC then to the bus coupler.                                                                                       |  |  |  |
| 4          | Apply power from the bus coupler.                                                                                                    |  |  |  |
| 5          | Open Network and sharing center on your PC.                                                                                                    |  |  |  |
| 6          | Click Change adapter settings > Remote NDIS Compatible Device > Properties.                                                                    |  |  |  |
| 7          | Select Internet Protocol version 4 (TCP/IPv4).                                                                                                 |  |  |  |
| 8          | Click Properties.                                                                                                    |  |  |  |
| 9          | Select Use the following IP address:                                                                                                    |  |  |  |
|            | • IP address: 90.0.0.2                                                                                                    |  |  |  |
|            | • Subnet mask: 255.0.0.0                                                                                                    |  |  |  |
| 10         | Click <b>OK</b> .                                                                                                    |  |  |  |
| 11         | Close the <b>Properties</b> .                                                                                                    |  |  |  |
| 12         | In the web browser, enter the IP address 90.0.0.1.                                                                                             |  |  |  |
|            | Result: The Web server is displayed.                                                                                                    |  |  |  |
| (1) For TM | /3BCSL and TM3BCCO bus couplers only.                                                                                                    |  |  |  |

# **Modicon TM3 Bus Coupler HTTPS Certificates**

# Modicon TM3 Bus Coupler HTTPS Certificates

#### **Overview**

The TM3 bus coupler has an embedded HTTPS server, used to provide secure web communication.

An HTTPS server uses a certificate so that the client can verify server authenticity. For websites connected to the Internet, certificates are normally signed by a trusted certificate authority. Web browsers are then able to verify the authenticity of the Web server by virtue of its certificate.

#### Modicon TM3 Bus Coupler Self-Signed Certificate

The TM3 bus coupler uses a self-signed certificate. Self-signed certificates must explicitly be accepted by the user when connecting via the web browser.

| TM3 bus couplerCertificate Information |          |  |
|----------------------------------------|----------|--|
| Issued to                              | ТМЗВС    |  |
| Issued by                              | ТМЗВС    |  |
| Validity                               | 30 years |  |

NOTE: You cannot change the certificate information.

#### Using the Modicon TM3 Bus Coupler Self-Signed Certificate

To prevent the self-signed certificate warning from being displayed:

- · Add the certificate to the list of exceptions for the web browser
- Enter the prefix https:// in the address when entering the IP address
  NOTE: If you enter an http:// prefix, the bus coupler redirects to the https:// prefix.

# **Updating the Firmware**

# Updating the Firmware of the Bus Coupler

## Overview

#### To update the firmware of the bus coupler, connect to the Web server.

Refer to:

- Ethernet Bus Coupler Web Server, page 66
- Modbus Serial Line Web Server, page 97
- CANopen Web Server, page 138

# **Factory Reset**

# **Factory Reset**

#### **Overview**

The factory reset allows you to reset the setting to factory values.

# **Resetting to Factory Settings**

To reset the bus coupler to factory values:

| Step | Action                                                   |  |  |  |  |  |
|------|----------------------------------------------------------|--|--|--|--|--|
| 1    | Remove power from the bus coupler.                       |  |  |  |  |  |
| 2    | Disconnect all communication cables.                     |  |  |  |  |  |
| 3    | Set the two rotary switches to position 8 (arrows down). |  |  |  |  |  |
| 4    | Apply power to the bus coupler.                          |  |  |  |  |  |
| 5    | Wait for a minimum of 30 seconds.                        |  |  |  |  |  |
| 6    | Set the two rotary switches to position 0 (arrows up).   |  |  |  |  |  |
| 7    | Remove power from the bus coupler.                       |  |  |  |  |  |
| 8    | Apply power to the bus coupler.                          |  |  |  |  |  |

# **Appendices**

# **Direct TM3 Configuration through Modbus Commands**

# List of Supported TM3 Modules

The following tables describes the registers and default values for the supported TM3 modules.

| Title                | Description                        |  |  |  |  |
|----------------------|------------------------------------|--|--|--|--|
| TM3DI8               | See TM3DI8, page 176               |  |  |  |  |
| TM3DI16              | See TM3DI16, page 177              |  |  |  |  |
| ТМЗDI32К             | See TM3DI32K, page 178             |  |  |  |  |
| TM3DQ8               | See TM3DQ8, page 179               |  |  |  |  |
| TM3DQ16              | See TM3DQ16, page 180              |  |  |  |  |
| TM3DQ32TK, TM3DQ32UK | See TM3DQ32TK, TM3DQ32UK, page 182 |  |  |  |  |
| TM3DM8R              | See TM3DM8R, page 185              |  |  |  |  |
| TM3DM24R             | See TM3DM24R, page 186             |  |  |  |  |
| ТМЗАІ2Н              | See TM3AI2H, page 187              |  |  |  |  |
| TM3AI4               | See TM3Al4, page 188               |  |  |  |  |
| TM3AI8               | See TM3AI8, page 190               |  |  |  |  |
| TM3TI4               | See TM3TI4, page 193               |  |  |  |  |
| TM3TI4D              | See TM3TI4D, page 195              |  |  |  |  |
| ТМЗТІ8Т              | See TM3TI8T, page 197              |  |  |  |  |
| TM3AQ2               | See TM3AQ2, page 202               |  |  |  |  |
| TM3AQ4               | See TM3AQ4, page 203               |  |  |  |  |
| ТМЗАМ6               | See TM3AM6, page 204               |  |  |  |  |
| ТМЗТМЗ               | See TM3TM3, page 206               |  |  |  |  |

#### TM3DI8

#### This table describes the specific address offsets for TM3DI8 configuration:

| Address<br>Offset | Description         | Access | Default<br>value | Comments                                                                              |
|-------------------|---------------------|--------|------------------|---------------------------------------------------------------------------------------|
| 1XY08             | Functional Mode     | RW     | 1                | 1 = Normal Mode                                                                       |
|                   |                     |        |                  | 2 = Latch, filter and fallback mode (TM3 DIO module with firmware version (SV) >=2.0) |
| 1XY09             | Input Ch 0 - Filter |        | 5                | 0 = 0 ms                                                                              |
| 1XY10             | Input Ch 1 - Filter |        |                  | 1 = 0.3 ms                                                                            |
| 1XY11             | Input Ch 2 - Filter |        |                  | 2 = 0.5 ms                                                                            |
| 1XY12             | Input Ch 3 - Filter |        |                  | 3 = 1 ms                                                                              |
| 1XY13             | Input Ch 4 - Filter |        |                  | 4 = 2 ms                                                                              |
| 1XY14             | Input Ch 5 - Filter |        |                  | 5 = 4 ms                                                                              |
| 1XY15             | Input Ch 6 - Filter |        |                  | 6 = 12 ms                                                                             |
| 1XY16             | Input Ch 7 - Filter |        |                  |                                                                                       |

# TM3DI16

| Address<br>Offset | Description          | Access | Default<br>value | Comments                                                                               |
|-------------------|----------------------|--------|------------------|----------------------------------------------------------------------------------------|
| 1XY08             | Functional Mode      | RW     | 1                | 1 = Normal Mode                                                                        |
|                   |                      |        |                  | 2 = Latch , filter and fallback mode (TM3 DIO module with firmware version (SV) >=2.0) |
| 1XY09             | Input Ch 0 - Filter  | RW     | 5                | 0 = 0 ms                                                                               |
| 1XY10             | Input Ch 1 - Filter  |        |                  | 1 = 0.3 ms                                                                             |
| 1XY11             | Input Ch 2 - Filter  |        |                  | 2 = 0.5 ms                                                                             |
| 1XY12             | Input Ch 3 - Filter  |        |                  | 3 = 1 ms                                                                               |
| 1XY13             | Input Ch 4 - Filter  |        |                  | 4 = 2 ms                                                                               |
| 1XY14             | Input Ch 5 - Filter  |        |                  | 5 = 4 ms                                                                               |
| 1XY15             | Input Ch 6 - Filter  |        |                  | 6 = 12 ms                                                                              |
| 1XY16             | Input Ch 7 - Filter  |        |                  |                                                                                        |
| 1XY17             | Input Ch 8 - Filter  |        |                  |                                                                                        |
| 1XY18             | Input Ch 9 - Filter  |        |                  |                                                                                        |
| 1XY19             | Input Ch 10 - Filter |        |                  |                                                                                        |
| 1XY20             | Input Ch 11 - Filter |        |                  |                                                                                        |
| 1XY21             | Input Ch 12 - Filter |        |                  |                                                                                        |
| 1XY22             | Input Ch 13 - Filter |        |                  |                                                                                        |
| 1XY23             | Input Ch 14 - Filter |        |                  |                                                                                        |
| 1XY24             | Input Ch 15 - Filter |        |                  |                                                                                        |

## This table describes the specific address offsets for TM3DI16 configuration:

# TM3DI32K

This table describes the specific address offsets for TM3DI32K configuration:

| Address<br>Offset | Description          | Access | Default<br>value | Comments                                                                               |
|-------------------|----------------------|--------|------------------|----------------------------------------------------------------------------------------|
| 1XY08             | Functional Mode      | RW     | 1                | 1 = Normal Mode                                                                        |
|                   |                      |        |                  | 2 = Latch , filter and fallback mode (TM3 DIO module with firmware version (SV) >=2.0) |
| 1XY09             | Input Ch 0 - Filter  | -      | 5                | 0 = 0 ms                                                                               |
| 1XY10             | Input Ch 1 - Filter  |        |                  | 1 = 0.3 ms                                                                             |
| 1XY11             | Input Ch 2 - Filter  |        |                  | 2 = 0.5 ms                                                                             |
| 1XY12             | Input Ch 3 - Filter  | -      |                  | 3 = 1 ms                                                                               |
| 1XY13             | Input Ch 4 - Filter  | -      |                  | 4 = 2 ms                                                                               |
| 1XY14             | Input Ch 5 - Filter  | -      |                  | 5 = 4 ms                                                                               |
| 1XY15             | Input Ch 6 - Filter  | -      |                  | 6 = 12 ms                                                                              |
| 1XY16             | Input Ch 7 - Filter  | -      |                  |                                                                                        |
| 1XY17             | Input Ch 8 - Filter  | -      |                  |                                                                                        |
| 1XY18             | Input Ch 9 - Filter  | -      |                  |                                                                                        |
| 1XY19             | Input Ch 10 - Filter | -      |                  |                                                                                        |
| 1XY20             | Input Ch 11 - Filter | -      |                  |                                                                                        |
| 1XY21             | Input Ch 12 - Filter |        |                  |                                                                                        |
| 1XY22             | Input Ch 13 - Filter | -      |                  |                                                                                        |
| 1XY23             | Input Ch 14 - Filter | -      |                  |                                                                                        |
| 1XY24             | Input Ch 15 - Filter |        |                  |                                                                                        |
| 1XY25             | Input Ch 16 - Filter |        |                  |                                                                                        |
| 1XY26             | Input Ch 17 - Filter |        |                  |                                                                                        |
| 1XY27             | Input Ch 18 - Filter |        |                  |                                                                                        |
| 1XY28             | Input Ch 19 - Filter |        |                  |                                                                                        |
| 1XY29             | Input Ch 20 - Filter |        |                  |                                                                                        |
| 1XY30             | Input Ch 21 - Filter |        |                  |                                                                                        |
| 1XY31             | Input Ch 22 - Filter |        |                  |                                                                                        |
| 1XY32             | Input Ch 23 - Filter |        |                  |                                                                                        |
| 1XY33             | Input Ch 24 - Filter |        |                  |                                                                                        |
| 1XY34             | Input Ch 25 - Filter |        |                  |                                                                                        |
| 1XY35             | Input Ch 26 - Filter |        |                  |                                                                                        |
| 1XY36             | Input Ch 27 - Filter | 1      |                  |                                                                                        |
| 1XY37             | Input Ch 28 - Filter |        |                  |                                                                                        |
| 1XY38             | Input Ch 29 - Filter | 1      |                  |                                                                                        |
| 1XY39             | Input Ch 30 - Filter |        |                  |                                                                                        |
| 1XY40             | Input Ch 31 - Filter | 1      |                  |                                                                                        |

# TM3DQ8

| Address<br>Offset | Description                  | Access | Default<br>value | Comments          |
|-------------------|------------------------------|--------|------------------|-------------------|
| 1XY08             | Functional Mode              | RW     | 1                | 1 = Normal Mode   |
|                   |                              |        |                  | 2 = Fallback Mode |
| 1XY09             | Output Ch 0 - Mode           | RW     | 1                | 0 = Maintain Mode |
|                   |                              |        |                  | 1 = Fallback Mode |
| 1XY10             | Output Ch 0 - Force<br>Value | RW     | 0                | [0 - 1]           |
| 1XY11             | Output Ch 1 - Mode           | RW     | 1                | 0 = Maintain Mode |
|                   |                              |        |                  | 1 = Fallback Mode |
| 1XY12             | Output Ch 1 - Force<br>Value | RW     | 0                | [0 - 1]           |
| 1XY13             | Output Ch 2 - Mode           | RW     | 1                | 0 = Maintain Mode |
|                   |                              |        |                  | 1 = Fallback Mode |
| 1XY14             | Output Ch 2 - Force<br>Value | RW     | 0                | [0 - 1]           |
| 1XY15             | Output Ch 3 - Mode           | RW     | 1                | 0 = Maintain Mode |
|                   |                              |        |                  | 1 = Fallback Mode |
| 1XY16             | Output Ch 3 - Force<br>Value | RW     | 0                | [0 - 1]           |
| 1XY17             | Output Ch 4 - Mode           | RW     | 1                | 0 = Maintain Mode |
|                   |                              |        |                  | 1 = Fallback Mode |
| 1XY18             | Output Ch 4 - Force<br>Value | RW     | 0                | [0 - 1]           |
| 1XY19             | Output Ch 5 - Mode           | RW     | 1                | 0 = Maintain Mode |
|                   |                              |        |                  | 1 = Fallback Mode |
| 1XY20             | Output Ch 5 - Force<br>Value | RW     | 0                | [0 - 1]           |
| 1XY21             | Output Ch 6 - Mode           | RW     | 1                | 0 = Maintain Mode |
|                   |                              |        |                  | 1 = Fallback Mode |
| 1XY22             | Output Ch 6 - Force<br>Value | RW     | 0                | [0 - 1]           |
| 1XY23             | Output Ch 7 - Mode           | RW     | 1                | 0 = Maintain Mode |
|                   |                              |        |                  | 1 = Fallback Mode |
| 1XY24             | Output Ch 7 - Force<br>Value | RW     | 0                | [0 - 1]           |

## This table describes the specific address offsets for TM3DQ8 configuration:

# TM3DQ16

This table describes the specific address offsets for TM3DQ16 configuration:

| Address<br>Offset | Description                   | Access | Default<br>value | Comments          |
|-------------------|-------------------------------|--------|------------------|-------------------|
| 1XY08             | Functional Mode               | RW     | 1                | 1 = Normal Mode   |
|                   |                               |        |                  | 2 = Fallback Mode |
| 1XY09             | Output Ch 0 - Mode            | RW     | 1                | 0 = Maintain Mode |
|                   |                               |        |                  | 1 = Fallback Mode |
| 1XY10             | Output Ch 0 - Force<br>Value  | RW     | 0                | [0 - 1]           |
| 1XY11             | Output Ch 1 - Mode            | RW     | 1                | 0 = Maintain Mode |
|                   |                               |        |                  | 1 = Fallback Mode |
| 1XY12             | Output Ch 1 - Force<br>Value  | RW     | 0                | [0 - 1]           |
| 1XY13             | Output Ch 2 - Mode            | RW     | 1                | 0 = Maintain Mode |
|                   |                               |        |                  | 1 = Fallback Mode |
| 1XY14             | Output Ch 2 - Force<br>Value  | RW     | 0                | [0 - 1]           |
| 1XY15             | Output Ch 3 - Mode            | RW     | 1                | 0 = Maintain Mode |
|                   |                               |        |                  | 1 = Fallback Mode |
| 1XY16             | Output Ch 3 - Force<br>Value  | RW     | 0                | [0 - 1]           |
| 1XY17             | Output Ch 4 - Mode            | RW     | 1                | 0 = Maintain Mode |
|                   |                               |        |                  | 1 = Fallback Mode |
| 1XY18             | Output Ch 4 - Force<br>Value  | RW     | 0                | [0 - 1]           |
| 1XY19             | Output Ch 5 - Mode            | RW     | 1                | 0 = Maintain Mode |
|                   |                               |        |                  | 1 = Fallback Mode |
| 1XY20             | Output Ch 5 - Force<br>Value  | RW     | 0                | [0 - 1]           |
| 1XY21             | Output Ch 6 - Mode            | RW     | 1                | 0 = Maintain Mode |
|                   |                               |        |                  | 1 = Fallback Mode |
| 1XY22             | Output Ch 6 - Force<br>Value  | RW     | 0                | [0 - 1]           |
| 1XY23             | Output Ch 7 - Mode            | RW     | 1                | 0 = Maintain Mode |
|                   |                               |        |                  | 1 = Fallback Mode |
| 1XY24             | Output Ch 7 - Force<br>Value  | RW     | 0                | [0 - 1]           |
| 1XY25             | Output Ch 8 - Mode            | RW     | 1                | 0 = Maintain Mode |
|                   |                               |        |                  | 1 = Fallback Mode |
| 1XY26             | Output Ch 8 - Force<br>Value  | RW     | 0                | [0 - 1]           |
| 1XY27             | Output Ch 9 - Mode            | RW     | 1                | 0 = Maintain Mode |
|                   |                               |        |                  | 1 = Fallback Mode |
| 1XY28             | Output Ch 9 - Force<br>Value  | RW     | 0                | [0 - 1]           |
| 1XY29             | Output Ch 10 - Mode           | RW     | 1                | 0 = Maintain Mode |
|                   |                               |        |                  | 1 = Fallback Mode |
| 1XY30             | Output Ch 10 - Force<br>Value | RW     | 0                | [0 - 1]           |
| Address<br>Offset | Description                   | Access | Default<br>value | Comments          |
|-------------------|-------------------------------|--------|------------------|-------------------|
| 1XY31             | Output Ch 11 - Mode           | RW     | 1                | 0 = Maintain Mode |
|                   |                               |        |                  | 1 = Fallback Mode |
| 1XY32             | Output Ch 11 - Force<br>Value | RW     | 0                | [0 - 1]           |
| 1XY33             | Output Ch 12 - Mode           | RW     | 1                | 0 = Maintain Mode |
|                   |                               |        |                  | 1 = Fallback Mode |
| 1XY34             | Output Ch 12 - Force<br>Value | RW     | 0                | [0 - 1]           |
| 1XY35             | Output Ch 13 - Mode           | RW     | 1                | 0 = Maintain Mode |
|                   |                               |        |                  | 1 = Fallback Mode |
| 1XY36             | Output Ch 13 - Force<br>Value | RW     | 0                | [0 - 1]           |
| 1XY37             | Output Ch 14 - Mode           | RW     | 1                | 0 = Maintain Mode |
|                   |                               |        |                  | 1 = Fallback Mode |
| 1XY38             | Output Ch 14 - Force<br>Value | RW     | 0                | [0 - 1]           |
| 1XY39             | Output Ch 15 - Mode           | RW     | 1                | 0 = Maintain Mode |
|                   |                               |        |                  | 1 = Fallback Mode |
| 1XY40             | Output Ch 15 - Force<br>Value | RW     | 0                | [0 - 1]           |

## TM3DQ32TK, TM3DQ32UK

This table describes the specific address offsets for TM3DQ32TK and TM3DQ32UK configuration:

| Address<br>Offset | Description                   | Access | Default<br>value | Comments          |
|-------------------|-------------------------------|--------|------------------|-------------------|
| 1XY08             | Functional Mode               | RW     | 1                | 1 = Normal Mode   |
|                   |                               |        |                  | 2 = Fallback Mode |
| 1XY09             | Output Ch 0 - Mode            | RW     | 1                | 0 = Maintain Mode |
|                   |                               |        |                  | 1 = Fallback Mode |
| 1XY10             | Output Ch 0 - Force<br>Value  | RW     | 0                | [0 - 1]           |
| 1XY11             | Output Ch 1 - Mode            | RW     | 1                | 0 = Maintain Mode |
|                   |                               |        |                  | 1 = Fallback Mode |
| 1XY12             | Output Ch 1 - Force<br>Value  | RW     | 0                | [0 - 1]           |
| 1XY13             | Output Ch 2 - Mode            | RW     | 1                | 0 = Maintain Mode |
|                   |                               |        |                  | 1 = Fallback Mode |
| 1XY14             | Output Ch 2 - Force<br>Value  | RW     | 0                | [0 - 1]           |
| 1XY15             | Output Ch 3 - Mode            | RW     | 1                | 0 = Maintain Mode |
|                   |                               |        |                  | 1 = Fallback Mode |
| 1XY16             | Output Ch 3 - Force<br>Value  | RW     | 0                | [0 - 1]           |
| 1XY17             | Output Ch 4 - Mode            | RW     | 1                | 0 = Maintain Mode |
|                   |                               |        |                  | 1 = Fallback Mode |
| 1XY18             | Output Ch 4 - Force<br>Value  | RW     | 0                | [0 - 1]           |
| 1XY19             | Output Ch 5 - Mode            | RW     | 1                | 0 = Maintain Mode |
|                   |                               |        |                  | 1 = Fallback Mode |
| 1XY20             | Output Ch 5 - Force<br>Value  | RW     | 0                | [0 - 1]           |
| 1XY21             | Output Ch 6 - Mode            | RW     | 1                | 0 = Maintain Mode |
|                   |                               |        |                  | 1 = Fallback Mode |
| 1XY22             | Output Ch 6 - Force<br>Value  | RW     | 0                | [0 - 1]           |
| 1XY23             | Output Ch 7 - Mode            | RW     | 1                | 0 = Maintain Mode |
|                   |                               |        |                  | 1 = Fallback Mode |
| 1XY24             | Output Ch 7 - Force<br>Value  | RW     | 0                | [0 - 1]           |
| 1XY25             | Output Ch 8 - Mode            | RW     | 1                | 0 = Maintain Mode |
|                   |                               |        |                  | 1 = Fallback Mode |
| 1XY26             | Output Ch 8 - Force<br>Value  | RW     | 0                | [0 - 1]           |
| 1XY27             | Output Ch 9 - Mode            | RW     | 1                | 0 = Maintain Mode |
|                   |                               |        |                  | 1 = Fallback Mode |
| 1XY28             | Output Ch 9 - Force<br>Value  | RW     | 0                | [0 - 1]           |
| 1XY29             | Output Ch 10 - Mode           | RW     | 1                | 0 = Maintain Mode |
|                   |                               |        |                  | 1 = Fallback Mode |
| 1XY30             | Output Ch 10 - Force<br>Value | RW     | 0                | [0 - 1]           |

| Address<br>Offset | Description                   | Access | Default<br>value | Comments          |
|-------------------|-------------------------------|--------|------------------|-------------------|
| 1XY31             | Output Ch 11 - Mode           | RW     | 1                | 0 = Maintain Mode |
|                   |                               |        |                  | 1 = Fallback Mode |
| 1XY32             | Output Ch 11 - Force<br>Value | RW     | 0                | [0 - 1]           |
| 1XY33             | Output Ch 12 - Mode           | RW     | 1                | 0 = Maintain Mode |
|                   |                               |        |                  | 1 = Fallback Mode |
| 1XY34             | Output Ch 12 - Force<br>Value | RW     | 0                | [0 - 1]           |
| 1XY35             | Output Ch 13 - Mode           | RW     | 1                | 0 = Maintain Mode |
|                   |                               |        |                  | 1 = Fallback Mode |
| 1XY36             | Output Ch 13 - Force<br>Value | RW     | 0                | [0 - 1]           |
| 1XY37             | Output Ch 14 - Mode           | RW     | 1                | 0 = Maintain Mode |
|                   |                               |        |                  | 1 = Fallback Mode |
| 1XY38             | Output Ch 14 - Force<br>Value | RW     | 0                | [0 - 1]           |
| 1XY39             | Output Ch 15 - Mode           | RW     | 1                | 0 = Maintain Mode |
|                   |                               |        |                  | 1 = Fallback Mode |
| 1XY40             | Output Ch 15 - Force<br>Value | RW     | 0                | [0 - 1]           |
| 1XY41             | Output Ch 16 - Mode           | RW     | 1                | 0 = Maintain Mode |
|                   |                               |        |                  | 1 = Fallback Mode |
| 1XY42             | Output Ch 16 - Force<br>Value | RW     | 0                | [0 - 1]           |
| 1XY43             | Output Ch 17 - Mode           | RW     | 1                | 0 = Maintain Mode |
|                   |                               |        |                  | 1 = Fallback Mode |
| 1XY44             | Output Ch 17 - Force<br>Value | RW     | 0                | [0 - 1]           |
| 1XY45             | Output Ch 18 - Mode           | RW     | 1                | 0 = Maintain Mode |
|                   |                               |        |                  | 1 = Fallback Mode |
| 1XY46             | Output Ch 18 - Force<br>Value | RW     | 0                | [0 - 1]           |
| 1XY47             | Output Ch 19 - Mode           | RW     | 1                | 0 = Maintain Mode |
|                   |                               |        |                  | 1 = Fallback Mode |
| 1XY48             | Output Ch 19 - Force<br>Value | RW     | 0                | [0 - 1]           |
| 1XY49             | Output Ch 20 - Mode           | RW     | 1                | 0 = Maintain Mode |
|                   |                               |        |                  | 1 = Fallback Mode |
| 1XY50             | Output Ch 20 - Force<br>Value | RW     | 0                | [0 - 1]           |
| 1XY51             | Output Ch 21 - Mode           | RW     | 1                | 0 = Maintain Mode |
|                   |                               |        |                  | 1 = Fallback Mode |
| 1XY52             | Output Ch 21 - Force<br>Value | RW     | 0                | [0 - 1]           |
| 1XY53             | Output Ch 22 - Mode           | RW     | 1                | 0 = Maintain Mode |
|                   |                               |        |                  | 1 = Fallback Mode |
| 1XY54             | Output Ch 22 - Force<br>Value | RW     | 0                | [0 - 1]           |
| 1XY55             | Output Ch 23 - Mode           | RW     | 1                | 0 = Maintain Mode |
|                   |                               |        |                  | 1 = Fallback Mode |

| Address<br>Offset | Description                   | Access | Default<br>value | Comments          |
|-------------------|-------------------------------|--------|------------------|-------------------|
| 1XY56             | Output Ch 23 - Force<br>Value | RW     | 0                | [0 - 1]           |
| 1XY57             | Output Ch 24 - Mode           | RW     | 1                | 0 = Maintain Mode |
|                   |                               |        |                  | 1 = Fallback Mode |
| 1XY58             | Output Ch 24 - Force<br>Value | RW     | 0                | [0 - 1]           |
| 1XY59             | Output Ch 25 - Mode           | RW     | 1                | 0 = Maintain Mode |
|                   |                               |        |                  | 1 = Fallback Mode |
| 1XY60             | Output Ch 25 - Force<br>Value | RW     | 0                | [0 - 1]           |
| 1XY61             | Output Ch 26 - Mode           | RW     | 1                | 0 = Maintain Mode |
|                   |                               |        |                  | 1 = Fallback Mode |
| 1XY62             | Output Ch 26 - Force<br>Value | RW     | 0                | [0 - 1]           |
| 1XY63             | Output Ch 27 - Mode           | RW     | 1                | 0 = Maintain Mode |
|                   |                               |        |                  | 1 = Fallback Mode |
| 1XY64             | Output Ch 27 - Force<br>Value | RW     | 0                | [0 - 1]           |
| 1XY65             | Output Ch 28 - Mode           | RW     | 1                | 0 = Maintain Mode |
|                   |                               |        |                  | 1 = Fallback Mode |
| 1XY66             | Output Ch 28 - Force<br>Value | RW     | 0                | [0 - 1]           |
| 1XY67             | Output Ch 29 - Mode           | RW     | 1                | 0 = Maintain Mode |
|                   |                               |        |                  | 1 = Fallback Mode |
| 1XY68             | Output Ch 29 - Force<br>Value | RW     | 0                | [0 - 1]           |
| 1XY69             | Output Ch 30 - Mode           | RW     | 1                | 0 = Maintain Mode |
|                   |                               |        |                  | 1 = Fallback Mode |
| 1XY70             | Output Ch 30 - Force<br>Value | RW     | 0                | [0 - 1]           |
| 1XY71             | Output Ch 31 - Mode           | RW     | 1                | 0 = Maintain Mode |
|                   |                               |        |                  | 1 = Fallback Mode |
| 1XY72             | Output Ch 31 - Force<br>Value | RW     | 0                | [0 - 1]           |

## TM3DM8R

| Address<br>Offset | Description                  | Access | Default<br>value | Comments                                                                               |
|-------------------|------------------------------|--------|------------------|----------------------------------------------------------------------------------------|
| 1XY08             | Functional Mode              | RW     | 1                | 1 = Normal Mode                                                                        |
|                   |                              |        |                  | 2 = Latch , filter and fallback mode (TM3 DIO module with firmware version (SV) >=2.0) |
| 1XY09             | Input Ch 0 - Filter          | RW     | 5                | 0 = 0 ms                                                                               |
| 1XY10             | Input Ch 1 - Filter          | RW     | 5                | 1 = 0.3 ms                                                                             |
| 1XY11             | Input Ch 2 - Filter          | RW     | 5                | 2 = 0.5 ms                                                                             |
| 1XY12             | Input Ch 3 - Filter          | RW     | 5                | 3 = 1 ms                                                                               |
|                   |                              |        |                  | 4 = 2 ms                                                                               |
|                   |                              |        |                  | 5 = 4 ms                                                                               |
|                   |                              |        |                  | 6 = 12 ms                                                                              |
| 1XY13             | Output Ch 0 - Mode           | RW     | 1                | 0 = Maintain Mode                                                                      |
|                   |                              |        |                  | 1 = Fallback Mode                                                                      |
| 1XY14             | Output Ch 0 - Force<br>Value | RW     | 0                | [0 - 1]                                                                                |
| 1XY15             | Output Ch 1 - Mode           | RW     | 1                | 0 = Maintain Mode                                                                      |
|                   |                              |        |                  | 1 = Fallback Mode                                                                      |
| 1XY16             | Output Ch 1 - Force<br>Value | RW     | 0                | [0 - 1]                                                                                |
| 1XY17             | Output Ch 2 - Mode           | RW     | 1                | 0 = Maintain Mode                                                                      |
|                   |                              |        |                  | 1 = Fallback Mode                                                                      |
| 1XY18             | Output Ch 2 - Force<br>Value | RW     | 0                | [0 - 1]                                                                                |
| 1XY19             | Output Ch 3 - Mode           | RW     | 1                | 0 = Maintain Mode                                                                      |
|                   |                              |        |                  | 1 = Fallback Mode                                                                      |
| 1XY20             | Output Ch 3 - Force<br>Value | RW     | 0                | [0 - 1]                                                                                |

## This table describes the specific address offsets for TM3DM8R configuration:

## TM3DM24R

This table describes the specific address offsets for TM3DM24R configuration:

| Address<br>Offset | Description                  | Access | Default<br>value | Comments                                                                               |
|-------------------|------------------------------|--------|------------------|----------------------------------------------------------------------------------------|
| 1XY08             | Functional Mode              | RW     | 1                | 1 = Normal Mode                                                                        |
|                   |                              |        |                  | 2 = Latch , filter and fallback mode (TM3 DIO module with firmware version (SV) >=2.0) |
| 1XY09             | Input Ch 0 - Filter          | RW     | 5                | 0 = 0 ms                                                                               |
| 1XY10             | Input Ch 1 - Filter          | -      |                  | 1 = 0.3 ms                                                                             |
| 1XY11             | Input Ch 2 - Filter          | -      |                  | 2 = 0.5 ms                                                                             |
| 1XY12             | Input Ch 3 - Filter          | -      |                  | 3 = 1 ms                                                                               |
| 1XY13             | Input Ch 4 - Filter          | -      |                  | 4 = 2 ms                                                                               |
| 1XY14             | Input Ch 5 - Filter          |        |                  | 5 = 4 ms                                                                               |
| 1XY15             | Input Ch 6 - Filter          | -      |                  | 6 = 12 ms                                                                              |
| 1XY16             | Input Ch 7 - Filter          |        |                  |                                                                                        |
| 1XY17             | Input Ch 8 - Filter          |        |                  |                                                                                        |
| 1XY18             | Input Ch 9 - Filter          |        |                  |                                                                                        |
| 1XY19             | Input Ch 10 - Filter         |        |                  |                                                                                        |
| 1XY20             | Input Ch 11 - Filter         |        |                  |                                                                                        |
| 1XY21             | Input Ch 12 - Filter         |        |                  |                                                                                        |
| 1XY22             | Input Ch 13 - Filter         |        |                  |                                                                                        |
| 1XY23             | Input Ch 14 - Filter         |        |                  |                                                                                        |
| 1XY24             | Input Ch 15 - Filter         |        |                  |                                                                                        |
| 1XY25             | Output Ch 0 - Mode           | RW     | 1                | 0 = Maintain Mode                                                                      |
|                   |                              |        |                  | 1 = Fallback Mode                                                                      |
| 1XY26             | Output Ch 0 - Force<br>Value | RW     | 0                | [0 - 1]                                                                                |
| 1XY27             | Output Ch 1 - Mode           | RW     | 1                | 0 = Maintain Mode                                                                      |
|                   |                              |        |                  | 1 = Fallback Mode                                                                      |
| 1XY28             | Output Ch 1 - Force<br>Value | RW     | 0                | [0 - 1]                                                                                |
| 1XY29             | Output Ch 2 - Mode           | RW     | 1                | 0 = Maintain Mode                                                                      |
|                   |                              |        |                  | 1 = Fallback Mode                                                                      |
| 1XY30             | Output Ch 2 - Force<br>Value | RW     | 0                | [0 - 1]                                                                                |
| 1XY31             | Output Ch 3 - Mode           | RW     | 1                | 0 = Maintain Mode                                                                      |
|                   |                              |        |                  | 1 = Fallback Mode                                                                      |
| 1XY32             | Output Ch 3 - Force<br>Value | RW     | 0                | [0 - 1]                                                                                |
| 1XY33             | Output Ch 4 - Mode           | RW     | 1                | 0 = Maintain Mode                                                                      |
|                   |                              |        |                  | 1 = Fallback Mode                                                                      |
| 1XY34             | Output Ch 4 - Force<br>Value | RW     | 0                | [0 - 1]                                                                                |
| 1XY35             | Output Ch 5 - Mode           | RW     | 1                | 0 = Maintain Mode                                                                      |
|                   |                              |        |                  | 1 = Fallback Mode                                                                      |
| 1XY36             | Output Ch 5 - Force<br>Value | RW     | 0                | [0 - 1]                                                                                |

| Address<br>Offset | Description                  | Access | Default<br>value | Comments          |
|-------------------|------------------------------|--------|------------------|-------------------|
| 1XY37             | Output Ch 6 - Mode           | RW     | 1                | 0 = Maintain Mode |
|                   |                              |        |                  | 1 = Fallback Mode |
| 1XY38             | Output Ch 6 - Force<br>Value | RW     | 0                | [0 - 1]           |
| 1XY39             | Output Ch 7 - Mode           | RW     | 1                | 0 = Maintain Mode |
|                   |                              |        |                  | 1 = Fallback Mode |
| 1XY40             | Output Ch 7 - Force<br>Value | RW     | 0                | [0 - 1]           |

## TM3AI2H

## This table describes the specific address offsets for TM3Al2H configuration:

| Address<br>Offset | Description                | Access           | Default<br>value | Comments                       |
|-------------------|----------------------------|------------------|------------------|--------------------------------|
| 1XY08             | Diagnostics Enabled        | RW               | 1                | 0 = Disable                    |
|                   |                            |                  |                  | 1 = Enable                     |
| 1XY09             | Ch 0 - Type                | RW               | 0                | 0 = Not used                   |
|                   |                            |                  |                  | 1 = 0 to 10 V                  |
|                   |                            |                  |                  | 2 = -10 to +10 V               |
|                   |                            |                  |                  | 3 = 0 to 20 mA                 |
|                   |                            |                  |                  | 4 = 4 to 20 mA                 |
| 1XY10             | Ch 0 - Minimum             | RW               | -32768           | -32768 to 32766 <sup>(1)</sup> |
| 1XY11             | Ch 0 - Maximum             | RW               | 32767            | -32767 to 32767 (2)            |
| 1XY12             | Ch 0 - Input filter        | RW               | 0                | 0 to 1000                      |
|                   |                            |                  |                  | Unit: x 10m s                  |
| 1XY13             | Ch 0 - Sampling            | RW               | 0                | 0 = 1 ms/channel               |
| 1XY14             | Ch 1 – Type                | RW               | 0                | 0 = Not used                   |
|                   |                            |                  |                  | 1 = 0 to 10 V                  |
|                   |                            |                  |                  | 2 = -10 to +10 V               |
|                   |                            |                  |                  | 3 = 0 to 20 mA                 |
|                   |                            |                  |                  | 4 = 4 to 20 mA                 |
| 1XY15             | Ch 1 – Minimum             | RW               | -32768           | -32768 to 32766 (1)            |
| 1XY16             | Ch 1 – Maximum             | RW               | 32767            | -32767 to 32767 (2)            |
| 1XY17             | Ch 1 - Input filter        | RW               | 0                | 0 to 1000                      |
|                   |                            |                  |                  | Unit: x 10 ms                  |
| 1XY18             | Ch 1 - Sampling            | RW               | 0                | 0 = 1 ms/channel               |
| (1) Minimum       | value must be less than ma | ximum value.     |                  |                                |
| (2) Maximum       | value must be greater thar | n minimum value. |                  |                                |

## TM3AI4

This table describes the specific address offsets for TM3Al4 configuration:

| Address<br>Offset | Description         | Access | Default<br>value | Comments                       |
|-------------------|---------------------|--------|------------------|--------------------------------|
| 1XY08             | Diagnostics Enabled | RW     | 1                | 0 = Disable                    |
|                   |                     |        |                  | 1 = Enable                     |
| 1XY09             | Ch 0 - Type         | RW     | 0                | 0 = Not used                   |
|                   |                     |        |                  | 1 = 0 to 10 V                  |
|                   |                     |        |                  | 2 = -10 to +10 V               |
|                   |                     |        |                  | 3 = 0 to 20 mA                 |
|                   |                     |        |                  | 4 = 4 to 20 mA                 |
| 1XY10             | Ch 0 - Minimum      | RW     | -32768           | -32768 to 32766 (1)            |
| 1XY11             | Ch 0 - Maximum      | RW     | 32767            | -32767 to 32767 (2)            |
| 1XY12             | Ch 0 - Input filter | RW     | 0                | 0 to 1000                      |
|                   |                     |        |                  | Unit: x 10m s                  |
| 1XY13             | Ch 0 - Sampling     | RW     | 0                | 0 = 1 ms/channel               |
|                   |                     |        |                  | 1 = 10 ms/channel              |
| 1XY14             | Ch 1 – Type         | RW     | 0                | 0 = Not used                   |
|                   |                     |        |                  | 1 = 0 to 10 V                  |
|                   |                     |        |                  | 2 = -10 to +10 V               |
|                   |                     |        |                  | 3 = 0 to 20 mA                 |
|                   |                     |        |                  | 4 = 4 to 20 mA                 |
| 1XY15             | Ch 1 – Minimum      | RW     | -32768           | -32768 to 32766 (1)            |
| 1XY16             | Ch 1 – Maximum      | RW     | 32767            | -32767 to 32767 (2)            |
| 1XY17             | Ch 1 - Input filter | RW     | 0                | 0 to 1000                      |
|                   |                     |        |                  | Unit: x 10m s                  |
| 1XY18             | Ch 1 - Sampling     | RW     | 0                | 0 = 1 ms/channel               |
|                   |                     |        |                  | 1 = 10 ms/channel              |
| 1XY19             | Ch 2 – Type         | RW     | 0                | 0 = Not used                   |
|                   |                     |        |                  | 1 = 0 to 10 V                  |
|                   |                     |        |                  | 2 = -10 to +10 V               |
|                   |                     |        |                  | 3 = 0 to 20 mA                 |
|                   |                     |        |                  | 4 = 4 to 20 mA                 |
| 1XY20             | Ch 2 – Minimum      | RW     | -32768           | -32768 to 32766 <sup>(1)</sup> |
| 1XY21             | Ch 2 – Maximum      | RW     | 32767            | -32767 to 32767 (2)            |
| 1XY22             | Ch 2 - Input filter | RW     | 0                | 0 to 1000                      |
|                   |                     |        |                  | Unit: x 10m s                  |
| 1XY23             | Ch 2 – Sampling     | RW     | 0                | 0 = 1 ms/channel               |
|                   |                     |        |                  | 1 = 10 ms/channel              |
| 1XY24             | Ch 3 – Type         | RW     | 0                | 0 = Not used                   |
|                   |                     |        |                  | 1 = 0 to 10 V                  |
|                   |                     |        |                  | 2 = -10 to +10 V               |
|                   |                     |        |                  | 3 = 0 to 20 mA                 |
|                   |                     |        |                  | 4 = 4 to 20 mA                 |
| 1XY25             | Ch 3 – Minimum      | RW     | -32768           | -32767 to 32767 (2)            |

| Address<br>Offset                                  | Description                                           | Access | Default<br>value | Comments            |  |  |
|----------------------------------------------------|-------------------------------------------------------|--------|------------------|---------------------|--|--|
| 1XY26                                              | Ch 3 – Maximum                                        | RW     | 32767            | -32767 to 32767 (2) |  |  |
| 1XY27                                              | Ch 3 - Input filter                                   | RW     | 0                | 0 to 1000           |  |  |
|                                                    |                                                       |        |                  | Unit: x 10m s       |  |  |
| 1XY28                                              | Ch 3 - Sampling                                       | RW     | 0                | 0 = 1 ms/channel    |  |  |
|                                                    |                                                       |        |                  | 1 = 10 ms/channel   |  |  |
| (1) Minimum value must be less than maximum value. |                                                       |        |                  |                     |  |  |
| (2) Maximum                                        | (2) Maximum value must be greater than minimum value. |        |                  |                     |  |  |

## TM3AI8

These tables describe the specific address offsets and type/scope inputs for TM3Al8 configuration:

| Address<br>Offset | Description         | Access | Default<br>value | Comments                                                                                                 |
|-------------------|---------------------|--------|------------------|----------------------------------------------------------------------------------------------------|
| 1XY08             | Diagnostics Enabled | RW     | 1                | 0 = Disable                                                                                              |
|                   |                     |        |                  | 1 = Enable                                                                                               |
| 1XY09             | Ch 0 - Type         | RW     | 0                | 0 = Not used                                                                                             |
|                   |                     |        |                  | 1 = 0 to 10 V                                                                                            |
|                   |                     |        |                  | 2 = -10 to +10 V                                                                                         |
|                   |                     |        |                  | 3 = 0 to 20 mA                                                                                           |
|                   |                     |        |                  | 4 = 4 to 20 mA                                                                                           |
|                   |                     |        |                  | 5 = 0 to 20 mA extended range                                                                            |
|                   |                     |        |                  | 6 = 4 to 20 mA extended range                                                                            |
| 1XY10             | Ch 0 - Minimum      | RW     | -32768           | Values depend on input type. Refer to the <b>Type/Scope Input</b><br><b>Table</b> below <sup>(1)</sup> . |
| 1XY11             | Ch 0 - Maximum      | RW     | 32767            | Values depend on input type. Refer to the <b>Type/Scope Input</b><br><b>Table</b> below <sup>(2)</sup> . |
| 1XY12             | Ch 0 - Input filter | RW     | 0                | 0 to 1000                                                                                                |
|                   |                     |        |                  | Unit: x 10 ms                                                                                            |
| 1XY13             | Ch 0 - Sampling     | RW     | 0                | 0 = 1 ms/channel                                                                                         |
|                   |                     |        |                  | 1 = 10 ms/channel                                                                                        |
| 1XY14             | Ch 1 – Type         | RW     | 0                | 0 = Not used                                                                                             |
|                   |                     |        |                  | 1 = 0 to 10 V                                                                                            |
|                   |                     |        |                  | 2 = -10 to +10 V                                                                                         |
|                   |                     |        |                  | 3 = 0 to 20 mA                                                                                           |
|                   |                     |        |                  | 4 = 4 to 20 mA                                                                                           |
|                   |                     |        |                  | 5 = 0 to 20 mA extended range                                                                            |
|                   |                     |        |                  | 6 = 4 to 20 mA extended range                                                                            |
| 1XY15             | Ch 1 – Minimum      | RW     | -32768           | Values depend on input type. Refer to the <b>Type/Scope Input</b><br><b>Table</b> below <sup>(1)</sup> . |
| 1XY16             | Ch 1 – Maximum      | RW     | 32767            | Values depend on input type. Refer to the <b>Type/Scope Input</b><br><b>Table</b> below <sup>(2)</sup> . |
| 1XY17             | Ch 1 - Input filter | RW     | 0                | 0 to 1000                                                                                                |
|                   |                     |        |                  | Unit: x 10 ms                                                                                            |
| 1XY18             | Ch 1 - Sampling     | RW     | 0                | 0 = 1 ms/channel                                                                                         |
|                   |                     |        |                  | 1 = 10 ms/channel                                                                                        |
| 1XY19             | Ch 2 – Type         | RW     | 0                | 0 = Not used                                                                                             |
|                   |                     |        |                  | 1 = 0 to 10 V                                                                                            |
|                   |                     |        |                  | 2 = -10 to +10 V                                                                                         |
|                   |                     |        |                  | 3 = 0 to 20 mA                                                                                           |
|                   |                     |        |                  | 4 = 4 to 20 mA                                                                                           |
|                   |                     |        |                  | 5 = 0 to 20 mA extended range                                                                            |
|                   |                     |        |                  | 6 = 4 to 20 mA extended range                                                                            |
| 1XY20             | Ch 2 – Minimum      | RW     | -32768           | Values depend on input type. Refer to the <b>Type/Scope Input</b><br><b>Table</b> below <sup>(1)</sup> . |
| 1XY21             | Ch 2 – Maximum      | RW     | 32767            | Values depend on input type. Refer to the <b>Type/Scope Input</b><br><b>Table</b> below <sup>(2)</sup> . |

| Address<br>Offset | Description         | Access | Default<br>value | Comments                                                                                                 |
|-------------------|---------------------|--------|------------------|----------------------------------------------------------------------------------------------------|
| 1XY22             | Ch 2 - Input filter | RW     | 0                | 0 to 1000                                                                                                |
|                   |                     |        |                  | Unit: x 10 ms                                                                                            |
| 1XY23             | Ch 2 – Sampling     | RW     | 0                | 0 = 1 ms/channel                                                                                         |
|                   |                     |        |                  | 1 = 10 ms/channel                                                                                        |
| 1XY24             | Ch 3 – Type         | RW     | 0                | 0 = Not used                                                                                             |
|                   |                     |        |                  | 1 = 0 to 10 V                                                                                            |
|                   |                     |        |                  | 2 = -10 to +10 V                                                                                         |
|                   |                     |        |                  | 3 = 0 to 20 mA                                                                                           |
|                   |                     |        |                  | 4 = 4 to 20 mA                                                                                           |
|                   |                     |        |                  | 5 = 0 to 20 mA extended range                                                                            |
|                   |                     |        |                  | 6 = 4 to 20 mA extended range                                                                            |
| 1XY25             | Ch 3 – Minimum      | RW     | -32768           | Values depend on input type. Refer to the <b>Type/Scope Input</b><br><b>Table</b> below <sup>(1)</sup> . |
| 1XY26             | Ch 3 – Maximum      | RW     | 32767            | Values depend on input type. Refer to the <b>Type/Scope Input</b><br><b>Table</b> below <sup>(2)</sup> . |
| 1XY27             | Ch 3 - Input filter | RW     | 0                | 0 to 1000                                                                                                |
|                   |                     |        |                  | Unit: x 10 ms                                                                                            |
| 1XY28             | Ch 3 - Sampling     | RW     | 0                | 0 = 1 ms/channel                                                                                         |
|                   |                     |        |                  | 1 = 10 ms/channel                                                                                        |
| 1XY29             | Ch 4 – Type         | RW     | 0                | 0 = Not used                                                                                             |
|                   |                     |        |                  | 1 = 0 to 10 V                                                                                            |
|                   |                     |        |                  | 2 = -10 to +10 V                                                                                         |
|                   |                     |        |                  | 3 = 0 to 20 mA                                                                                           |
|                   |                     |        |                  | 4 = 4 to 20 mA                                                                                           |
|                   |                     |        |                  | 5 = 0 to 20 mA extended range                                                                            |
|                   |                     |        |                  | 6 = 4 to 20 mA extended range                                                                            |
| 1XY30             | Ch 4 – Minimum      | RW     | -32768           | Values depend on input type. Refer to the <b>Type/Scope Input</b><br><b>Table</b> below <sup>(1)</sup> . |
| 1XY31             | Ch 4 – Maximum      | RW     | 32767            | Values depend on input type. Refer to the <b>Type/Scope Input</b><br><b>Table</b> below <sup>(2)</sup> . |
| 1XY32             | Ch 4 - Input filter | RW     | 0                | 0 to 1000                                                                                                |
|                   |                     |        |                  | Unit: x 10 ms                                                                                            |
| 1XY33             | Ch 4 - Sampling     | RW     | 0                | 0 = 1 ms/channel                                                                                         |
|                   |                     |        |                  | 1 = 10 ms/channel                                                                                        |
| 1XY34             | Ch 5 – Type         | RW     | 0                | 0 = Not used                                                                                             |
|                   |                     |        |                  | 1 = 0 to 10 V                                                                                            |
|                   |                     |        |                  | 2 = -10 to +10 V                                                                                         |
|                   |                     |        |                  | 3 = 0 to 20 mA                                                                                           |
|                   |                     |        |                  | 4 = 4 to 20 mA                                                                                           |
|                   |                     |        |                  | 5 = 0 to 20 mA extended range                                                                            |
|                   |                     |        |                  | 6 = 4 to 20 mA extended range                                                                            |
| 1XY35             | Ch 5 – Minimum      | RW     | -32768           | Values depend on input type. Refer to the <b>Type/Scope Input</b><br><b>Table</b> below <sup>(1)</sup> . |
| 1XY36             | Ch 5 – Maximum      | RW     | 32767            | Values depend on input type. Refer to the <b>Type/Scope Input</b><br><b>Table</b> below <sup>(2)</sup> . |

| Address<br>Offset | Description         | Access | Default<br>value | Comments                                                                                                 |
|-------------------|---------------------|--------|------------------|----------------------------------------------------------------------------------------------------|
| 1XY37             | Ch 5 - Input filter | RW     | 0                | 0 to 1000                                                                                                |
|                   |                     |        |                  | Unit: x 10 ms                                                                                            |
| 1XY38             | Ch 5 - Sampling     | RW     | 0                | 0 = 1 ms/channel                                                                                         |
|                   |                     |        |                  | 1 = 10 ms/channel                                                                                        |
| 1XY39             | Ch 6 – Type         | RW     | 0                | Values depend on input type. Refer to the <b>Type/Scope Input</b><br><b>Table</b> below <sup>(1)</sup> . |
| 1XY40             | Ch 6 – Minimum      | RW     | -32768           | Values depend on input type. Refer to the <b>Type/Scope Input</b><br><b>Table</b> below <sup>(2)</sup> . |
| 1XY41             | Ch 6 – Maximum      | RW     | 32767            | -32767 to 32767 (2)                                                                                      |
| 1XY42             | Ch 6 - Input filter | RW     | 0                | 0 to 1000                                                                                                |
|                   |                     |        |                  | Unit: x 10 ms                                                                                            |
| 1XY43             | Ch 6 - Sampling     | RW     | 0                | 0 = 1 ms/channel                                                                                         |
|                   |                     |        |                  | 1 = 10 ms/channel                                                                                        |
| 1XY44             | Ch 7 – Type         | RW     | 0                | 0 = Not used                                                                                             |
|                   |                     |        |                  | 1 = 0 to 10 V                                                                                            |
|                   |                     |        |                  | 2 = -10 to +10 V                                                                                         |
|                   |                     |        |                  | 3 = 0 to 20 mA                                                                                           |
|                   |                     |        |                  | 4 = 4 to 20 mA                                                                                           |
|                   |                     |        |                  | 5 = 0 to 20 mA extended range                                                                            |
|                   |                     |        |                  | 6 = 4 to 20 mA extended range                                                                            |
| 1XY45             | Ch 7 – Minimum      | RW     | -32768           | Values depend on input type. Refer to the <b>Type/Scope Input</b><br><b>Table</b> below <sup>(1)</sup> . |
| 1XY46             | Ch 7 – Maximum      | RW     | 32767            | Values depend on input type. Refer to the <b>Type/Scope Input</b><br><b>Table</b> below <sup>(2)</sup> . |
| 1XY47             | Ch 7 - Input filter | RW     | 0                | 0 to 1000                                                                                                |
|                   |                     |        |                  | Unit: x 10 ms                                                                                            |
| 1XY48             | Ch 7 - Sampling     | RW     | 0                | 0 = 1 ms/channel                                                                                         |
|                   |                     |        |                  | 1 = 10 ms/channel                                                                                        |

(2) Maximum value must be greater than minimum value.

### Type/Scope Input Table

| Modbus<br>register<br>value                                                                                                    | Input Type                | Minimum | Maximum | Minimum | Maximum |  |
|----------------------------------------------------------------------------------------------------|---------------------------|---------|---------|---------|---------|--|
| 1                                                                                                    | 0 to 10 V                 | -32767  | 32767   | -       | -       |  |
| 2                                                                                                    | -10 to +10 V              | -32767  | 32767   | -       | -       |  |
| 3                                                                                                    | 0 to 20 mA                | -32767  | 32767   | -       | -       |  |
| 4                                                                                                    | 4 to 20 mA                | -32767  | 32767   | -       | -       |  |
| 5                                                                                                    | 0 to 20 mA extended range | -       | -       | 0       | 23540   |  |
| 6                                                                                                    | 4 to 20 mA extended range | -       | -       | 1200    | 23170   |  |
| NOTE: The 12-bit data (0 to 4095) processed in the analog I/O module can be linear-converted to a value between -32768 and 32767. |                           |         |         |         |         |  |

NOTE: The extended ranges are supported by modules from product version (PV) 03, firmware version (SV) 1.4.

## TM3TI4

These tables describe the specific address offsets and type/scope inputs for TM3TI4 configuration:

| Address<br>Offset | Description         | Access | Default<br>value | Comments                                                                                          |
|-------------------|---------------------|--------|------------------|---------------------------------------------------------------------------------------------------|
| 1XY08             | Diagnostics Enabled | RW     | 1                | 0 = Disable                                                                                       |
|                   |                     |        |                  | 1 = Enable                                                                                        |
| 1XY09             | Ch 0 - Type         | RW     | 0                | Refer to the <b>Type/Scope Input Table</b> below for supported values for the selected type/range |
| 1XY10             | Ch 0 - Scope        | RW     | 0                | 0 = Not used                                                                                      |
|                   |                     |        |                  | 1 = Normal                                                                                        |
|                   |                     |        |                  | 2 = Celsius                                                                                       |
|                   |                     |        |                  | 3 = Fahrenheit                                                                                    |
| 1XY11             | Ch 0 - Minimum      | RW     | -32768           | Refer to the <b>Type/Scope Input Table</b> below for supported values for the selected type/range |
| 1XY12             | Ch 0 - Maximum      | RW     | 32767            | Refer to the <b>Type/Scope Input Table</b> below for supported values for the selected type/range |
| 1XY13             | Ch 0 - Input filter | RW     | 0                | 0 to 1000                                                                                         |
|                   |                     |        |                  | Unit: x 10 ms                                                                                     |
| 1XY14             | Ch 0 - Sampling     | RW     | 0                | 0 = 100 ms/channel                                                                                |
|                   |                     |        |                  | 1 = 10 ms/channel                                                                                 |
| 1XY15             | Ch 1 – Type         | RW     | 0                | Refer to the <b>Type/Scope Input Table</b> below for supported values for the selected type/range |
| 1XY16             | Ch 1 - Scope        | RW     | 0                | 0 = Not used                                                                                      |
|                   |                     |        |                  | 1 = Normal                                                                                        |
|                   |                     |        |                  | 2 = Celsius                                                                                       |
|                   |                     |        |                  | 3 = Fahrenheit                                                                                    |
| 1XY17             | Ch 1 – Minimum      | RW     | -32768           | Refer to the <b>Type/Scope Input Table</b> below for supported values for the selected type/range |
| 1XY18             | Ch 1 – Maximum      | RW     | 32767            | Refer to the <b>Type/Scope Input Table</b> below for supported values for the selected type/range |
| 1XY19             | Ch 1 - Input filter | RW     | 0                | 0 to 1000                                                                                         |
|                   |                     |        |                  | Unit: x 10 ms                                                                                     |
| 1XY20             | Ch 1 - Sampling     | RW     | 0                | 0 = 100 ms/channel                                                                                |
|                   |                     |        |                  | 1 = 10 ms/channel                                                                                 |
| 1XY21             | Ch 2 – Type         | RW     | 0                | Refer to the <b>Type/Scope Input Table</b> below for supported values for the selected type/range |
| 1XY22             | Ch 2 - Scope        | RW     | 0                | 0 = Not used                                                                                      |
|                   |                     |        |                  | 1 = Normal                                                                                        |
|                   |                     |        |                  | 2 = Celsius                                                                                       |
|                   |                     |        |                  | 3 = Fahrenheit                                                                                    |
| 1XY23             | Ch 2 – Minimum      | RW     | -32768           | Refer to the <b>Type/Scope Input Table</b> below for supported values for the selected type/range |
| 1XY24             | Ch 2 – Maximum      | RW     | 32767            | Refer to the <b>Type/Scope Input Table</b> below for supported values for the selected type/range |
| 1XY25             | Ch 2 - Input filter | RW     | 0                | 0 to 1000                                                                                         |
|                   |                     |        |                  | Unit: x 10 ms                                                                                     |
| 1XY26             | Ch 2 – Sampling     | RW     | 0                | 0 = 100 ms/channel                                                                                |
|                   |                     |        |                  | 1 = 10 ms/channel                                                                                 |

| Address<br>Offset | Description         | Access | Default<br>value | Comments                                                                                          |
|-------------------|---------------------|--------|------------------|---------------------------------------------------------------------------------------------------|
| 1XY27             | Ch 3 – Type         | RW     | 0                | Refer to the <b>Type/Scope Input Table</b> below for supported values for the selected type/range |
| 1XY28             | Ch 3 - Scope        | RW     | 0                | 0 = Not used                                                                                      |
|                   |                     |        |                  | 1 = Normal                                                                                        |
|                   |                     |        |                  | 2 = Celsius                                                                                       |
|                   |                     |        |                  | 3 = Fahrenheit                                                                                    |
| 1XY29             | Ch 3 – Minimum      | RW     | -32768           | Refer to the <b>Type/Scope Input Table</b> below for supported values for the selected type/range |
| 1XY30             | Ch 3 – Maximum      | RW     | 32767            | Refer to the <b>Type/Scope Input Table</b> below for supported values for the selected type/range |
| 1XY31             | Ch 3 - Input filter | RW     | 0                | 0 to 1000                                                                                         |
|                   |                     |        |                  | Unit: x 10 ms                                                                                     |
| 1XY32             | Ch 3 - Sampling     | RW     | 0                | 0 = 100 ms/channel                                                                                |
|                   |                     |        |                  | 1 = 10 ms/channel                                                                                 |

### Type/Scope Input Table

| Modbus<br>register<br>value | Input Type            | Scope: 1 = Normal | Scope: 2 = Celsius (0.1°C |         | Scope: 3 = Fa<br>(0.1°F except<br>C) | ahrenheit<br>TC Type B, |
|-----------------------------|-----------------------|-------------------|---------------------------|---------|--------------------------------------|-------------------------|
| -                           | -                     | Range             | Minimum                   | Maximum | Minimum                              | Maximum                 |
| 0                           | NOT USED              | -                 | -                         | -       | -                                    | -                       |
| 1                           | Voltage 0-10 V        | -32768 – 32767    | -                         | -       | -                                    | -                       |
| 2                           | Voltage -10 V +10 V   | -32768 – 32767    | -                         | -       | -                                    | -                       |
| 3                           | Current Input 0-20 mA | -32768 – 32767    | -                         | -       | -                                    | -                       |
| 4                           | Current Input 4-20 mA | -32768 – 32767    | -                         | -       | -                                    | -                       |
| 7                           | K thermocouple        | -32768 – 32767    | -2000                     | 13000   | -3280                                | 23720                   |
| 8                           | J thermocouple        | -32768 – 32767    | -2000                     | 10000   | -3280                                | 18320                   |
| 9                           | R thermocouple        | -32768 – 32767    | 0                         | 17600   | 320                                  | 32000                   |
| 10                          | S thermocouple        | -32768 – 32767    | 0                         | 17600   | 320                                  | 32000                   |
| 11                          | B thermocouple        | -32768 – 32767    | 0                         | 18200   | Not supported                        | . Type B.               |
| 12                          | E thermocouple        | -32768 – 32767    | -2000                     | 8000    | -3280                                | 14720                   |
| 13                          | T thermocouple        | -32768 – 32767    | -2000                     | 4000    | -3280                                | 7520                    |
| 14                          | N thermocouple        | -32768 – 32767    | -2000                     | 13000   | -3280                                | 23720                   |
| 15                          | C thermocouple        | -32768 – 32767    | 0                         | 23150   | Not supported                        | . Туре С.               |
| 16                          | Pt100 RTD             | -32768 – 32767    | -2000                     | 8500    | -3280                                | 15620                   |
| 17                          | Pt1000 RTD            | -32768 - 32767    | -2000                     | 6000    | -3280                                | 11120                   |
| 18                          | Ni100 RTD             | -32768 – 32767    | -600                      | 1800    | -760                                 | 3560                    |
| 19                          | Ni1000 RTD            | -32768 – 32767    | -600                      | 1800    | -760                                 | 3560                    |

For **Type B** in Fahrenheit, set Scope to "Normal", with Minimum = 160 and Maximum = 16540. The unit of measure for this configuration is 0.2° F.

For **Type C** in Fahrenheit, set Scope to "Normal", with Minimum = 160 and Maximum = 20995. The unit of measure for this configuration is 0.2° F.

## TM3TI4D

These tables describe the specific address offsets and type/scope inputs for TM3Tl4D:

| Address<br>Offset | Description         | Access | Default<br>value | Comments                                                                                          |
|-------------------|---------------------|--------|------------------|---------------------------------------------------------------------------------------------------|
| 1XY08             | Diagnostics Enabled | RW     | 1                | 0 = Disable                                                                                       |
|                   |                     |        |                  | 1 = Enable                                                                                        |
| 1XY09             | Ch 0- Type          | RW     | 0                | Refer to the <b>Type/Scope Input Table</b> below for supported values for the selected type/range |
| 1XY10             | Ch 0 - Scope        | RW     | 0                | 0 = Not used                                                                                      |
|                   |                     |        |                  | 1 = Normal                                                                                        |
|                   |                     |        |                  | 2 = Celsius                                                                                       |
|                   |                     |        |                  | 3 = Fahrenheit                                                                                    |
| 1XY11             | Ch 0 - Minimum      | RW     | -32768           | Refer to the <b>Type/Scope Input Table</b> below for supported values for the selected type/range |
| 1XY12             | Ch 0 - Maximum      | RW     | 32767            | Refer to the <b>Type/Scope Input Table</b> below for supported values for the selected type/range |
| 1XY13             | Ch 0 - Input filter | RW     | 0                | 0 to 1000                                                                                         |
|                   |                     |        |                  | Unit: x 10 ms                                                                                     |
| 1XY14             | Ch 0 - Sampling     | RW     | 0                | 0 = 100 ms/channel                                                                                |
| 1XY15             | Ch 1 – Type         | RW     | 0                | Refer to the <b>Type/Scope Input Table</b> below for supported values for the selected type/range |
| 1XY16             | Ch 1 - Scope        | RW     | 0                | 0 = Not used                                                                                      |
|                   |                     |        |                  | 1 = Normal                                                                                        |
|                   |                     |        |                  | 2 = Celsius                                                                                       |
|                   |                     |        |                  | 3 = Fahrenheit                                                                                    |
| 1XY17             | Ch 1 – Minimum      | RW     | -32768           | Refer to the <b>Type/Scope Input Table</b> below for supported values for the selected type/range |
| 1XY18             | Ch 1 – Maximum      | RW     | 32767            | Refer to the <b>Type/Scope Input Table</b> below for supported values for the selected type/range |
| 1XY19             | Ch 1 - Input filter | RW     | 0                | 0 to 1000                                                                                         |
|                   |                     |        |                  | Unit: x 10 ms                                                                                     |
| 1XY20             | Ch 1 - Sampling     | RW     | 0                | 0 = 100 ms/channel                                                                                |
| 1XY21             | Ch 2 – Type         | RW     | 0                | Refer to the <b>Type/Scope Input Table</b> below for supported values for the selected type/range |
| 1XY22             | Ch 2 - Scope        | RW     | 0                | 0 = Not used                                                                                      |
|                   |                     |        |                  | 1 = Normal                                                                                        |
|                   |                     |        |                  | 2 = Celsius                                                                                       |
|                   |                     |        |                  | 3 = Fahrenheit                                                                                    |
| 1XY23             | Ch 2 – Minimum      | RW     | -32768           | Refer to the <b>Type/Scope Input Table</b> below for supported values for the selected type/range |
| 1XY24             | Ch 2 – Maximum      | RW     | 32767            | Refer to the <b>Type/Scope Input Table</b> below for supported values for the selected type/range |
| 1XY25             | Ch 2 - Input filter | RW     | 0                | 0 to 1000                                                                                         |
|                   |                     |        |                  | Unit: x 10 ms                                                                                     |
| 1XY26             | Ch 2 – Sampling     | RW     | 0                | 0 = 100 ms/channel                                                                                |
| 1XY27             | Ch 3 – Type         | RW     | 0                | Refer to the <b>Type/Scope Input Table</b> below for supported values for the selected type/range |

| Address<br>Offset | Description         | Access | Default<br>value | Comments                                                                                          |
|-------------------|---------------------|--------|------------------|---------------------------------------------------------------------------------------------------|
| 1XY28             | Ch 3 - Scope        | RW     | 0                | 0 = Not used                                                                                      |
|                   |                     |        |                  | 1 = Normal                                                                                        |
|                   |                     |        |                  | 2 = Celsius                                                                                       |
|                   |                     |        |                  | 3 = Fahrenheit                                                                                    |
| 1XY29             | Ch 3 – Minimum      | RW     | -32768           | Refer to the <b>Type/Scope Input Table</b> below for supported values for the selected type/range |
| 1XY30             | Ch 3 – Maximum      | RW     | 32767            | Refer to the <b>Type/Scope Input Table</b> below for supported values for the selected type/range |
| 1XY31             | Ch 3 - Input filter | RW     | 0                | 0 to 1000                                                                                         |
|                   |                     |        |                  | Unit: x 10 ms                                                                                     |
| 1XY32             | Ch 3 - Sampling     | RW     | 0                | 0 = 100 ms/channel                                                                                |

#### Type/Scope Input Table

| Scope          | Input Type:<br>1 = Normal                                                                                                    | Input Type: 2 = Celsius (0.1°C)                                                                                                    |                                                                                                    | Input Type: 3 = Fahrenheit (0.1°F<br>except TC Type B, C)                                                                                                    |                                                                                    |
|----------------|----------------------------------------------------------------------------------------------------|----------------------------------------------------------------------------------------------------|----------------------------------------------------------------------------------------------------|----------------------------------------------------------------------------------------------------|------------------------------------------------------------------------------------|
| _              | Range                                                                                                    | Minimum                                                                                                    | Maximum                                                                                                    | Minimum                                                                                                    | Maximum                                                                            |
| NOT USED       | -                                                                                                    | -                                                                                                    | -                                                                                                    | -                                                                                                    | -                                                                                  |
| K thermocouple | -32768 ~<br>32767                                                                                                    | -2000                                                                                                    | 13000                                                                                                    | -3280                                                                                                    | 23720                                                                              |
| J thermocouple | -32768 ~<br>32767                                                                                                    | -2000                                                                                                    | 10000                                                                                                    | -3280                                                                                                    | 18320                                                                              |
| R thermocouple | -32768 ~<br>32767                                                                                                    | 0                                                                                                    | 17600                                                                                                    | 320                                                                                                    | 32000                                                                              |
| S thermocouple | -32768 ~<br>32767                                                                                                    | 0                                                                                                    | 17600                                                                                                    | 320                                                                                                    | 32000                                                                              |
| B thermocouple | -32768 ~<br>32767                                                                                                    | 0                                                                                                    | 18200                                                                                                    | Not supported. Refer to Type B.                                                                                                    |                                                                                    |
| E thermocouple | -32768 ~<br>32767                                                                                                    | -2000                                                                                                    | 8000                                                                                                    | -3280                                                                                                    | 14720                                                                              |
| T thermocouple | -32768 ~<br>32767                                                                                                    | -2000                                                                                                    | 4000                                                                                                    | -3280                                                                                                    | 7520                                                                               |
| N thermocouple | -32768 ~<br>32767                                                                                                    | -2000                                                                                                    | 13000                                                                                                    | -3280                                                                                                    | 23720                                                                              |
| C thermocouple | -32768 ~<br>32767                                                                                                    | 0                                                                                                    | 23150                                                                                                    | Not supported. Refer to Type C.                                                                                                    |                                                                                    |
|                | Scope-NOT USEDK thermocoupleJ thermocoupleR thermocoupleS thermocoupleB thermocoupleE thermocoupleT thermocoupleN thermocoupleC thermocouple | Scope Input Type:<br>1 = Normal   - Range   NOT USED -   K thermocouple -32768 ~<br>32767   J thermocouple -32768 ~<br>32767   R thermocouple -32768 ~<br>32767   S thermocouple -32768 ~<br>32767   B thermocouple -32768 ~<br>32767   B thermocouple -32768 ~<br>32767   E thermocouple -32768 ~<br>32767   T thermocouple -32768 ~<br>32767   N thermocouple -32768 ~<br>32767   C thermocouple -32768 ~<br>32767 | Scope Input Type: 1 = Normal: Input Type: 2   - Range Minimum   NOT USED - -   K thermocouple -32768~<br>32767 -2000   J thermocouple -32768~<br>32767 -2000   R thermocouple -32768~<br>32767 0   S thermocouple -32768~<br>32767 0   B thermocouple -32768~<br>32767 0   E thermocouple -32768~<br>32767 -2000   T thermocouple -32768~<br>32767 -2000   N thermocouple -32768~<br>32767 -2000   C thermocouple -32768~<br>32767 0 | ScopeInput Type:<br>1 = NormalInput Type:<br>2 = C $\exists$ summedMaximum-RangeMinimumMaximumNOT USEDK thermocouple-32768~<br>32767-200013000J thermocouple-32768~<br>32767-200010000R thermocouple-32768~<br>32767017600S thermocouple-32768~<br>32767017600B thermocouple-32768~<br>32767018200E thermocouple-32768~<br>32767-20008000T thermocouple-32768~<br>32767-20004000N thermocouple-32768~<br>32767-200013000C thermocouple-32768~<br>32767023150 | Scope Input Type: 1 = Normai Input Type: 2 = C = U = U = U = U = U = U = U = U = U |

For Type B in Fahrenheit, set Scope to "Normal", with Minimum = 160 and Maximum = 16540. The unit of measure for this configuration is 0.2° F.

For Type C in Fahrenheit, set Scope to "Normal", with Minimum = 160 and Maximum = 20995. The unit of measure for this configuration is 0.2° F

## TM3TI8T

These tables describe the specific address offsets and type/scope inputs for TM3TI8T:

| Address<br>Offset | Description           | Access | Default<br>value | Comments                                                                                                 |
|-------------------|-----------------------|--------|------------------|----------------------------------------------------------------------------------------------------|
| 1XY08             | Diagnostics Enabled   | RW     | 1                | 0 = Disable                                                                                              |
|                   |                       |        |                  | 1 = Enable                                                                                               |
| 1XY09             | Ch 0 - Type           | RW     | 0                | Refer to the <b>Type/Scope Input Table</b> below for supported values for the selected type/range        |
| 1XY10             | Ch 0 - Scope          | RW     | 0                | 0 = Not used                                                                                             |
|                   |                       |        |                  | 1 = Normal                                                                                               |
|                   |                       |        |                  | 2 = Celsius                                                                                              |
|                   |                       |        |                  | 3 = Fahrenheit                                                                                           |
|                   |                       |        |                  | 4 = Threshold                                                                                            |
|                   |                       |        |                  | 5 = Resistance                                                                                           |
| 1XY11             | Ch 0 - Minimum        | RW     | -32768           | Refer to the <b>Type/Scope Input Table</b> below for supported values for the selected type/range        |
| 1XY12             | Ch 0 - Maximum        | RW     | 32767            | Refer to the <b>Type/Scope Input Table</b> below for supported values for the selected type/range        |
| 1XY13             | Ch 0 - Rref           | RW     | 330              | Reference resistance in ohm at reference temperature (used only with NTC Thermistor). Values: 1 to 65535 |
| 1XY14             | Ch 0 - Tref           | RW     | 25               | Reference temperature value in Celsius (used only with NTC Thermistor). Values: 1 to 1000                |
| 1XY15             | Ch 0 - Beta           | RW     | 3569             | Sensitivity of NTC thermistor in Kelvin (used only with NTC Thermistor). Values: 1 to 32767              |
| 1XY16             | Ch 0 - Input filter   | RW     | 0                | 0 to 1000                                                                                                |
|                   |                       |        |                  | Unit: x 10 ms                                                                                            |
| 1XY17             | Ch 0 - Sampling       | RW     | 0                | 0 = 100 ms/channel                                                                                       |
| 1XY18             | Ch 0 - High threshold | RW     | 3100             | Refer to the <b>Type/Scope Input Table</b> below for supported values for the selected type/range        |
| 1XY19             | Ch 0 - Low threshold  | RW     | 1500             | Refer to the <b>Type/Scope Input Table</b> below for supported values for the selected type/range        |
| 1XY20             | Ch 1 - Type           | RW     | 0                | Refer to the <b>Type/Scope Input Table</b> below for supported values for the selected type/range        |
| 1XY21             | Ch 1 - Scope          | RW     | 0                | 0 = Not used                                                                                             |
|                   |                       |        |                  | 1 = Normal                                                                                               |
|                   |                       |        |                  | 2 = Celsius                                                                                              |
|                   |                       |        |                  | 3 = Fahrenheit                                                                                           |
|                   |                       |        |                  | 4 = Threshold                                                                                            |
|                   |                       |        |                  | 5 = Resistance                                                                                           |
| 1XY22             | Ch 1 - Minimum        | RW     | -32768           | Refer to the <b>Type/Scope Input Table</b> below for supported values for the selected type/range        |
| 1XY23             | Ch 1 - Maximum        | RW     | 32767            | Refer to the <b>Type/Scope Input Table</b> below for supported values for the selected type/range        |
| 1XY24             | Ch 1 - Rref           | RW     | 330              | Reference resistance in ohm at reference temperature (used only with NTC Thermistor). Values: 1 to 65535 |
| 1XY25             | Ch 1 - Tref           | RW     | 25               | Reference temperature value in Celsius (used only with NTC Thermistor). Values: 1 to 1000                |
| 1XY26             | Ch 1 - Beta           | RW     | 3569             | Sensitivity of NTC thermistor in Kelvin (used only with NTC Thermistor). Values: 1 to 32767              |

| Address<br>Offset | Description           | Access | Default<br>value | Comments                                                                                                 |
|-------------------|-----------------------|--------|------------------|----------------------------------------------------------------------------------------------------|
| 1XY27             | Ch 1 - Input filter   | RW     | 0                | 0 to 1000                                                                                                |
|                   |                       |        |                  | Unit: x 10 ms                                                                                            |
| 1XY28             | Ch 1 - Sampling       | RW     | 0                | 0 = 100 ms/channel                                                                                       |
| 1XY29             | Ch 1 - High threshold | RW     | 3100             | Refer to the <b>Type/Scope Input Table</b> below for supported values for the selected type/range        |
| 1XY30             | Ch 1 - Low threshold  | RW     | 1500             | Refer to the <b>Type/Scope Input Table</b> below for supported values for the selected type/range        |
| 1XY31             | Ch 2 - Type           | RW     | 0                | Refer to the <b>Type/Scope Input Table</b> below for supported values for the selected type/range        |
| 1XY32             | Ch 2 - Scope          | RW     | 0                | 0 = Not used                                                                                             |
|                   |                       |        |                  | 1 = Normal                                                                                               |
|                   |                       |        |                  | 2 = Celsius                                                                                              |
|                   |                       |        |                  | 3 = Fahrenheit                                                                                           |
|                   |                       |        |                  | 4 = Threshold                                                                                            |
|                   |                       |        |                  | 5 = Resistance                                                                                           |
| 1XY33             | Ch 2 - Minimum        | RW     | -32768           | Refer to the <b>Type/Scope Input Table</b> below for supported values for the selected type/range        |
| 1XY34             | Ch 2 - Maximum        | RW     | 32767            | Refer to the <b>Type/Scope Input Table</b> below for supported values for the selected type/range        |
| 1XY35             | Ch 2 - Rref           | RW     | 330              | Reference resistance in ohm at reference temperature (used only with NTC Thermistor). Values: 1 to 65535 |
| 1XY36             | Ch 2 - Tref           | RW     | 25               | Reference temperature value in Celsius (used only with NTC Thermistor). Values: 1 to 1000                |
| 1XY37             | Ch 2 - Beta           | RW     | 3569             | Sensitivity of NTC thermistor in Kelvin (used only with NTC Thermistor). Values: 1 to 32767              |
| 1XY38             | Ch 2 - Input filter   | RW     | 0                | 0 to 1000                                                                                                |
|                   |                       |        |                  | Unit: x 10 ms                                                                                            |
| 1XY39             | Ch 2 - Sampling       | RW     | 0                | 0 = 100 ms/channel                                                                                       |
| 1XY40             | Ch 2 - High threshold | RW     | 3100             | Refer to the <b>Type/Scope Input Table</b> below for supported values for the selected type/range        |
| 1XY41             | Ch 2 - Low threshold  | RW     | 1500             | Refer to the <b>Type/Scope Input Table</b> below for supported values for the selected type/range        |
| 1XY42             | Ch 3 - Type           | RW     | 0                | Refer to the <b>Type/Scope Input Table</b> below for supported values for the selected type/range        |
| 1XY43             | Ch 3 - Scope          | RW     | 0                | 0 = Not used                                                                                             |
|                   |                       |        |                  | 1 = Normal                                                                                               |
|                   |                       |        |                  | 2 = Celsius                                                                                              |
|                   |                       |        |                  | 3 = Fahrenheit                                                                                           |
|                   |                       |        |                  | 4 = Threshold                                                                                            |
|                   |                       |        |                  | 5 = Resistance                                                                                           |
| 1XY44             | Ch 3 - Minimum        | RW     | -32768           | Refer to the <b>Type/Scope Input Table</b> below for supported values for the selected type/range        |
| 1XY45             | Ch 3 - Maximum        | RW     | 32767            | Refer to the <b>Type/Scope Input Table</b> below for supported values for the selected type/range        |
| 1XY46             | Ch 3 - Rref           | RW     | 330              | Reference resistance in ohm at reference temperature (used only with NTC Thermistor). Values: 1 to 65535 |
| 1XY47             | Ch 3 - Tref           | RW     | 25               | Reference temperature value in Celsius (used only with NTC Thermistor). Values: 1 to 1000                |
| 1XY48             | Ch 3 - Beta           | RW     | 3569             | Sensitivity of NTC thermistor in Kelvin (used only with NTC Thermistor). Values: 1 to 32767              |

| Address<br>Offset | Description           | Access | Default<br>value | Comments                                                                                                 |
|-------------------|-----------------------|--------|------------------|----------------------------------------------------------------------------------------------------|
| 1XY49             | Ch 3 - Input filter   | RW     | 0                | 0 to 1000                                                                                                |
|                   |                       |        |                  | Unit: x 10 ms                                                                                            |
| 1XY50             | Ch 3 - Sampling       | RW     | 0                | 0 = 100 ms/channel                                                                                       |
| 1XY51             | Ch 3 - High threshold | RW     | 3100             | Refer to the <b>Type/Scope Input Table</b> below for supported values for the selected type/range        |
| 1XY52             | Ch 3 - Low threshold  | RW     | 1500             | Refer to the <b>Type/Scope Input Table</b> below for supported values for the selected type/range        |
| 1XY53             | Ch 4 - Type           | RW     | 0                | Refer to the <b>Type/Scope Input Table</b> below for supported values for the selected type/range        |
| 1XY54             | Ch 4 - Scope          | RW     | 0                | 0 = Not used                                                                                             |
|                   |                       |        |                  | 1 = Normal                                                                                               |
|                   |                       |        |                  | 2 = Celsius                                                                                              |
|                   |                       |        |                  | 3 = Fahrenheit                                                                                           |
|                   |                       |        |                  | 4 = Threshold                                                                                            |
|                   |                       |        |                  | 5 = Resistance                                                                                           |
| 1XY55             | Ch 4 - Minimum        | RW     | -32768           | Refer to the <b>Type/Scope Input Table</b> below for supported values for the selected type/range        |
| 1XY56             | Ch 4 - Maximum        | RW     | 32767            | Refer to the <b>Type/Scope Input Table</b> below for supported values for the selected type/range        |
| 1XY57             | Ch 4 - Rref           | RW     | 330              | Reference resistance in ohm at reference temperature (used only with NTC Thermistor). Values: 1 to 65535 |
| 1XY58             | Ch 4 - Tref           | RW     | 25               | Reference temperature value in Celsius (used only with NTC Thermistor). Values: 1 to 1000                |
| 1XY59             | Ch 4 - Beta           | RW     | 3569             | Sensitivity of NTC thermistor in Kelvin (used only with NTC Thermistor). Values: 1 to 32767              |
| 1XY60             | Ch 4 - Input filter   | RW     | 0                | 0 to 1000                                                                                                |
|                   |                       |        |                  | Unit: x 10 ms                                                                                            |
| 1XY61             | Ch 4 - Sampling       | RW     | 0                | 0 = 100 ms/channel                                                                                       |
| 1XY62             | Ch 4 - High threshold | RW     | 3100             | Refer to the <b>Type/Scope Input Table</b> below for supported values for the selected type/range        |
| 1XY63             | Ch 4 - Low threshold  | RW     | 1500             | Refer to the <b>Type/Scope Input Table</b> below for supported values for the selected type/range        |
| 1XY64             | Ch 5 - Type           | RW     | 0                | Refer to the <b>Type/Scope Input Table</b> below for supported values for the selected type/range        |
| 1XY65             | Ch 5 - Scope          | RW     | 0                | 0 = Not used                                                                                             |
|                   |                       |        |                  | 1 = Normal                                                                                               |
|                   |                       |        |                  | 2 = Celsius                                                                                              |
|                   |                       |        |                  | 3 = Fahrenheit                                                                                           |
|                   |                       |        |                  | 4 = Threshold                                                                                            |
|                   |                       |        |                  | 5 = Resistance                                                                                           |
| 1XY66             | Ch 5 - Minimum        | RW     | -32768           | Refer to the <b>Type/Scope Input Table</b> below for supported values for the selected type/range        |
| 1XY67             | Ch 5 - Maximum        | RW     | 32767            | Refer to the <b>Type/Scope Input Table</b> below for supported values for the selected type/range        |
| 1XY68             | Ch 5 - Rref           | RW     | 330              | Reference resistance in ohm at reference temperature (used only with NTC Thermistor). Values: 1 to 65535 |
| 1XY69             | Ch 5 - Tref           | RW     | 25               | Reference temperature value in Celsius (used only with NTC Thermistor). Values: 1 to 1000                |
| 1XY70             | Ch 5 - Beta           | RW     | 3569             | Sensitivity of NTC thermistor in Kelvin (used only with NTC Thermistor). Values: 1 to 32767              |

| Address<br>Offset | Description           | Access | Default<br>value | Comments                                                                                                 |
|-------------------|-----------------------|--------|------------------|----------------------------------------------------------------------------------------------------|
| 1XY71             | Ch 5 - Input filter   | RW     | 0                | 0 to 1000                                                                                                |
|                   |                       |        |                  | Unit: x 10 ms                                                                                            |
| 1XY72             | Ch 5 - Sampling       | RW     | 0                | 0 = 100 ms/channel                                                                                       |
| 1XY73             | Ch 5 - High threshold | RW     | 3100             | Refer to the <b>Type/Scope Input Table</b> below for supported values for the selected type/range        |
| 1XY74             | Ch 5 - Low threshold  | RW     | 1500             | Refer to the <b>Type/Scope Input Table</b> below for supported values for the selected type/range        |
| 1XY75             | Ch 6 - Type           | RW     | 0                | Refer to the <b>Type/Scope Input Table</b> below for supported values for the selected type/range        |
| 1XY76             | Ch 6 - Scope          | RW     | 0                | 0 = Not used                                                                                             |
|                   |                       |        |                  | 1 = Normal                                                                                               |
|                   |                       |        |                  | 2 = Celsius                                                                                              |
|                   |                       |        |                  | 3 = Fahrenheit                                                                                           |
|                   |                       |        |                  | 4 = Threshold                                                                                            |
|                   |                       |        |                  | 5 = Resistance                                                                                           |
| 1XY77             | Ch 6 - Minimum        | RW     | -32768           | Refer to the <b>Type/Scope Input Table</b> below for supported values for the selected type/range        |
| 1XY78             | Ch 6 - Maximum        | RW     | 32767            | Refer to the <b>Type/Scope Input Table</b> below for supported values for the selected type/range        |
| 1XY79             | Ch 6 - Rref           | RW     | 330              | Reference resistance in ohm at reference temperature (used only with NTC Thermistor). Values: 1 to 65535 |
| 1XY80             | Ch 6 - Tref           | RW     | 25               | Reference temperature value in Celsius (used only with NTC Thermistor). Values: 1 to 1000                |
| 1XY81             | Ch 6 - Beta           | RW     | 3569             | Sensitivity of NTC thermistor in Kelvin (used only with NTC Thermistor). Values: 1 to 32767              |
| 1XY82             | Ch 6 - Input filter   | RW     | 0                | 0 to 1000                                                                                                |
|                   |                       |        |                  | Unit: x 10 ms                                                                                            |
| 1XY83             | Ch 6 - Sampling       | RW     | 0                | 0 = 100 ms/channel                                                                                       |
| 1XY84             | Ch 6 - High threshold | RW     | 3100             | Refer to the <b>Type/Scope Input Table</b> below for supported values for the selected type/range        |
| 1XY85             | Ch 6 - Low threshold  | RW     | 1500             | Refer to the <b>Type/Scope Input Table</b> below for supported values for the selected type/range        |
| 1XY86             | Ch 7 - Type           | RW     | 0                | Refer to the <b>Type/Scope Input Table</b> below for supported values for the selected types             |
| 1XY87             | Ch 7 - Scope          | RW     | 0                | 0 = Not used                                                                                             |
|                   |                       |        |                  | 1 = Normal                                                                                               |
|                   |                       |        |                  | 2 = Celsius                                                                                              |
|                   |                       |        |                  | 3 = Fahrenheit                                                                                           |
|                   |                       |        |                  | 4 = Threshold                                                                                            |
|                   |                       |        |                  | 5 = Resistance                                                                                           |
| 1XY88             | Ch 7 - Minimum        | RW     | -32768           | Refer to the <b>Type/Scope Input Table</b> below for supported values for the selected type/range        |
| 1XY89             | Ch 7 - Maximum        | RW     | 32767            | Refer to the <b>Type/Scope Input Table</b> below for supported values for the selected type/range        |
| 1XY90             | Ch 7 - Rref           | RW     | 330              | Reference resistance in ohm at reference temperature (used only with NTC Thermistor) Values: 1 to 65535  |
| 1XY91             | Ch 7 - Tref           | RW     | 25               | Reference temperature value in Celsius (used only with NTC Thermistor) Values: 1 to 1000                 |
| 1XY92             | Ch 7 - Beta           | RW     | 3569             | Sensitivity of NTC thermistor in Kelvin (used only with NTC Thermistor). Values: 1 to 32767              |

| Address<br>Offset | Description           | Access | Default<br>value | Comments                                                                                          |
|-------------------|-----------------------|--------|------------------|---------------------------------------------------------------------------------------------------|
| 1XY93             | Ch 7 - Input filter   | RW     | 0                | 0 to 1000                                                                                         |
|                   |                       |        |                  | Unit: x 10 ms                                                                                     |
| 1XY94             | Ch 7 - Sampling       | RW     | 0                | 0 = 100 ms/channel                                                                                |
| 1XY95             | Ch 7 - High threshold | RW     | 3100             | Refer to the <b>Type/Scope Input Table</b> below for supported values for the selected type/range |
| 1XY96             | Ch 7 - Low threshold  | RW     | 1500             | Refer to the <b>Type/Scope Input Table</b> below for supported values for the selected type/range |

### Type/Scope Input Table

| Modbus<br>register<br>value                                        | Scope                          | Input Type: 1 =<br>Normal | Input Type: 2 = Input Type: 3 = Input Type: 4 = Threshold Threshold Content (0.1° C) Input Type: 5 = Input Type: 4 = Threshold Threshold Input Type: 5 = Input Type: 5 = Input |                            | Input Type: 5 =<br>Resistance (Ω) |                          |                                 |                                |                              |                     |
|--------------------------------------------------------------------|--------------------------------|---------------------------|----------------------------------------------------------------------------------------------------|----------------------------|-----------------------------------|--------------------------|---------------------------------|--------------------------------|------------------------------|---------------------|
| -                                                                  | -                              | Range                     | Mini-<br>mum                                                                                                    | Maxi-<br>mum               | Mini-<br>mum                      | Maxi-<br>mum             | High<br>Thresh-<br>old<br>Range | Low<br>Thresh-<br>old<br>Range | Mini-<br>mum                 | Maxi-<br>mum        |
| 0                                                                  | NOT<br>USED                    | -                         | -                                                                                                    | -                          | -                                 | -                        | -                               | -                              | -                            | -                   |
| 7                                                                  | K<br>thermo-<br>couple         | -32768 ~ 32767            | -2000                                                                                                    | 13000                      | -3280                             | 23720                    | -                               | -                              | -                            | _                   |
| 8                                                                  | J<br>thermo-<br>couple         | -32768 ~ 32767            | -2000                                                                                                    | 10000                      | -3280                             | 18320                    | -                               | -                              | -                            | -                   |
| 9                                                                  | R<br>thermo-<br>couple         | -32768 ~ 32767            | 0                                                                                                    | 17600                      | 320                               | 32000                    | -                               | -                              | -                            | -                   |
| 10                                                                 | S<br>thermo-<br>couple         | -32768 ~ 32767            | 0                                                                                                    | 17600                      | 320                               | 32000                    | -                               | -                              | -                            | -                   |
| 11                                                                 | B<br>thermo-<br>couple         | -32768 ~ 32767            | 0                                                                                                    | 18200                      | Not suppo<br>Type B.              | orted.                   | -                               | -                              | -                            | -                   |
| 12                                                                 | E<br>thermo-<br>couple         | -32768 ~ 32767            | -2000                                                                                                    | 8000                       | -3280                             | 14720                    | -                               | -                              | -                            | -                   |
| 13                                                                 | T<br>thermo-<br>couple         | -32768 ~ 32767            | -2000                                                                                                    | 4000                       | -3280                             | 7520                     | -                               | -                              | -                            | _                   |
| 14                                                                 | N<br>thermo-<br>couple         | -32768 ~ 32767            | -2000                                                                                                    | 13000                      | -3280                             | 23720                    | -                               | -                              | -                            | -                   |
| 15                                                                 | C<br>thermo-<br>couple         | -32768 ~ 32767            | 0                                                                                                    | 23150                      | Not suppo<br>Type C.              | orted.                   | -                               | -                              | -                            | -                   |
| 20                                                                 | NTC<br>Thermis-<br>tor         | -32768 ~ 32767            | -789                                                                                                    | 580                        | -1101                             | 1364                     | -                               | -                              | -                            | -                   |
| 21                                                                 | PTC<br>Thermis-<br>tor         | -32768 ~ 32767            | -                                                                                                    | -                          | -                                 | -                        | 100 to<br>10000                 | 100 to<br>10000                | -                            | -                   |
| 22                                                                 | Ohmme-<br>ter                  | -                         | -                                                                                                    | -                          | -                                 | -                        | -                               | -                              | 100                          | 32000               |
| For <b>Type B</b> in<br>0.2° F.<br>For <b>Type C</b> in<br>0.2° F. | Fahrenheit, s<br>Fahrenheit, s | set Scope to Normal       | /, with minin<br>/, with minin                                                                                                    | num = 160 a<br>num = 160 a | ind maximu                        | m = 16540.<br>m = 20995. | The unit of r<br>The unit of r  | neasure for<br>neasure for     | this configu<br>this configu | ration is ration is |

## TM3AQ2

| This table describes the specific address | offsets for TM3AQ2 | configuration: |
|-------------------------------------------|--------------------|----------------|
|-------------------------------------------|--------------------|----------------|

| Address<br>Offset | Description                    | Access        | Default<br>value | Comments                                                                                                    |
|-------------------|--------------------------------|---------------|------------------|----------------------------------------------------------------------------------------------------|
| 1XY08             | Diagnostics Enabled            | RW            | 1                | 0 = Disable                                                                                                    |
|                   |                                |               |                  | 1 = Enable                                                                                                    |
| 1XY09             | Ch 0 - Type                    | RW            | 0                | 0 = Not used                                                                                                    |
|                   |                                |               |                  | 1 = 0 to 10 V                                                                                                    |
|                   |                                |               |                  | 2 = -10 to +10 V                                                                                                    |
| I                 |                                |               |                  | 3 = 0 to 20 mA                                                                                                    |
| I                 |                                |               |                  | 4 = 4 to 20 mA                                                                                                    |
| 1XY10             | Ch 0 - Minimum                 | RW            | -32768           | -32768 to 32766 <sup>(1)</sup>                                                                                                    |
| 1XY11             | Ch 0 - Maximum                 | RW            | 32767            | -32767 to 32767 (2)                                                                                                    |
| 1XY12             | Ch 0 - Fallback Value          | RW            | 0                | The fallback value must be equal to or greater than the minimum value configured but less than or equal to the maximum value configured. |
| 1XY13             | Ch 1 -Type                     | RW            | 0                | 0 = Not used                                                                                                    |
| I                 |                                |               |                  | 1 = 0 to 10 V                                                                                                    |
|                   |                                |               |                  | 2 = -10 to +10 V                                                                                                    |
| I                 |                                |               |                  | 3 = 0 to 20 mA                                                                                                    |
| I                 |                                |               |                  | 4 = 4 to 20 mA                                                                                                    |
| 1XY14             | Ch 1 - Minimum                 | RW            | -32768           | -32768 to 32766 <sup>(1)</sup>                                                                                                    |
| 1XY15             | Ch 1 - Maximum                 | RW            | 32767            | -32767 to 32767 (2)                                                                                                    |
| 1XY16             | Ch 1 - Fallback Value          | RW            | 0                | The fallback value must be equal to or greater than the minimum value configured but less than or equal to the maximum value configured. |
| (1) Minimum       | value must be less than maxir  | mum value.    |                  |                                                                                                    |
| (2) Maximun       | n value must be greater than m | inimum value. |                  |                                                                                                    |

## TM3AQ4

| Address<br>Offset | Description                    | Access   | Default<br>value | Comments                                                                                                    |
|-------------------|--------------------------------|----------|------------------|----------------------------------------------------------------------------------------------------|
| 1XY08             | Diagnostics Enabled            | RW       | 1                | 0 = Disable                                                                                                    |
|                   |                                |          |                  | 1 = Enable                                                                                                    |
| 1XY09             | Ch 0 - Type                    | RW       | 0                | 0 = Not used                                                                                                    |
|                   |                                |          |                  | 1 = 0 to 10 V                                                                                                    |
|                   |                                |          |                  | 2 = -10 to +10 V                                                                                                    |
|                   |                                |          |                  | 3 = 0 to 20 mA                                                                                                    |
|                   |                                |          |                  | 4 = 4 to 20 mA                                                                                                    |
| 1XY10             | Ch 0 - Minimum                 | RW       | -32768           | -32768 to 32766 (1)                                                                                                    |
| 1XY11             | Ch 0 - Maximum                 | RW       | 32767            | -32767 to 32767 (2)                                                                                                    |
| 1XY12             | Ch 0 - Fallback Value          | RW       | 0                | The fallback value must be equal to or greater than the minimum value configured but less than or equal to the maximum value configured. |
| 1XY13             | Ch 1 -Type                     | RW       | 0                | 0 = Not used                                                                                                    |
|                   |                                |          |                  | 1 = 0 to 10 V                                                                                                    |
|                   |                                |          |                  | 2 = -10 to +10 V                                                                                                    |
|                   |                                |          |                  | 3 = 0 to 20 mA                                                                                                    |
|                   |                                |          |                  | 4 = 4 to 20 mA                                                                                                    |
| 1XY14             | Ch 1 - Minimum                 | RW       | -32768           | -32768 to 32766 <sup>(1)</sup>                                                                                                    |
| 1XY15             | Ch 1 - Maximum                 | RW       | 32767            | -32767 to 32767 (2)                                                                                                    |
| 1XY16             | Ch 1 - Fallback Value          | RW       | 0                | The fallback value must be equal to or greater than the minimum value configured but less than or equal to the maximum value configured. |
| 1XY17             | Ch 2 - Type                    | RW       | 0                | 0 = Not used                                                                                                    |
|                   |                                |          |                  | 1 = 0 to 10 V                                                                                                    |
|                   |                                |          |                  | 2 = -10 to +10 V                                                                                                    |
|                   |                                |          |                  | 3 = 0 to 20 mA                                                                                                    |
|                   |                                |          |                  | 4 = 4 to 20 mA                                                                                                    |
| 1XY18             | Ch 2 - Minimum                 | RW       | -32768           | -32768 to 32766 (1)                                                                                                    |
| 1XY19             | Ch 2 - Maximum                 | RW       | 32767            | -32767 to 32767 (2)                                                                                                    |
| 1XY20             | Ch 2 - Fallback Value          | RW       | 0                | The fallback value must be equal to or greater than the minimum value configured but less than or equal to the maximum value configured. |
| 1XY21             | Ch 3 - Type                    | RW       | 0                | 0 = Not used                                                                                                    |
|                   |                                |          |                  | 1 = 0 to 10 V                                                                                                    |
|                   |                                |          |                  | 2 = -10 to +10 V                                                                                                    |
|                   |                                |          |                  | 3 = 0 to 20 mA                                                                                                    |
|                   |                                |          |                  | 4 = 4 to 20 mA                                                                                                    |
| 1XY22             | Ch 3 - Minimum                 | RW       | -32768           | -32768 to 32766 (1)                                                                                                    |
| 1XY23             | Ch 3 - Maximum                 | RW       | 32767            | -32767 to 32767 (2)                                                                                                    |
| 1XY24             | Ch 3 - Fallback Value          | RW       | 0                | The fallback value must be equal to or greater than the minimum value configured but less than or equal to the maximum value configured. |
| (1) Minimum v     | alue must be less than maximur | n value. |                  |                                                                                                    |

## This table describes the specific address offsets for TM3AQ4 configuration:

(2) Maximum value must be greater than minimum value.

## TM3AM6

## This table describes the specific address offsets for TM3AM6 configuration:

| Address<br>Offset | Description               | Access | Default<br>value | Comments                       |
|-------------------|---------------------------|--------|------------------|--------------------------------|
| 1XY08             | Diagnostics Enabled       | RW     | 1                | 0 = Disable                    |
|                   |                           |        |                  | 1 = Enable                     |
| 1XY09             | Input Ch 0 - Type         | RW     | 0                | 0 = Not used                   |
|                   |                           |        |                  | 1 = 0 to 10 V                  |
|                   |                           |        |                  | 2 = -10 to +10 V               |
|                   |                           |        |                  | 3 = 0 to 20 mA                 |
|                   |                           |        |                  | 4 = 4 to 20 mA                 |
| 1XY10             | Input Ch 0 - Minimum      | RW     | -32768           | -32768 to 32766 <sup>(1)</sup> |
| 1XY11             | Input Ch 0 - Maximum      | RW     | 32767            | -32767 to 32767 (2)            |
| 1XY12             | Input Ch 0 - Input filter | RW     | 0                | 0 to 1000                      |
|                   |                           |        |                  | Unit: x 10 ms                  |
| 1XY13             | Input Ch 0 - Sampling     | RW     | 0                | 0 = 100 ms/channel             |
|                   |                           |        |                  | 1 = 10 ms/channel              |
| 1XY14             | Input Ch 1 – Type         | RW     | 0                | 0 = Not used                   |
|                   |                           |        |                  | 1 = 0 to 10 V                  |
|                   |                           |        |                  | 2 = -10 to +10 V               |
|                   |                           |        |                  | 3 = 0 to 20 mA                 |
|                   |                           |        |                  | 4 = 4 to 20 mA                 |
| 1XY15             | Input Ch 1 – Minimum      | RW     | -32768           | -32768 to 32766 <sup>(1)</sup> |
| 1XY16             | Input Ch 1 – Maximum      | RW     | 32767            | -32767 to 32767 (2)            |
| 1XY17             | Input Ch 1 - Input filter | RW     | 0                | 0 to 1000                      |
|                   |                           |        |                  | Unit: x 10 ms                  |
| 1XY18             | Input Ch 1 - Sampling     | RW     | 0                | 0 = 100 ms/channel             |
|                   |                           |        |                  | 1 = 10 ms/channel              |
| 1XY19             | Input Ch 2 – Type         | RW     | 0                | 0 = Not used                   |
|                   |                           |        |                  | 1 = 0 to 10 V                  |
|                   |                           |        |                  | 2 = -10 to +10 V               |
|                   |                           |        |                  | 3 = 0 to 20 mA                 |
|                   |                           |        |                  | 4 = 4 to 20 mA                 |
| 1XY20             | Input Ch 2 – Minimum      | RW     | -32768           | -32768 to 32766 <sup>(1)</sup> |
| 1XY21             | Input Ch 2 – Maximum      | RW     | 32767            | -32767 to 32767 (2)            |
| 1XY22             | Input Ch 2 - Input filter | RW     | 0                | 0 to 1000                      |
|                   |                           |        |                  | Unit: x 10 ms                  |
| 1XY23             | Input Ch 2 – Sampling     | RW     | 0                | 0 = 100 ms/channel             |
|                   |                           |        |                  | 1 = 10 ms/channel              |
| 1XY24             | Input Ch 3 – Type         | RW     | 0                | 0 = Not used                   |
|                   |                           |        |                  | 1 = 0 to 10 V                  |
|                   |                           |        |                  | 2 = -10 to +10 V               |
|                   |                           |        |                  | 3 = 0 to 20 mA                 |
|                   |                           |        |                  | 4 = 4 to 20 mA                 |
| 1XY25             | Input Ch 3 – Minimum      | RW     | -32768           | -32768 to 32766 <sup>(1)</sup> |

| Address<br>Offset | Description                     | Access   | Default<br>value | Comments                                                                                                    |
|-------------------|---------------------------------|----------|------------------|----------------------------------------------------------------------------------------------------|
| 1XY26             | Input Ch 3 – Maximum            | RW       | 32767            | -32767 to 32767 (2)                                                                                                    |
| 1XY27             | Input Ch 3 - Input filter       | RW       | 0                | 0 to 1000                                                                                                    |
|                   |                                 |          |                  | Unit: x 10 ms                                                                                                    |
| 1XY28             | Input Ch 3 - Sampling           | RW       | 0                | 0 = 100 ms/channel                                                                                                    |
|                   |                                 |          |                  | 1 = 10 ms/channel                                                                                                    |
| 1XY29             | Output Ch 0 - Type              | RW       | 0                | 0 = Not used                                                                                                    |
|                   |                                 |          |                  | 1 = 0 to 10 V                                                                                                    |
|                   |                                 |          |                  | 2 = -10 to +10 V                                                                                                    |
|                   |                                 |          |                  | 3 = 0 to 20 mA                                                                                                    |
|                   |                                 |          |                  | 4 = 4 to 20 mA                                                                                                    |
| 1XY30             | Output Ch 0 - Minimum           | RW       | -32768           | -32768 to 32766 <sup>(1)</sup>                                                                                                    |
| 1XY31             | Output Ch 0 - Maximum           | RW       | 32767            | -32767 to 32767 (2)                                                                                                    |
| 1XY32             | Output Ch 0 - Fallback Value    | RW       | 0                | The fallback value must be equal to or greater than the minimum value configured but less than or equal to the maximum value configured. |
| 1XY33             | Output Ch 1 -Type               | RW       | 0                | 0 = Not used                                                                                                    |
|                   |                                 |          |                  | 1 = 0 to 10 V                                                                                                    |
|                   |                                 |          |                  | 2 = -10 to +10 V                                                                                                    |
|                   |                                 |          |                  | 3 = 0 to 20 mA                                                                                                    |
|                   |                                 |          |                  | 4 = 4 to 20 mA                                                                                                    |
| 1XY34             | Output Ch 1 - Minimum           | RW       | -32768           | -32768 to 32766 (1)                                                                                                    |
| 1XY35             | Output Ch 1 - Maximum           | RW       | 32767            | -32767 to 32767 (2)                                                                                                    |
| 1XY36             | Output Ch 1 - Fallback Value    | RW       | 0                | The fallback value must be equal to or greater than the minimum value configured but less than or equal to the maximum value configured. |
| (1) Minimum       | value must be less than maximun | n value. |                  | ·                                                                                                    |

(2) Maximum value must be greater than minimum value.

### **TM3TM3**

These tables describe the specific address offsets and type/scope inputs for TM3TM3 configuration:

| Address<br>Offset | Description                     | Access   | Default<br>value | Comments                                                                                                    |
|-------------------|---------------------------------|----------|------------------|----------------------------------------------------------------------------------------------------|
| 1XY08             | Diagnostics Enabled             | RW       | 1                | 0 = Disable                                                                                                    |
|                   |                                 |          |                  | 1 = Enable                                                                                                    |
| 1XY09             | Input Ch 0 - Type               | RW       | 0                | Refer to the <b>Type/Scope Input Table</b> below for supported values for the selected type/range                                        |
| 1XY10             | Input Ch 0 - Scope              | RW       | 0                | 0 = Not used                                                                                                    |
|                   |                                 |          |                  | 1 = Normal                                                                                                    |
|                   |                                 |          |                  | 2 = Celsius                                                                                                    |
|                   |                                 |          |                  | 3 = Fahrenheit                                                                                                    |
| 1XY11             | Input Ch 0 - Minimum            | RW       | -32768           | Refer to the <b>Type/Scope Input Table</b> below for supported values for the selected type/range                                        |
| 1XY12             | Input Ch 0 - Maximum            | RW       | 32767            | Refer to the <b>Type/Scope Input Table</b> below for supported values for the selected type/range                                        |
| 1XY13             | Input Ch 0 - Input filter       | RW       | 0                | 0 to 1000                                                                                                    |
|                   |                                 |          |                  | Unit: x 10 ms                                                                                                    |
| 1XY14             | Input Ch 0 - Sampling           | RW       | 0                | 0 = 100 ms/channel                                                                                                    |
|                   |                                 |          |                  | 1 = 10 ms/channel                                                                                                    |
| 1XY15             | Input Ch 1 - Type               | RW       | 0                | Refer to the <b>Type/Scope Input Table</b> below for supported values for the selected type/range                                        |
| 1XY16             | Input Ch 1 - Scope              | RW       | 0                | 0 = Not used                                                                                                    |
|                   |                                 |          |                  | 1 = Normal                                                                                                    |
|                   |                                 |          |                  | 2 = Celsius                                                                                                    |
|                   |                                 |          |                  | 3 = Fahrenheit                                                                                                    |
| 1XY17             | Input Ch 1 - Minimum            | RW       | -32768           | Refer to the <b>Type/Scope Input Table</b> below for supported values for the selected type/range                                        |
| 1XY18             | Input Ch 1 - Maximum            | RW       | 32767            | Refer to the <b>Type/Scope Input Table</b> below for supported values for the selected type/range                                        |
| 1XY19             | Input Ch 1 - Input filter       | RW       | 0                | 0 to 1000                                                                                                    |
|                   |                                 |          |                  | Unit: x 10 ms                                                                                                    |
| 1XY20             | Input Ch 1 - Sampling           | RW       | 0                | 0 = 100 ms/channel                                                                                                    |
|                   |                                 |          |                  | 1 = 10 ms/channel                                                                                                    |
| 1XY21             | Output Ch 0 - Type              | RW       | 0                | 0 = Not used                                                                                                    |
|                   |                                 |          |                  | 1 = 0 to 10 V                                                                                                    |
|                   |                                 |          |                  | 2 = -10 to +10 V                                                                                                    |
|                   |                                 |          |                  | 3 = 0 to 20 mA                                                                                                    |
|                   |                                 |          |                  | 4 = 4 to 20 mA                                                                                                    |
| 1XY22             | Output Ch 0 - Minimum           | RW       | -32768           | -32768 to 32766 (1)                                                                                                    |
| 1XY23             | Output Ch 0 - Maximum           | RW       | 32767            | -32767 to 32767 (2)                                                                                                    |
| 1XY24             | Output Ch 0 - Fallback Value    | RW       | 0                | The fallback value must be equal to or greater than the minimum value configured but less than or equal to the maximum value configured. |
| (1) Minimum       | value must be less than maximun | n value. | ·                |                                                                                                    |

(2) Maximum value must be greater than minimum value.

### Type/Scope Input Table

| Modbus<br>register<br>value | Scope                                                                                                    | Input Type: 1 = Normal | Input Type: 2 = Celsius<br>(0.1° C) |         | Input Type: 3<br>(0.1° F except<br>C) | = Fahrenheit<br>TC Type B, |  |
|-----------------------------|----------------------------------------------------------------------------------------------------|------------------------|-------------------------------------|---------|---------------------------------------|----------------------------|--|
| _                           | -                                                                                                    | Range                  | Minimum                             | Maximum | Minimum                               | Maximum                    |  |
| 0                           | NOT USED                                                                                                    | -                      | -                                   | -       | -                                     | -                          |  |
| 1                           | Voltage 0-10 V                                                                                                    | -32768 – 32767         | -                                   | -       | -                                     | -                          |  |
| 2                           | Voltage -10 V +10 V                                                                                                    | -32768 – 32767         | -                                   | -       | -                                     | -                          |  |
| 3                           | Current Input 0-20 mA                                                                                                    | -32768 – 32767         | -                                   | -       | -                                     | -                          |  |
| 4                           | Current Input 4-20 mA                                                                                                    | -32768 – 32767         | -                                   | -       | -                                     | -                          |  |
| 7                           | K thermocouple                                                                                                    | -32768 – 32767         | -2000                               | 13000   | -3280                                 | 23720                      |  |
| 8                           | J thermocouple                                                                                                    | -32768 – 32767         | -2000                               | 10000   | -3280                                 | 18320                      |  |
| 9                           | R thermocouple                                                                                                    | -32768 – 32767         | 0                                   | 17600   | 320                                   | 32000                      |  |
| 10                          | S thermocouple                                                                                                    | -32768 – 32767         | 0                                   | 17600   | 320                                   | 32000                      |  |
| 11                          | B thermocouple                                                                                                    | -32768 – 32767         | 0                                   | 18200   | Not supported <b>Type B.</b>          | Refer to                   |  |
| 12                          | E thermocouple                                                                                                    | -32768 – 32767         | -2000                               | 8000    | -3280                                 | 14720                      |  |
| 13                          | T thermocouple                                                                                                    | -32768 – 32767         | -2000                               | 4000    | -3280                                 | 7520                       |  |
| 14                          | N thermocouple                                                                                                    | -32768 – 32767         | -2000                               | 13000   | -3280                                 | 23720                      |  |
| 15                          | C thermocouple                                                                                                    | -32768 – 32767         | 0                                   | 23150   | Not supported <b>Type C.</b>          | Refer to                   |  |
| 16                          | Pt100 RTD                                                                                                    | -32768 – 32767         | -2000                               | 8500    | -3280                                 | 15620                      |  |
| 17                          | Pt1000 RTD                                                                                                    | -32768 – 32767         | -2000                               | 6000    | -3280                                 | 11120                      |  |
| 18                          | Ni100 RTD                                                                                                    | -32768 – 32767         | -600                                | 1800    | -760                                  | 3560                       |  |
| 19                          | Ni1000 RTD                                                                                                    | -32768 – 32767         | -600                                | 1800    | -760                                  | 3560                       |  |
| For Type B in F             | For Type B in Fahrenheit, set Scope to Normal, with minimum = 160 and maximum = 16540. The unit of measure for this configuration is |                        |                                     |         |                                       |                            |  |

For Type B in Fahrenheit, set Scope to *Normal*, with minimum = 160 and maximum = 16540. The unit of measure for this configuration is 0.2° F.

For Type C in Fahrenheit, set Scope to "*Normal*, with minimum = 160 and maximum = 20995. The unit of measure for this configuration is  $0.2^{\circ}$  F.

## Glossary

## Α

#### application:

A program including configuration data, symbols, and documentation.

#### ARP:

(address resolution protocol) An IP network layer protocol for Ethernet that maps an IP address to a MAC (hardware) address.

### В

#### BOOTP:

(bootstrap protocol) A UDP network protocol that can be used by a network client to automatically obtain an IP address (and possibly other data) from a server. The client identifies itself to the server using the client MAC address. The server, which maintains a pre-configured table of client device MAC addresses and associated IP addresses, sends the client its pre-configured IP address. BOOTP was originally used as a method that enabled diskless hosts to be remotely booted over a network. The BOOTP process assigns an infinite lease of an IP address. The BOOTP service utilizes UDP ports 67 and 68.

### С

#### CANopen:

An open industry-standard communication protocol and device profile specification (EN 50325-4).

#### CIP:

(common industrial protocol) When a CIP is implemented in a network application layer, it can communicate seamlessly with other CIP-based networks without regard to the protocol. For example, the implementation of CIP in the application layer of an Ethernet TCP/IP network creates an EtherNet/IP environment. Similarly, CIP in the application layer of a CAN network creates a DeviceNet environment. In that case, devices on the EtherNet/IP network can communicate with devices on the DeviceNet network through CIP bridges or routers.

#### configuration:

The arrangement and interconnection of hardware components within a system and the hardware and software parameters that determine the operating characteristics of the system.

#### controller:

Automates industrial processes (also known as programmable logic controller or programmable controller).

#### CRC:

(cyclical redundancy check) A method used to determine the validity of a communication transmission. The transmission contains a bit field that constitutes a checksum. The message is used to calculate the checksum by the transmitter according to the content of the message. Receiving nodes, then recalculate the field in the same manner. Any discrepancy in the value of the 2 CRC calculations indicates that the transmitted message and the received message are different.

## D

#### DHCP:

(*dynamic host configuration protocol*) An advanced extension of BOOTP. DHCP is more advanced, but both DHCP and BOOTP are common. (DHCP can handle BOOTP client requests.)

#### DPWS:

(*devices profile for Web services*) The version 2 of the UPnP (Universal Plug and Play) protocol. A PC or other device can detect DPWS-enabled devices on a network, then discover and access the Web service functionality each device provides.

#### DTM:

(device type manager) Classified into 2 categories:

- Device DTMs connect to the field device configuration components.
- · CommDTMs connect to the software communication components.

The DTM provides a unified structure for accessing device parameters and configuring, operating, and diagnosing the devices. DTMs can range from a simple graphical user interface for setting device parameters to a highly sophisticated application capable of performing complex real-time calculations for diagnosis and maintenance purposes.

### Е

#### EtherNet/IP Adapter:

An EtherNet/IP Adapter, sometimes also called a server, is an end-device in an EtherNet/IP network. I/O blocks and drives can be EtherNet/IP Adapter devices.

#### Ethernet:

A physical and data link layer technology for LANs, also known as IEEE 802.3.

#### expansion bus:

An electronic communication bus between expansion I/O modules and a controller or bus coupler.

#### F

#### FDR:

(*fast device replacement*) A service supported by the device, that facilitate the replacement of an inoperable equipment.

#### firmware:

Represents the BIOS, data parameters, and programming instructions that constitute the operating system on a controller. The firmware is stored in non-volatile memory within the controller.

#### function:

A programming unit that has 1 input and returns 1 immediate result. However, unlike FBs, it is directly called with its name (as opposed to through an instance), has no persistent state from one call to the next and can be used as an operand in other programming expressions.

Examples: boolean (AND) operators, calculations, conversions (BYTE\_TO\_INT)

#### н

#### HE10:

Rectangular connector for electrical signals with frequencies below 3 MHz, complying with IEC 60807-2.

#### HSC:

(*high-speed counter*) A function that counts pulses on the controller or on expansion module inputs.

#### 

I/O:

(input/output)

#### IP:

(*Internet protocol*) Part of the TCP/IP protocol family that tracks the Internet addresses of devices, routes outgoing messages, and recognizes incoming messages.

#### L

#### LRC:

(*longitudinal redundancy checking*) An error-detection method for determining the correctness of transmitted and stored data.

#### Μ

#### MAC address:

(*media access control address*) A unique 48-bit number associated with a specific piece of hardware. The MAC address is programmed into each network card or device when it is manufactured.

#### MIB:

(*management information base*) An object database that is monitored by a network management system like SNMP. SNMP monitors devices are defined by their MIBs. Schneider Electric has obtained a private MIB, groupeschneider (3833).

#### MSB:

(*most significant bit/byte* The part of a number, address, or field that is written as the left-most single value in conventional hexadecimal or binary notation.

#### Ν

#### NMT:

(*network management*) CANopen protocols that provide services for network initialization, detected error control, and device status control.

#### 0

#### originator:

In EtherNet/IP explicit messaging, the device, usually the logic controller, that initiates data exchanges with target network devices.

See also target

#### R

#### RJ45:

A standard type of 8-pin connector for network cables defined for Ethernet.

#### RPI:

(*requested packet interval*) The time period between cyclic data exchanges requested by the scanner. EtherNet/IP devices publish data at the rate specified by the RPI assigned to them by the scanner, and they receive message requests from the scanner with a period equal to RPI.

#### **RSTP**:

(*rapid spanning tree protocol*) A high-speed network protocol that builds a loopfree logical topology for Ethernet networks.

#### S

#### SDO:

(*service data object*) A message used by the field bus master to access (read/ write) the object directories of network nodes in CAN-based networks. SDO types include service SDOs (SSDOs) and client SDOs (CSDOs).

#### SNMP:

(*simple network management protocol*) A protocol that can control a network remotely by polling the devices for their status and viewing information related to data transmission. You can also use it to manage software and databases remotely. The protocol also permits active management tasks, such as modifying and applying a new configuration.

### Т

#### Target:

In EtherNet/IP, a device is considered to be the target when it is the recipient of a connection request for implicit or explicit messaging communications.

See also Originator

#### NOTE:

#### TCP:

(*transmission control protocol*) A connection-based transport layer protocol that provides a simultaneous bi-directional transmission of data. TCP is part of the TCP/IP protocol suite.

#### terminal block:

(*terminal block*) The component that mounts in an electronic module and provides electrical connections between the controller and the field devices.

#### U

#### UDP:

(user datagram protocol) A connectionless mode protocol (defined by IETF RFC 768) in which messages are delivered in a datagram (data telegram) to a destination computer on an IP network. The UDP protocol is typically bundled with the Internet protocol. UDP/IP messages do not expect a response, and are therefore ideal for applications in which dropped packets do not require retransmission (such as streaming video and networks that demand real-time performance).

# Index

## Α

| Adding a Bus Coupler                        | 25 |
|---------------------------------------------|----|
| adding a TM3 CANopen Bus Coupler            | 26 |
| adding a TM3 Ethernet Bus Coupler           | 25 |
| adding a TM3 Modbus Serial Line Bus Coupler | 25 |
| analog I/O modules                          | 24 |
| 5                                           |    |

## С

| CANopen    |      |
|------------|------|
| Web server | <br> |
|            | <br> |

## D

| Diagnostic | 80. | 117. | 168 |
|------------|-----|------|-----|
| Blaghoodo  | 00, | ,    | 100 |

## Е

| Ethernet            |    |
|---------------------|----|
| Modbus command      | 69 |
| Modbus TCP Server   | 48 |
| SNMP                | 80 |
| Web server          | 53 |
| EtherNet            |    |
| EtherNet/IP device  | 31 |
| EtherNet/IP Adapter |    |
| expansion modules   |    |
| adding              |    |
| properties          |    |
|                     |    |

## 

| I/O configuration general information | 12 |
|---------------------------------------|----|
| general practices                     | 20 |

## Μ

| Modbus             |    |
|--------------------|----|
| Protocols          | 48 |
| Modbus command     |    |
| Ethernet           | 69 |
| Serial line        |    |
| Modbus IOScanner   | 86 |
| Modbus Serial Line |    |
| Web server         | 88 |
| Modbus TCP Server  |    |
| Ethernet           | 48 |

## Ρ

| protocols |    |
|-----------|----|
| SNMP      | 80 |
| Protocols |    |
| Modbus    |    |

## R

| Ring Topology (RSTP | )80 |
|---------------------|-----|
|---------------------|-----|

## S

| 80 |
|----|
| 80 |
|    |

## Т

## W

## Web server

| CANopen            |    |
|--------------------|----|
| Ethernet           | 53 |
| Modbus Serial Line |    |

Schneider Electric 35 rue Joseph Monier 92500 Rueil Malmaison France

+ 33 (0) 1 41 29 70 00

www.se.com

As standards, specifications, and design change from time to time, please ask for confirmation of the information given in this publication.

© 2022 - Schneider Electric. All rights reserved.

EIO000003643.05